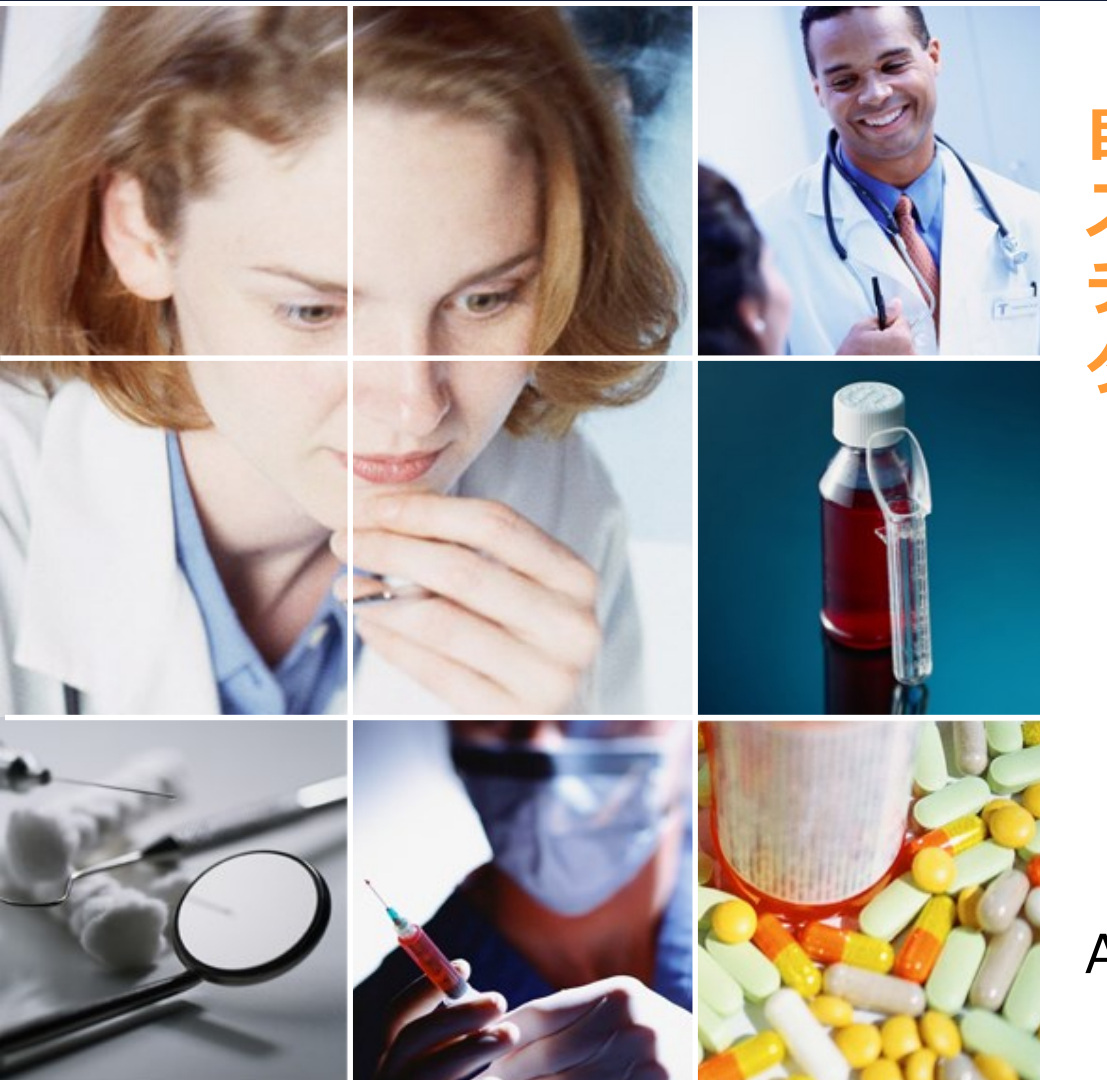

自動勤務表ソフト スケジュールナースⅢ チュートリアル タスク勤務表編

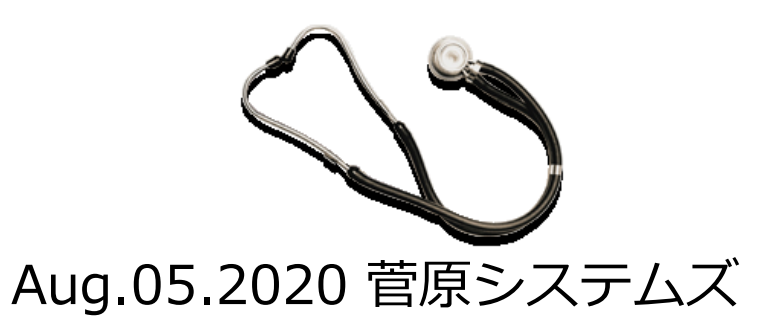

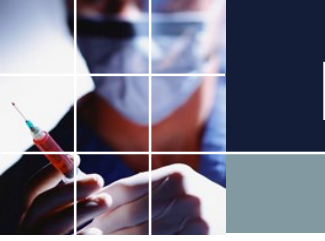

ドキュメント構成

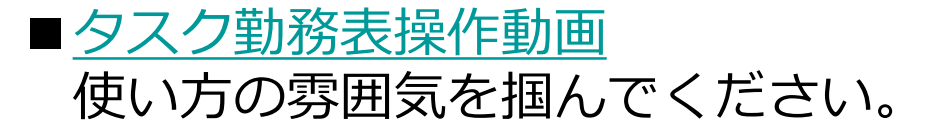

■チュートリアル

本稿になります。 実際の例を使いながら、使い方を概観します。一通り、 手を動かしながら、追ってみてください。

#### ■<u>ユーザマニュアル</u>

項目毎の使い方の説明になります。必要な箇所について参照してください。

#### ■<u>アドバンストユーザマニュアル</u>

進んだ使い方についての解説になります。

#### ■ <u>Python制約プログラミングマニュアル</u> さらに進んだ上級者のためのプログラミングマニュアルです。

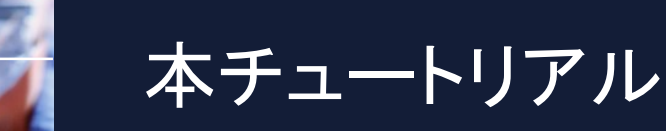

本チュートリアルは、以下の3つのタスク勤務表作成問題について、プロジェ クトの作成方法、解き方を解説します。

■チュートリアル1

文教大学サイト 「パートナの勤務シフト作成問題 アルバイト先の現状を見 つめ直して」 をモデルケースとしたチュートリアルです。殆どのタスク勤務 表は、この例を理解することで、同様に記述可能となります。

#### ■チュートリアル2

看護師割り当て問題ですが、多数のタスクとスキルから、多数のタスクを割り 当てる問題です。看護師に限らず、同種の仕事形態の職場にも適用可能です。 必要な方のみご参照ください。

#### ■チュートリアル3

訪問看護の問題です。スタッフ数は、僅かに4人ですが、高難度の問題です。 殆どの方は、ここまでの記述は必要ありません。必要な方のみご参照ください

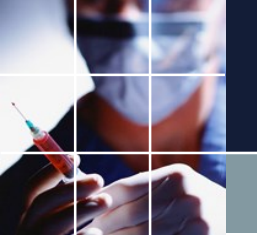

チュートリアル1

実際の操作の様子を収めた動画で、操作の雰囲気をご覧になってください。

重要なことは、「タスク勤務表は、制約で作る」ですが、次の3点が要点で す。

■制約は、人が作る
 ■制約を満たす解は、ソフトに解かせる
 ■最適化は、重みで調整する

それでは、チュートリアル(ソフトの操作を実際にやってみながら操作概要 を学ぶ)で、簡単な例から初めて徐々に複雑な例に進んでいきましょう。

ソフトの起動

#### デスクトップ画面上にあるアイコンをダブルクリックします。

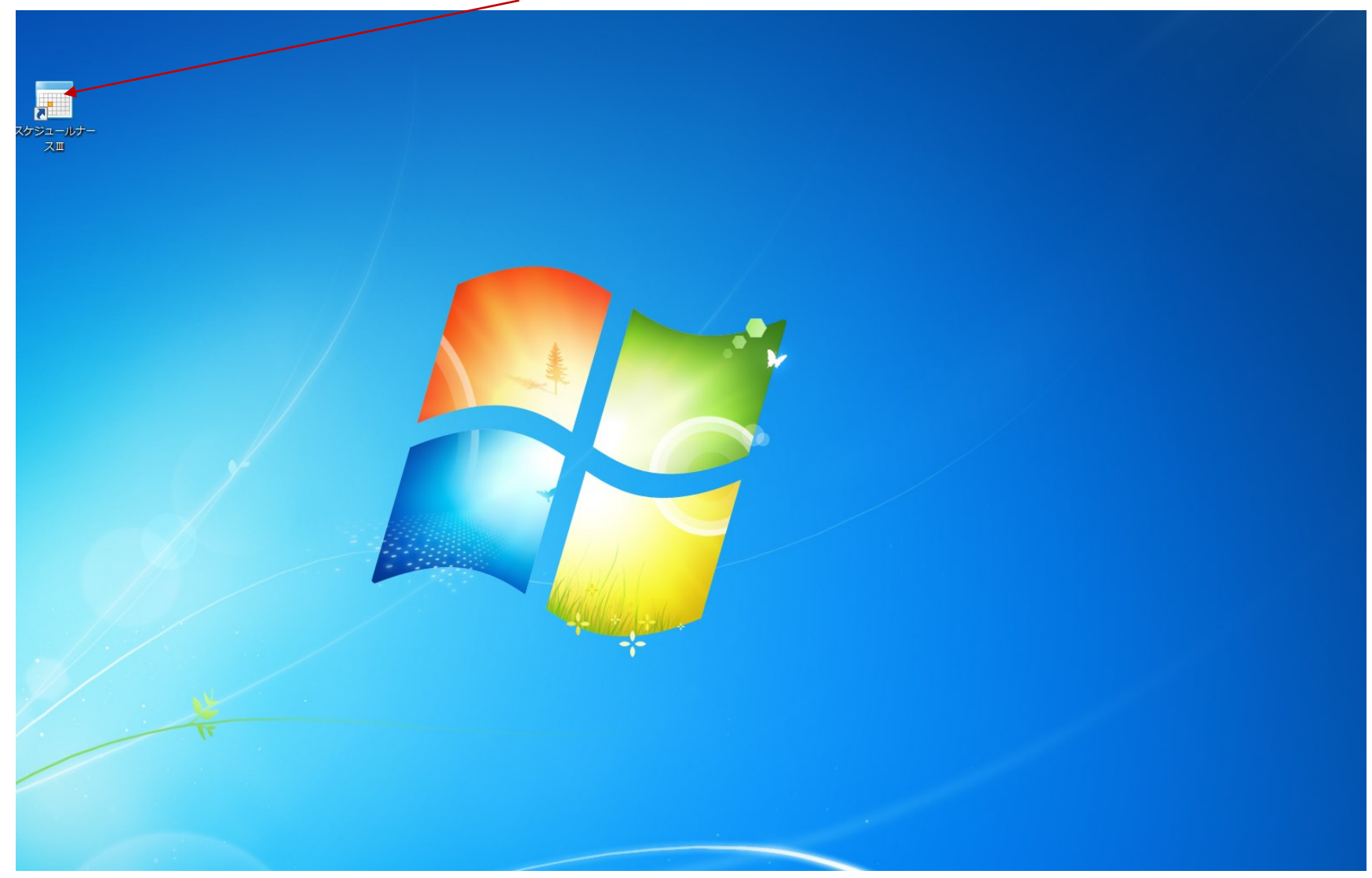

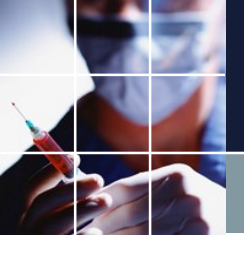

## 起動直後の画面

起動直後の画面は下のようになっています。ファイルをクリック します。

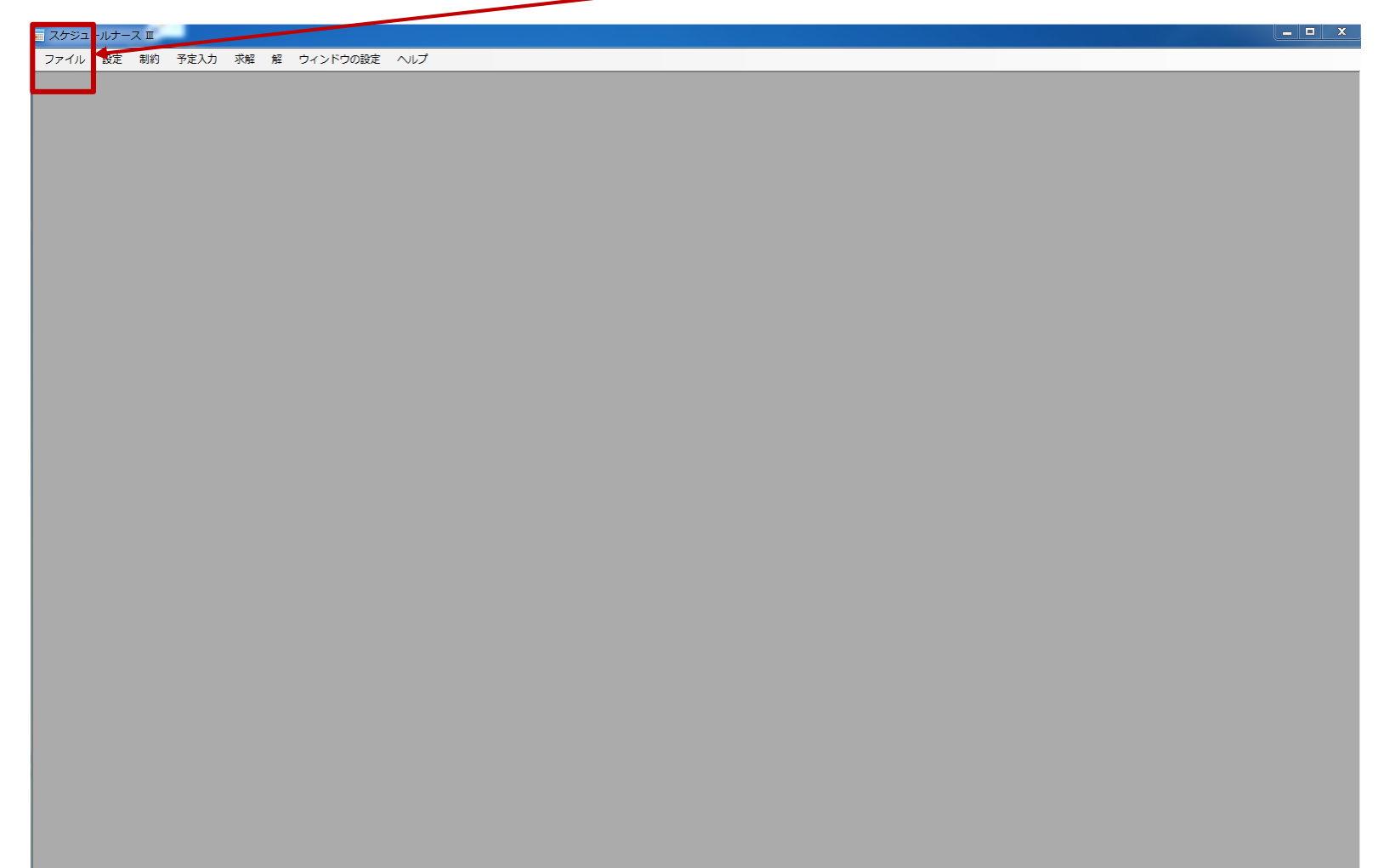

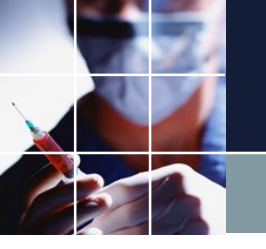

# プロジェクトファイルの読み込み

#### プロジェクトを開くをクリックします。

| 〒 スケジュールナース 回                      |  |
|------------------------------------|--|
| ファイル 設定 割焼 予定1.1 ご解 解 ウィンドウの設定 ヘルプ |  |
| プロジェクトを開く                          |  |
|                                    |  |
|                                    |  |
|                                    |  |
|                                    |  |
|                                    |  |
|                                    |  |
|                                    |  |
|                                    |  |
|                                    |  |
|                                    |  |
|                                    |  |
|                                    |  |
|                                    |  |
|                                    |  |
|                                    |  |
|                                    |  |
|                                    |  |
|                                    |  |
|                                    |  |
|                                    |  |
|                                    |  |
|                                    |  |
|                                    |  |
|                                    |  |
|                                    |  |
|                                    |  |
|                                    |  |
|                                    |  |
|                                    |  |
|                                    |  |
|                                    |  |
|                                    |  |
|                                    |  |

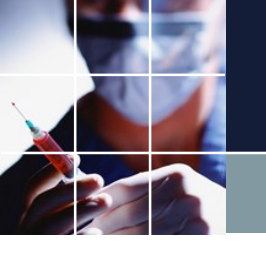

# タスク勤務表フォルダを開く

#### ソフトインストールしたフォルダ、プロジェクトサンプル/タスク勤 務表 フォルダを開きます。

| ■ スケジュールナース 🏾 👘 🛑   |                                                   |                                     |                            |                  |   |                                    |      |    |
|---------------------|---------------------------------------------------|-------------------------------------|----------------------------|------------------|---|------------------------------------|------|----|
| 開く                  | 1 RE E 1-1-10082                                  | 0                                   |                            |                  |   |                                    |      | 23 |
| ○○ ▽ 🕽 « ユーザー → tak | .sugawara 🕨 ダウンロード 🕨 schedule_                    | nurse3_130A 🕨 プロジェ・                 | クトサンプル ・ タス                | ク勤務表             |   | タスク勤務表の検索                          |      | ٩  |
| 整理 ▼ 新しいフォルダー       |                                                   |                                     |                            |                  |   |                                    |      | 0  |
| 🐌 AppData 🔷         | 名前                                                | 更新日時                                | 種類                         | サイズ              |   |                                    |      |    |
| 🐌 DMyDoc<br>🐌 JPKI  | <ul> <li>         ・         ・         ・</li></ul> | 2020/07/21 1:54<br>2020/07/19 15:35 | NURSE3 ファイル<br>NURSE3 ファイル | 758 KB<br>786 KB |   |                                    |      |    |
| 🔊 OneDrive          | 🔤 パートナー問題予定入力付き                                   | 2020/07/21 14:34                    | NURSE3 ファイル                | 767 KB           |   |                                    |      |    |
| 🤝 OneDrive - sugaw  | 💼 訪問看護MultiShiftV2                                | 2020/07/22 14:38                    | NURSE3 ファイル                | 696 KB           |   |                                    |      |    |
| 🔓 アドレス帳             | 📰 訪問看護OneShiftV2                                  | 2020/07/22 14:41                    | NURSE3 ファイル                | 601 KB           |   |                                    |      |    |
| 💦 お気に入り             |                                                   |                                     |                            |                  |   |                                    |      |    |
| ] ダウンロード            |                                                   |                                     |                            |                  |   |                                    |      |    |
| schedule_nurse:     |                                                   |                                     |                            |                  |   |                                    |      |    |
| sim_engine32        |                                                   |                                     |                            |                  |   |                                    |      |    |
| ] sim_engine64 ≣    |                                                   |                                     |                            |                  |   |                                    |      |    |
| 📙 プロジェクトサ           |                                                   |                                     |                            |                  |   |                                    |      |    |
| excel_sampl         |                                                   |                                     |                            |                  |   |                                    |      |    |
| python              |                                                   |                                     |                            |                  |   |                                    |      |    |
| soft_constra        |                                                   |                                     |                            |                  |   |                                    |      |    |
| タスク勤務表              |                                                   |                                     |                            |                  |   |                                    |      |    |
| - 完全正循環             |                                                   |                                     |                            |                  |   |                                    |      |    |
| → 制約時間 ▼            |                                                   |                                     |                            |                  |   |                                    |      |    |
| ファイル名(N             | ):                                                |                                     |                            |                  | • | nurse file (*.nurse3)<br>開<(0) 🕨 年 | ャンセル | •  |

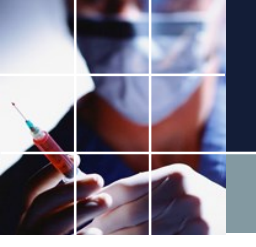

# パートナ問題予定入力付きを開く

#### 選択して、開くをクリックします。

| スケジュールナース 🏾                     | 2                          |                         |             |        |              |                      |   |   |
|---------------------------------|----------------------------|-------------------------|-------------|--------|--------------|----------------------|---|---|
| ■ 開く                            | 5 FE 6 0-0-75588           | 143                     |             |        |              |                      |   | x |
| ○○ - <mark>)</mark> « ユーザー , ta | k.sugawara 🖡 ダウンロード 🖡 sche | dule_nurse3_130A , プロジェ | クトサンプル 🕨 タス | くク勤務表  | <b>▼ 4</b> 9 | タスク勤務表の検索            |   | ٩ |
| 整理 ▼ 新しいフォルダー                   |                            |                         |             |        |              |                      |   | 0 |
| 📗 AppData 🔷                     | 名前                         | 更新日時                    | 種類          | サイズ    |              |                      |   |   |
| DMyDoc                          | ■ タスク勤務表                   | 2020/07/21 1:54         | NURSE3 ファイル | 758 KB |              |                      |   |   |
| 🐌 ЈРКІ                          | ■ タスク勤務表スキル付き              | 2020/07/19 15:35        | NURSE3 ファイル | 786 KB |              |                      |   |   |
| 👩 OneDrive                      | 🔳 パートナー問題予定入力付き            | 2020/07/21 14:34        | NURSE3 ファイル | 767 KB |              |                      |   |   |
| 🤝 OneDrive - sugaw              | 📰 訪問看護MultiShiftV2         | 2020/07/22 14:38        | NURSE3 ファイル | 696 KB |              |                      |   |   |
| 脂 アドレス帳                         | 📰 訪問看護OneShiftV2           | 2020/07/22 14:41        | NURSE3 ファイル | 601 KB |              |                      |   |   |
| ┣ お気に入り                         |                            |                         |             |        |              |                      |   |   |
| ] ダウンロード                        |                            |                         |             |        |              |                      |   |   |
| Schedule_nurse:                 |                            |                         |             |        |              |                      |   |   |
| \mu sim_engine32                |                            |                         |             |        |              |                      |   |   |
| ] sim_engine64 ≣                |                            |                         |             |        |              |                      |   |   |
| ] プロジェクトサ                       |                            |                         |             |        |              |                      |   |   |
| excel_sampl                     |                            |                         |             |        |              |                      |   |   |
| python                          |                            |                         |             |        |              |                      |   |   |
| 🚡 soft_constra                  |                            |                         |             |        |              |                      |   |   |
|                                 |                            |                         |             |        |              |                      |   |   |
| - 完全正循環                         |                            |                         |             |        |              |                      |   |   |
|                                 |                            |                         |             |        |              |                      |   |   |
| ファイル名(1                         | N): パートナー問題予定入力付き          |                         |             |        | • In         | urse file (*.nurse3) | • |   |

開<(0) ▼

キャンセル

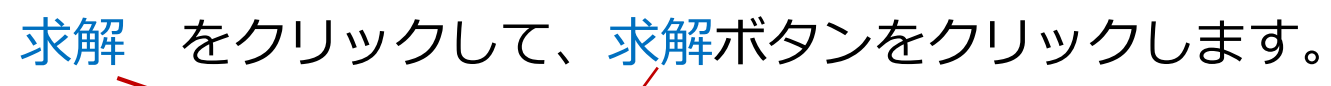

求解

| スケジュ              | レールナース    | I C:¥US | ers¥tak.s        | igawara¥Downloads¥schedule_nursex_130A¥プロジェクトサンプル¥タスク勤務表¥パートナーF | 問題予定入力付き.nurse3                          | _ 🗆 X    |
|-------------------|-----------|---------|------------------|-----------------------------------------------------------------|------------------------------------------|----------|
| ファイル              | 設定        | 制約 予定   | 入力 才             | 解 解 ウィンドウの設定 ヘルプ                                                |                                          |          |
| - A27             |           |         |                  |                                                                 |                                          |          |
| ■ <u></u> 解<br>解1 |           |         |                  |                                                                 |                                          |          |
|                   | •         | B       | C                | <b>り</b> フィルタ 20(+) 30(日)                                       | 31(月) 1(小) 2(水) 2(木)                     | 4(全) ▲   |
|                   | <br>6連勤 ▼ | 日勤禁・    | 夜勤禁              |                                                                 |                                          |          |
|                   |           |         |                  | ■ 求解                                                            |                                          |          |
| 1                 | 0         |         | 0                | 城                                                               |                                          |          |
| 2                 | 0         |         | 0                | ソフトレベル設定                                                        | XE                                       |          |
|                   |           |         |                  | 項目 道用 重み 許容エラー                                                  |                                          |          |
| 3                 | 0         |         | 0                | 行制約:4 ☑ 1 3                                                     |                                          |          |
| 4                 | 0         |         | 0                | <b>行制約:3</b> ✓ 1 3                                              | o 16 0.092000(sec)<br>o 15 0.092000(sec) | <b>^</b> |
|                   |           |         |                  | <u>予定人力制約:1</u> 1 3                                             | o 14 0.093000(sec)                       |          |
| 5                 | 0         | 0       |                  |                                                                 | o 12 0.094000(sec)                       |          |
| 6                 | 0         | 0       |                  |                                                                 | o 11 0.095000(sec)<br>o 10 0.096000(sec) |          |
|                   |           | -       |                  |                                                                 | o 9 0.096000(sec)                        |          |
| 7                 | 0         | 0       |                  |                                                                 | o 8 0.03/000(sec)<br>o 7 0.097000(sec)   |          |
|                   |           |         | 7418             |                                                                 | o 6 0.098000(sec)                        |          |
| 1                 |           |         | 2716<br>仕事1全     |                                                                 | o 4 0.099000(sec)                        |          |
| 2                 |           |         | 仕事1全<br>(1ま: 0   |                                                                 | o 3 0.100000(sec)                        |          |
| 3                 |           |         | 11 争1 全.<br>仕事1と | ソルパ設定                                                           | o 1 0.101000(sec)                        |          |
| 5                 |           |         | 仕事1と             |                                                                 | o U U.102000(sec)                        |          |
| 7                 |           |         | 11 争12           |                                                                 |                                          |          |
| 8                 |           |         | 仕事1打             | ハードタイムアウト(わ) 30                                                 |                                          |          |
| 9<br>10           |           |         | 11年11            |                                                                 |                                          |          |
| 11                |           |         | 仕事1              | <u> </u>                                                        |                                          |          |
| 12                |           |         | 111爭1<br>仕事1     | エラー解析時のソフトタイムアウト(約) 10                                          |                                          |          |
| 14                |           |         | 仕事1 <br>仕事1      | エノ <sup>-</sup> 新知時」がたヘリを目走     アルゴリズム変更(ここをクリック)     1         | Total   0                                |          |
| 15                |           |         | 11 爭1            | 最終ソフトタイムアウト 30                                                  | 0 0(0)                                   | E        |
| 17                |           |         | 仕事1              |                                                                 | 解探索が終了しました。 1 (秒)<br>解が得られました。           | 10       |
| 18                |           |         | 11爭1<br>仕事1      |                                                                 |                                          | -        |
| 20                |           |         | 什重1              | ita nni i 💷 🕫 👘 👘 👘 👘 👘 👘                                       |                                          |          |

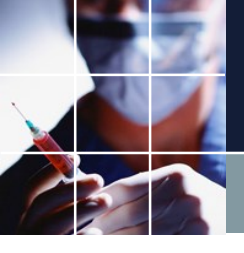

### 解画面の読み込み

#### 即座に解が求まり、解画面となります。

| スケシ | בכ-             | ールナース | II C:¥Us | ers¥tak.sug       | awara¥D          | Downloads¥schedule_n          | urse3_130A¥プロジェ | クトサン | ップル¥ら | マク勤 | 務表¥/ | パートナ  | 一問題      | 予定入力     | )付き.n          | urse3    |   |              |   |           |      |   |   |          |   |   |      | L        | - 0 | × |
|-----|-----------------|-------|----------|-------------------|------------------|-------------------------------|-----------------|------|-------|-----|------|-------|----------|----------|----------------|----------|---|--------------|---|-----------|------|---|---|----------|---|---|------|----------|-----|---|
| ファイ | ル               | 設定    | 制約 予定    | 入力 求解             | 解                | ウィンドウの設定 へ                    | レプ              |      |       |     |      |       |          |          |                |          |   |              |   |           |      |   |   |          |   |   |      |          |     |   |
|     | <u>4</u> 77     |       |          |                   |                  |                               |                 |      |       |     |      |       |          |          |                |          |   |              |   |           |      |   |   |          |   |   |      |          |     |   |
| 解   | <i>n</i> ≄<br>1 |       |          |                   |                  |                               |                 |      |       |     |      |       |          |          |                |          |   |              |   |           |      |   |   |          |   | L |      |          |     |   |
|     |                 | Α     | В        | С                 | D                |                               | フィルタ            |      | 29(土) |     |      | 30(日) |          |          | 31 <b>(</b> 月) |          |   | <b>1(</b> 火) |   |           | 2(水) |   |   | 3(木)     |   |   | 4(金) | -        |     |   |
|     | -               | 6連勤 - | 日勤禁・     | 夜勤禁◄              | 週あた              | <del>አያ</del> ቃፓ <del>省</del> | 日勤禁止属性          | •    |       |     |      |       |          |          |                |          |   |              |   |           |      |   |   |          |   |   |      |          |     | 8 |
| :   | 1               | 0     |          | 0                 | 2                | а                             |                 |      |       | 出   |      |       | 出        |          |                | 出        |   |              |   | 出         | 出    |   | 出 | 出        |   | 出 | 出    |          |     |   |
|     | 2               | 0     |          | 0                 | 2                | b                             |                 |      |       | 巴   |      |       |          | 出        | 出              |          | 出 | 出            |   | 出         | 出    |   | 出 | 出        |   |   |      | E        |     |   |
| :   | 3               | 0     |          | 0                 | 5                | с                             |                 |      |       |     |      |       |          |          | -              | 出        | 出 | 出            |   |           |      |   |   |          |   |   |      |          |     |   |
|     | 4               | 0     |          | 0                 | 3                | d                             |                 |      |       |     |      |       |          | 出        | 出              |          |   |              |   |           |      |   | 出 | 出        |   | 出 | 出    |          |     | * |
|     | 5               | 0     | 0        |                   | 4                | e                             | 日勤禁止            |      |       |     | 出    | 出     |          | 出        | 出              |          |   |              | 出 |           |      |   |   |          |   |   |      |          |     |   |
|     | 6               | 0     | 0        |                   | 7                | f                             | 日勤禁止            |      |       |     |      |       |          |          |                |          |   |              |   |           |      |   |   |          |   |   |      |          |     |   |
|     | 7               | 0     | 0        |                   | 5                | g                             | 日勤禁止            |      |       |     | 出    | 田     |          |          |                |          |   |              |   |           |      | B |   |          | B |   |      | -        |     |   |
|     |                 |       |          | 列制編               | 内項目              |                               | フィルタ            | ±    | +     | +   | в    | в     | B        | 月        | 月              | 月        | 火 | 火            | 火 | <b></b> * | *    | * | 木 | 木        | 木 | 숲 | 金    | ·<br>ج م |     |   |
|     |                 |       |          | 仕事1全スタ            | シフ_ph0           | )                             | -               |      |       |     |      |       |          |          |                |          | 4 |              |   | 3         |      |   | 4 |          |   | 4 |      |          |     |   |
| 2   | 2               |       |          | 仕事1全スタ            | マニーph1           |                               |                 |      |       |     |      |       |          |          |                |          | • | 4            | 2 |           | 3    | , |   | 4        |   |   | 4    |          |     |   |
|     | ,<br>,          |       |          | (1                | 内 ph2            |                               |                 |      |       |     |      | 1     |          | <u> </u> |                | 1        | 1 |              | 2 | 2         |      |   | 2 | <u> </u> |   | 1 |      | ~        |     |   |
|     | 5               |       |          | 仕事1出約             | 内_ph1            |                               |                 |      | -     |     |      |       |          |          |                |          | _ | 1            |   |           | 2    |   |   | 2        |   |   | 1    |          |     |   |
| 6   | 3               |       |          | 仕事1出約             | 内_ph2            | <u> </u>                      | •               |      |       |     |      |       |          |          |                |          |   |              | 0 |           |      | 0 |   |          | 0 |   |      | 0        |     |   |
|     | !               |       |          | 仕事1採              | 权_ph0            | <u> </u>                      |                 |      |       |     |      |       |          |          |                |          | 2 |              |   | 1         |      |   | 1 |          |   | 0 |      | E        |     |   |
|     | 5<br>1          |       |          | 111 単1 1本9        | EX_pni<br>Mineba |                               | •               |      |       |     |      |       |          |          |                |          |   | 2            | 0 |           | 1    | 0 |   | 1        | 0 |   | U    |          |     |   |
|     | ,<br>n          |       |          | 山 争 11本9<br>仕事1ab | c nh0            |                               |                 |      |       |     |      |       |          |          |                |          | 2 |              | U | 2         |      | U | 2 |          | U | 1 |      |          |     |   |
| 1   | 1               |       |          | 仕事1ab             | c_ph1            |                               | -               |      | -     |     |      |       |          |          |                |          | - | 2            |   | -         | 2    |   | - | 2        |   |   | 1    |          |     |   |
| 1   | 2               |       |          | 仕事1ab             | c_ph2            |                               | •               |      | 1     |     |      | 1     | <u>.</u> |          | 1              | 1        |   |              | 0 | 1         |      | 0 | 1 | ĺ        | 0 |   |      | 0        |     |   |
| 1   | 3               |       |          | 仕事1PO             | S_ph0            |                               |                 |      |       |     |      |       |          |          |                |          | 2 |              |   | 1         |      |   | 1 |          |   | 2 |      |          |     |   |
| 1   | 4               |       |          | 仕事1P0             | S_ph1            |                               |                 |      |       |     |      |       |          |          |                |          |   | 2            |   |           | 1    |   |   | 1        |   |   | 2    |          |     |   |
|     | 5               |       |          | 11年1P0<br>仕事1 or  | 5_ph2            |                               |                 |      |       |     |      | 1     | <u> </u> | <u> </u> |                | <u> </u> | 1 |              | 1 | 0         | 1    | U | 0 | <u> </u> | U | 1 |      | 1        |     |   |
|     | 7               |       |          | i⊥∌ieg<br>什事1eg   | n_prio<br>ni ph1 |                               |                 |      |       |     |      |       |          |          |                |          | 1 | 1            |   | U         | 0    |   | U | 0        |   | 1 | 1    |          |     | Ξ |
| 1   | 8               |       |          | 仕事1eg             | i ph2            |                               |                 |      |       |     |      | 1     |          |          |                |          |   | -            | 2 | 1         | , v  | 1 |   |          | 1 |   | -    | 1        |     |   |
| 1   | 9               |       |          | 仕事1ef             | g_ph0            |                               |                 |      | -     |     |      |       |          |          |                |          | 0 | ••           |   | 0         |      |   | 0 |          |   | 0 |      |          |     | - |
| 2   | n               |       |          | 件重1 of            | a nh1            | Γ.                            |                 | 1    | 1     | 1   |      | I     | I        | I        | 1              | I        | I | n            |   | 1         | 0    | I | 1 | n        | I | I | 0    | *        |     |   |

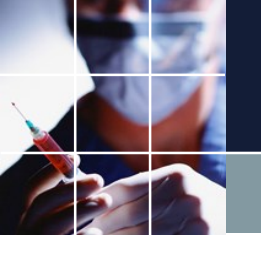

# 解画面の読み込みの最大化

#### ここをクリックすると最大化します。

| ナジユ                                                                        | ールナース | II C:¥Use | ers¥tak.sug                                                                            | jawara¥Do                                                                          | wnloads¥schedule | _nurse3_                                                                                                    | _130A¥プロジェ | クトサン | ンプル¥冬 | タスク勤 | )務表¥/    | パートナ  | 一問題 | 予定入力     | Man   | urso2 |       |        |     |   |       |          |   |      |   |           |             | L     | _ 0 |
|----------------------------------------------------------------------------|-------|-----------|----------------------------------------------------------------------------------------|------------------------------------------------------------------------------------|------------------|----------------------------------------------------------------------------------------------------|------------|------|-------|------|----------|-------|-----|----------|-------|-------|-------|--------|-----|---|-------|----------|---|------|---|-----------|-------------|-------|-----|
| イル                                                                         | 設定    | 制約 予定     | 入力 求解                                                                                  | 2 解 1                                                                              | ウィンドウの設定         | ヘルプ                                                                                                    |            |      |       |      |          |       |     |          |       |       |       |        |     |   |       | _        | _ |      |   |           |             |       |     |
| <mark>]</mark> 解<br>解1                                                     |       |           |                                                                                        |                                                                                    |                  |                                                                                                    |            |      |       |      |          |       |     |          |       |       |       |        |     |   |       |          |   |      |   | [         |             | 3     |     |
|                                                                            | А     | В         | С                                                                                      | D                                                                                  |                  |                                                                                                    | フィルタ       |      | 29(土) | )    |          | 30(日) | )   |          | 31(月) |       |       | 1(火)   |     |   | 2(水)  |          |   | 3(木) |   |           | 4(金)        | -     |     |
|                                                                            | 6連勤 - | 日勤禁・      | 夜勤禁▼                                                                                   | 週あた                                                                                | スタッフ名            | B                                                                                                    | 勤禁止属性 🗣    | •    |       |      |          |       |     |          |       |       |       |        |     |   |       |          |   |      |   |           |             |       |     |
|                                                                            |       |           |                                                                                        |                                                                                    |                  |                                                                                                    |            | ·    |       |      |          |       |     |          |       |       |       |        | Í   | Ш |       |          |   |      |   | ш         |             | _     |     |
| 1                                                                          | 0     |           | 0                                                                                      | 2                                                                                  | а                |                                                                                                    |            |      |       |      |          |       |     |          |       |       |       |        |     | Ξ |       |          |   |      |   |           |             |       |     |
| 2                                                                          | 0     |           | 0                                                                                      | 2                                                                                  | b                |                                                                                                    |            |      |       | H    |          |       |     | H        | 田     |       | H     | H      | Ī   | H | H     |          | H | H    |   |           |             | E     |     |
|                                                                            |       |           |                                                                                        |                                                                                    |                  |                                                                                                    |            |      |       |      | <u>.</u> |       |     |          |       |       |       |        |     |   |       |          |   |      |   |           |             |       |     |
| 3                                                                          | 0     |           | 0                                                                                      | 5                                                                                  | с                |                                                                                                    |            |      |       |      |          |       |     |          |       | 出     | 出     | 出      |     |   |       |          |   |      |   |           |             |       |     |
|                                                                            | _     |           | _                                                                                      |                                                                                    |                  |                                                                                                    |            |      |       |      |          |       |     |          | Ш     |       |       |        |     |   |       |          | Ш |      |   | ш         |             |       |     |
| 4                                                                          | 0     |           | 0                                                                                      | 3                                                                                  | d                |                                                                                                    |            |      |       |      |          |       |     | ш        | ш     |       |       |        |     |   |       |          | ш | ш    |   | ш         | ш           |       |     |
| 5                                                                          | 0     | 0         |                                                                                        | 4                                                                                  | e                |                                                                                                    | 日勤禁止       |      |       |      | H        | H     |     | H        | 田     |       |       |        | H   |   |       |          |   |      |   |           |             |       |     |
| _                                                                          | -     | -         |                                                                                        |                                                                                    | -                |                                                                                                    |            |      |       |      | ٣        | ٣     |     | Ľ        | ۳     |       |       |        |     |   |       |          |   |      |   |           |             |       |     |
| 6                                                                          | 0     | 0         |                                                                                        | 7                                                                                  | f                |                                                                                                    | 日勤禁止       |      |       |      |          |       |     |          |       |       |       |        |     |   |       |          |   |      |   |           |             |       |     |
|                                                                            | _     | _         |                                                                                        | _                                                                                  |                  |                                                                                                    |            |      |       |      | Ш        | Ш     |     |          |       |       |       |        |     |   |       | ш        |   |      | Ш |           |             |       |     |
|                                                                            | 0     | 0         |                                                                                        | 5                                                                                  | g<br>1           |                                                                                                    | 日期禁止       |      |       |      |          |       |     |          |       |       |       |        |     |   |       | ш        |   |      |   |           |             |       |     |
|                                                                            |       |           | 利制                                                                                     | の面日                                                                                |                  |                                                                                                    | つく山々       | +    | +     | +    |          | П     | B   | в        | B     | B     | 4     | 42     | 4   | * | *     | *        | * | *    | * | 순         | 순           | 순 🔺   |     |
| 1                                                                          |       | 1         | に<br>仕事1全スの                                                                            | ・チェロ<br>スッフ_ph0                                                                    |                  | -                                                                                                    | 21/02      | -    | -     | -    |          |       |     | /1       | 71    | 11    | 4     | ^      | ~   | 3 |       | <u>м</u> | 4 | ~    | - | <u> 4</u> | 32          | 32    |     |
| 2                                                                          |       | 1         | 仕事1全ス                                                                                  | マーフ_ph1                                                                            |                  |                                                                                                    |            |      |       |      |          |       |     |          |       |       |       | 4      |     |   | 3     |          |   | 4    |   |           | 4           |       |     |
| 3                                                                          |       | 1         | 仕事1全スタ                                                                                 | マニph2                                                                              |                  | -                                                                                                    |            |      |       |      |          |       |     |          |       |       |       |        | 2   |   |       | 2        | _ |      | 2 |           |             | 2     |     |
| 4                                                                          |       |           | 11 争1出;                                                                                | M_pnu                                                                              |                  | -                                                                                                    |            |      |       |      |          |       |     |          |       |       | 1     |        |     | 2 |       |          | 2 |      |   | 1         | 1           |       |     |
| 6                                                                          |       |           | (山里)山)                                                                                 | 内_pin<br>构_nh2                                                                     |                  |                                                                                                    |            |      | 1     |      |          |       |     | <u> </u> |       |       |       | 1      | 0   |   |       | 0        |   | 2    | 0 |           | 1           | 0     |     |
| 7                                                                          |       |           | (十事)[採]                                                                                | 虹_ph2<br>姓 ph0                                                                     |                  | Ţ                                                                                                    |            |      |       |      |          |       |     |          |       |       | 2     |        | · · | 1 |       |          | 1 |      |   | 0         | ······      | ····· |     |
| 8                                                                          |       |           | 仕事1採                                                                                   | 牧 ph1                                                                              |                  | -                                                                                                    |            |      | 1     |      |          | 1     |     |          |       |       |       | 2      |     | - | 1     |          |   | 1    |   | -         | 0           | E     |     |
| 9                                                                          |       |           | 仕事1採                                                                                   | 纹 ph2                                                                              |                  | •                                                                                                    |            |      |       |      | ••••••   |       |     |          |       |       | ····· |        | 0   |   | -     | 0        | • |      | 0 |           |             | 0     |     |
|                                                                            |       |           |                                                                                        |                                                                                    |                  | Annual Annual |            |      |       | 1    | ÷        | +     |     | 1        |       |       | 2     |        |     | 2 | 1     |          |   | 1    |   | 1         | 1           |       |     |
| 10                                                                         |       |           | 仕事1ab                                                                                  | c_ph0                                                                              |                  | -                                                                                                    |            |      |       |      |          |       |     | 1        |       |       | -     |        |     | ~ | 1 1   |          | 2 |      |   | -         |             |       |     |
| 10<br>11                                                                   |       |           | 仕事1ab<br>仕事1ab                                                                         | c_ph0<br>c_ph1                                                                     |                  | -<br>-                                                                                                    |            |      |       |      |          |       |     |          |       |       | -     | 2      |     | ~ | 2     |          |   | 2    |   | -         | 1           |       |     |
| 10<br>11<br>12                                                             |       |           | 仕事1ab<br>仕事1ab<br>仕事1ab                                                                | ic_ph0<br>ic_ph1<br>ic_ph2                                                         |                  | •<br>•                                                                                                    |            |      |       |      |          |       |     |          |       |       | -     | 2      | 0   | - | 2     | 0        | 2 | 2    | 0 | 1         | 1           | 0     |     |
| 10<br>11<br>12<br>13                                                       |       |           | 仕事1ab<br>仕事1ab<br>仕事1ab<br>仕事1ab<br>仕事1PC                                              | c_ph0<br>c_ph1<br>c_ph2<br>S_ph0                                                   |                  | •<br>•<br>•                                                                                                    |            |      |       |      |          |       |     |          |       |       | 2     | 2      | 0   | 1 | 2     | 0        | 2 | 2    | 0 | 2         | 1           | 0     |     |
| 10<br>11<br>12<br>13<br>14                                                 |       |           | 仕事1ab<br>仕事1ab<br>仕事1ab<br>仕事1p0<br>仕事1P0                                              | c_ph0<br>c_ph1<br>c_ph2<br>S_ph0<br>S_ph1                                          |                  | •<br>•<br>•                                                                                                    |            |      |       |      |          |       |     |          |       |       | 2     | 2      | 0   | 1 | 2     | 0        | 1 | 2    | 0 | 2         | 1           | 0     |     |
| 10<br>11<br>12<br>13<br>14<br>15                                           |       |           | 仕事1ab<br>仕事1ab<br>仕事1ab<br>仕事1p0<br>仕事1P0<br>仕事1P0<br>仕事1P0                            | c_ph0<br>c_ph1<br>c_ph2<br>S_ph0<br>S_ph1<br>S_ph2<br>s_ph2                        |                  | •<br>•<br>•<br>•<br>•                                                                                                    |            |      |       |      |          |       |     |          |       |       | 2     | 2<br>2 | 0   | 1 | 2     | 0        | 1 | 2    | 0 | 2         | 1<br>2      | 0     |     |
| 10<br>11<br>12<br>13<br>14<br>15<br>16                                     |       |           | 仕事1ab<br>仕事1ab<br>仕事1ab<br>仕事1PC<br>仕事1PC<br>仕事1PC<br>仕事1PC<br>仕事1eg                   | c_ph0<br>c_ph1<br>c_ph2<br>S_ph0<br>S_ph1<br>S_ph2<br>gi_ph0<br>gi_ph0             |                  |                                                                                                    |            |      |       |      |          |       |     |          |       |       | 2     | 2      | 0   | 1 | 2     | 0        | 1 | 2    | 0 | 2         | 1           | 0     |     |
| 10       11       12       13       14       15       16       17       18 |       |           | 仕事1ab<br>仕事1ab<br>仕事1ab<br>仕事1ab<br>仕事1PC<br>仕事1PC<br>仕事1PC<br>仕事1ec<br>仕事1ec<br>仕事1ec | c_ph0<br>ic_ph1<br>ic_ph2<br>S_ph0<br>S_ph1<br>S_ph2<br>gi_ph0<br>gi_ph1<br>ni_ph2 |                  |                                                                                                    |            |      |       |      |          |       |     |          |       |       | 2     | 2 2 1  | 0   | 1 | 2 1 0 | 0        | 1 | 2    | 0 | 2         | 1<br>2<br>1 | 0     |     |

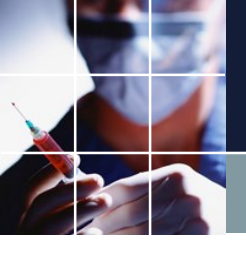

# 解画面の操作の仕方

#### 解画面上の任意点をダブルクリックすることで拡 大と縮小を行き来(トグル)します。

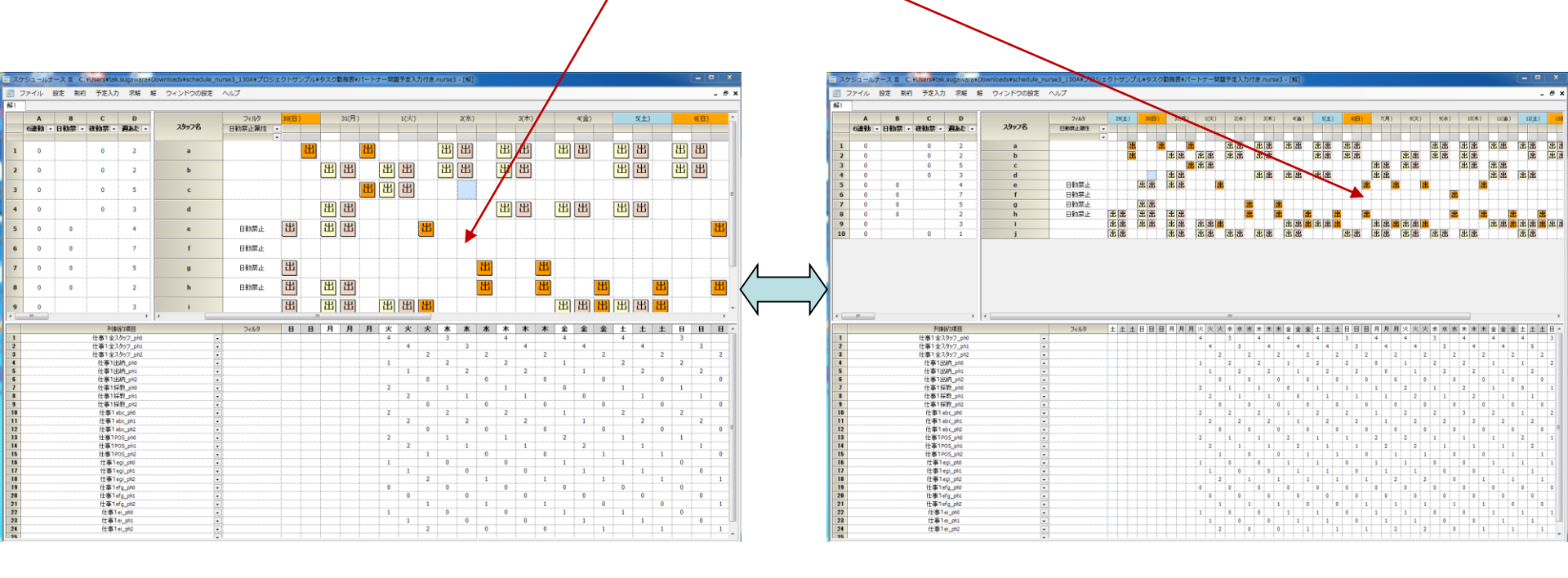

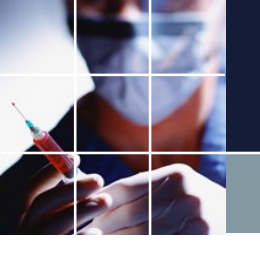

# 画面レイアウト変更

#### 下のようにレイアウトを変更することが出来ます。

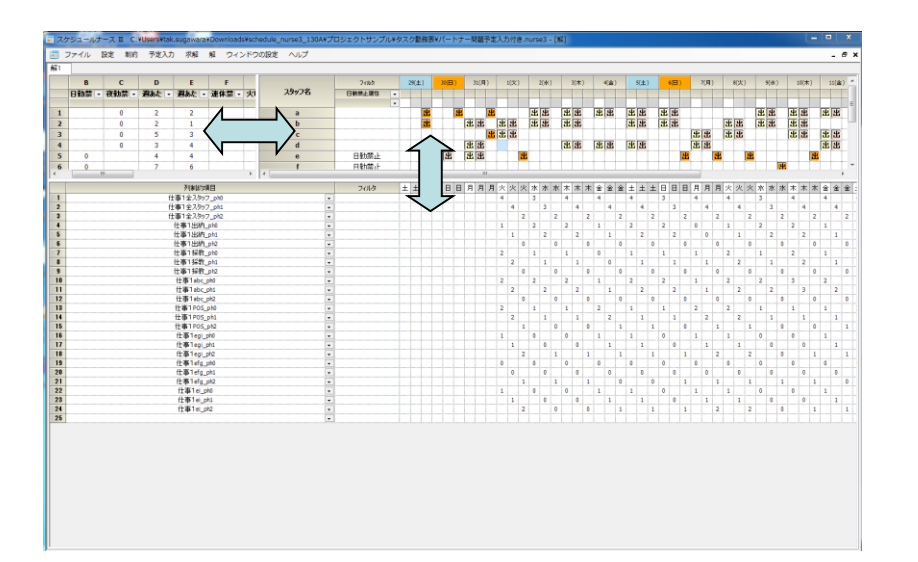

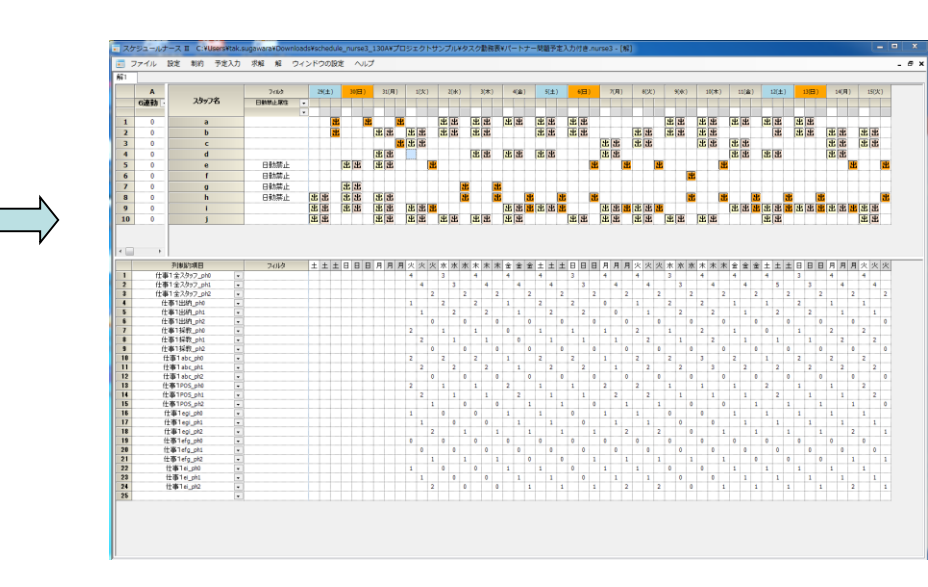

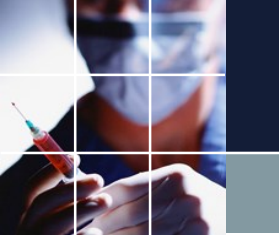

# パートナ問題とは?

■文教大学 パートナの勤務シフト作成問題 アルバイト先の現状を見つめ直 して」 をモデルケースとして、実装プロジェクトになっています。検索する と、問題の説明を書いたサイトが見つかりますので、どのような問題であるか 、眺めてみてください。

■このモデルでのプロジェクトの作り方が理解できれば、大抵のアルバイト勤務表も出来るようになります。

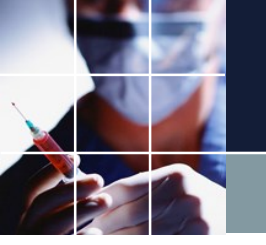

# プロジェクトファイル作成の流れ

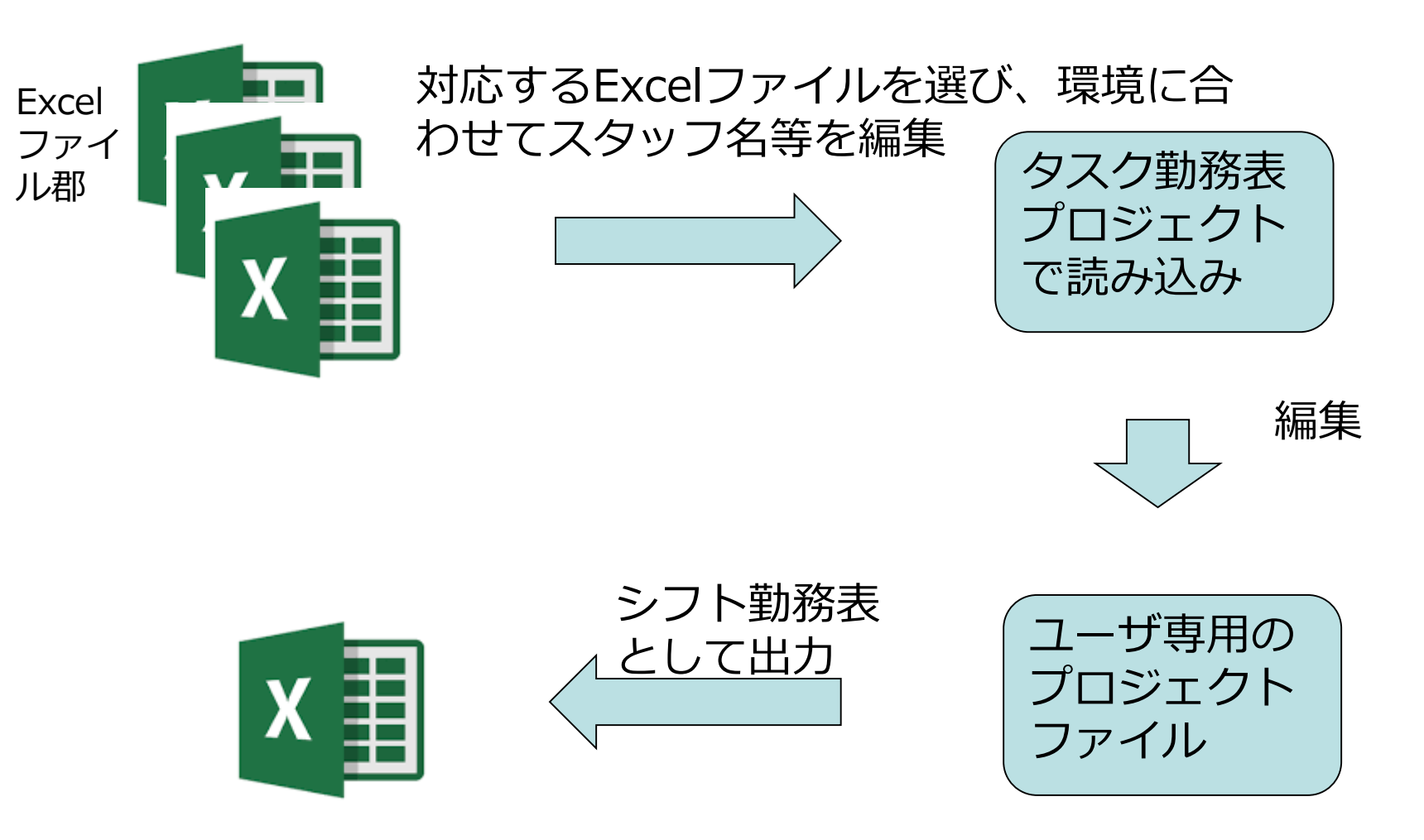

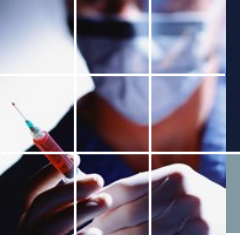

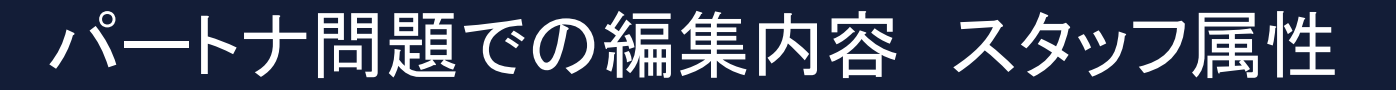

| X     |      |         |      | タ    | スク    | 7勤矛   | <u> </u> | 3ph  | ase   | スタッフ名  | コメント   | 全スタッフ属性    |        |        |
|-------|------|---------|------|------|-------|-------|----------|------|-------|--------|--------|------------|--------|--------|
|       |      |         |      |      |       |       |          |      |       | A1     |        | 全スタッフ      |        |        |
|       |      |         |      |      |       |       |          |      |       | A2     |        | 全スタッフ      |        |        |
|       |      |         |      |      |       |       |          |      |       | A3     |        | 全スタッフ      |        |        |
|       |      |         |      |      |       |       |          |      |       | A4     |        | 全スタッフ      |        |        |
|       |      |         |      |      |       |       |          |      |       | A5     |        | 全スタッフ      |        |        |
|       |      |         |      |      |       |       |          |      |       | A6     |        | 全スタッフ      |        |        |
|       |      |         |      |      |       |       |          |      |       | A7     |        | 全スタッフ      |        |        |
|       |      |         |      |      |       |       |          |      |       | A8     |        | 全スタッフ      |        |        |
|       |      |         |      |      |       |       |          |      |       | A9     |        | 全スタッフ      |        |        |
|       |      |         |      |      |       |       |          |      |       | A10    |        | 全スタッフ      |        |        |
| X     |      |         |      | パ    | —     | 、ナト   | 問題       | Į    |       |        |        |            |        |        |
| スタッフ名 | コメント | 全スタッフ属性 | 出納属性 | 採教属性 | abc属性 | egi属性 | efg属性    | ei属性 | POS属性 | 日勤禁止属性 | 夜勤禁止属性 | 週当たりの休み数属性 | 連休禁止属性 | 休み曜日属性 |
| а     |      | 全スタッフ   | 出納   |      | abc   |       |          |      |       |        | 夜勤禁止   | 2          |        | 火      |
| b     |      | 全スタッフ   | 出納   | 採教   | abc   |       |          |      |       |        | 夜勤禁止   |            | 連休禁止   | 金      |
| с     |      | 全スタッフ   |      | 採教   | abc   |       |          |      |       |        | 夜勤禁止   |            |        | 土日     |
| d     |      | 全スタッフ   |      |      |       |       |          |      |       |        | 夜勤禁止   |            |        | 火水     |
| е     |      | 全スタッフ   |      |      |       | egi   | efg      | ei   |       | 日勤禁止   |        |            |        | 金土     |
| f     |      | 全スタッフ   |      |      |       |       | efg      |      |       | 日勤禁止   |        |            |        | 月火金土日  |
| g     |      | 全スタッフ   |      |      |       | egi   | efg      |      |       | 日勤禁止   |        |            |        | 月火金土   |
| h     |      | 全スタッフ   |      |      |       |       |          |      |       | 日勤禁止   |        |            |        |        |
| i     |      | 全スタッフ   |      |      |       | egi   |          | ei   | POS   |        |        |            |        |        |
| j     |      | 全スタッフ   |      |      |       |       |          |      | POS   |        | 夜勤禁止   |            |        | в      |

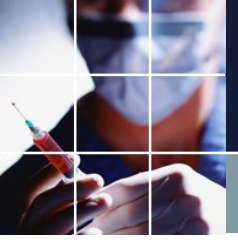

# パートナ問題での編集内容 工程人数

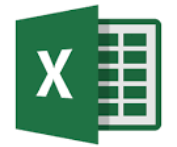

|         | フェ<br>ーズ<br>数 | 3         |     |      |     |     |     |     |     |     |     |     |     |     |     |     |     |
|---------|---------------|-----------|-----|------|-----|-----|-----|-----|-----|-----|-----|-----|-----|-----|-----|-----|-----|
|         |               |           |     |      |     |     |     |     |     |     |     |     |     |     |     |     |     |
|         |               |           | 1   | 2    | 3   | 4   | 5   | 6   | 7   | 8   | 9   | 10  | 11  | 12  | 13  | 14  | 15  |
| 工程<br>名 | 属性            | 最大・<br>最小 | ±   | Η    | 月   | 火   | 水   | 木   | 金   | ±   | Β   | 月   | 火   | 水   | 木   | 金   | ±   |
|         |               | 最大        | 442 | 2332 | 442 | 442 | 552 | 442 | 442 | 442 | 332 | 442 | 442 | 552 | 442 | 442 | 442 |
| 仕事      |               | 最小        | 442 | 2332 | 442 | 442 | 442 | 332 | 442 | 442 | 332 | 442 | 442 | 442 | 332 | 442 | 442 |
| 1       |               | 最大        |     |      |     |     |     |     |     |     |     |     |     |     |     |     |     |
|         |               | 最小        |     |      |     |     |     |     |     |     |     |     |     |     |     |     |     |
|         |               | 最大        |     |      |     |     |     |     |     |     |     |     |     |     |     |     |     |
|         |               | 最小        |     |      |     |     |     |     |     |     |     |     |     |     |     |     |     |
|         |               | 最大        |     |      |     |     |     |     |     |     |     |     |     |     |     |     |     |
|         |               | 最小        |     |      |     |     |     |     |     |     |     |     |     |     |     |     |     |

| X   |     |                  |   |   |     |     | J | <u>ار</u> | <b>(</b> °- |   | - | - | ナ | -F | 36 | <b> </b> 是 | <u>頁</u> |   |   |   |   |   |   |   |   |   |   |   |   |   | Ţ   |   |   |    |   |   |    |   |   |    |   |   |    |   |   |    |   |
|-----|-----|------------------|---|---|-----|-----|---|-----------|-------------|---|---|---|---|----|----|------------|----------|---|---|---|---|---|---|---|---|---|---|---|---|---|-----|---|---|----|---|---|----|---|---|----|---|---|----|---|---|----|---|
|     |     |                  |   | 1 |     |     |   | 2         |             |   | 3 |   |   | 4  |    |            | 5        |   |   | 6 |   |   | 7 |   |   | 8 |   |   | 9 |   | 10  | ) |   | 11 |   |   | 12 |   |   | 13 |   |   | 14 |   |   | 15 |   |
| 工程名 | 属性  | 最大·最小            |   | 火 | ć   |     |   | 水         |             |   | 木 | - |   | 金  |    |            | ±        |   |   | 日 |   |   | 月 |   |   | 火 |   |   | 水 |   | オ   | : |   | 金  |   |   | ±  |   |   | 日  |   |   | 月  |   |   | 火  |   |
|     |     | 最大               | 4 | 4 | . 2 | 2 ; | 3 | 3         | 2           | 4 | 4 | 2 | 4 | 4  | 2  | 5          | 5        | 2 | 4 | 4 | 2 | 4 | 4 | 2 | 4 | 4 | 2 | 3 | 3 | 2 | 4 4 | 2 | 4 | 4  | 2 | 5 | 5  | 2 | 4 | 4  | 2 | 4 | 4  | 2 | 4 | 4  | 2 |
|     |     | 最小               | 4 | 4 | . 2 | 2 ; | 3 | 3         | 2           | 4 | 4 | 2 | 4 | 4  | 2  | 4          | 4        | 2 | 3 | 3 | 2 | 4 | 4 | 2 | 4 | 4 | 2 | 3 | 3 | 2 | 4 4 | 2 | 4 | 4  | 2 | 4 | 4  | 2 | 3 | 3  | 2 | 4 | 4  | 2 | 4 | 4  | 2 |
|     | 出納  | 最大               |   |   |     |     | 1 | 1         |             | 1 | - |   |   |    |    |            |          |   |   |   |   |   |   |   |   |   |   | 1 | 1 |   | 1   | 1 |   |    |   |   |    |   | 1 | 1  |   |   | 1  |   |   |    |   |
|     | 专业  | 最大               |   |   |     |     | 1 |           |             | ' |   |   |   |    |    |            |          |   |   |   |   |   |   |   |   |   |   | 1 |   |   | 1   | 1 |   |    |   |   |    |   | 1 |    |   |   |    |   |   |    |   |
|     | 休我  | 最小               |   |   |     |     | 1 | 1         |             | 1 | 1 |   |   |    |    |            |          |   |   |   |   |   |   |   |   |   |   | 1 | 1 |   | 1   | 1 |   | 1  | 1 |   |    |   | 1 | 1  |   |   | 1  |   |   |    |   |
|     | ahc | 最大               |   |   |     |     |   |           |             |   |   |   |   |    |    |            |          |   |   |   |   |   |   |   |   |   |   |   |   |   |     |   |   |    |   |   |    |   |   |    |   |   |    |   |   |    |   |
| 仕事1 | abo | 最小               |   |   |     |     | 2 | 2         |             | 2 | 2 | 2 |   |    |    |            |          |   |   |   |   |   |   |   |   |   |   | 2 | 2 |   | 2   | 2 |   | 2  | 2 |   |    |   | 2 | 2  |   |   | 2  |   |   |    |   |
|     | POS | 最大               |   |   |     |     |   | _         |             |   |   |   |   |    |    |            |          |   |   |   |   |   |   |   |   |   |   |   |   |   |     |   |   |    |   |   |    |   |   |    |   |   |    |   |   |    |   |
|     |     | 最小<br>日上         |   |   |     |     | 1 | 1         |             | 1 | 1 |   |   |    |    |            |          |   |   |   |   |   |   |   |   |   |   | 1 | 1 |   | 1   | 1 |   |    | 1 |   |    |   | 1 | 1  |   |   | 1  |   |   |    |   |
|     | egi | <b>取</b> 入<br>最小 |   |   |     | 1   |   |           |             |   |   |   |   |    |    |            |          |   |   |   |   |   |   |   |   |   |   |   |   |   |     |   |   |    |   |   |    |   |   |    |   |   |    |   |   |    |   |
|     |     | 最大               |   |   |     |     |   |           |             |   |   |   |   |    |    |            |          |   |   |   |   |   |   |   |   |   |   |   |   |   |     |   |   |    |   |   |    |   |   |    |   |   |    |   |   |    |   |
|     | etg | 最小               |   |   |     |     |   |           |             |   |   |   |   |    |    |            |          |   |   |   |   |   |   |   |   |   |   |   |   |   |     |   | 1 |    |   |   |    |   |   |    |   |   |    |   |   |    |   |
|     |     | 最大               |   |   |     |     |   |           |             |   |   |   |   |    |    |            |          |   |   |   |   |   |   |   |   |   |   |   |   |   |     |   |   |    |   |   |    |   |   |    |   |   |    |   |   |    |   |

ei 最小

1

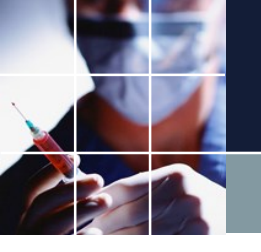

# タスク勤務表プロジェクトの読み込み

# タスク勤務表プロジェクトは、いわば土台のプロジェクトです。まず、このプロジェクトを読み込みます。

| スケジュールナース 🏾        |                                  |                  |             |        |                                           |      |
|--------------------|----------------------------------|------------------|-------------|--------|-------------------------------------------|------|
| ■ 開く               | 78 6 Sectored and                |                  |             |        |                                           | XX ) |
| ○○□ · ユーザー → tak.s | sugawara 🕨 ダウンロード 🕨 schedule_nur | se3_130A 🕨 プロジェ  | クトサンプル 🕨 タス | ク勤務表   | ▼ 4 タスク勤務表の検索                             | ٩    |
| 整理 ▼ 新しいフォルダー      |                                  |                  |             |        | 8== 👻 🗔                                   | 0    |
| 🐌 Windows 🔺        | 名前                               | 更新日時             | 種類          | サイズ    |                                           |      |
| 🌗 ユーザー             | ■ タスク勤務表                         | 2020/07/21 1:54  | NURSE3 ファイル | 758 KB |                                           |      |
| 🌗 Default          | ■ タスク勤務表スキル付き                    | 2020/07/19 15:35 | NURSE3 ファイル | 786 KB |                                           |      |
| 🚵 tak.sugawara     | ■ パートナー問題予定入力付き                  | 2020/07/21 14:34 | NURSE3 ファイル | 767 KB |                                           |      |
| 🌗 AppData          | ■ 訪問看護MultiShiftV2               | 2020/07/22 14:38 | NURSE3 ファイル | 696 KB |                                           |      |
| DMyDoc             | 📰 訪問看護OneShiftV2                 | 2020/07/22 14:41 | NURSE3 ファイル | 601 KB |                                           |      |
| ]] ЈРКІ            |                                  |                  |             |        |                                           |      |
| 🔊 OneDrive 📉       |                                  |                  |             |        |                                           |      |
| 🔊 OneDrive - sugaw |                                  |                  |             |        |                                           |      |
|                    |                                  |                  |             |        |                                           |      |
| ▶ お気に入り            |                                  |                  |             |        |                                           |      |
|                    |                                  |                  |             |        |                                           |      |
| schedule nurse:    |                                  |                  |             |        |                                           |      |
| sim engine32       |                                  |                  |             |        |                                           |      |
| sim engine64       |                                  |                  |             |        |                                           |      |
| □ プロジェクトサ          |                                  |                  |             |        |                                           |      |
|                    |                                  |                  |             |        |                                           |      |
| python -           |                                  |                  |             |        |                                           |      |
| pytion 🗸           |                                  |                  |             |        |                                           |      |
| ファイル名(N):          | タスク勤務表                           |                  |             |        | <ul> <li>nurse file (*.nurse3)</li> </ul> | •    |
|                    |                                  |                  |             |        | 開<(0) ▼ キャンセ                              |      |

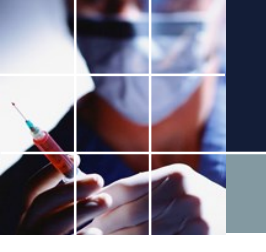

## Excelファイルの編集

#### パートナ問題を参照すると、次のように、1日を3つの時間帯に分割して、時 間帯毎に、次のようなスタッフ数が必要であることが分かります。この分割数 をフェーズ数と呼ぶことにします。

| 自動   |                                                                                                    |                                           | ) ~ (4 ~ <del>.</del> | <del>,</del>                       |             |                 |   |             |             |   |     |       |              |             |          |            |            |                      |      |                   | 5       | スク菫 | )務君        | €3pl    | nase     | - E        | kcel      |             |    |            |        |           |          |            |               |      |                           |          |             |                  |     |           |          |                                   |                     |
|------|----------------------------------------------------------------------------------------------------|-------------------------------------------|-----------------------|------------------------------------|-------------|-----------------|---|-------------|-------------|---|-----|-------|--------------|-------------|----------|------------|------------|----------------------|------|-------------------|---------|-----|------------|---------|----------|------------|-----------|-------------|----|------------|--------|-----------|----------|------------|---------------|------|---------------------------|----------|-------------|------------------|-----|-----------|----------|-----------------------------------|---------------------|
| ファイノ | ν <u>π</u> -                                                                                             | ₲ 挿入                                      | ページレ                  | イアウト 数式                            | デ           | -9              | ; | 校閲          | TRA         | 眎 | I   | 開発    |              | NI.         | プ        | ,          | Q          | 検索                   | 1.40 |                   |         |     |            |         |          |            |           |             |    |            |        |           |          |            |               |      |                           |          |             |                  |     |           |          |                                   |                     |
| 助机   | 】<br>け<br>い<br>(♪<br>(♪コピ-<br>()<br>()<br>()<br>()<br>()<br>()<br>()<br>()<br>()<br>()<br>()<br>()<br>() | 取り<br>- ~<br>(のコピー/貼り作<br><sup>(</sup> 一ド | MS I<br>B I           | Pゴシック<br>・ <u>U</u> ~   田 ~<br>フォン | -<br>-<br>- | 11<br>A         | * | A^ A<br>≞ ∖ | ,<br>,<br>, | Ξ | = : | =   * | ≫~ \<br>E= : | -<br>-=<br> | 記書       | 折り込<br>セルな | 返して<br>を結合 | 〔全体<br>言して「          | を表え  | 示する               | تا<br>ع | 標   | 準<br>] ~ ] | %<br>数( | <b>9</b> | €.0<br>.00 | .00<br>*0 | [<br>条<br>書 | 件付 | き テ<br>< = | 一ブ式試えな | ルとし<br>設定 | л<br>~ 7 | セル         | 100 いい        |      | <del>译</del><br>挿、        | Д<br>Д   | 日<br>削<br>し | F<br>S<br>C<br>ル |     | 1         | ∑<br>∳   | 】オ-<br>]フィ.<br><sup>&gt;</sup> クリ | ・ト Sl<br>ル ~<br>ア ~ |
| A4   | -                                                                                                    | · : ×                                     | √ <i>f</i> x          |                                    |             |                 |   |             |             |   |     |       |              |             |          |            |            |                      |      |                   |         |     |            |         |          |            |           |             |    |            |        |           |          |            |               |      |                           |          |             |                  |     |           |          |                                   |                     |
|      | A                                                                                                    | В                                         | С                     | D                                  | EF          | G               | Н | I           | JК          | L | М   | N     | D            | - G         | R        | s          | Т          | U                    | vv   | $\langle \rangle$ | ( Y     | z   | AA         | AB.     | AC A     | DA         | EAF       | AG          | AH | AI /       | ۹J,    | AK.       |          | MA         | ٩N            | AO A | ٩P                        |          | R A         | AS A             |     | JA        | / AV     | VAX                               | AY                  |
| 1    |                                                                                                    |                                           | フェーズ数                 | 3                                  |             |                 |   |             |             | - |     |       |              | _           |          |            |            |                      |      | -                 | -       | -   |            |         |          |            | -         |             |    |            | _      | _         |          | _          |               |      | +                         | _        | _           | _                | +   | -         | -        | -                                 |                     |
| 3    |                                                                                                    |                                           | 2 - X 8X              |                                    |             |                 |   |             | _           |   |     |       |              |             |          |            |            |                      |      |                   |         |     |            |         |          |            |           |             |    |            |        |           |          |            |               |      |                           | —        |             |                  | +   |           |          |                                   |                     |
| 4    |                                                                                                    | テ担力                                       |                       |                                    |             |                 |   | 2           | +           | 3 |     |       | 1            | +           | 5        |            |            | 6                    | +    |                   |         | ┢   | 8          | _       |          | <u>}</u>   | -         | <u>10</u>   | _  | 1          | 1      | +         | 1        | 2          | +             |      | 3                         | +        |             | 4                | ╇   | <u>15</u> | <u> </u> |                                   |                     |
| D    |                                                                                                    | 上住石                                       | 周任                    |                                    |             | <u>-</u><br>  ว | 2 |             |             |   | 2   |       | <u>~</u>     | 5 5         | <u>小</u> | ว          |            | $\overline{\Lambda}$ | 2    | 1/                | 10      |     |            | 2       | 2        | <u>-</u>   |           |             | 2  | 4          |        | 2         | 51       | <u>r</u> t | 2             | 4    | $\frac{\Lambda}{\Lambda}$ |          |             | <u>#</u><br>/ -  |     |           | То       |                                   |                     |
| 6    |                                                                                                    |                                           |                       |                                    | 4 4         | 2               | 5 | 2           | 2 4         | 4 | 2   | 4 4   | + 2          |             | , ,      | 2          | 4          | 4                    | 2 4  | + 4               | + 2     | 4   | 4          | 2       | <u> </u> |            | 4         | 4           | 2  | 4          | 4      | 2         | <u>,</u> |            | 2             | 4    | +                         | <u>_</u> | + "         | + 2              | 4   | 4         | <u>_</u> |                                   |                     |
| 7    |                                                                                                    | 仕事1                                       |                       | 最小                                 | 4 4         | 2               | 3 | 3           | 2 4         | 4 | 2   | 4     | 1 2          | 2 4         | 4        | 2          | 3          | 3                    | 2 4  | 4   4             | 1   2   | 4   | 4          | 2       | 3        | 3 2        | 4         | 4           | 2  | 4          | 4      | 2         | 4        | 4          | 2             | 3    | 3                         | 2 2      | 4           | 4 2              | 2 4 | 4         | 2        |                                   |                     |
| 8    |                                                                                                    |                                           |                       | 最大                                 |             |                 |   |             | _           |   |     |       |              |             |          |            |            |                      |      |                   |         |     |            |         |          |            |           |             |    |            |        |           |          |            |               |      |                           |          |             |                  |     |           |          |                                   |                     |
| 9    |                                                                                                    |                                           |                       | <u>最小</u>                          |             |                 |   |             | _           |   |     |       |              | +           | _        |            |            |                      | +    | _                 | _       | ┢   |            | -       | _        |            | -         |             |    |            | _      | _         | _        | _          | $\rightarrow$ |      |                           | +        | _           | —                | ╇   | —         |          |                                   |                     |
| 10   |                                                                                                    |                                           |                       | 一                                  |             | -               |   |             | _           | - |     |       | _            | _           | _        |            |            |                      | _    | _                 | _       |     |            |         | _        | _          |           |             | _  | _          | _      | _         | _        | _          | _             |      |                           | _        |             | -                | _   |           | -        |                                   |                     |
| 12   |                                                                                                    |                                           |                       | <u>取小</u><br>最大                    |             | -               |   |             | +           | - |     |       | -            | +           | -        | -          |            |                      | +    | -                 | -       | ┢   |            | -       | -        | -          | -         | -           | -  | -          | -      | +         | -        | +          | ┥             | _    | —                         | +        | +           | +                | ╋   | +-        | —        |                                   |                     |
| 13   |                                                                                                    |                                           |                       | 最小                                 |             | -               |   |             |             | - |     |       | -            |             | -        |            |            |                      |      | -                 |         | 1   |            |         |          | -          | 1         |             |    |            |        |           |          | +          |               |      | -                         | -        | -           | -                | -   | +         | -        | 1                                 | $\left  \right $    |
| 14   |                                                                                                    |                                           |                       |                                    |             |                 |   |             |             |   |     |       |              |             |          |            |            |                      |      |                   |         |     |            |         |          |            |           |             |    |            |        |           |          |            |               |      | -                         | -        | -           | +                | +   | +         | -        | 1                                 | $\square$           |
| 15   |                                                                                                    |                                           |                       |                                    |             |                 |   |             |             |   |     |       |              |             |          |            |            |                      |      |                   |         |     |            |         |          |            |           |             |    |            |        |           |          |            |               |      |                           |          |             |                  |     |           |          |                                   |                     |
| 16   |                                                                                                    |                                           |                       |                                    |             | _               |   |             |             | _ |     |       | _            | _           | _        | _          |            |                      |      |                   | _       |     |            |         |          | _          | _         |             |    |            | _      |           |          | _          | _             |      | _                         |          | _           | _                | _   |           | _        | _                                 | <u>     </u>        |
| 47   | Fille                                                                                                    | スタッフ属性                                    | 主 工程人教                | 数稼働日                               | マクロ影        | 定               |   | +           | )           |   |     |       |              |             |          |            |            |                      |      |                   |         |     |            |         |          |            |           |             |    |            |        | : [       | •        |            |               |      |                           |          |             |                  |     |           |          |                                   |                     |

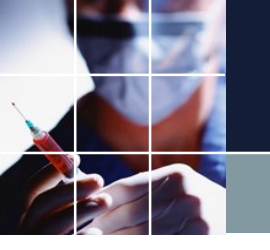

# タスク勤務表3phaseの編集

#### フォルダには、1フェーズから、8フェーズまでのExcelファイルを用意して います。パートな問題のフェーズ数3と一致する、タスク勤務表3phaseを開 いて、編集します。

| 自動保存 🢽 | State 2       Add \$\$ \$\$ \$\$ \$\$ \$\$ \$\$ \$\$ \$\$ \$\$ \$\$ \$\$ \$\$ \$ |                  |                                 |           |             |   |           |                |         |     |          |               |         |         |            |            |            |            |           |   |    |                 |                  |     |             |               |                  |    |                |         |      |               |          |               |    |          |                  |        |                      |               |   |      |                  |                    |         |
|--------|----------------------------------------------------------------------------------|------------------|---------------------------------|-----------|-------------|---|-----------|----------------|---------|-----|----------|---------------|---------|---------|------------|------------|------------|------------|-----------|---|----|-----------------|------------------|-----|-------------|---------------|------------------|----|----------------|---------|------|---------------|----------|---------------|----|----------|------------------|--------|----------------------|---------------|---|------|------------------|--------------------|---------|
| ファイル 木 | -ム 挿入                                                                            | ページレ             | イアウト 数式                         | デ         | -9          | 1 | 校閲        |                | 表示      |     | 開発       |               | ~JL.    | Ĵ       | )          | р ;        | 検索         |            |           |   |    |                 |                  |     |             |               |                  |    |                |         |      |               |          |               |    |          |                  |        |                      |               |   |      |                  |                    |         |
|        | の取り<br>ー ~<br>式の⊐ピー/貼り/<br>ボード                                                   | MS F<br>B I      | Pゴシック<br>□   ⊞ ~<br>ン<br>ン<br>ン | <u></u> ~ | ~ 11<br>~ A | ~ | A^ A<br>≞ | ۹ <sup>۳</sup> | ≡ <br>≡ | = : | =  <br>= | &⁄~ ∖<br>== : | -<br>-= | む<br>回· | 折り返<br>セルを | 記て:<br>:結合 | 全体を<br>して中 | :表示<br>中央揃 | する<br>iえ、 | ~ | 標準 | <b>≇</b><br>≁ 9 | <b>6</b> 9<br>数値 | •   | ←0<br>.00 - | →<br>00<br>20 | [<br>[<br>条<br>書 | 件付 | ]<br>きテ<br>✓ 킡 | ーブ式語 スタ | ルと設定 | ,<br>υτ<br>Ξ~ | セ<br>スタ・ | ノ<br>ルの<br>イル | ~  | ية<br>بة | ₽<br>■<br>■<br>● | Ţ<br>Ť | <mark>影</mark><br>アル | 書             |   |      | ∑ 7<br>√√<br>√ ∕ | キート<br>フィル<br>フリア・ | sı<br>~ |
| A4     | • : ×                                                                            | ✓ f <sub>x</sub> |                                 |           |             |   |           |                |         |     |          |               |         |         |            |            |            |            |           |   |    |                 |                  |     |             |               |                  |    |                |         |      |               |          |               |    |          |                  |        |                      |               |   |      |                  |                    |         |
| A      | В                                                                                | С                | D                               | EF        | G           | Н | Ι         | Jŀ             | < L     | М   | N        | O F           | - G     | R       | S          | Т          | υİv        | / W        | x         | Y | Z  | ΑΑΑ             | BA               |     | DIAE        | AF            | AG               | AH | AI .           | ĄJ,     | AK   | AL.           | AM       | AN            | AO | AP       | AQ               | AR     | AS ,                 | AT /          |   | 4V A | W/               | X A                | Y       |
| 1 2    |                                                                                  | フェーズ数            | 3                               |           |             |   |           |                |         |     |          |               |         |         |            |            |            |            |           |   |    |                 |                  |     |             |               |                  |    |                |         |      |               |          |               |    |          |                  |        |                      | _             |   | _    |                  |                    | _       |
| 3      |                                                                                  |                  |                                 | 1         |             |   | 2         |                | 3       |     |          | 4             |         | 5       |            |            | 6          |            | 7         |   |    | 8               |                  | 9   |             |               | 10               |    |                | 1       |      |               | 12       |               |    | 13       |                  |        | 14                   |               | 1 | 5    |                  |                    | -       |
| 5      | 工程名                                                                              | 属性               | 最大· 最小                          | 1         | Ł           |   | Β         |                | 月       |     |          | 火             |         | 水       |            | 7          | 木          |            | 金         |   |    | ±               |                  | E   | ]           |               | 月                |    |                | 火       |      |               | 水        |               |    | 木        |                  |        | 金                    |               |   | ±    |                  |                    |         |
| 6      |                                                                                  |                  | 最大                              | 4 4       | 1 2         | 3 | 3         | 2 4            | 4       | 2   | 4        | 4 2           | 2 5     | 5 5     | 2          | 4          | 4 2        | 2 4        | 4         | 2 | 4  | 4               | 2 3              | 3 3 | 2           | 4             | 4                | 2  | 4              | 4       | 2    | 5             | 5        | 2             | 4  | 4        | 2                | 4      | 4                    | 2             | 4 | 4    | 2                |                    |         |
| 7      | 1 (十事1                                                                           |                  | 最小                              | 4 4       | 1 2         | 3 | 3         | 2 4            | 14      | 2   | 4        | 4 2           | 2 4     | 4       | 2          | 3          | 3 2        | 2 4        | 4         | 2 | 4  | 4               | 2 3              | 3 3 | 2           | 4             | 4                | 2  | 4              | 4       | 2    | 4             | 4        | 2             | 3  | 3        | 2                | 4      | 4                    | 2             | 4 | 4    | 2                |                    |         |
| 8      |                                                                                  |                  | 最大                              |           |             |   |           |                |         |     |          |               | $\top$  |         |            |            |            |            |           |   |    |                 |                  |     |             |               |                  |    |                |         |      |               |          |               |    |          |                  |        |                      |               |   |      |                  |                    |         |
| 9      |                                                                                  |                  | 最小                              |           |             |   |           |                |         |     |          |               | $\perp$ |         |            |            |            |            |           |   |    |                 | $\perp$          |     |             |               |                  |    | _              | _       |      |               |          |               |    |          |                  |        |                      | $\rightarrow$ |   | _    |                  |                    | _       |
| 10     | -                                                                                |                  | した。<br>した<br>した<br>した<br>した     |           |             |   |           |                |         |     |          |               |         | _       |            | _          |            |            | -         |   |    |                 |                  | _   |             |               |                  |    | _              | _       |      |               |          |               |    |          |                  |        |                      | _             | _ | +    |                  |                    | _       |
| 12     | -                                                                                |                  | <u>取</u> 小<br>最大                |           |             |   |           | +              | +       |     |          | -             | +       |         |            | -          | -          | +          | -         |   |    | -               | +                | +   | +           | -             |                  |    | -              | -       | -    |               |          |               |    | _        |                  |        |                      | +             | - | +    | -                | _                  | +       |
| 13     |                                                                                  |                  | 最小                              |           |             |   |           |                |         |     |          |               |         |         |            |            |            |            |           |   |    |                 |                  | +   | -           |               |                  |    |                |         |      |               |          |               |    |          |                  |        |                      |               |   | +    |                  |                    | +       |
| 14     |                                                                                  |                  |                                 |           |             |   |           |                |         |     |          |               |         |         |            |            |            |            |           |   |    |                 |                  |     |             |               |                  |    |                |         |      |               |          |               |    |          |                  |        |                      |               |   |      |                  |                    |         |
| 15     |                                                                                  |                  |                                 |           |             |   |           |                |         |     |          |               |         |         |            |            |            |            |           |   |    |                 |                  |     |             |               |                  |    |                |         |      |               |          |               |    |          |                  |        |                      |               |   |      |                  |                    |         |
| 16     |                                                                                  |                  |                                 |           |             |   |           |                | _       | _   |          |               | _       | _       |            | _          |            |            | _         |   |    |                 | _                | _   | _           | _             |                  |    |                | _       |      |               |          |               |    |          |                  |        |                      | _             |   | _    | _                |                    | _       |
| < >    | スタッフ属性                                                                           | 生 工程人数           | 故稼働日                            | マクロ語      | 设定          |   | ÷         | )              |         |     |          |               |         |         |            |            |            |            |           |   |    |                 |                  |     |             |               |                  |    |                |         | :    | •             |          |               |    |          |                  |        |                      |               |   |      |                  |                    |         |
| EO     |                                                                                  |                  |                                 |           |             |   |           |                |         |     |          |               |         |         |            |            |            |            |           |   |    |                 |                  |     |             |               |                  |    |                |         |      |               |          |               |    |          |                  |        |                      |               |   |      |                  |                    |         |

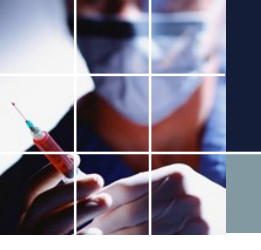

#### 工程人数の編集

パートナ問題の編集済みプロジェクトは、パートナ問題です。このファイル の工程人数のシートをご覧になってください。日によっては、さらに細かい 専用のスタッフが必要な問題となっています。出納、採数 等は、スタッフ 属性のシートで定義しています。

| 自動       | 帅保存 💽                           | <b>1</b>     |                  |                                             |        |            |            |             |          |              |     |            |            |          | 一問題         |      |                  |            |      |                  |                |            |                   |      |           |               |            |        |            |           | 菅原孝        | 幸(           | 8                        |                  |      |                 |      |       |
|----------|---------------------------------|--------------|------------------|---------------------------------------------|--------|------------|------------|-------------|----------|--------------|-----|------------|------------|----------|-------------|------|------------------|------------|------|------------------|----------------|------------|-------------------|------|-----------|---------------|------------|--------|------------|-----------|------------|--------------|--------------------------|------------------|------|-----------------|------|-------|
| ファイ      | ル ホ-                            | -▲ 挿入        | ページレ             | イアウト 数式                                     | データ    | 校          | 閲          | 表示          |          | 開発           | NI. | プ          | Q          | 検        | 索           |      |                  |            |      |                  |                |            |                   |      |           |               |            |        |            |           |            |              |                          |                  | 合共   | 有               | 모그>  | 10    |
| いたり      | , <b>X</b><br>⊡ -<br>∀ <b>3</b> | MSPJ><br>BIU | י¢<br>•   ⊞ •    | <ul> <li>11 → A</li> <li>△ ~ A ~</li> </ul> | ^ A  = |            | =   °      | °∕~<br>≣ =≣ | ab<br>€₽ | 折り返し<br>セルを結 | て全体 | を表示<br>中央揃 | する<br>1え ~ | 榎        | ≣準<br>冒 ~ ` | % \$ | •                | ~<br>00.00 |      | 【】<br>【件付<br>書式、 | き<br>テー<br>* 書 | -ブル<br>式設) | -<br>として<br>定 ~ ス | セルの  |           | (二<br>挿入<br>~ | , j        | ¥<br>除 | 書、         | <br>式     | ∑ ,<br>↓ ~ | 、<br>並<br>フィ | A<br>Z<br>ズ<br>描え<br>ルター | く<br>を<br>検<br>選 | 索と沢・ | <b>アイ</b><br>デア |      |       |
| クリッフ     | किं-१ ज                         |              | フォント             |                                             | F3     |            |            |             | 配置       |              |     |            |            | 5        |             | 数値   |                  | ſ          | R    |                  |                | スタイ        | ιŀ                |      |           |               | t          | zιν    |            |           |            |              | 編集                       |                  |      | アイデ             | 7    | ^     |
| C8       | -                               | • • ×        | $\checkmark f_x$ | 出納                                          |        |            |            |             |          |              |     |            |            |          |             |      |                  |            |      |                  |                |            |                   |      |           |               |            |        |            |           |            |              |                          |                  |      |                 |      | ~     |
| 4        | A                               | В            | С                | D                                           | E F G  | <u>а</u> н | 1   J<br>2 | K L         | _ M      | N 0          | PG  | 2 R        | SI         | 1 U<br>6 | VI          | w x  | Y                | Z A4       | A AB | AC A             | AD AE          | EAF        | AG AH             | I AI | AJA<br>11 | KAL           | АМ /<br>12 | ANA)   | 0 AF<br>13 | P AQ<br>3 | AR AS      | S AT         | AU A                     | AV AW            | AX A | Y AZ E          | BABB | BCE 🔺 |
| 5        |                                 | 工程名          | 属性               | 最大·最小                                       | 火      | 7          | -<br>水     | 7           | ₹.       | 金            |     | ±          |            | Β        |             | 月    |                  | 一          | :    | 7                | -<br>水         |            | 木                 |      | 金         |               | ±          |        | E          | 3         | ج          | ]            |                          | ÷.               |      |                 |      |       |
| 6        |                                 |              |                  | 最大                                          | 4 4 2  | 2 3 3      | 3 2        | 4 4         | 12       | 4 4          | 2 5 | 5 5        | 2 4        | 1 4      | 24          | 4 4  | 2                | 4 4        | 2    | 3                | 3 2            | 4          | 4 2               | 4    | 4 2       | 2 5           | 5          | 2 4    | 4 4        | 2         | 4 4        | 2            | 4                        | 4 2              |      |                 |      |       |
| 7        |                                 |              |                  | 最小                                          | 4 4 2  | 2 3 3      | 3 2        | 4 4         | 12       | 4 4          | 2 4 | 14         | 23         | 3 3      | 24          | 4 4  | 2                | 4 4        | 2    | 3                | 3 2            | 4          | 4 2               | 4    | 4 2       | 2 4           | 4          | 2 3    | 3 3        | 3 2       | 4 4        | 2            | 4                        | 4 2              |      |                 |      |       |
| 8<br>9   |                                 |              | 出納               | 最大<br>最小                                    |        | 1          | 1          | 1 '         | 1        |              |     |            |            |          |             |      |                  |            |      | 1                | 1              | 1          | 1                 |      | 1         |               |            |        | 1 1        | 1         | 1          |              |                          |                  |      |                 |      |       |
| 10<br>11 |                                 |              | 採教               | 最大<br>最小                                    |        | 1          | 1          | 1 .         | 1        | _            |     |            |            |          |             |      |                  |            |      | 1                | 1              | 1          | 1                 |      | 1         |               |            |        | 1 1        | 1         | -          |              |                          |                  |      |                 |      |       |
| 12       |                                 | (仕事1         | abc              | 最大                                          |        | 2          | 2          | 2           | 2        |              |     | _          |            |          |             |      |                  |            |      | 2                | 2              | 2          | 2                 |      | 2         |               |            |        | 2 0        | 2         |            | ,            |                          |                  |      |                 |      |       |
| 14       |                                 |              | POS              | 最大最小                                        |        | 1          | 1          | 1           | 1        | _            |     |            |            |          |             | _    |                  |            |      | 1                | 1              | 1          | 1                 |      | 1         |               |            |        | 1 1        |           |            | -            |                          |                  |      |                 |      |       |
| 16       |                                 |              | egi              | 最大                                          |        | 1          | -          |             |          | _            |     |            |            |          |             |      |                  |            |      |                  |                | Ľ          | -                 |      | -         |               |            |        |            |           |            |              |                          |                  |      |                 |      |       |
| 18       |                                 | -            | efg              | 最大                                          |        |            |            |             |          | _            |     |            |            |          |             |      |                  |            |      |                  |                |            |                   |      |           |               |            |        |            |           |            |              |                          |                  |      |                 | _    |       |
| 20       |                                 |              | ai               |                                             |        |            |            |             |          |              |     |            |            |          |             |      |                  |            |      |                  |                |            |                   |      |           |               |            |        |            |           |            |              |                          |                  |      |                 |      |       |
| 21       |                                 |              | ei               | 最小                                          |        |            |            |             |          | _            |     |            |            | _        |             |      |                  |            |      |                  |                |            |                   |      |           | _             |            | _      | _          |           |            | 1            |                          |                  |      |                 | _    |       |
| 22       |                                 |              |                  |                                             |        |            |            |             |          |              |     |            |            |          |             |      |                  |            |      |                  |                |            |                   |      |           |               |            | -      | -          | -         |            | -            |                          |                  |      |                 | _    |       |
| 23       |                                 |              |                  | 最大                                          |        |            |            |             |          |              |     |            |            | -        |             |      |                  |            |      |                  |                |            |                   | +    |           |               |            | +      |            |           |            |              |                          |                  |      |                 |      |       |
| 25       |                                 |              |                  | 最小                                          |        |            |            |             |          |              |     |            |            |          |             |      |                  |            |      |                  |                |            |                   |      |           |               |            |        |            |           |            |              |                          |                  |      |                 |      |       |
| 26       |                                 |              |                  |                                             |        |            | _          |             |          | _            |     |            |            | _        |             | _    | $\left  \right $ |            |      |                  |                | -          |                   |      |           | _             |            | -      | -          | -         |            | -            |                          | _                |      |                 | _    |       |
| 27       |                                 |              |                  |                                             |        |            |            |             |          |              |     |            |            | -        |             |      |                  |            | -    |                  |                |            |                   | -    |           | -             |            | -      | +          | -         |            | -            |                          |                  |      |                 |      |       |
| 4        | •                               | スタッフ属性       | 王程人              | 故稼働日                                        | マクロ設定  |            | +          |             |          |              |     |            |            |          |             |      |                  |            |      | :                | 4              |            |                   |      |           |               |            |        |            |           |            |              |                          |                  |      |                 |      | •     |
| 53       |                                 |              |                  |                                             |        |            |            |             |          |              |     |            |            |          |             |      |                  |            |      |                  |                |            |                   |      |           |               |            |        |            | HTH.      | E          | Π            | п -                      | -                | 1.1  |                 | + 1  | 0.0%  |

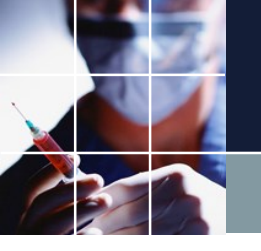

## スタッフ属性の編集

#### スタッフ名等は、ここで定義します。例にならって編集してください。また 、専門的なスタッフも例に倣って定義してください。

| 自動保      | 珔 💽                             |                                |                  |                                                    |                                                                                                    |                                                                                                    |                  |                                                                                                    |     | パートナ | 問題 - Excel |      |                              |   | 菅原孝幸 🔗 | <b>— —</b> |        |
|----------|---------------------------------|--------------------------------|------------------|----------------------------------------------------|----------------------------------------------------------------------------------------------------|----------------------------------------------------------------------------------------------------|------------------|----------------------------------------------------------------------------------------------------|-----|------|------------|------|------------------------------|---|--------|------------|--------|
| ファイル     | 木一                              | ▲ 挿入                           | ページ レイア          | ウト 数式 デー                                           | 夕 校閲                                                                                                    | 表示目                                                                                                    | 開発 へい            | 1 p                                                                                                    | 検索  |      |            |      |                              |   |        | 🖒 共有       | R ⊐x   |
| いたい      | ↓ 切り!<br>「□コピー<br>ぐ 書式<br>クリップオ | 取り<br>- ~<br>:のコピー/貼り付け<br>モ-ド | MSPJ:<br>BIL     | <i>≶ック</i> ~ 1<br>」 ~   ⊞ ~   <u>♪</u> ~ _<br>フォント | L1 → Aˆ Aੱ<br>A → ਸ਼ਿ →                                                                                                    |                                                                                                    | ≡ ≫r×<br>≣ ⊨≡ →≡ | パーナナー開墾・Excel     2000     1000       発 ハルブ ク 検索     ビナオ     ビナオ       ジャー     投 折り返して全体を表示する<br>国 セルを結合して中央照え ~<br>RE 5     日本     ビー     ビー     ビー     ビー     ビー     ビー     グロ<br>マハル ~<br>シャー     グロ<br>マハル ~<br>シャー     グロ<br>マハル ~<br>マバロ ~     グロ<br>マハル ~<br>マバロ ~     グロ<br>マバロ ~     グロ<br>マバロ ~ |     |      |            |      |                              |   |        |            |        |
| N22      | -                               | • : × •                        | √ f <sub>x</sub> |                                                    |                                                                                                    |                                                                                                    |                  |                                                                                                    |     |      |            |      |                              |   |        |            |        |
|          | A                               | В                              | С                | D                                                  | E                                                                                                    | バーナー間差 - Excel     医療学 ② □ - □       蚊閥 表示 隙発 ヘルブ ク 検索     (3.4 Å)     三 三 三 三 三 三 三 三 三 三 三 三 三 三 三 三 三 三 三                                                                                                    |                  |                                                                                                    |     |      |            |      |                              |   |        |            |        |
| 2        |                                 | 24.72                          | 7.12.1           |                                                    | 山納居姓                                                                                                    | K = K $K$ $L$ $M$ $N$ $O$ $P$ $O$ $K = K$ $K = K$ <td< td=""></td<>                                                                                                    |                  |                                                                                                    |     |      |            |      |                              |   |        |            |        |
| 2<br>4   |                                 |                                | 1×21             |                                                    | $f \to f$ $f \to f$ <                                                                                                    |                                                                                                    |                  |                                                                                                    |     |      |            |      |                              |   |        |            |        |
| -        |                                 | a<br>L                         |                  | <u>主人 シッノ</u><br><u> 合った</u> っ                     | 山納                                                                                                    | L + f - IIII = Loci       Experimental field       Experimental field       Experimon field       Experimen |                  |                                                                                                    |     |      |            |      |                              |   |        |            |        |
| <u> </u> |                                 | a                              |                  | <u>主人 シッノ</u>                                      | $\frac{1}{2} - \frac{1}{2} + \frac{1}{2} + \frac{1}$ |                                                                                                    |                  |                                                                                                    |     |      |            |      |                              |   |        |            |        |
| o        |                                 | С                              |                  | <u>王スジッノ</u>                                       |                                                                                                    | $\begin{array}{c c c c c c c c c c c c c c c c c c c $                                                                                                    |                  |                                                                                                    |     |      |            |      |                              |   |        |            |        |
|          |                                 | a                              |                  | <u>主人 シッノ</u>                                      |                                                                                                    | Child - bod       Experimentation       Experimentation       Exp                                                      |                  |                                                                                                    |     |      |            |      |                              |   |        |            |        |
| 5        |                                 | e                              |                  | 全人 ダッノ                                             |                                                                                                    |                                                                                                    |                  | egi                                                                                                    | etg | ei   |            | 日期宗正 |                              |   |        | 玉土         |        |
| 1        |                                 | t                              |                  | 主人 ダッフ                                             |                                                                                                    |                                                                                                    |                  |                                                                                                    | etg |      |            |      |                              |   |        | 月代金工日      |        |
| 0        |                                 | g                              |                  | <u> </u>                                           |                                                                                                    |                                                                                                    |                  | egi                                                                                                    | etg |      |            |      |                              |   |        | 月火金土       |        |
| 1        |                                 | h                              |                  |                                                    |                                                                                                    |                                                                                                    |                  |                                                                                                    |     |      |            | 日勤宗止 |                              |   |        |            |        |
| 2        |                                 | i                              |                  | 全スタッフ                                              |                                                                                                    |                                                                                                    |                  | egi                                                                                                    |     | ei   | POS        |      | and an add to advanta to the |   |        | _          |        |
| 3        |                                 | j                              |                  | 全スタッフ                                              |                                                                                                    |                                                                                                    |                  |                                                                                                    |     |      | POS        |      | 夜野祭止                         |   |        | H          |        |
| 4        |                                 |                                |                  |                                                    |                                                                                                    |                                                                                                    |                  |                                                                                                    |     |      |            |      |                              |   |        |            |        |
| -( )     |                                 | スタッフ属性                         | 工程人数             | 稼働日   マクロ設定                                        | È   🕂                                                                                                    |                                                                                                    |                  |                                                                                                    |     |      |            | : •  |                              |   |        |            |        |
| 0        |                                 |                                |                  |                                                    |                                                                                                    |                                                                                                    |                  |                                                                                                    |     |      |            |      |                              | E |        |            | - + 10 |

#### その他に、個人の希望働き属性も記載されていますが、これについては、 後で説明します。

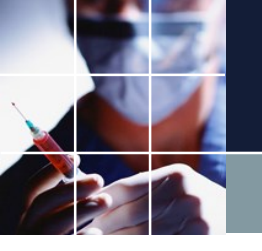

### Excelシートのまとめ

■一日を分割した時間帯をフェーズと呼び、フェーズ毎に必要なスタッフ数をExcelで定義します。

■パートナ問題では、フェーズ数3ですので、対応するファイルを選び編集 します。ユーザのプロジェクトのフェーズ数が4でしたら、フェーズ数4の Excelファイルを選んで編集してください。

■必要な日数分の必要な人数を工程人員シートに記載してください。

■また、専門スタッフ数も、必要であれば、定義します。スタッフ属性と連動しているので、名前は、スタッフ属性で定義したものと一致している必要があります。(パートナ問題に習って、定義してください。)

■元のExcelシートへは、書き込みせずに、名前を変えて(Ex パートな問題) 保存してください。

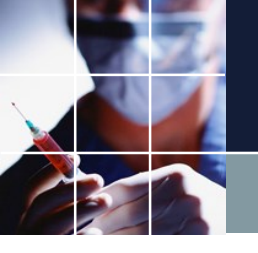

# タスク勤務表プロジェクトの読み込み

#### ■Excelファイルを読み込む前に、タスク勤務表プロジェクトを読み込みます。

| ■ スケンユールナース 単        |                |                |                         |             |        |                           |                       |      |
|----------------------|----------------|----------------|-------------------------|-------------|--------|---------------------------|-----------------------|------|
| ■ 開く                 | 1.0 198 4      | 1-1-1-1-1-1    | 140                     |             |        |                           |                       |      |
| ○○ □ □ = f = ↓ t     | tak.sugawara 🕨 | ダウンロード 🕨 scheo | dule_nurse3_130A 🕨 プロジェ | クトサンプル 🕨 タス | ク勤務表   | <b>- - 4</b> <del>9</del> | タスク勤務表の検索             | Q    |
| 整理 ▼ 新しいフォルダー        |                |                |                         |             |        |                           |                       |      |
| 🐌 Program Files      | ▲ 名前           | *              | 更新日時                    | 種類          | サイズ    |                           |                       |      |
| 퉬 ProgramData        | 🗖 タスク          | 動殺夷            | 2020/07/21 1:54         | NURSE3 ファイル | 758 KB |                           |                       |      |
| 鷆 TuruKameData       |                | 動務表スキル付き       | 2020/07/19 15:35        | NURSE3 ファイル | 786 KB |                           |                       |      |
| 🐌 WeKakutei2018Setup | ■ パート:         | ナー問題予定入力付き     | 2020/07/21 14:34        | NURSE3 ファイル | 767 KB |                           |                       |      |
| Windows              | ■ 訪問看記         | 獲MultiShiftV2  | 2020/07/22 14:38        | NURSE3 ファイル | 696 KB |                           |                       |      |
| 温 ユーザー               | 📰 訪問看記         | 獲OneShiftV2    | 2020/07/22 14:41        | NURSE3 ファイル | 601 KB |                           |                       |      |
| Default              |                |                |                         |             |        |                           |                       |      |
| tak.sugawara         |                |                |                         |             |        |                           |                       |      |
|                      | _              |                |                         |             |        |                           |                       |      |
|                      | =              |                |                         |             |        |                           |                       |      |
|                      |                |                |                         |             |        |                           |                       |      |
|                      |                |                |                         |             |        |                           |                       |      |
| 8 OneDrive           |                |                |                         |             |        |                           |                       |      |
| igo OneDrive - sugaw |                |                |                         |             |        |                           |                       |      |
| ▶ アドレス帳              |                |                |                         |             |        |                           |                       |      |
| 🔓 お気に入り              |                |                |                         |             |        |                           |                       |      |
| ] ダウンロード             |                |                |                         |             |        |                           |                       |      |
| schedule_nurse3      |                |                |                         |             |        |                           |                       |      |
| 퉬 sim_engine32       | -              |                |                         |             |        |                           |                       |      |
| ファイルタ                | (N): タスク勤務     | 完              |                         |             |        | -                         | nurse file (* nurse3) |      |
| 271704               |                | 14             |                         |             |        | •                         |                       |      |
|                      |                |                |                         |             |        |                           | 開<(0) ▼ キ             | ヤンセル |

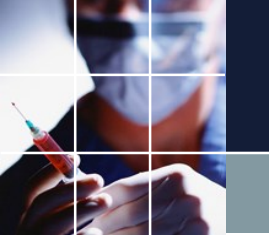

| となります。                                                                                                    |          |
|----------------------------------------------------------------------------------------------------|----------|
|                                                                                                    |          |
|                                                                                                    |          |
|                                                                                                    |          |
|                                                                                                    |          |
| <ul> <li>スケジュールナース II C:¥Users¥tak.sugawara¥Downloads¥schedule_nurse3_130A¥プロジェクトサンブル/タスク勤務表¥タスク勤務表.nurse3</li> <li>ファイル 設定 制約 予定した 成都 解析 「ロンドロの設定」 ヘルプ</li> </ul>                                                                                                    |          |
| シアイル 設定 前岸 ジェンパ 水麻 麻 ジイントンの設定 パリン                                                                                                    |          |
|                                                                                                    |          |
|                                                                                                    |          |
| ウィンドウ設定リセット・                                                                                                    |          |
| ■ Excel取り込み出力設定 Excel取り込み出力設定                                                                                                    |          |
| Excel取9込み設定 Excel出力設定                                                                                                    |          |
| 設定 ファイルパス 取り込み                                                                                                    |          |
|                                                                                                    |          |
|                                                                                                    |          |
|                                                                                                    | 項目       |
| No.         En         アドロ         バークパク         値         タイク         値         タイク         値         タイク         値         タイク         値         タイク         値         タイク         値         タイク         値         タイク         0         1         ジャー         ジャー         1         ジャー         ジャー         1         ジャー         1         ジャー | <u>ē</u> |
| 1     1     1     1     1     1     1     1       2     ✓     ✓     ✓     ✓     ✓     ✓                                                                                                    |          |
|                                                                                                    |          |
|                                                                                                    |          |
|                                                                                                    |          |
|                                                                                                    |          |
| •                                                                                                    |          |
|                                                                                                    |          |

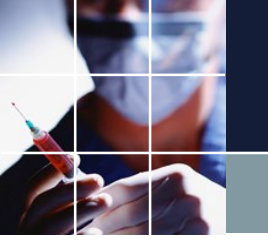

| ■'ノイ.                                   | ンドゥ                                                                | の設定                                           | →Excel                            | 取り込              | み出力                            | 1設定         | を                         | クリ     | ックす                     | っると          | 次の画                             | 画面          |
|-----------------------------------------|--------------------------------------------------------------------|-----------------------------------------------|-----------------------------------|------------------|--------------------------------|-------------|---------------------------|--------|-------------------------|--------------|---------------------------------|-------------|
| となりま                                    | ます。                                                                |                                               |                                   | /                |                                |             |                           |        |                         |              |                                 |             |
| 🗾 スケジュールナー:                             | ス II C:¥Users¥tak                                                  | .sugawara¥Downloads¥                          | schedule_nurse3_130A¥プロう          | ジェクトサンプル¥タス      | くク勤務表¥タスク勤務表                   | ŧ.nurse3    |                           |        |                         |              |                                 |             |
| ファイル 設定                                 | 制約 予定入力                                                            | 求解 解 ウィンドウ                                    | の設定へルプ                            |                  |                                |             |                           |        |                         |              |                                 |             |
| ng Excel取り込み出                           | 力設定                                                                | カスケ<br>垂直<br>水平<br>ウィン<br>ウィン<br>ウィン          | ト<br>ドウ設定<br>ドウ設定リセット<br>取り込み出力設定 |                  |                                |             |                           |        |                         |              |                                 |             |
| Excel取り込み設定                             | Excel出力設定                                                          |                                               |                                   |                  |                                |             |                           |        |                         |              |                                 |             |
| 設定                                      | 7-11/27                                                            |                                               |                                   |                  |                                |             |                           |        |                         |              |                                 |             |
|                                         | €r-b≇                                                              | 取り込み<br>パーペ <b>わ</b> ィー9                      | 項目                                | j                | Į٤                             | 項目          |                           | 項      | 8                       | ij           |                                 | 項目          |
| No. 道用                                  | →<br>→<br>シート名<br>線働日                                              | 取り込み<br>ページタイプ<br>稼働日 -                       | 項目<br>値 タイプ                       |                  | 目<br>タイプ                       | 項目          | <u>\$17</u>               | 項値     | ि<br>१२२७<br>१२२७       | 道            | (目)<br>タイプ                      | 項目          |
| No. 連用<br>1 · · ·<br>2 · ·              | シート名<br>稼働日<br>スタッフ属性<br>工程人数                                      | 取り込み<br>ページタイプ<br>稼働日 ・<br>スタッフ属性 ・<br>工程人数 ・ | 項目<br>値 タイプ                       | ŋ<br>1<br>・<br>・ | 917<br>•                       | 項目          | <u>タイプ</u><br>・<br>・<br>・ | 項      | 日<br>タイプ<br>・<br>・      | ıj<br>値      | 88<br>917<br>                   | 項目<br>値     |
| No. 通用<br>1 · · ·<br>2 · · ·<br>3 · ·   | ・<br>・<br>・<br>・<br>・<br>・<br>・<br>・<br>・<br>・<br>・<br>・<br>・<br>・ | 取り込み<br>ページタイプ<br>稼働日 ・<br>スタッフ属性 ・<br>工程人数 ・ | 項日<br>値 タイプ<br>                   |                  | 88<br>947<br>•<br>•            | 項目<br>値<br> | <u>タイプ</u><br>・<br>・<br>・ | 值      | 日<br>タイプ<br>・<br>・<br>・ | ·<br>値       | €<br><u>9</u> 17<br>·<br>·<br>· | 項目<br>値<br> |
| No. 連用<br>1 · · ·<br>2 · · ·<br>3 · · · |                                                                    | 取り込み<br>ページタイプ<br>稼働日 ・<br>スタッフ属性 ・<br>工程人数 ・ | 項目<br>値 タイク<br>                   |                  | €<br>9-1-2<br>•<br>•<br>•<br>• |             | <u>タイプ</u><br>マ<br>マ<br>マ | 項<br>値 | 日<br>タイプ<br>・<br>・<br>・ | ت<br>اف<br>ا | 917                             | 項目<br>値<br> |

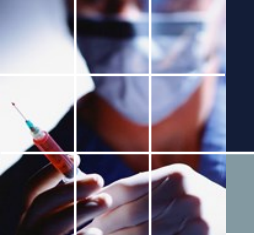

■パートナ問題を開きます。

| スケジュールナース II C:¥Users¥ | ŧtak.sugawara¥Downloads¥schedule_n | urse3_130A¥プロジェクトサ  | ンプル¥タスク勤務表      | ¥タスク勤務表.nurse | 23                         |         |
|------------------------|------------------------------------|---------------------|-----------------|---------------|----------------------------|---------|
| ■ 開く                   | I RE E DADADORE A                  | eF.                 |                 |               | ×                          | 1       |
| ○○ - 🖟 « ユーザー → tak.   | .sugawara ▶ ダウンロード ▶ schedule      | _nurse3_130A 🖡 プロジェ | クトサンプル 🕨 タス     | ク勤務表          | ◆ ◆ タスク勤務表の検索              |         |
| 整理 ▼ 新しいフォルダー          |                                    |                     |                 |               | 8≕ - 🔟 🔞                   |         |
| 🌗 AppData 🔷            | 名前                                 | 更新日時                | 種類              | サイズ           |                            |         |
| DMyDoc                 | 🔊 タスク勤務表1phase                     | 2020/07/22 7:00     | Microsoft Excel | 16 KB         |                            |         |
| 퉲 ЈРКІ                 | ■<br>タスク勤務表2phase                  | 2020/07/22 6:58     | Microsoft Excel | 17 KB         |                            |         |
| 🔊 OneDrive             | ■ タスク勤務表2phase_スキル                 | 2020/07/19 20:46    | Microsoft Excel | 27 KB         |                            |         |
| 🤝 OneDrive - sugaw     | ■<br>■ タスク勤務表3phase                | 2020/07/22 6:59     | Microsoft Excel | 18 KB         |                            |         |
| - アドレス帳                | 💶 タスク勤務表4phase                     | 2020/07/22 6:59     | Microsoft Excel | 19 KB         |                            |         |
|                        | 🔹 タスク勤務表5phase                     | 2020/07/22 7:01     | Microsoft Excel | 19 KB         |                            |         |
|                        | 📭 タスク勤務表6phase                     | 2020/07/22 7:00     | Microsoft Excel | 20 KB         |                            |         |
|                        | 📭 タスク勤務表7phase                     | 2020/07/22 7:00     | Microsoft Excel | 20 KB         |                            | ( ) )   |
| scriedule_nurses       | 📭 タスク勤務表7phaseスキル                  | 2020/07/22 7:01     | Microsoft Excel | 23 KB         |                            | 項目項目    |
| sim_engine32           | 📭 タスク勤務表8phase                     | 2020/07/22 7:01     | Microsoft Excel | 21 KB         |                            | 直 タイプ 値 |
| 🎳 sim_engine64 📰       | ▶■ パートナー問題                         | 2020/07/21 5:06     | Microsoft Excel | 21 KB         |                            |         |
| 퉬 プロジェクトサ              | 획 パートナー問題の解                        | 2020/07/22 5:41     | Microsoft Excel | 31 KB         |                            |         |
| 🐌 excel_sampl          |                                    |                     |                 |               |                            |         |
| python                 |                                    |                     |                 |               |                            |         |
| 👔 soft_constra         |                                    |                     |                 |               |                            |         |
| → タスク勤務表               |                                    |                     |                 |               |                            |         |
| 完全下循環                  |                                    |                     |                 |               |                            |         |
|                        |                                    |                     |                 |               |                            |         |
| Lei Ducata 🛄           |                                    |                     |                 |               |                            |         |
| ファイル名(N)               | ): パートナー問題                         |                     |                 |               | ✓ excel file(*.xlsx;*.xls) |         |
|                        |                                    |                     |                 |               |                            |         |
|                        |                                    |                     |                 |               | 開く(0) + ヤノビル               |         |

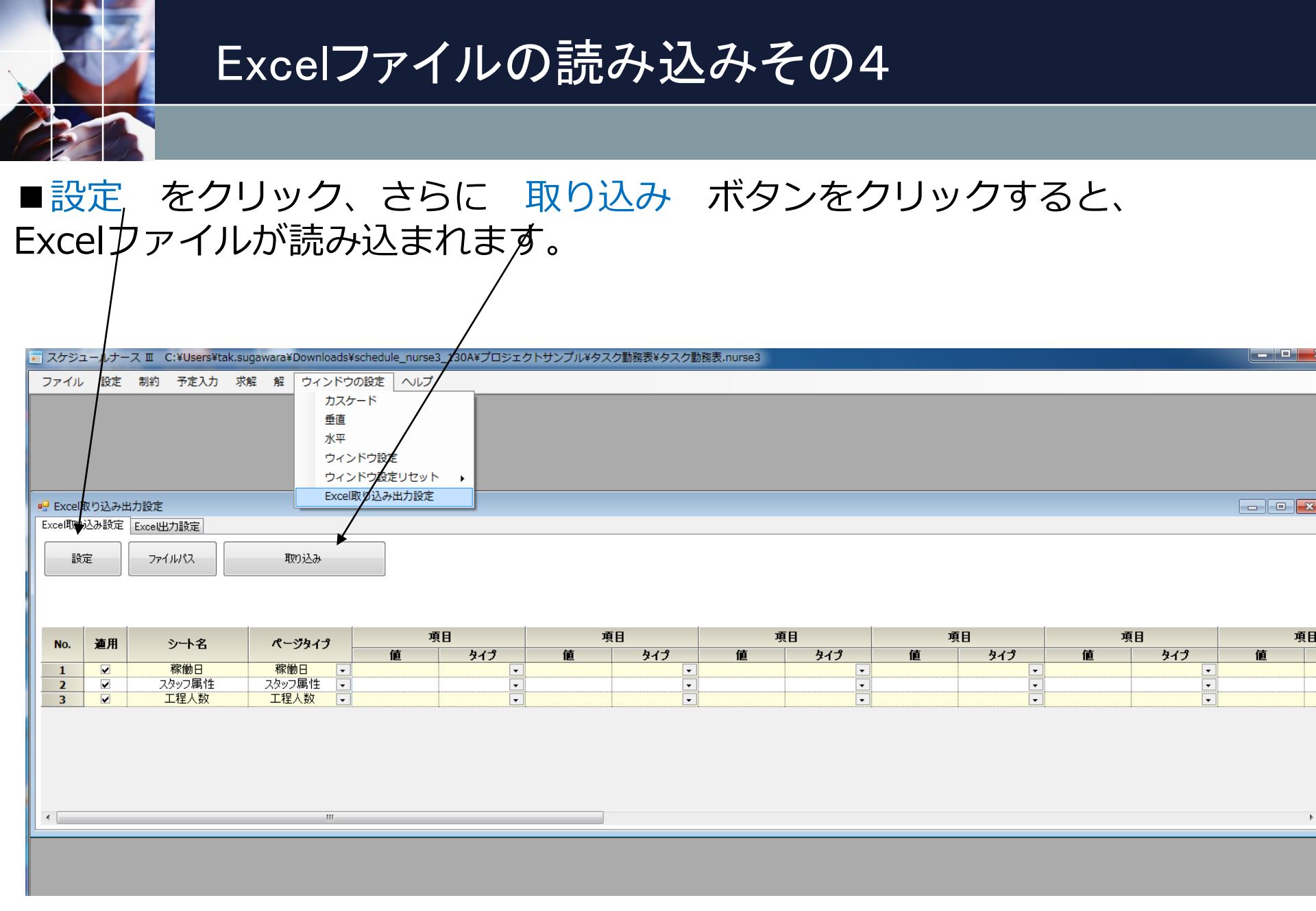

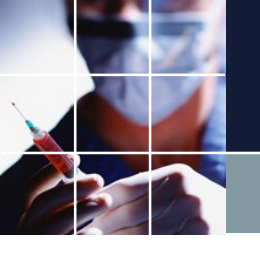

#### ■読み込みが完了すると下の状態となります。

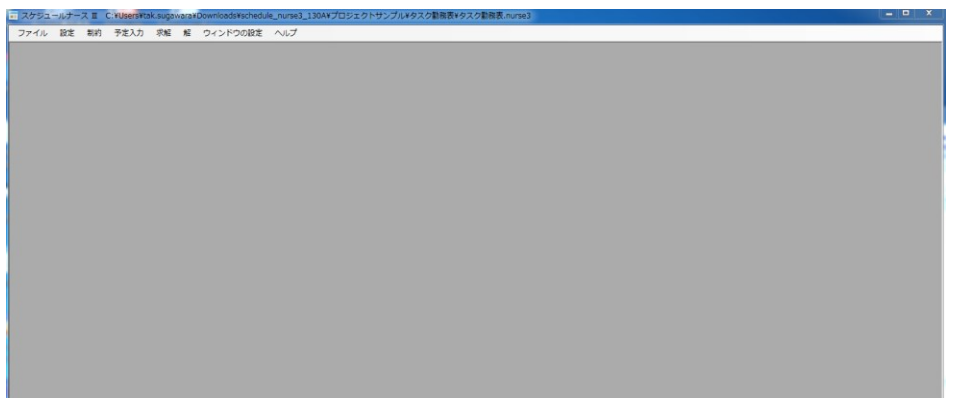

#### ■正常の読み込まれているとすると、この状態で解があるはずです。求 解して解があることを確認してください。

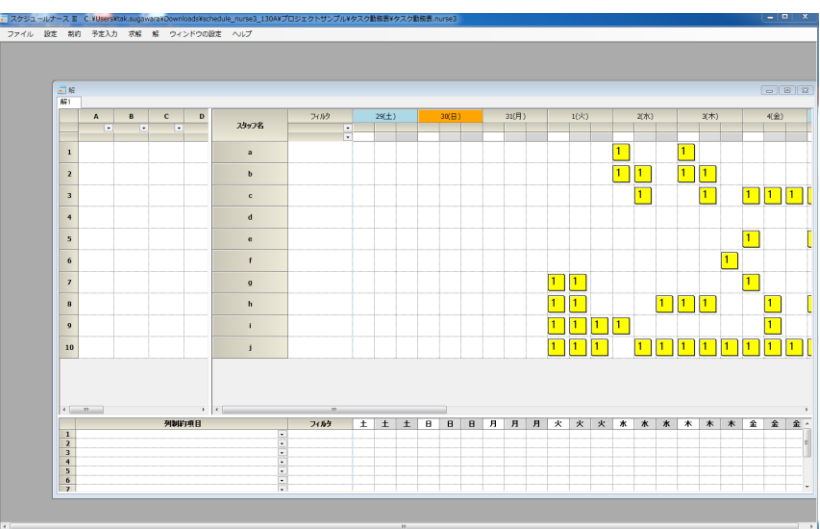

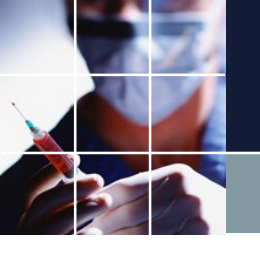

#### ■読み込みが完了すると下の状態となります。

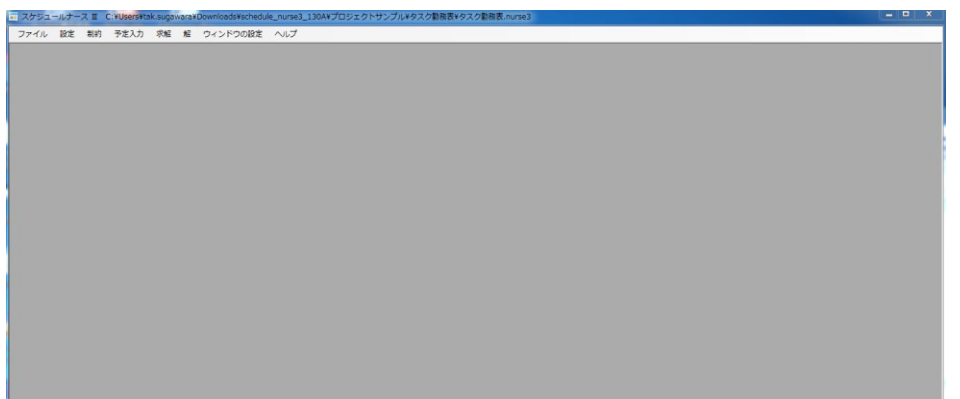

#### ■正常の読み込まれているとすると、この状態で解があるはずです。求 解して解があることを確認してください。

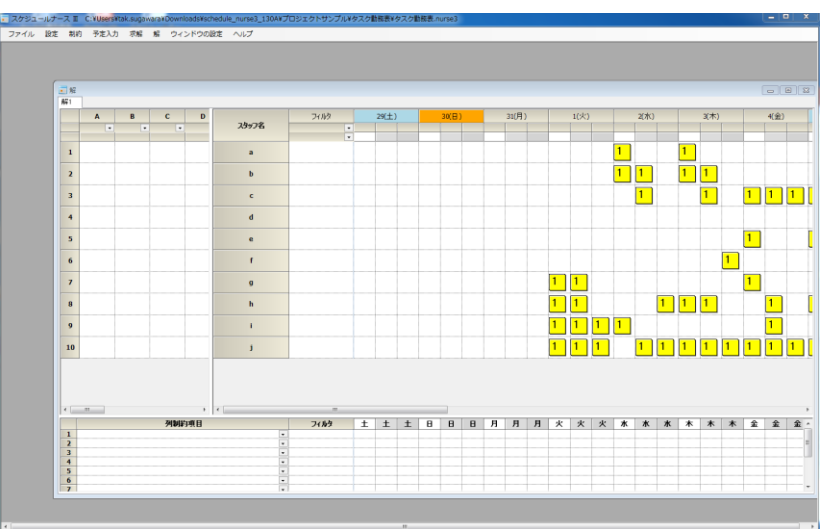

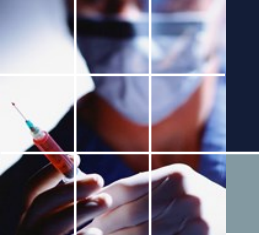

# Excelファイルの読み完了後

#### ■各日、各フェーズ毎に必要なスタッフ数は、読み込み済みです。

- ■しかし、シフトとタスクをお客さまように合わせる必要があります。
- ■それが、次に行う作業です。

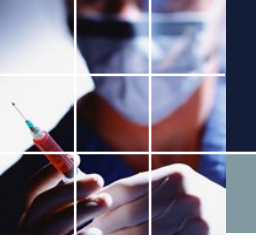

## フェーズの編集その1

# ■設定 → フェーズ定義 をクリックすると 下のようなガントチャート が現れます。

💼 スケジュールナース III C:¥Users¥tak.sugawaya¥Downloads¥schedule\_nurse3\_130A¥プロジェクトサンプル¥タスク勤務表¥タスク勤務表.nurse3

| ファイル          | 設定       | 制約    | 5 <del>7</del> | 萨定入力   | 求解   | 解        | ウィンドウの  | 設定へ | ルプ |       |             |     |   |          |           |   |      |      |
|---------------|----------|-------|----------------|--------|------|----------|---------|-----|----|-------|-------------|-----|---|----------|-----------|---|------|------|
|               |          | 曜日定   | 義              |        | /    |          |         |     |    |       |             |     |   |          |           |   |      |      |
|               |          | シフト   | 定義             |        |      |          |         |     |    |       |             |     |   |          |           |   |      |      |
|               |          | フェー   | ズ定義            | ŧ 🔺    |      |          |         |     |    |       |             |     |   |          |           |   |      |      |
|               |          | タスク   | 定義             |        |      |          |         |     |    |       |             |     |   |          |           |   | <br> | <br> |
|               |          | スタッ   | フ定義            | ŧ      |      |          |         |     |    |       |             |     |   |          |           |   |      |      |
|               |          | 200   | 完業             |        |      |          |         |     |    |       |             |     |   |          |           |   |      |      |
|               | -        | < 70, | AL #X          |        |      |          |         | -   |    |       |             |     |   |          |           |   |      |      |
| - <u>-</u> 71 |          | 義     |                |        |      |          |         |     |    |       |             |     |   |          |           |   |      |      |
| フェーズ          | 定義 🤈     | ユーズ 変 | と数定義           | 義 フェース | (変数集 | 合        |         |     |    |       |             |     |   |          |           |   |      |      |
|               |          |       |                |        |      |          |         |     |    |       |             |     |   |          |           |   |      |      |
|               |          |       |                | 設定     |      |          |         |     |    |       |             |     |   |          |           |   |      |      |
|               |          |       | .              |        |      |          |         |     |    |       | -           |     |   |          |           |   |      |      |
|               | 71       | -725  | ז              |        |      |          |         |     |    | 実フ    | エーズ         |     |   |          |           |   |      |      |
| No.           |          |       |                |        |      | 0        |         |     |    | 1     | -           |     |   | 2        |           |   |      |      |
|               | <u> </u> | 小名    |                | 時刻     | 71-  | ス名       | 色       | 時刻  |    | フェーズ名 | 白色          | 時刻  |   | フェーズ名    | 色         |   |      |      |
| Day F         | Ph       |       | (              | 0:0    | р    | h0       | White @ | 1:0 | -  | ph1   | Gainsboro @ | 2:0 | - | ph2      | LightGray | @ |      |      |
| 1             | W        | Ork   | -              |        |      | <b>~</b> |         |     |    |       |             |     |   |          |           |   |      |      |
| 2             | DI       | 122   |                |        |      | ~        |         |     |    |       |             |     |   |          |           |   |      |      |
| 4             | P        | H1 .  | -              |        | _    | ~        |         |     |    |       |             |     |   |          |           |   |      |      |
| 5             | P        | H2 -  | -<br>-         |        | [    | -<br>_   |         |     |    |       |             |     |   |          |           |   |      |      |
| 6             | P        | НЗ 🖣  | •              |        |      |          |         |     |    |       |             |     |   | <b>v</b> |           |   |      |      |
| 7             |          |       | •              |        | [    |          |         |     |    |       |             |     |   |          |           |   |      |      |
|               |          |       |                |        |      |          |         |     |    |       |             |     |   |          |           |   |      |      |

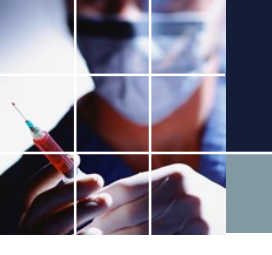

## フェーズの編集その2

■1日を分割したフェーズは、ph0,ph1,ph2と名前が付いています。時刻は、便宜的なもので重要ではありません。例えば、ph0が午前勤務、ph1が午後、ph2が夜勤務であるとしましょう。そうすると、例えば、Workというシフトは、ph0,ph1,ph2全て、つまり終日に渡って働くシフトを意味します。
 ■同様に、シフトPH12は、午前午後働く勤務となります。
 ■パートナプロジェクトでは、PH23、PH1というシフトはないものとします

。ですから、PH12とPH1シフトをこのガントチャートから削除します。

|        | フェーズ区 | 分 |       |          |         |     | 実フェ                     | ーズ          |       |                                                                                                    |           |   |
|--------|-------|---|-------|----------|---------|-----|-------------------------|-------------|-------|----------------------------------------------------------------------------------------------------|-----------|---|
| No.    |       |   |       | 0        |         |     | 1                       |             |       | 2                                                                                                    |           |   |
|        | シフトぞ  | 3 | 時刻    | フェーズ名    | 色       | 時刻  | フェーズ名                   | 色           | 時刻    | フェーズ名                                                                                                    | 色         |   |
| Day Ph |       |   | 0:0 👻 | ph0      | White @ | 1:0 | <ul> <li>ph1</li> </ul> | Gainsboro @ | 2:0 👻 | ph2                                                                                                    | LightGray | 0 |
| 1      | Work  | - |       | <b>V</b> |         |     | <b>Z</b>                |             |       | Image: Image: |           |   |
| 2      | PH12  | - |       | <b>V</b> |         |     | <b>V</b>                |             |       |                                                                                                    |           |   |
| 3      | PH23  | - |       |          |         |     | <b>V</b>                |             |       | Image: A start and a start a start  |           |   |
| 4      | PH1   | - |       | <b>V</b> |         |     |                         |             |       |                                                                                                    |           |   |
| 5      | PH2   | - |       |          |         |     | <b>V</b>                |             |       |                                                                                                    |           |   |
| 6      | PH3   | - |       |          |         |     |                         |             |       | <b>Z</b>                                                                                                    |           |   |
| 7      |       | • |       |          |         |     |                         |             |       |                                                                                                    |           |   |

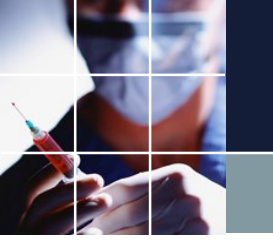

## 不要なシフトをフェーズから削除する

#### ■PH12とPH1シフトをガントチャートから削除するには、左端の数字を34 をドラッグして選択後、右クリックして行削除で行えます。

|        | フェーズ区 | 分 |       |           |             |     |   | 実フェ      | ーズ          |       |                                                                                                    |           |   |
|--------|-------|---|-------|-----------|-------------|-----|---|----------|-------------|-------|----------------------------------------------------------------------------------------------------|-----------|---|
| No.    |       |   |       | 0         |             |     |   | 1        |             |       | 2                                                                                                    |           |   |
|        | シフトぞ  | 3 | 時刻    | フェーズ名     | 色           | 時刻  | J | フェーズ名    | 色           | 時刻    | フェーズ名                                                                                                    | 色         |   |
| Day Ph |       |   | 0:0 👻 | ph0       | White @     | 1:0 | - | ph1      | Gainsboro @ | 2:0 👻 | ph2                                                                                                    | LightGray | 0 |
| 1      | Work  | - |       | <b>Z</b>  |             |     |   | <b>V</b> |             |       | Image: A start and a start a start |           |   |
| 2      | PH12  | - |       |           |             |     |   | <b>V</b> |             |       |                                                                                                    |           |   |
| 3      | PH23  | - |       |           |             |     |   | <b>V</b> |             |       | <b>Z</b>                                                                                                    |           |   |
| 4      | PH1   | - |       |           | 2-          |     | 1 |          |             |       |                                                                                                    |           |   |
| 5      | PH2   | - |       | BLY       | 141+        |     |   | <b>~</b> |             |       |                                                                                                    |           |   |
| 6      | PH3   | - |       | 5H 5      |             | [   |   |          |             |       | Image: A start of the start of the start |           |   |
| 7      |       | - |       | <u>クリ</u> | ア           | [   |   |          |             |       |                                                                                                    |           |   |
|        |       |   |       | 行道        | 3力口         |     |   |          |             |       |                                                                                                    |           |   |
|        |       |   |       | 実力        | ェーズ列挿入      | .   |   |          |             |       |                                                                                                    |           |   |
|        |       |   |       | 実力        | ・<br>エーズ列削除 | I   |   |          |             |       |                                                                                                    |           |   |
|        |       |   |       | 別名        | フェーズ列削      | 除   |   |          |             |       |                                                                                                    |           |   |
|        |       |   |       | 行肖        | 除           |     |   |          |             |       |                                                                                                    |           |   |

|        | フェーズ区 | 分 |       |                     |         |     | 実フェ      | ーズ          |       |       |           |   |
|--------|-------|---|-------|---------------------|---------|-----|----------|-------------|-------|-------|-----------|---|
| No.    |       |   |       | 0                   |         |     | 1        |             |       | 2     |           |   |
|        | シ가名   |   | 時刻    | フェーズ名               | 色       | 時刻  | フェーズ名    | 色           | 時刻    | フェーズ名 | 色         |   |
| Day Ph |       |   | 0:0 👻 | ph0                 | White @ | 1:0 | ▼ ph1    | Gainsboro @ | 2:0 👻 | ph2   | LightGray | 0 |
| 1      | Work  | - |       | <b>~</b>            |         |     | <b>~</b> |             |       | ✓     |           |   |
| 2      | PH12  | - |       | <ul><li>✓</li></ul> |         |     | ✓        |             |       |       |           |   |
| 5      | PH2   | - |       |                     |         |     | <b>~</b> |             |       |       |           |   |
| 6      | PH3   | - |       |                     |         |     |          |             |       | ✓     |           |   |
| 7      |       | • |       |                     |         |     |          |             |       |       |           |   |

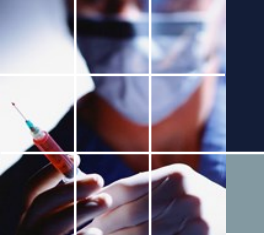

# 不要なシフトを定義から削除するその1

#### ■設定→シフト定義をクリックすると下のシフト定義が現れます。

| ス  | ケジュー   | ルナーン       | スエ(  | C:¥Users¥t | ak.sugav | vara¥D   | ownloads | ¥sch     | edule_n                | urse3_13 | OA¥プロ:   | 91 | :クトサンプル¥タ  | タスク | 勤務表         | ¥タスク勤務   | 表.nurse3 |             |
|----|--------|------------|------|------------|----------|----------|----------|----------|------------------------|----------|----------|----|------------|-----|-------------|----------|----------|-------------|
| 77 | マイル    | 設定         | 制約   | 予定入力       | 求解       | 解        | ウィンド     | うの設      | 淀へ                     | ルプ       |          |    |            |     |             |          |          |             |
| C  |        | 曜          | 日定義  |            | -        |          |          |          |                        |          |          |    |            |     |             |          |          |             |
|    | 🛃 フェ   | 2          | フト定  | 義          |          |          |          |          |                        |          |          |    |            |     |             |          |          |             |
| I. | フェーズえ  |            | テープ  | <br>+±     | - ブ変動集   | <u>_</u> |          |          |                        |          |          |    |            |     |             |          |          |             |
|    |        |            |      |            | 732273   |          |          | _        |                        |          |          |    |            |     |             |          |          |             |
|    |        | 9          | スク定  | 裁          |          |          |          |          |                        |          |          |    |            |     |             |          |          |             |
|    |        | ス          | タッフ  | 定義         |          |          |          |          |                        |          |          |    |            |     |             |          |          |             |
|    |        | <u>र</u>   | クロ定  | 義          |          |          |          |          |                        |          | 実フェ      | ーズ | 5          |     |             |          |          |             |
|    | No.    |            |      |            |          | 0        |          |          |                        |          | 1        |    |            |     |             | 2        |          |             |
|    |        | <u>シ</u> フ | 卜名   | 時刻         | 71.      | -ズ名      | 色        |          | 時刻                     | য় 🗇     | ローズ名     | Τ  | 色          | 時刻  | <u>ال</u> ا | フェーズ名    | 1        | 6           |
|    | Day Ph | 1          |      | 0:0 .      | , p      | h0       | White    | 0        | 1:0                    | -        | ph1      | G  | ainsboro 🔘 | 2:0 | -           | ph2      | LightGr  | ay [        |
|    | 1      | Wo         | rk 🖵 |            |          | <b>~</b> |          |          |                        |          | <b>V</b> |    |            |     |             |          | 1        |             |
|    | 2      | PH1        | 2 🗸  |            |          | <b>~</b> |          |          |                        |          | <b>V</b> |    |            |     |             |          | ]        |             |
|    | 5      | PH:        | 2 🖵  | ]          |          |          |          |          |                        |          | <b>V</b> |    |            |     |             |          | ]        |             |
|    | 6      | PH         | 3 🚽  | <u>.</u>   |          |          |          |          |                        |          |          |    |            |     |             |          | 1        |             |
|    | 7      |            | -    |            |          |          |          | <u> </u> |                        |          |          |    |            |     |             |          | ]        |             |
| ŕ  |        | . ÷¥       |      |            |          |          |          |          |                        |          |          |    |            |     |             |          |          |             |
|    |        | いた我        | -    |            |          |          |          |          |                        |          |          |    |            |     |             |          |          |             |
|    | ソフト定義  | 義 シフト      | 、集合  |            |          |          |          |          |                        |          |          |    |            |     |             |          |          |             |
|    |        |            |      | 設定         |          |          | ]        |          |                        |          |          |    |            |     |             |          |          |             |
|    |        |            |      |            |          |          | J        |          |                        |          |          |    |            |     |             |          |          |             |
|    | No     | 36 8       |      | 3. <b></b> | ,        |          | 4        |          | = of th                | - +      | o.L.¥a   |    | 苦类味明       |     | 63          | あい.コレ    |          | <b>別</b> 名1 |
|    | NO.    | 渔州         | 1    | シノトモ       | 3        |          | е        |          | <i>J</i> /\ <i>I</i> / | 150      | JF 900   |    | 机未叶间       |     | 81          | 別ンフト -   | ラペル      |             |
|    | 1      |            |      | Work       |          | 0        | range    | 0        | W                      | 3        | 3        | •  | 12:0       | -   | 1           | <b>v</b> | 2        |             |
|    | 2      | ~          | 1    | PH12       |          | (        | Cyan     | @        | 12                     | 2        | 2        | -  | 8:0        | -   |             | ✓        |          |             |
|    | 3      |            |      | PH23       |          | Lig      | htBlue   | @        | 23                     | 2        | 2        | •  | 8:0        | -   | ]           | <b>V</b> |          |             |
|    | 4      |            |      | PH1        |          | Gree     | enYellow | @        | 1                      | 1        | . [      | •  | 4:0        | -   | ]           | ✓        |          |             |
|    | 5      |            |      | PH2        |          | Pal      | eGreen   | @        | 2                      | 1        | . [      | •  | 4:0        | -   | ]           | <b>V</b> |          |             |
|    | 6      |            |      | PH3        |          | Ligh     | ntGreen  | @        | 3                      | 1        |          | •  | 4:0        | -   | ]           | ✓        |          |             |
|    | 7      |            |      | Off        |          | V        | Vhite    | 0        | Y                      |          | [        | •  | 0:0        | -   | ]           | <b>V</b> |          |             |
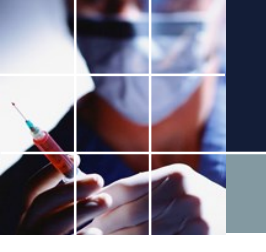

# 不要なシフトを定義から削除するその2

#### ■PH12とPH1というシフトは、不要ですので、チェックを外します。

| -<br> | 7ト定義                                                                                                    |      |             |   |     |      |   |      |   |                                                                                                    |     |     |
|-------|----------------------------------------------------------------------------------------------------|------|-------------|---|-----|------|---|------|---|----------------------------------------------------------------------------------------------------|-----|-----|
| シフト定  | 義 シフト集合                                                                                                    | 2    |             |   |     |      |   |      |   |                                                                                                    |     |     |
|       |                                                                                                    | 設定   |             |   |     |      |   |      |   |                                                                                                    |     |     |
| No.   | 適用                                                                                                    | 沙가名  | 色           |   | ラベル | 力少小教 |   | 就業時間 |   | 自動シフト                                                                                                    | 別   | 名1  |
|       |                                                                                                    |      | _           |   |     |      |   |      |   |                                                                                                    | ラベル | 1   |
| 1     |                                                                                                    | Work | Orange      | 0 | W   | 3    | - | 12:0 | - | Image: A state of the state of the state |     | Gra |
| 2     | ✓                                                                                                    | PH12 | Cyan        | 0 | 12  | 2    | - | 8:0  | • | Image: A start and a start a start |     | Gra |
| 3     |                                                                                                    | PH23 | LightBlue   | 0 | 23  | 2    | - | 8:0  | - | Image: A state of the state of the state |     | Gra |
| 4     |                                                                                                    | PH1  | GreenYellow | 0 | 1   | 1    | - | 4:0  | - | <b>V</b>                                                                                                    |     | Gra |
| 5     |                                                                                                    | PH2  | PaleGreen   | 0 | 2   | 1    | - | 4:0  | - | <b>V</b>                                                                                                    | •   | Gra |
| 6     | Image: A state of the state of the state          | PH3  | LightGreen  | 0 | 3   | 1    | - | 4:0  | - | Image: A state of the state of the state |     | Gra |
| 7     | <ul> <li>Image: A state of the state of the state of</li></ul> | Off  | White       | 0 | Y   |      | - | 0:0  | - | Image: A state of the state of the state | •   | Gra |

#### 設定をクリックすると適用されます。

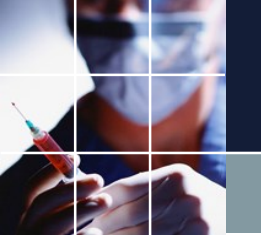

# シフトラベルの変更

■シフトラベルを分かりやすいものに変更します。ラベル名は、任意ですが、
 一目で分かる分かり易いものがよいです。
 ■フェーズで定義されていないシフトは、一般に休みになるので、休がよいでしょう。

■下のように変更し、設定をクリックします。

📃 シフト定義

シフト定義シフト集合

設定 別名1 **通**用 シ가名 色 ラベル カウト教 **戴業時間** 自動シフト No. ラベル . Work Orange w 3 12:0. Grat 0 1 Ŧ ÷ 0 Η 2 ~ PH12 Cyan 8:0 ~ Gra 2 • • 3 PH23 LightBlue 0 23 2 8:0 + Gra ÷ GreenYellow PH1 0 1 1 4:0~ Gra 4 • • 昼 PaleGreen ~ 5 PH2 0 1 ÷ 4:0 • Gra ~ LightGreen 0 夜 1 ~ 6 PH3 4:0Gra • • 休 0 ~ Off 7 White 0:0 Gra • +

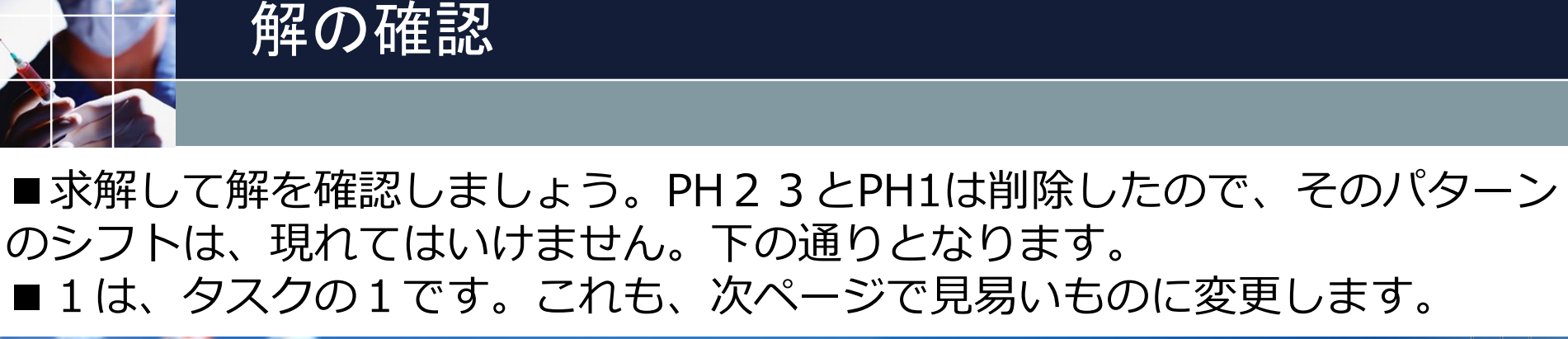

| スケジュ      | ュールナー | -ス Ⅲ             | C:¥Users | ∉tak.sugaw | /ara¥Down | lloads¥sch | edule_nurse3_130A¥ブ | ロジェクトサンプ | ル¥タスク | 勤務表¥         | タスク | 勤務表.n | urse3 |   |   |      |   |   |             |   |   |      |   |   |      |   | L | _ 0                | X   |
|-----------|-------|------------------|----------|------------|-----------|------------|---------------------|----------|-------|--------------|-----|-------|-------|---|---|------|---|---|-------------|---|---|------|---|---|------|---|---|--------------------|-----|
| ファイル      | 設定    | 制約               | 予定入力     | 」  求解      | 解 ウィ      | ンドウの設      | 淀 ヘルプ               |          |       |              |     |       |       |   |   |      |   |   |             |   |   |      |   |   |      |   |   |                    |     |
|           |       | <b>一</b> 解<br>解1 |          |            |           |            |                     |          |       |              |     |       |       |   |   |      |   |   |             |   |   |      |   |   |      |   |   |                    |     |
|           |       |                  | А        | В          | С         | D          |                     | フィルタ     |       | <b>1(</b> 火) |     |       | 2(水)  |   |   | 3(木) |   |   | <b>4(金)</b> |   |   | 5(土) |   |   | 6(日) |   |   | <mark>7(</mark> 月) |     |
|           |       |                  | -        | -          | -         |            | スタッフ名               |          | •     |              |     |       |       |   |   |      |   |   |             |   |   |      |   |   |      |   |   |                    |     |
|           |       | 1                |          |            |           |            | а                   |          |       |              |     |       |       |   |   |      | 1 |   |             |   |   |      |   |   |      |   |   |                    |     |
|           |       | 2                |          |            |           |            | b                   |          |       |              |     | 1     | 1     |   | 1 | 1    |   |   |             |   |   |      |   |   |      |   |   |                    |     |
| <u></u> > | フト定   | 3                |          |            |           |            | с                   |          |       |              | 1   | 1     | 1     |   | 1 | 1    |   |   |             |   |   |      |   |   |      |   |   |                    |     |
| 97N       | 定義    | 4                |          |            |           |            | d                   |          |       |              |     |       |       |   |   |      |   | 1 | 1           |   |   |      |   |   |      | 1 |   |                    |     |
|           |       | 5                |          |            |           |            | e                   |          |       |              |     |       |       | 1 |   |      |   |   |             |   |   |      |   |   |      |   |   |                    |     |
| No        | D.    | 6                |          |            |           |            | f                   |          | 1     | 1            |     |       |       |   |   |      |   |   |             |   | 1 | 1    |   |   |      |   |   |                    |     |
| 2         |       | 7                |          |            |           |            | g                   |          |       |              |     |       |       |   |   |      |   | 1 | 1           |   | 1 | 1    | 1 | 1 |      |   | 1 | 1                  |     |
| 4         |       | 8                |          |            |           |            | h                   |          | 1     | 1            |     |       |       |   |   |      |   |   |             | 1 |   | 1    |   | 1 |      |   | 1 | 1                  | 1   |
|           |       | 9                |          |            |           |            | i                   |          | 1     | 1            | 1   |       | 1     | 1 | 1 | 1    |   | 1 | 1           |   |   | 1    |   | 1 |      | 1 | 1 | 1                  |     |
|           |       | 10               |          |            |           |            | j                   |          | 1     | 1            |     |       |       |   | 1 | 1    | 1 | 1 | 1           | 1 | 1 | 1    | 1 |   | 1    |   | 1 | 1                  | 1   |
|           |       |                  |          |            |           |            |                     |          |       |              |     |       |       |   |   |      |   |   |             |   |   |      |   |   |      |   |   |                    |     |
|           |       |                  |          |            | 利制        | 「「」        | •                   | フィルタ     | 4     | *            | *   | *     | *     | * | * | 木    | * | 全 | 全           | 全 | + | +    | + | В | в    | в | B | B                  | E / |

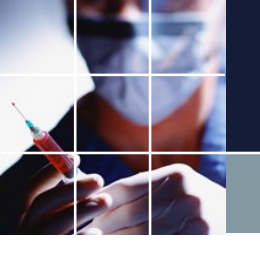

# タスクラベルの変更その1

#### ■設定→タスク定義で下の画面となります。

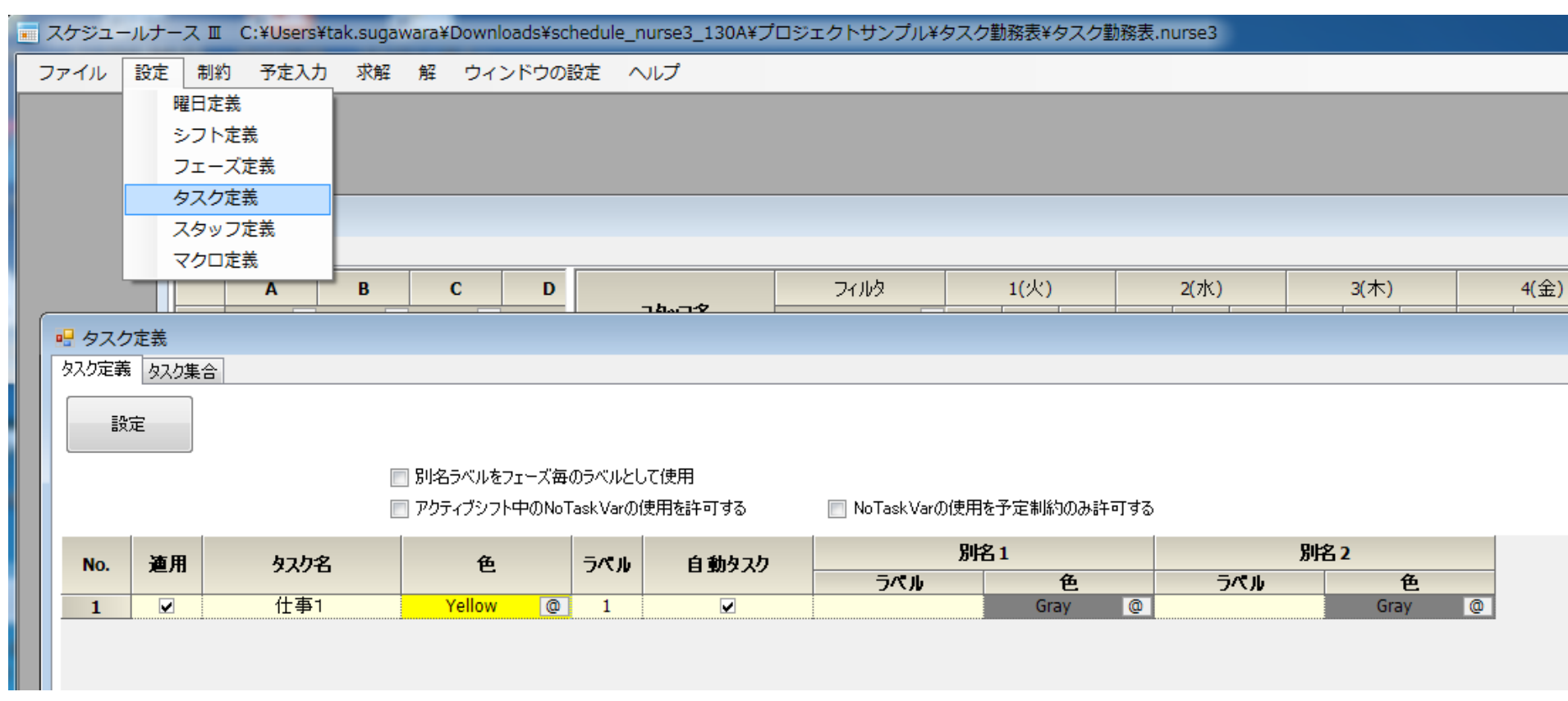

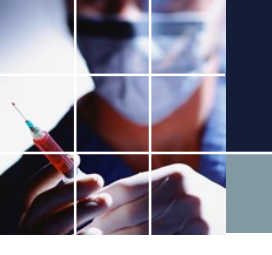

# タスクラベルの変更その2

# ■次のように設定し、フェーズ毎にラベル色を変更するために、ここのチェックをオンにします。 ■設定ボタンをクリックします。

| 💀 タスク | 定義    |          |                 |             |             |                   |              |          |               | - |
|-------|-------|----------|-----------------|-------------|-------------|-------------------|--------------|----------|---------------|---|
| タスク定義 | タスク集合 | <b>a</b> |                 |             |             |                   |              |          |               |   |
| E\$   | E.    | -        |                 | Ф= «"н Ы    | <i></i> /主田 |                   |              |          |               |   |
|       |       |          | // あげ名フヘルをノエース母 | のラヘルとし      |             |                   | ᆂᆇᆕᄲᄵᅿᅭᇗᇔᆂᆍᆃ |          |               |   |
|       |       |          | 」アッティノンフト中のNot  | ask var())1 | 実用を計1190    | IND Lask Var(別使用) | を丁定制制のの計りする  | )        |               |   |
| No.   | 適用    | <u> </u> | 色               | ラベル         | 自 動タスク      | 別均                | ይ1           | 別        | 名2            |   |
|       |       |          |                 |             |             | ラベル               | 色            | ラベル      | 色             |   |
| 1     |       | 仕事1      | 255 255 192 @   | <u>.</u>    |             | 此                 | Yellow @     | <u>.</u> | 255 224 192 @ |   |

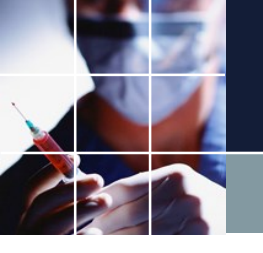

# タスクラベルの変更の確認

#### ■求解して解を確認しましょう。

| - 解 |      |   |                     |                  |          |      |   |       |    |      |   |   |       |   |          |               |          |   |                    |   |          |                |   | E                 |          | ) <mark>- x</mark> |
|-----|------|---|---------------------|------------------|----------|------|---|-------|----|------|---|---|-------|---|----------|---------------|----------|---|--------------------|---|----------|----------------|---|-------------------|----------|--------------------|
| 解1  |      |   |                     |                  |          |      |   |       |    |      |   |   |       |   |          |               |          |   |                    |   |          |                |   |                   |          |                    |
|     | Α    | В | С                   | D                |          | フィルタ |   | 29(土) |    | 30(日 | ) |   | 31(月) |   |          | 1 <b>(</b> 火) |          |   | <mark>2(</mark> 水) |   |          | 3(木)           |   |                   | 4(金)     |                    |
|     | •    | - | -                   |                  | スタッフ名    | -    |   |       |    |      |   |   |       |   |          |               |          |   |                    |   |          |                |   |                   |          |                    |
| 1   |      |   |                     |                  | а        | •    |   |       |    |      |   |   |       |   |          |               |          |   |                    |   |          |                | 出 |                   |          |                    |
| 2   |      |   |                     |                  | b        |      |   |       |    |      |   |   |       |   |          |               |          | 出 | B                  |   | 出        | B              |   |                   |          |                    |
| 3   |      |   |                     |                  | с        |      |   |       |    |      |   |   |       |   |          |               | 出        | 出 | <b>B</b>           |   | 出        | <mark>出</mark> |   |                   |          |                    |
| 4   |      |   |                     |                  | d        |      |   |       |    |      |   |   |       |   |          |               |          |   |                    |   |          |                |   | 出                 | 出        |                    |
| 5   |      |   |                     |                  | e        |      |   |       |    |      |   |   |       |   |          |               |          |   |                    | 出 |          |                |   | <u> </u>          |          |                    |
| 6   |      |   |                     |                  | f        |      |   |       |    |      |   |   |       |   | <b>H</b> | Ш             |          |   |                    |   |          |                |   |                   |          |                    |
| 7   |      |   |                     |                  | g        |      |   |       |    |      |   |   |       |   |          | <b></b> )     |          |   |                    |   |          | <u></u>        |   | <mark>كا</mark> ا |          |                    |
| 8   |      |   |                     |                  | h        |      |   |       |    |      |   |   |       |   |          | Ш             |          |   | <b></b>            | m |          | <b></b>        |   |                   |          | Ш                  |
| 9   |      |   |                     |                  | i        |      |   |       |    |      |   |   |       |   |          | T<br>T        | <u> </u> | Ш |                    | Ш |          |                | m |                   |          |                    |
| 10  |      |   |                     |                  | j        |      |   |       |    |      |   |   |       |   |          | Ш             |          |   |                    |   |          |                |   | <u>ت</u>          | <u> </u> | Ш                  |
|     |      |   |                     |                  |          |      |   |       |    |      |   |   |       |   |          |               |          |   |                    |   |          |                |   |                   |          |                    |
| •   | III  |   |                     | +                | •        |      |   |       |    |      |   |   |       |   |          |               |          |   |                    |   |          |                |   |                   |          | ,                  |
|     |      |   | 列制約                 | 項目               |          | フィルタ | ± | ±     | ±Ε | 3 8  | В | 月 | 月     | 月 | 火        | 火             | 火        | * | 水                  | 水 | 木        | 木              | 木 | 金                 | 金        | 金 ′                |
| 2   | 全て挿入 |   | ±爭1全スタ<br>+事1全スタ    | ッフ_ph0<br>ッフ_ph1 | •        |      |   |       |    |      |   |   |       |   | 4        | 4             |          | 3 | 3                  |   | 4        | 4              |   | 4                 | 4        |                    |
|     | 行挿入  | ť | <u>-</u><br>士事1全スタ  | ッフ_ph2           | •        |      |   |       |    |      |   |   |       |   |          | •             | 2        |   |                    | 2 | <u>.</u> | <u>.</u>       | 2 |                   | •        | 2                  |
| 4   | 行削除  |   | 仕事1出紙               | ካ_ph0            | •        |      |   |       |    |      |   |   |       |   | 0        |               | <u>.</u> | 1 |                    |   | 1        | [<br>          |   | 0                 |          |                    |
|     |      |   | 仕事1出約               | ሻ_ph1<br>ከ_ph2   | -        |      |   |       |    |      |   |   |       |   | ······   | 0             | •        |   | 1                  | • |          | 1              |   |                   | 0        |                    |
|     |      |   | 11 争 1出約<br>仕事1 12対 | ŋ_pn∠<br>F_ob0   | <b>•</b> |      |   |       |    |      | 1 |   |       |   | 0        |               | U        | r | 1                  | U | 'n       |                | 1 | n                 |          | . U                |

■ここを右クリックして、全て挿入を選択します。

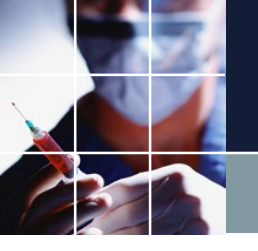

# 解の全体を確認

#### ■当初のExcelでの設定を満足することを確認します。

| 解   |     |   |   |                     |                 |          |             |     |                         |                 |             |             |                   |               |                   |        |             |                       |          |                                                                                                  |              |            |              |                      |                             |              |                  | [              |          | • X      |
|-----|-----|---|---|---------------------|-----------------|----------|-------------|-----|-------------------------|-----------------|-------------|-------------|-------------------|---------------|-------------------|--------|-------------|-----------------------|----------|--------------------------------------------------------------------------------------------------|--------------|------------|--------------|----------------------|-----------------------------|--------------|------------------|----------------|----------|----------|
| 解1  |     |   |   |                     |                 |          |             |     |                         |                 |             |             |                   |               |                   |        |             |                       |          |                                                                                                  |              |            |              |                      |                             |              |                  |                |          |          |
|     | Α   | E | 3 | С                   | D               |          | フィルタ        |     | <b>1(火)</b>             | 2               | (⁊k)        | 3(木)        | ) 4(              | 金)            | 5(±               | ) (    | i(⊟)        | 7 <b>(</b> 月)         | 8(火)     | 9                                                                                                | (水)          | 10(オ       | k)           | 11(金)                | 12(:                        | ±)           | 13(日)            | 14(月)          | ) 1      | .5(火)    |
|     |     | - | - | -                   | -               | スタッフ名    |             | -   |                         |                 |             |             |                   |               |                   |        |             |                       |          |                                                                                                  |              |            |              |                      |                             |              |                  |                |          |          |
| - 1 |     |   |   |                     |                 | 2        | -           | -   |                         |                 |             |             | Т                 |               |                   |        |             |                       |          | <b>TU</b>                                                                                        | <b></b>      |            | - L          |                      |                             |              |                  |                |          |          |
| 2   |     |   |   |                     |                 | a        |             |     | +                       | <b>T</b>        | <u>ل</u>    | шш          |                   |               | <u> </u>          |        |             |                       |          |                                                                                                  |              | Ш          | i ju<br>i Tu |                      | <u> </u>                    | T T          | ъъ               | <u></u>        |          |          |
| 2   |     |   |   |                     |                 | U        |             |     |                         |                 | ц<br>ц      |             |                   |               |                   |        |             |                       | <u> </u> |                                                                                                  | <del>D</del> |            | , ju         | ц <b>ш</b>           |                             |              |                  | -              |          |          |
| 3   |     |   |   |                     |                 | <u>د</u> |             |     | <u>[</u> ]              | 5 ( <b>35</b> ( | <u>т</u>    |             |                   | <b>B</b>      |                   |        |             |                       |          | 回<br>1<br>1<br>1<br>1<br>1<br>1<br>1<br>1<br>1<br>1<br>1<br>1<br>1<br>1<br>1<br>1<br>1<br>1<br>1 | T<br>T       | ( <b>T</b> |              |                      |                             | - <u> </u>   | <u> <b>T</b></u> |                |          | <b>D</b> |
| 4   |     |   |   |                     |                 | u        |             |     |                         |                 |             |             | <u> </u> <b>T</b> | <b>D</b>      |                   |        | 1-1         |                       | - 1      | <u>.</u>                                                                                         |              |            |              |                      |                             |              |                  | a 7            | [正]<br>示 | <b>_</b> |
| 5   |     |   |   |                     |                 | e        |             |     |                         |                 | 12          |             |                   |               |                   |        |             |                       | <u> </u> |                                                                                                  |              |            | +            | +                    |                             | . r          |                  | <u> </u>       | а        |          |
| 0   |     |   |   |                     |                 | T        |             | 12  | : <b>(</b> #            |                 |             |             | T-T-F             |               |                   |        |             | <b></b>               |          |                                                                                                  |              |            |              |                      |                             |              | # <b> </b> #     |                |          |          |
| /   |     |   |   |                     |                 | g        |             |     |                         |                 |             |             | [ <b>出</b> ]      |               |                   |        |             |                       |          |                                                                                                  |              |            |              | ( <mark>王</mark> (王  |                             |              |                  |                |          |          |
| 8   |     |   |   |                     |                 | h        |             | 12  |                         |                 |             |             | Lac P             |               |                   |        |             |                       |          |                                                                                                  |              |            |              |                      |                             |              | 13               | <u> 1 또 (표</u> |          | <u> </u> |
| 9   |     |   |   |                     |                 | i        |             | 12  | 3 <mark>  22</mark>   3 | 3 ( <b>2</b>    | <u>出[出]</u> |             |                   |               |                   |        |             | 出 [ <b>出</b>          |          |                                                                                                  | _            |            |              |                      |                             |              | -                |                | 出出       |          |
| 10  |     |   |   |                     |                 | j        |             | [2  | : <b>(2</b>             |                 |             | 出( <b>出</b> | ( <b>出</b>  出     | <b>1</b> [22] | #( <mark>#</mark> |        | <b>出</b> [i | 出 ( <mark>出</mark> (出 | [出 出     | 出[出]                                                                                             | <b>X</b>     |            | 1212         | . <mark>[出</mark> [出 | [ <b>出</b> [ <mark>日</mark> | <b>.</b> [出] | 出[ <u>出</u>      |                | [出]      |          |
|     |     |   |   |                     |                 |          |             |     |                         |                 |             |             |                   |               |                   |        |             |                       |          |                                                                                                  |              |            |              |                      |                             |              |                  |                |          |          |
| •   | 111 |   |   |                     | F.              | 4        |             |     |                         |                 |             |             |                   |               |                   |        |             |                       | "        |                                                                                                  |              |            |              |                      |                             |              |                  |                |          | •        |
|     |     |   |   | 列制約                 | 沟項目             |          | フィル         | 2 2 | 、火火                     | 、水              | 水水          | 木 木         | 木 金 :             | 金金            | ±±                | 土日     | 88          | 月月月                   | 火火       | 火水                                                                                               | 水水           | * *        | 木金           | 金金                   | ±±                          | : ±          | 8 8 E            | 月月             | 月火       | 火火▲      |
| 1   |     |   |   | 仕事1全スタ              | マッフ_ph0         | -        |             | 4   |                         | 3               |             | 4           | 4                 |               | 4                 | 3      |             | 4                     | 4        | 3                                                                                                |              | 4          | 4            |                      | 4                           |              | 4                | 4              | 4        |          |
| 2   |     |   |   | 仕事1全スタ              | アッフ_ph1         | -        |             |     | 4                       |                 | 3           | 4           |                   | 4             | 5                 |        | 4           | 4                     | 4        |                                                                                                  | 3            | 4          |              | 4                    | 4                           |              | 4                | 4              |          | 4        |
| 3   |     |   |   | 仕事1全スタ              | ?ッフ_ph2         | -        | ]           |     | 2                       |                 | 2           |             | 2                 | 2             |                   | 2      | 2           | 2                     | ļļ       | 2                                                                                                | 2            |            | 2            | 2                    |                             | 2            | 2                |                | 2        | 2        |
| 4   |     |   |   | 仕事1出約               | 内_ph0<br>中,Li   | -        |             | (   |                         | 1               | _           | 1           | 0                 | _             | 0                 | 0      |             | 0                     | 0        | 1                                                                                                | _            | 1          | 2            |                      | 0                           |              | 1                | 1              | 0        |          |
| 6   |     |   |   | [[単] 出れ<br>  (上本1山) | 内_pn1<br>内_ph2  | -        |             |     |                         |                 | 1           | 1           | 4                 | 0             | U                 | •      |             |                       |          | •                                                                                                | 1            | 1          | •            | 2                    |                             | •            | 1                | 1              | •        | U O      |
| 7   |     |   |   | (上事)山)<br>(十事)[採    | n_pnz<br>לע oh0 |          | ]           |     | •                       | 2               | v           | 2           | 1                 | •             | 0                 | 0      | •           | 0                     | 0        | 1                                                                                                | v            | 2          | 1            | •                    | 0                           | •            | 2                | 1              | 0        | •        |
| 8   |     |   |   | 仕事1採                | 放ph1            | ·<br>•   | 1           |     | 0                       | -               | 2           | - 2         |                   | 0             | 0                 | •····• | 0           | 0                     | 0        |                                                                                                  | 1            | - 2        | -<br>-       | 1                    | -<br>0                      |              | - 2              | 1              |          | 0        |
| 9   |     |   |   | 仕事1採                | 微_ph2           | -        |             |     | 1                       |                 | 0           | Ī           | 0                 | 0             | 1                 | 0      | 0           | 0                     |          | 0                                                                                                | 0            |            | 0            | 0                    | <u> </u>                    | 0            | 0                | 1              | 0        | 0 ⋿      |
| 10  |     |   |   | 仕事1 ab              | ic_ph0          | -        | ]           | (   |                         | 2               |             | 2           | 0                 |               | 0                 | 0      |             | 0                     | 0        | 2                                                                                                |              | 2          | 2            |                      | 0                           |              | 2                | 2              | 0        |          |
| 11  |     |   |   | 仕事1 ab              | ic_ph1          | -        |             |     | 0                       |                 | 2           | 2           |                   | 0             | 0                 |        | 0           | 0                     | 0        |                                                                                                  | 2            | 2          |              | 2                    | 0                           |              | 2                | 2              |          | 0        |
| 12  |     |   |   | 仕事1ab               | ic_ph2          | -        |             |     | 1                       |                 | 0           | _           | 1                 | 0             |                   | 0      | 0           | 0                     | <u> </u> | 0                                                                                                | 0            |            | 0            | 0                    | <u> </u>                    | 0            |                  | /              | 0        | 0        |
| 13  |     |   |   | 任事 IP0<br>仕事 100    | S_pnu           |          | _           | 2   | -                       | 1               | •           | 2           | 2                 | <b>.</b>      | 2                 | 1      | -           | 2                     | 2        | 1                                                                                                |              | 1          | 1            |                      | 1                           |              | 1                | 1              | 2        | -        |
| 15  |     |   |   | (仕事100              | 5_phi<br>5_ph2  | <br>     | ]           |     | 1                       |                 | 1           | 2           | 1                 | 1             |                   | 1      | - 1         | - 1                   |          | 1                                                                                                | 1            | 1          | 1            | 1                    | -                           | 1            |                  | · · ·          | 1        | - 1      |
| 16  |     |   |   | 仕事1ec               | ji ph0          |          | 1           |     | •                       | 1               |             | 1           | 2                 | -             | 2                 | 2      |             | 2                     | 2        | - 0                                                                                              |              | 1          | 1            | •                    | 1                           | •            | 0                | 0              | 1        | -        |
| 17  |     |   |   | 仕事1eg               | ji_ph1          | -        |             |     | 1                       |                 | 1           | 1           |                   | 2             | 2                 | _      | 2           | 2                     | 2        | -                                                                                                | 0            | 1          | -            | 1                    | 1                           | 1            | 0                | 0              | _        | 1        |
| 18  |     |   |   | 仕事1eg               | ji_ph2          | -        |             |     | 1                       |                 | 2           |             | 0                 | 0             |                   | 1      | 1           | 0                     | 1        | 0                                                                                                | 1            |            | 1            | 1                    | <u>.</u>                    | 1            | 1                |                | 2        | 1        |
| 19  |     |   |   | 仕事1ef               | g_ph0           | -        |             | 1   |                         | 0               |             | 0           | 1                 |               | 2                 | 1      |             | 1                     | 1        | 0                                                                                                |              | 1          | 1            |                      | 2                           |              | 1                | 0              | 0        |          |
| 20  |     |   |   | 仕事1ef               | g_ph1           | -        |             |     | 1                       |                 | 0           | 0           |                   | 1             | 2                 |        | 1           | 1                     | 1        |                                                                                                  | 0            | 1          |              | 1                    | 2                           |              | 1                | 0              |          | 0        |
| 21  |     |   |   | 仕事1ef               | g_ph2           | -        |             |     | 0                       |                 | 1           | _           | 0                 | 0             |                   | 1      | 0           | 0                     |          | 0                                                                                                | 1            |            | 1            | 1                    | ŀ                           | 1            | 1                |                | 1        | 1        |
| 22  |     |   |   | 1仕争1e<br>(十本1-      | i_pnu           |          |             | 1   | 4                       | 1               | 1           | 1           | 1                 |               | 1                 | 1      |             | 1                     | 1        | U                                                                                                | 0            | U          | 0            |                      | 1                           |              | U                | 0              | 1        |          |
| 20  |     |   |   | □□尹 10<br>(十事1a     | _prii<br>i_ph2  |          |             |     | 1                       |                 | ±2          | 1           | 0                 | ÷<br>0        | ·····             | 0      | 1           |                       | ······   | 0                                                                                                | v<br>0       | •          | 0            | Г                    | ·····                       | •            | 1                | U              | 2        | 1        |
| 25  |     |   |   | 11 구 1 다            |                 |          |             |     |                         | -               | -           |             | ·                 | · ·           |                   |        | -           |                       |          | ·                                                                                                | ×            |            |              | •                    | <u> </u>                    | · ·          |                  |                | -        |          |
|     |     |   |   |                     |                 |          | <del></del> |     |                         |                 |             |             |                   |               |                   | ååå    |             |                       | ۵        |                                                                                                  |              |            |              |                      | åå                          |              |                  |                |          | ·····    |

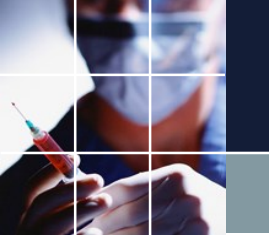

# プロジェクトの保存その1

# ■ファイル →保存 で、プロジェクトは保存されます。 ■前の設定の方がよかった、という場合もあるので、名前をつけて保存でバージョンをつけながら保存するとよいでしょう。

| ス  | ケジュー | ールナー | スⅡ   |      |    |   |
|----|------|------|------|------|----|---|
| ファ | アイル  | 設定   | 制約   | 予定入力 | 求解 | 解 |
|    | プロシ  | ジェクト | を開く  |      |    |   |
|    | 保存   |      |      |      |    |   |
|    | 名前を  | と付けて | 保存 🔺 |      |    |   |
|    | 終了   |      |      |      |    |   |
|    |      |      |      | _    |    |   |
|    |      |      |      |      |    |   |
|    |      |      |      |      |    |   |
|    |      |      |      |      |    |   |

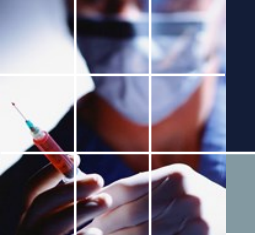

# プロジェクトの保存その2

#### ■名前をつけて保存します。

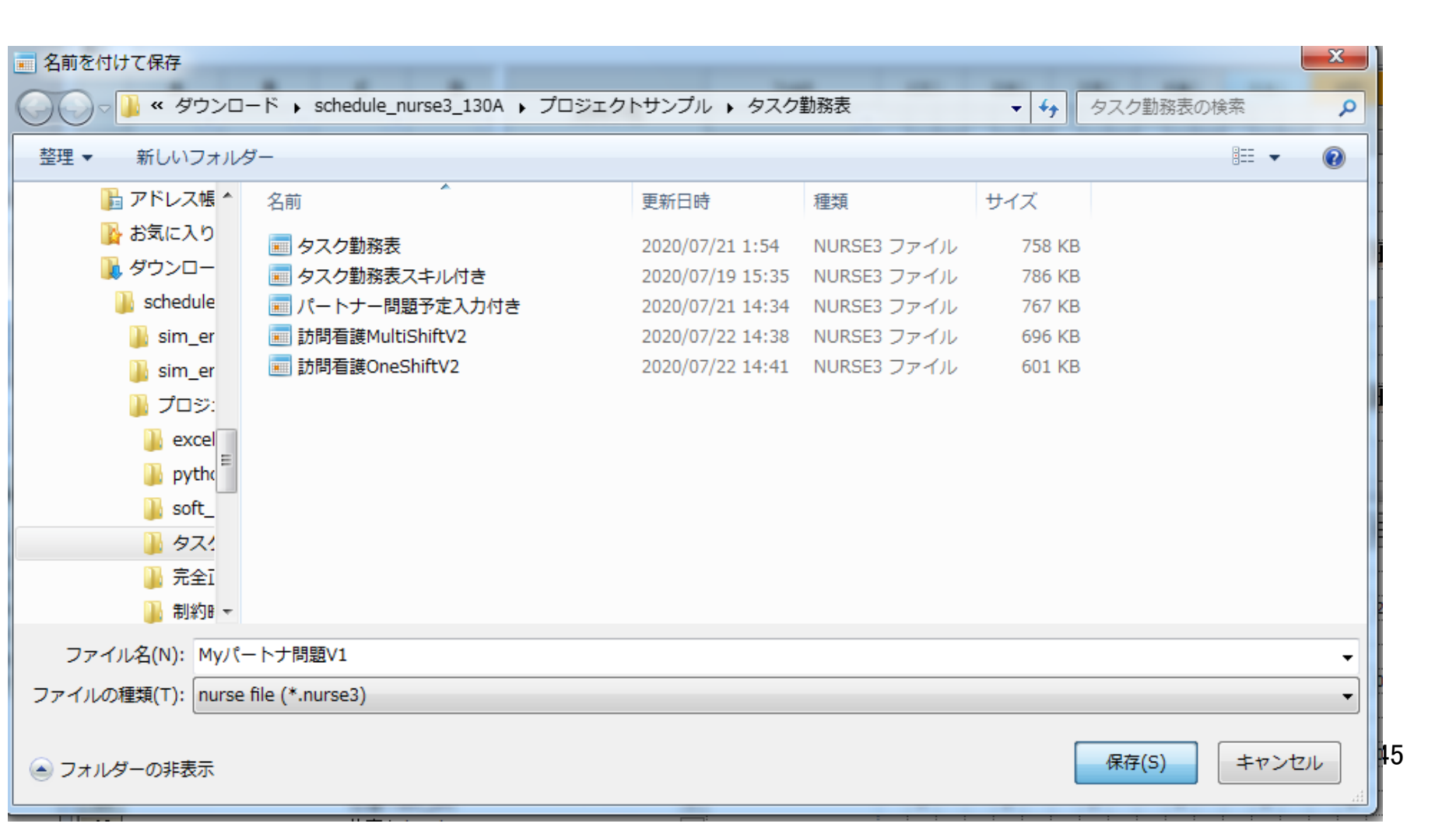

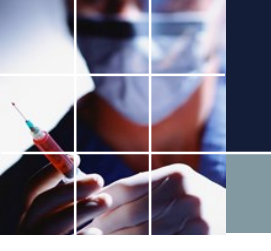

# 予定の入力その1

# ■予定入力をクリックします。タスク 予定入力と 予定入力の二つが出現します。見えないときは、ウィンドゥの設定→カスケードで見えるようになります。

| - /           |     |           |         |          | /             |      | 1.44  |          |          |        | /       |     |        |          | . #1.7   |       |                 |         |         | -        |          |          | _  |           |
|---------------|-----|-----------|---------|----------|---------------|------|-------|----------|----------|--------|---------|-----|--------|----------|----------|-------|-----------------|---------|---------|----------|----------|----------|----|-----------|
| スケジュ          | —л  | レナース 皿 С: | Users¥t | ak.sugaw | ara¥Do        | wnio | ads¥s | chedul   | e_nurs   | 32-130 | а¥ЈЦ    | ジエク | כתיא   |          | スク動物     | 新表¥My | <u> // - Ի:</u> | だ問題∨    | 1.nurs  | e3       |          |          |    |           |
| アイル           | 100 | 役定制約      | 帝定入力    | 求解       | 解亡            | コイン  | ・ドウの  | D設定      |          | ŕ      | /       |     |        |          |          |       |                 |         |         |          |          |          |    |           |
| <u>977</u>    | Ť   | 定入力       |         |          |               |      |       |          | /        |        |         |     |        |          |          |       |                 |         |         |          |          |          |    |           |
| 家園            | 解   |           |         |          |               | _    | /     |          |          |        |         |     |        |          |          |       |                 |         |         |          |          |          |    |           |
|               | ß   | 刀<br>件    |         |          |               |      |       |          |          |        |         |     |        |          |          |       |                 |         |         |          |          |          |    |           |
|               | 酹   | 🛄 予定入力 🧹  | $\sim$  |          |               |      |       |          |          |        |         |     |        |          |          |       |                 |         |         |          |          |          |    |           |
|               |     |           |         | W        |               |      | 图]    | 夜        | 休        |        |         |     |        |          |          |       |                 |         |         |          |          |          |    |           |
| ┥┻╟           |     |           |         |          |               |      |       | ~        |          |        |         |     |        |          |          |       |                 |         |         |          |          |          |    |           |
|               |     |           |         | 7        | <i>11</i> 1/2 |      |       | 先月       |          |        |         |     | 第1週    |          |          |       |                 |         |         | 第2週      |          |          |    | S         |
|               | _   | スタッノモ     | 2       |          |               | -    | 29    | 30       | 31       | 1      | 2<br>ak | 3   | 4<br>金 | 5        | 6        | 7     | 8               | 9<br>Mr | 10<br>未 | 11<br>全  | 12 +     | 13       | 14 | 15<br>1/2 |
| -             |     | 2         |         |          |               |      | -     |          |          | ~      |         | 45  | 342    | -        |          |       | ~               | 4.      | 45      |          |          |          |    |           |
|               | -   | a         |         |          |               |      |       |          |          |        |         |     |        |          |          |       |                 |         |         |          |          |          |    |           |
|               | _   | b         |         |          |               |      |       |          |          |        |         |     |        |          |          |       |                 |         |         |          |          |          |    |           |
|               |     |           |         |          |               |      |       |          |          |        |         |     |        |          |          |       |                 |         |         |          |          |          |    |           |
|               |     | C         |         |          |               |      |       |          |          |        |         |     |        |          |          |       |                 |         |         |          |          |          |    |           |
|               |     | d         |         |          |               |      |       |          |          |        |         |     |        |          |          |       |                 |         |         |          |          |          |    |           |
| -             | -   |           |         |          |               |      |       |          |          |        |         |     |        |          |          |       |                 |         |         |          |          |          |    |           |
|               |     | e         |         |          |               |      |       |          |          |        |         |     |        |          |          |       |                 |         |         |          |          |          |    |           |
|               |     | f         |         |          |               |      |       |          |          |        |         |     |        |          |          |       |                 |         |         |          |          |          |    |           |
|               | -   | _         |         |          |               |      |       |          |          |        |         |     |        |          |          |       |                 |         |         |          |          |          |    |           |
|               |     | g         |         |          |               |      |       |          |          |        |         |     |        |          |          |       |                 |         |         |          |          |          |    |           |
|               |     | h         |         |          |               |      |       |          |          |        |         |     |        |          |          |       |                 |         |         |          |          |          |    |           |
|               | -   |           |         |          |               |      |       |          |          |        |         |     |        |          |          |       |                 |         |         |          |          |          |    |           |
| ╡ <u></u> ═┤┟ |     |           |         |          |               |      |       |          |          |        |         |     |        |          |          |       |                 |         |         |          |          |          |    |           |
|               | •   | j         |         |          |               |      |       |          |          |        |         |     |        |          |          |       |                 |         |         |          |          |          |    |           |
|               | -   |           |         |          |               |      |       | <u>l</u> | <u> </u> |        |         |     |        | <u> </u> | <u> </u> |       |                 |         |         | <u> </u> | <u> </u> | <u>.</u> |    |           |
| ╶┥╠           |     |           |         |          |               |      |       |          |          |        |         |     |        |          |          |       |                 |         |         |          |          |          |    |           |
|               |     |           |         |          |               |      |       |          |          |        |         |     |        |          |          |       |                 |         |         |          |          |          |    |           |
|               |     |           |         |          |               |      |       |          |          |        |         |     |        |          |          |       |                 |         |         |          |          |          |    |           |
|               | -   |           |         |          |               |      |       |          |          |        |         |     |        |          |          |       |                 |         |         |          |          |          |    |           |

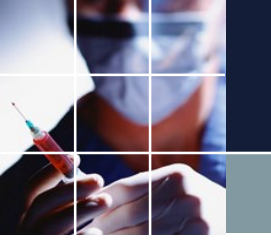

予定の入力その2

#### ■パートナ問題の予定シートを見ながら入力していきます。

| E   | 自動係            | 辟 🧿        |              | ~ C        | ~ ~         |            |          |               |          |            |            |       |          |              |          |           |         |       |       | パート:              | ナー問題  | 1 - Ex         | cel   |     |           |          |          |          |      |    |     |             |        |         |
|-----|----------------|------------|--------------|------------|-------------|------------|----------|---------------|----------|------------|------------|-------|----------|--------------|----------|-----------|---------|-------|-------|-------------------|-------|----------------|-------|-----|-----------|----------|----------|----------|------|----|-----|-------------|--------|---------|
| ファ  | ィル             | 木          | 一ム 挿入        | ^~−        | ジレイブ        | アウト        | 数元       | 5             | データ      | 校関         |            | 表示    | 開発       | ^            | ルプ       | Q         | 検索      | E-67  |       |                   |       |                |       |     |           |          |          |          |      |    |     |             |        |         |
| ſ   | - <u>-</u> -   | 切          | り取り          |            | alibri      |            |          |               | × 11     | ↓ A^       | A.         | ΞΞ    | -        | »»           | ab       | 折り返日      | 、 て 全 体 | を表示で  | 13    | 標准                |       |                | ~     | H   | 1         | <b>H</b> | F        | 1        | l a  | 89 | i E |             | Σォ·    | - h SUM |
| 目出り | _<br>L」<br>)付け | [] =Ŀ      | <u>-</u> ~   |            | анолі<br>эт |            |          | 1             | ^        |            |            |       |          |              | = =      | 1/1 / 200 |         |       |       |                   | 0/    |                | 0 00  | 条件( | 山<br>付き テ | ーブルとし    | .πt      | <b>ジ</b> | [ 挿] |    |     | 載           | 71     | 01- ~   |
|     | ~              | <b>《</b> 書 | 式のコピー/貼り付け   | , t        | 5 1         | <u>u</u> ~ | <u> </u> | <u>v</u>      | × A      | * <u>=</u> | ×          |       |          | <u>+=</u> +: |          | セルを新      | 给して     | 中央揃   | ť     | 10 <del>0</del> ~ | %     | <b>7</b>   .ói | ŏ →ŏŏ | 定書  | · i       | 式設定      | ~ 75     | 111 ~    |      |    | ~   | ~           | � ⁄ワ.  | リア ~    |
|     |                | クリッフ       | <b>が</b> ボード | r <u>s</u> |             |            | フォン      | ント            |          |            | ۲ <u>م</u> |       |          |              | 配置       |           |         |       | Ŀ,    |                   | 数値    |                | ٦.    |     |           | スタイル     | ,        |          |      | t  | JL  |             |        |         |
| D   | 6              |            | • : ×        | ~          | $f_{x}$     | 休          |          |               |          |            |            |       |          |              |          |           |         |       |       |                   |       |                |       |     |           |          |          |          |      |    |     |             |        |         |
|     | ΑE             | 3          | С            | D          | E           | F          | G        | н             | I        | J          | К          | L     | M        | N            | 0        | Ρ         | Q       | R     | s     | Т                 | U     | V              | W     | х   | Y         | Z        | AA       | AB       | AC   | AD | AE  | AF          | AG     | AH      |
| 1   |                |            |              |            |             |            |          |               |          |            |            |       |          |              |          |           |         |       |       |                   |       |                |       |     |           |          |          |          |      |    |     |             |        |         |
| 2   | ġ              | 助務         | 表            |            |             |            |          |               |          |            |            |       |          |              |          |           |         |       |       |                   |       |                |       | 令和  | 2         | 年        | 9        | 月        |      |    |     |             |        |         |
| 3   |                | _          |              | -          |             |            |          |               |          | 1          |            |       |          |              |          |           |         |       |       |                   |       |                |       |     |           |          |          |          |      |    |     |             |        |         |
| 4   |                |            |              | 1          | 2           | 3          | 4        | 5             | 6        | 7          | 8          | 9     | 10       | 11           | 12       | 13        | 14      | 15    | 16    | 17                | 18    | 19             | 20    | 21  | 22        | 23       | 24       | 25       | 26   | 27 | 28  | 29          | 30     | 1       |
| 5   | N              | 5          | 氏名           | 火          | 水           | 木          | 金        | <u>±</u>      | В        | 月          | 火          | 水     | 木        | 金            | <u>±</u> | B         | 月       | 火     | 水     | 木                 | 金     | ±              | В     | 月   | 火         | 水        | 木        | 金        | ±    | Β  | 月   | 火           | 水      | 木       |
| 6   |                | 1          | <u>a</u>     | 休日         | 무분          |            | <u></u>  |               | <u> </u> |            | 休日         |       | <u> </u> | 日<br>(仕      | 休日       |           | 8       | 休     |       |                   |       |                |       |     |           |          | <u> </u> |          |      |    |     |             |        |         |
| 7   |                | 2          | b            |            | + -         |            |          | <u>日</u><br>休 |          |            |            |       |          | 11           | 仕        | 日休        |         |       |       |                   |       |                |       |     |           |          | 1        |          |      |    |     |             |        |         |
| 9   |                | 4          | d            | 休          | 休           |            | T        |               |          | 1 B        | 休          | 休     | 1 E      | B            | B        | B         | B       | 休     |       |                   |       |                |       |     |           |          |          |          |      |    |     |             |        |         |
| 10  |                | 5          | e            | 夜          | 休           | 夜          | 休        | 休             | 休        | 夜          | 夜          | 休     | 夜        | 休            | 休        | 夜         | 夜       | 夜     |       |                   |       |                |       |     |           |          |          |          |      |    |     |             |        |         |
| 11  |                | 6          | f            | 休          | 休           | 休          | 休        | 休             | 休        | 休          | 休          | 夜     | 夜        | 休            | 休        | 休         | 休       | 休     |       |                   |       |                |       |     |           |          |          |          |      |    |     |             |        |         |
| 12  |                | 7          | g            | 休          | 夜           | 夜          | 休        | 休             | 夜        | 休          | 休          | 夜     | 夜        | 休            | 休        | 夜         | 休       | 休     |       |                   |       |                |       |     |           |          |          |          |      |    |     |             |        |         |
| 13  |                | 8          | h            | 18         | 1役 休        | 1休         | 1夜 休     |               | 1役       | 1役 休       | 1夜 休       | 1休    | 位        | 1役           | 12       | 11        | 1%      | 仅依    |       |                   |       |                |       |     |           |          |          |          |      |    |     |             |        |         |
| 15  | 1              | 0          | i            | 休          |             | B          | B        | 休             | 休        | 昼          |            | B     |          | B            | B        | B         | 昼       | B     |       |                   |       |                |       |     |           |          |          |          |      |    |     |             |        |         |
| • • | 4              |            | スタッフ屋性       | -77        | ÷ -         | □          | 57 ¥     | 家働日           | _/       | 加設定        |            | 4     |          |              |          |           |         |       |       |                   |       |                |       |     |           | : 1      | 4        |          |      |    |     |             |        |         |
| 0   |                |            |              | X          | <u> </u>    |            | ×   1    |               |          | U BX AC    | •          | T     |          |              |          |           |         |       |       |                   |       |                |       |     |           |          | •        |          |      |    |     |             |        |         |
| 1   | スケ             | ジュー        | ・ルナース Ⅲ C:   | ¥Users     | s¥tak.s     | ugawa      | ra¥Do    | wnload        | ls¥sch   | edule_     | nurse      | 3_130 | A¥プロ     | シェク          | トサン      | プル¥タ      | マスク重    | b務表¥I | му/९− | トナ問               | 題V1.n | urse3          | -     |     |           |          |          |          |      |    |     |             |        |         |
|     | ファー            | NL         | 設定制約         | 予定入        | カオ          | 乾解 (       | 解        | ラインド          | らの影      | 淀          | へぃプ        |       |          |              |          |           |         |       |       |                   |       |                |       |     |           |          |          |          |      |    |     |             |        |         |
|     | <u>-</u> 2     | スク         | 予定入力         |            |             |            |          |               |          |            |            |       |          |              |          |           |         |       |       |                   |       |                |       |     |           |          |          |          |      |    |     |             | ×      |         |
|     |                | 求解         |              |            |             |            |          |               |          |            |            |       |          |              |          |           |         |       |       |                   |       |                |       |     |           |          |          |          |      |    |     |             |        | 23      |
| 1   |                |            | 解            |            |             |            |          |               |          |            |            |       |          |              |          |           |         |       |       |                   |       |                |       |     |           |          |          |          |      |    |     |             |        | 3 23    |
|     |                | 解          | 🛄 予定入力       |            |             |            |          |               |          |            |            |       |          |              |          |           |         |       |       |                   |       |                |       |     |           |          |          |          |      |    |     |             |        |         |
|     |                |            | 取消           | [          |             | W          | B        | L             | <u>R</u> | 友          | 休          |       |          |              |          |           |         |       |       |                   |       |                |       |     |           |          |          |          |      |    |     |             |        |         |
| 1   |                | 18         |              |            |             |            | 1.4      |               |          | <br>⊭∎     |            |       |          |              | 筮1调      |           |         |       |       |                   |       | 盆              | 2)周   |     |           |          | 5        | 1        |      |    |     |             |        |         |
|     | -              |            | スタッフキ        | 名          | -           |            |          | •             | 29       | 30         | 31         | 1     | 2        | 3            | 4        | 5         | 6       | 7     | 8     | 9                 | 1     | .0             | 11    | 12  | 13        | 14       | 15       |          |      |    |     |             |        |         |
|     |                |            |              |            |             |            |          | •             | ±        | 8          | 月          | 火     | 水        | *            | 金        | ±         | B       | 月     | 火     | 7                 | < 7   | *              | 金     | ±   | Β         | 月        | 火        |          |      |    |     |             |        |         |
|     |                |            | а            |            |             |            |          |               |          |            | ļ          | 休     | Β        | В            | 2        |           |         |       |       |                   |       |                |       |     |           |          |          |          |      |    |     | ## <b>4</b> | l A Al | y 🐸 🥩   |
|     |                |            | b            |            |             |            |          |               |          |            |            |       |          |              |          |           |         |       |       |                   |       |                |       |     |           |          |          |          |      |    |     |             |        |         |

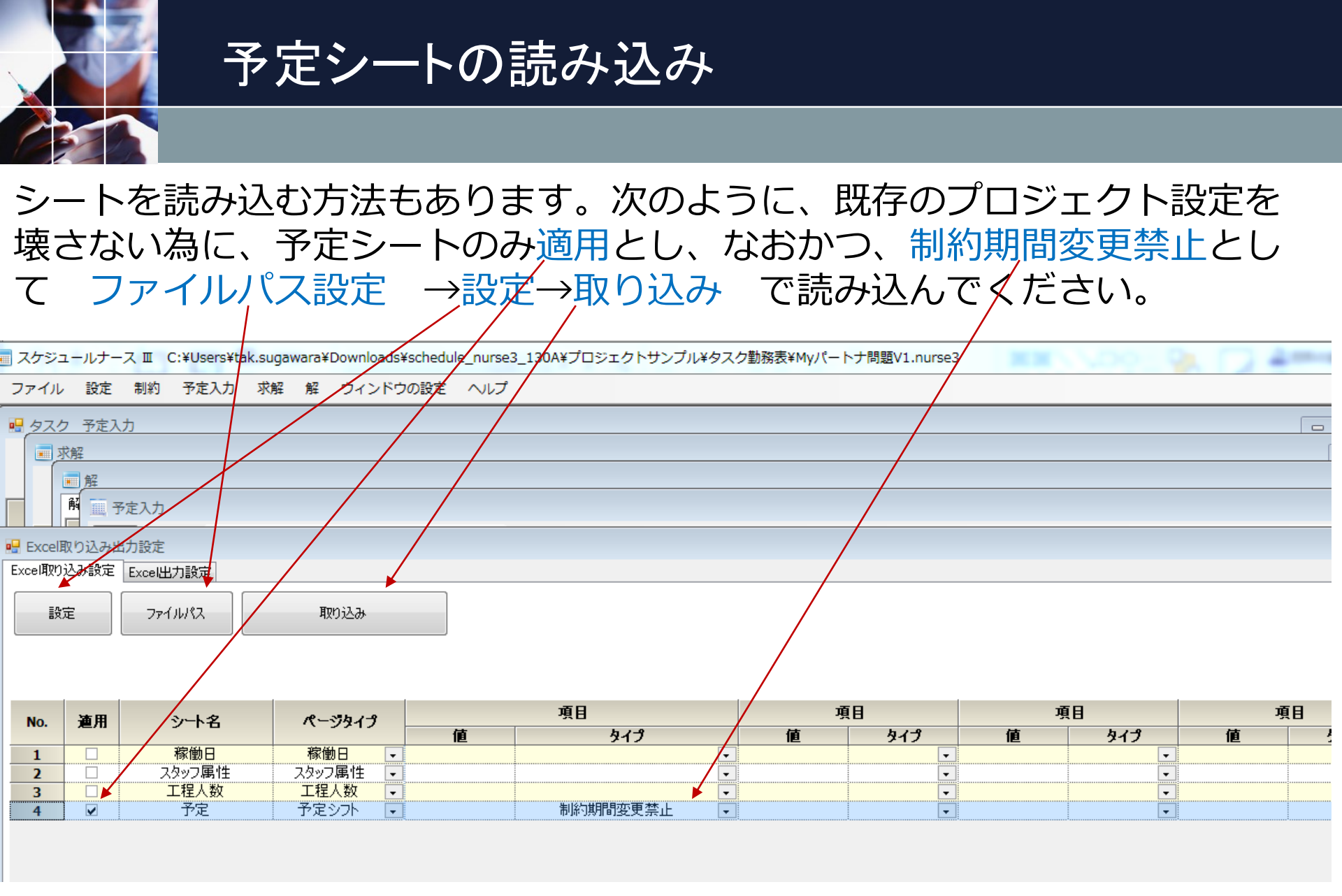

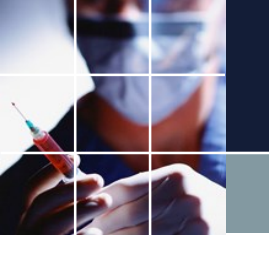

### 読み込みの確認

# 成功すると、次のようになります。失敗した場合は、Myパートナ問題V1プロジェクトの読み込みから再試行ください。

| スケジュー | ールナー: | スエ・ | C:¥Users¥tak. | suga   | wara¥[  | Downlo | ads¥sc  | hedule | _nurse | 3_130  | A¥プロ   | ジェク    | トサンフ | ポル¥タス  | スク勤務   | 表¥My   | パート:    | └問題V    | 1.nurse | 23      |         |         | <br>10 | 2 |  |
|-------|-------|-----|---------------|--------|---------|--------|---------|--------|--------|--------|--------|--------|------|--------|--------|--------|---------|---------|---------|---------|---------|---------|--------|---|--|
| ファイル  | 設定    | 制約  | 予定入力          | 求解     | 解       | ウィン    | ドウの     | 設定     | ヘルプ    |        |        |        |      |        |        |        |         |         |         |         |         |         |        |   |  |
|       | כ     |     |               |        |         |        |         |        |        |        |        |        |      |        |        |        |         |         |         |         |         |         |        |   |  |
|       |       |     | WE            |        | 昼       | 夜      | 休       |        |        |        |        |        |      |        |        |        |         |         |         |         |         |         |        |   |  |
| 74    |       |     | วาหร          |        |         | 先月     |         |        |        |        | 第1週    |        |      |        |        |        |         | 第2週     |         |         |         | S       |        |   |  |
| 73    | 976   |     |               | •<br>• | 29<br>± | 30     | 31<br>月 | 1<br>火 | 2<br>水 | 3<br>木 | 4<br>金 | 5<br>± | 6    | 7<br>月 | 8<br>火 | 9<br>水 | 10<br>木 | 11<br>金 | 12<br>± | 13<br>日 | 14<br>月 | 15<br>火 |        |   |  |
|       | а     |     |               |        |         |        |         | 休      | B      | Β      | B      | Β      | B    | Β      | 休      | Β      | B       | B       | 休       | Ð       | B       | 休       |        |   |  |
|       | b     |     |               |        |         |        |         | В      | B      | B      | 休      | B      | B    | 休      | ₿      | B      | B       | 休       | ₿       | B       | 休       | ₿       |        |   |  |
|       | с     |     |               |        |         |        |         | B      | B      | B      | B      | 休      | 休    | B      | B      | B      | B       | B       | 休       | 休       | B       | B       |        |   |  |
|       | d     |     |               |        |         |        |         | 休      | 休      | B      | B      | B      | B    | B      | 休      | 休      | B       | B       | B       |         | B       | 休       |        |   |  |
|       | e     |     |               |        |         |        |         | 夜      | 休      | 夜      | 休      | 休      | 休    | 夜      | 夜      | 休      | 夜       | 休       | 休       | 夜       | 夜       | 夜       |        |   |  |
|       | f     |     |               |        |         |        |         | 休      | 休      | 休      | 休      | 休      | 休    | 休      | 休      | 夜      | 夜       | 休       | 休       | 休       | 休       | 休       |        |   |  |
|       | g     |     |               |        |         |        |         | 休      | 夜      | 夜      | 休      | 休      | 夜    | 休      | 休      | 夜      | 夜       | 休       | 休       | 夜       | 休       | 休       |        |   |  |
|       | h     |     |               |        |         |        |         | 夜      | 夜      | 休      | 夜      | 休      | 夜    | 夜      | 夜      | 休      | 夜       | 夜       | 夜       | 休       | 夜       | 夜       |        |   |  |
|       | i     |     |               |        |         |        |         | W      | 休      | 休      | 休      | B      |      | 休      | 休      | 休      | 休       | 夜       | W       | B       | W       | 休       |        |   |  |
|       | j     |     |               |        |         |        |         | 休      | B      | B      |        | 休      | 休    | 昼      | B      | B      | B       |         | B       |         | 昼       | Β       |        |   |  |

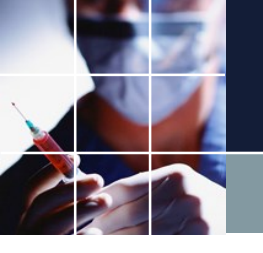

### 求解して解の確認

#### 多くの箇所で、制約を満たしていません。満たしていない箇所は、<mark>黄色</mark>で表 示されています。とりあえず、この状態でプロジェクトを保存(V2バージョン )しておきます。

| レ設定            | 制約 予定入力                         | 求解 解          | ウィンドウ  | の設定      | ~11. | 7      |       |                   |          |                       |        |          |             |          |       |                   |                            |          |     |                       |                    |                 |            |          |                       | 57                |                  |       |          |                    |
|----------------|---------------------------------|---------------|--------|----------|------|--------|-------|-------------------|----------|-----------------------|--------|----------|-------------|----------|-------|-------------------|----------------------------|----------|-----|-----------------------|--------------------|-----------------|------------|----------|-----------------------|-------------------|------------------|-------|----------|--------------------|
| <u>хл</u>      |                                 |               |        |          |      |        |       | _                 |          |                       |        |          |             |          |       | _                 |                            |          |     |                       |                    |                 |            |          |                       | 23                | 5                |       |          |                    |
| 求解             |                                 |               |        |          |      |        |       |                   |          |                       |        |          |             |          |       |                   |                            |          |     |                       |                    |                 |            |          | -                     |                   | 23               |       |          |                    |
| • 解            |                                 |               |        |          |      |        |       |                   |          |                       |        |          |             |          |       |                   |                            |          |     |                       |                    |                 |            |          |                       |                   |                  |       |          |                    |
| 解1             |                                 |               |        |          |      |        |       |                   |          |                       |        |          |             |          |       |                   |                            |          |     |                       |                    |                 |            |          |                       |                   | /                |       |          |                    |
|                |                                 |               | T of h | 20(+)    |      | 20/171 | 24(8) |                   | 2123     | 364                   |        | 204      | <b>x</b>    |          | 54-   | L \               | ( <b>1</b> 1)              | 7/ 8     |     | o(a)(A)               | 0(-11)             | 10/1            | <b>,</b>   | 11/43    | 126                   | -                 | (2/17)           |       |          | 151                |
|                | -<br>- 74w7空                    |               | 71/09  | 29(I     |      | 30(日)  | 31(月) | 1(                |          | 2(7)                  | )      | 3(1)     | ) 4         | (38£)    | 5(2   | E)                | e(日)                       | 7()4     | 0   | 8(50)                 | 9(3()              | 10(1            | ,          | 11(至)    | 12()                  | -//               | 13(日)            | 14(   | Л        | 15(                |
|                |                                 |               | *      |          |      |        |       |                   |          |                       |        | -        |             |          |       |                   |                            |          |     |                       |                    |                 |            |          |                       |                   |                  |       |          |                    |
| 1              | -                               | _             | •      |          | _    | +-+-+  |       |                   |          | шш                    | ш      |          |             | ш        |       | r 11              |                            | <b>1</b> |     |                       | THE THE            | <b>TTT</b>      |            |          | -/                    | 1                 | ъп               |       | G        | -                  |
| 1              | d                               |               |        |          |      | ++     |       |                   |          |                       |        |          | L T         | <b>-</b> |       |                   |                            |          |     |                       |                    |                 | (B         | <u> </u> | 1                     |                   |                  |       |          |                    |
| 2              | D                               |               |        |          |      |        |       |                   | T        | E E                   |        |          |             | -        |       | <mark>5</mark> (3 | 5 <b>35</b>                |          |     |                       |                    |                 |            | _        |                       | <mark>1</mark>  2 | t <mark>t</mark> |       |          | <b>T</b> 1         |
| 3              | С                               |               |        |          |      | 4      |       | [出 <mark>]</mark> | <b>2</b> | [出[出                  | 出      | <b>E</b> |             | <b>Ľ</b> |       |                   |                            |          |     | x (x                  | [出  <mark>出</mark> | E B             | [出         | 置/       | _                     | _                 |                  |       |          | ж ( <mark>4</mark> |
| 4              | d                               |               |        |          |      | 1      |       |                   |          |                       | 出      | 出        |             | <b>±</b> | [出]3  | 8 (8              | 3 (出                       | [出[出     |     |                       |                    | 出出              | [出         | 3        | [出]出                  | <b>:</b> [:       | 出出               | 出 出   | Ľ        |                    |
| 5              | e                               |               |        |          |      |        |       |                   | 出        |                       |        |          | 出           |          |       |                   |                            |          | 出   | 3                     | B                  |                 | 出          |          |                       |                   |                  | £     | 出        |                    |
| 6              | f                               |               |        |          |      |        |       |                   |          |                       |        | 1        |             |          | 1     |                   |                            |          |     |                       |                    | 8               | 出/         |          |                       |                   |                  |       |          |                    |
| 7              | D                               |               |        |          |      |        |       |                   |          |                       | 出      | 1        | 出           |          |       |                   | Ī                          | £        |     |                       |                    | 8               | æ          |          |                       |                   | 1                | Ŧ     |          |                    |
| 8              | h                               |               |        |          |      | 1-1-1  |       |                   |          |                       |        | 1        |             | æ        | 1     |                   | Î                          | Ŧ        | H.  | H                     | R                  |                 | Æ          |          |                       | H                 | 1                |       | æ        |                    |
| 0              |                                 |               |        |          |      | ++     |       | THE I             | φΨ       |                       | 100    | ++       |             |          | THE H | - 4               | T<br>T<br>T<br>T<br>T<br>T | -        |     |                       |                    |                 |            | 4        | TTT TT                |                   | τ <del>μ</del>   | THE L | P P      |                    |
| 10             | -                               |               |        |          |      | ++     |       |                   |          | Lang Lang             | . Date | -        |             | <b></b>  |       |                   |                            |          | -   | 77 <b>17</b>          | THE DE             |                 | -          |          |                       |                   |                  |       |          |                    |
| •              |                                 |               |        | <u> </u> | I    | .11    |       | I                 |          | ( <b>五</b> ( <b>五</b> | 1      |          | <b>[五</b> ] | <b>.</b> | II    |                   |                            | 1        | 1   | <b>T</b> [ <b>T</b> ] |                    |                 | ( <b>T</b> |          | [ <b>五</b> [ <b>五</b> | <b>1</b>          | Б(Ш              |       | <u> </u> | <u>т (а</u>        |
|                |                                 |               |        |          |      |        |       |                   |          | - K. K.               | Re 1   |          |             | ~ ~      |       |                   |                            |          |     | te sta at             | a ki ka            |                 |            |          |                       |                   |                  |       |          |                    |
|                | 列制約項目                           | _             | フィルタ   | エエ       | ±Β   | 88     | я я , |                   | × ×      | 75 75                 | 水木     | 不        | 不宜          | 王王       | 1 1   | : ± E             |                            |          | 月 2 |                       | < 71 71 7          |                 | 木金         | 金金       | ± ±                   | : ± 6             |                  | ыяя   |          | × 2                |
| 1              | 仕事  全スタッフ_phu<br>  しま1 ヘコト・コートレ | -             |        |          |      | ++     |       | 3                 | _        | 4                     | 5      | <u> </u> | 4           |          | 4     | 4                 | -                          | 3        |     | 3                     | 4                  | 5               | 4          |          | 4                     |                   | 5                | 4     | _        | 3                  |
| 2              | 1丁争   王スダッノ_pn1<br>             |               |        |          |      |        |       |                   | 3        | 4                     | _      | 5        | -           | 4        |       |                   | 4                          | 4        | -   | 3                     | 4                  | - <mark></mark> |            | 4        | 4                     | _                 | 5                |       | 2        | 3                  |
| 3              | (上争) 主人グワノ_DI2<br>(上事) 山油 = 60  |               |        |          |      | ++     |       | •                 |          | 2                     | 4      | +        | 2           | -        | -     |                   |                            | 4        | 4   | 1                     | -                  | 2               | -          | 4        | •                     | 4                 | -                | 2     |          | -                  |
| 5              | (上事)(四和)_p(1)<br>(十事)(中纳)(b)    |               |        |          |      | ++     |       |                   | -        | 4 2                   | 4      |          | 1           | 1        | 4     | 2                 | 2                          | 1        |     | -                     | 4 2                | 4 2             |            | 1        | 1                     |                   | <u>د</u>         | 1     |          | ÷                  |
| 6              | 什事1出纳 ph2                       |               |        |          |      | +++    |       |                   | 10       |                       | 0      | +        | 0           | 10       |       | 0                 |                            | 0        | 0   |                       | 4                  | 0               | 0          | - 0      | +                     | 0                 |                  | 0     | 0        |                    |
| 7              | 仕事1授教 ph0                       |               |        |          |      |        |       | 2                 | · · ·    | 2                     | 2      |          | 1           | · · · ·  | 1     | 1                 |                            | 1        |     | 2                     | 2                  | 2               | 1          | •        | 1                     |                   | 1                | 1     |          | 2                  |
| 8              | 仕事1採教 ph1                       | •             |        |          |      | +++    | -+-+  |                   | 2        | 2                     | + + -  | 2        |             | 1        | 1     |                   | 1                          | - 1      | t   | 2                     | 2                  | - 2             | -          | 1        | 1                     | + +               | 1                |       | ++       | - 2                |
| 9              | 仕事1採教 ph2                       | •             |        |          |      |        |       |                   | 0        | ·                     | 0      |          | 0           | 0        | ·     | 0                 |                            | 0        | 0   | - 0                   | _                  | 0 ~             | 0          | - 0      |                       | 0                 |                  | 0     | 0        |                    |
| 10             | 仕事1abc_ph0                      | -             |        |          |      | ttt    |       | 2                 | -        | 3                     | 3      | 1        | 2           | Ť        | 2     | 2                 | 1                          | 2        |     | 2                     | 3                  | 3               | 2          | t t      | 1                     |                   | 2                | 2     |          | 2                  |
| 11             | 仕事1 abc_ph1                     | -             |        |          |      |        |       |                   | 2        | 3                     | · ō ô  | 3        |             | 2        | 2     | 1                 | 2                          | 2        |     | 2                     | 3                  | 3               |            | 2        | 1                     |                   | 2                | 1     | 2        | 2                  |
| 12             | 仕事1 abc_ph2                     | -             |        |          |      | 1 1 1  |       | 1                 | 0        | 1                     | 0      | 1        | 0           | 0        | 1     | 0                 |                            | 0        | 0   | 0                     |                    | 0               | 0          | 0        | 1                     | 0                 | 1                | 0     | 0        | 1                  |
| 13             | 仕事1POS_ph0                      | •             |        |          |      | Ĭ      | 1     | 1                 |          | 1                     | 1      |          | 1           |          | 1     | 1                 |                            | 0        | 1   | 1                     | 1                  | 1               | 1          | Ĭ        | 2                     |                   | 2                | 1     |          | 1                  |
| 14             | 仕事1POS_ph1                      | -             |        |          |      |        |       |                   | 1        | 1                     |        | 1        |             | 1        | 1     |                   | 1                          | 1        |     | 1                     | 1                  | 1               |            | 1        | 2                     |                   | 2                | 2     | 2        | 1                  |
| 15             | 仕事1POS_ph2                      | •             |        |          |      |        |       | ĺ                 | 1        |                       | 0      |          | 0           | 0        |       | 0                 | ļ                          | 0        | 0   | 0                     |                    | 0               | 0          | 1        | l                     | 1                 | Ĭ                | 0     | 1        |                    |
| 16             | 仕事1egi_ph0                      | •             |        |          |      |        |       | 1                 |          | 0                     | 0      |          | 0           |          | 1     | 1                 |                            | 0        |     | 0                     | 0                  | 0               | 0          |          | 1                     |                   | 1                | 1     |          | 0                  |
| 17             | 仕事1egi_ph1                      | •             |        |          |      |        |       |                   | 1        | 0                     |        | 0        |             | 0        | 1     | . [               | 1                          | 0        |     | 0                     | 0                  | 0               |            | 0        | 1                     |                   | 1                |       | L        | 0                  |
| 18             | 仕事1egi_ph2                      | •             |        |          |      |        |       |                   | 2        |                       | 1      |          | 2           | 0        |       | 0                 |                            | 1        | 1   | 1                     |                    | 1               | 2          | 1        |                       | 1                 |                  | 2     | 2        |                    |
| 19             | 仕事1efg_ph0                      | •             |        |          |      | ļ      |       | 0                 |          | 0                     | 0      |          | 0           |          | 0     | 0                 |                            | 0        |     | 0                     | 0                  | 0               | 0          |          | 0                     | (                 | 0                | 0     |          | 0                  |
| 20             | 仕事1efg_ph1                      |               |        |          |      |        |       |                   | 0        | 0                     |        | 0        | ļļ          | 0        | C     | ۱ <u>۱</u>        | 0                          | 0        |     | 0                     | 0                  | 0               |            | 0        | 0                     |                   | 0                |       | )        | 0                  |
|                | 仕事1efg_ph2                      | -             |        |          |      |        |       |                   | 1        | <u></u>               | 1      |          | 2           | 0        | ļļ    | 0                 |                            | 1        | 1   | 1                     |                    | 2               | 3          | 0        |                       | 0                 |                  | 2     | 1        |                    |
| 21             |                                 | processing in |        | -        |      |        |       |                   |          |                       |        |          |             |          |       |                   |                            |          |     |                       |                    |                 |            |          |                       |                   |                  |       |          |                    |
| 21<br>22       | 仕事1ei_ph0                       |               |        |          |      |        |       | 1                 |          | 0                     | 0      | ļ        | 0           |          | 1     | 1                 | ·                          | 0        |     | •                     |                    | 0               | 0          |          | 1                     |                   | 1                | 1     |          | 0                  |
| 21<br>22<br>23 | 仕事1ei_ph0<br>仕事1ei_ph1          | •             |        |          |      |        |       | 1                 | 1        | 0                     | 0      | 0        | 0           | 0        | 1     | 1                 | 1                          | 0        |     | 0                     | 0                  | 0               | 0          | 0        | 1                     | 1                 | 1 1              | 1     | L        | 0                  |

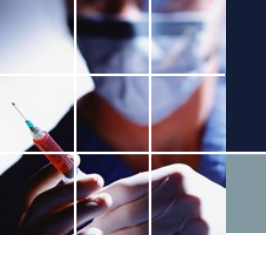

# 行制約の入力

今まで、スタッフ毎の働き方に関しては、何も入力していません。そこで、 スタッフ毎の制約を入力することにします。制約→行制約 をクリックしま す。

| 📃 スケジュールナー | スII                       |
|------------|---------------------------|
| ファイル 設定    | 制約 予定入力 求解 解 ウィンドウの設定 ヘルプ |
|            | 列制約                       |
|            | 行制約                       |
|            | ペア制約                      |
|            | 言語による制約                   |
|            | Pythonによる制約               |
|            |                           |
|            |                           |
|            |                           |
|            |                           |
|            |                           |
|            |                           |
|            |                           |

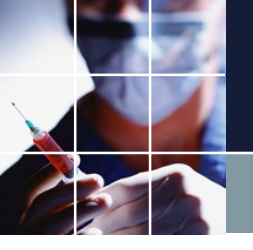

# 6連勤禁止の入力その1

#### まずは、スタッフによらない一般的な制約として、6連勤禁止制約を入力して みます。

|                                            |                                                                                                    | and the state        |                                                                    |                                                        |                               |            |                                 |    |                                                        |                          |                      |      |           |            |           |                                                                                                    |                                   |   |
|--------------------------------------------|----------------------------------------------------------------------------------------------------|----------------------|--------------------------------------------------------------------|--------------------------------------------------------|-------------------------------|------------|---------------------------------|----|--------------------------------------------------------|--------------------------|----------------------|------|-----------|------------|-----------|----------------------------------------------------------------------------------------------------|-----------------------------------|---|
|                                            | 設定                                                                                                    | 制約 予定                | (人刀) 水解 解 ワイ                                                       | シトワの設定                                                 |                               |            |                                 |    |                                                        |                          |                      |      |           |            |           |                                                                                                    |                                   |   |
| ■ 行用                                       | N約<br>Kuu →0                                                                                                | 1                    |                                                                    |                                                        |                               |            |                                 |    |                                                        |                          |                      |      |           |            |           |                                                                                                    |                                   |   |
| 1丁市山市山                                     | JN-72                                                                                                    |                      |                                                                    | :                                                      |                               | E (H)      |                                 |    |                                                        |                          |                      |      |           |            |           |                                                                                                    |                                   |   |
| ☑用                                         |                                                                                                    | Î                    | 行制約クループ2                                                           |                                                        |                               |            |                                 |    |                                                        |                          |                      |      |           |            |           |                                                                                                    |                                   |   |
|                                            | -                                                                                                    |                      |                                                                    | M                                                      |                               |            |                                 |    | シフトパタ                                                  | -y                       | -1                   |      |           |            | ソフトレベ     |                                                                                                    | パターン最                             |   |
| No.                                        | 進用                                                                                                    | 竹刷約3                 | 5 曜日タイフ                                                            | クルーフタイフ                                                | 制築引タイプ                        | 0          | 1                               | 2  | 3                                                      | 4                        | 5                    | 6    | <b>- </b> | <b>岐</b> 小 | JU        | バターン岐利の軍を日タイ                                                                                               | フ 後の曜日<br>タイプ                     |   |
| 1                                          |                                                                                                    |                      |                                                                    | •                                                      | パターン禁止                        |            |                                 |    |                                                        |                          |                      |      | -         | -          | -         |                                                                                                    |                                   |   |
| 2                                          |                                                                                                    |                      |                                                                    | •                                                      | パターン禁止                        | •          |                                 |    |                                                        |                          |                      |      | -         | -          | -         |                                                                                                    | • •                               |   |
|                                            |                                                                                                    |                      |                                                                    |                                                        | 1                             |            |                                 |    |                                                        |                          |                      |      |           |            |           | 1                                                                                                    |                                   |   |
|                                            |                                                                                                    |                      |                                                                    |                                                        |                               |            |                                 |    |                                                        |                          |                      |      |           |            |           |                                                                                                    |                                   |   |
|                                            | <b></b>                                                                                                    | ヮた‐                  | ァマズク                                                               | 1101/                                                  |                               | 1-         | よた                              | ケー | Lvv.                                                   | ЛΙ                       |                      | 7 +- | 17        | - 1 \      | ==        | ± オ                                                                                                    |                                   |   |
| Υ'_                                        | フノ                                                                                                    | くをこ                  | ここでク                                                               | リック                                                    | クして                           | 、亻         | kを                              | クリ | リッ・                                                    | クし                       | って.                  | 入力   | して        | こし、        | きき        | ます。                                                                                                    |                                   |   |
| Υ'_                                        | フノ                                                                                                    | くをこ                  | ここでク                                                               | リック                                                    | クして                           | 、行         | 木を                              | クリ | ノツ・                                                    | クし                       | って.                  | 入力   | して        | ะเง        | きき        | ます。                                                                                                    |                                   |   |
| ×'_                                        |                                                                                                    | くをこ                  | ここでク                                                               | リック                                                    | クして                           | 、          | 木を                              | クリ | שי<br>ושי                                              | クし                       | <b>ノて</b> .          | 入力   | して        | こし、        | きき        | ます。                                                                                                    |                                   |   |
| X .                                        |                                                                                                    |                      | ここでク                                                               |                                                        |                               | 、 <b>存</b> | <b>木</b> を<br><sup>ンプル¥97</sup> |    | <b>リッ</b> ・                                            | <b>クし</b>                | ر کر<br>rse3         | 入力   | して        | こし、        | き         | ます。                                                                                                    | - P                               |   |
| <b>ス</b> ケジュ<br>ファイル                       |                                                                                                    | ス m C:¥Us<br>制約 予定   | ここでク<br>ers¥tak.sugawara¥Dowr<br>込力 求解 解 ウィ                        | リック<br>nloads¥schedule_<br>(ンドウの設定                     | クして<br>_nurse3_130A¥プロ<br>へレプ | 、 <b>存</b> | <b>木</b> を<br><sup>ンプル¥93</sup> |    | <b>リッ</b> ・<br><sup>1yパートナ</sup>                       | クし<br><sup>問題V1.nu</sup> | って、<br>rse3          | 入力   | して        |            | きき        | ます。                                                                                                    |                                   |   |
| く!」<br>スケジュ<br>ファイル                        | ールナー:設定                                                                                                    | ス m C:¥Us<br>制約 予定   | ここでク<br>ers¥tak.sugawara¥Down<br>込力 求解 解 ウィ                        | リック<br>Noads¥schedule_<br>シドウの設定                       | クして<br>_nurse3_130A¥ブロ<br>へレブ | 、 <b>存</b> | <b>木</b> を<br><sup>ンプル¥93</sup> |    | <b>リッ</b> ・                                            | クし<br><sup>問題V1.nu</sup> | رحر<br>rse3          | 入力   | して        | 5 U `      | 55        | ます。                                                                                                    |                                   |   |
| く<br>スケジュ<br>ファイル<br>(副 行 和<br>行制約         | <ul> <li>ールナー:</li> <li>設定</li> <li>ジルーブ2</li> </ul>                                                        | ス m C:¥Us<br>利約 予定   | ここでク<br>ers¥tak.sugawara¥Down<br>入力 求解 解 ウィ                        | リック<br>nloads¥schedule_<br>マンドウの設定                     | クして<br>_nurse3_130A¥プロ<br>へルプ | 、 <b>7</b> | 木を<br>シプル¥タジ                    |    | <b>リッ</b> ・<br><sup>1yノ(ートナ</sup>                      | クし<br><sup>問題V1.nu</sup> | rse3                 | 入力   | して        | 5 U Y      | きき        | ます。                                                                                                    |                                   | • |
| スケジュ<br>ファイル<br>〒行ま<br>で潮り<br>マ 潮          | <ul> <li>ールナー:</li> <li>設定</li> <li>約</li> <li>パリハーブ2</li> <li>調</li> <li>調</li> </ul>                      | ス III C:¥Us<br>利約 予定 | ここでク<br>ers¥tak.sugawara¥Dowr<br>込力 求解 解 ウィ<br>行制約グループ2            | リック<br>nloads¥schedule_<br>マンドウの設定                     |                               |            | <b>木</b> を<br><sup>ンブル¥93</sup> |    | <b>Јуу</b> /                                           | <b>クし</b><br>問題V1.nu     | rse3                 | 入力   | して        |            | 55        | ます。                                                                                                    |                                   |   |
| スケジュ<br>ファイル<br>同行制約<br>図 通用               | <ul> <li>ールナー:</li> <li>設定</li> <li>ジループ2</li> <li>調約</li> <li>ジループ2</li> <li>調約</li> </ul>                 | ス III C:¥Us<br>制約 予定 | ここでク<br>ers¥tak.sugawara¥Dowr<br>入力 求解 解 ウィ<br>行制約グループ2            | リック<br>nloads¥schedule_<br>マンドウの設定                     |                               |            | <b>木</b> を<br><sup>ンプル¥92</sup> |    | אייי<br>אייגער<br>אייגער                               | <b>クし</b><br>問題v1.nu     | rse3                 | 入力   | して        | こし、<br>    | 55        | ます。<br>                                                                                                    | パターン最                             |   |
| スケジュ<br>ファイル<br>〒 行ま<br>行制約<br>又 通用<br>No. | <ul> <li>ールナー:</li> <li>設定</li> <li>約</li> <li>グループ2</li> <li>調</li> <li>適用</li> </ul>                      | ス III C:¥US<br>制約 予定 | ここでク<br>ers¥tak.sugawara¥Dowr<br>入力 求解 解 ウィ<br>行制約グループ2<br>3 曜日タイプ | リック<br>nloads¥schedule_<br>シドウの設定<br>のループタイプ           | クして<br>_nurse3_130A¥プロ<br>ヘルプ |            | <b>木</b> を<br>ンプル¥タン<br>1       |    | <b>リッツ・</b><br><sup>11/1(-トナ)</sup><br>シフトパタ<br>3      | <b>クし</b><br>問題V1.nu     | rse3                 | 入力   |           | しい         | ייייייייי | ます。<br>-<br>-<br>-<br>-<br>-<br>-<br>-<br>-<br>->最初の曜日タイ                                                   | プ<br>パターン最<br>後の曜日<br>タイプ         |   |
| スケジュ<br>ファイル<br>〒 行 都<br>「<br>No.<br>1     | <ul> <li>ールナー:</li> <li>設定</li> <li>野約</li> <li>ブルーブ2</li> <li>野</li> <li>道用</li> <li></li> <li></li> </ul> | ス E C:¥Us<br>制約 予定   | ここでク<br>ers¥tak.sugawara¥Dowr<br>込力 求解 解 ウィ<br>行制約グループ2<br>8 曜日タイプ | リック<br>Noads¥schedule_<br>なンドウの設定<br>の<br>グルージタイプ<br>・ | クして<br>_nurse3_130A¥プロ<br>ヘルプ |            |                                 |    | <b>リッツ・</b><br><sup>(1)パートナ</sup><br>シフトパタ<br>3<br>一 休 |                          | 「<br>rse3<br>う<br>(休 | 入力   |           | 最小         |           | ま <b>す。</b><br>:<br>:<br>:<br>:<br>:<br>:<br>:<br>:<br>:<br>:<br>:<br>:<br>:<br>:<br>:<br>:<br>:<br>:<br>: | プ パターン最<br>後の曜日<br>タイプ<br>▼ ▼ ▼ ▼ |   |

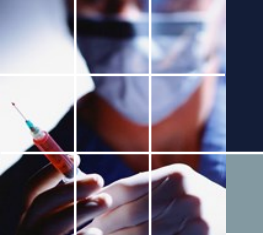

# 6連勤禁止の入力その2

# 次に休みの前のチェックを付けます。チェックは、~でないという意味です。休みでない=出勤が6回連続続くパターンを表しています。

|   | スケジュー       | ールナース      | шс | :¥Users¥ta | ak.sugav | vara¥Do | wnloads¥sched | ule_nur | rse3_130A¥プロ | ジェク   | トサン | プル¥タス | ク勤務表¥ | My/(-  | トナ間 | 問題V1.nurs | e3  | - 11 |    | 00 | 0  | -             | - Pat       |  |
|---|-------------|------------|----|------------|----------|---------|---------------|---------|--------------|-------|-----|-------|-------|--------|-----|-----------|-----|------|----|----|----|---------------|-------------|--|
| 7 | アイル         | 設定         | 制約 | 予定入力       | 求解       | 解!      | ウィンドウの設定      | ~1      | プ            |       |     |       |       |        |     |           |     |      |    |    |    |               |             |  |
|   | 一行制<br>行制約グ | 約<br>'ループ2 |    |            |          |         |               |         |              |       |     |       |       |        |     |           |     |      |    |    |    |               |             |  |
|   | ☑ 適用        | 設定         | Ê  | 行制約        | わグループ:   | 2       |               | W       | 日昼夜          | 【休    |     |       |       |        |     |           |     |      |    |    |    |               |             |  |
|   |             |            |    |            |          |         |               |         |              |       |     |       |       | シフトル   | パター | ·ン        |     |      |    |    |    | -             | パターン最       |  |
|   | No.         | 適用         | 行  | 則約名        | RE RE    | 3973    | グループター        | 19      | 制約タイプ        |       | 0   | 1     | 2     | 3      | •   | 4         | 5   | 6    | 最大 | 最小 | 10 | 、パターン最初の曜日タイプ | 後の曜日<br>タイプ |  |
|   | 1           |            |    |            |          |         | •             | - /     | パターン禁止       | - 🖬 [ | 休   | ☑休    | ☑ 休   | ] 🖬 [1 | 休   | ☑ 休       | ☑ 休 |      |    | r  | ·  | •             | -           |  |
|   | 2           |            |    |            |          |         | -             | • )     | パターン禁止       | -     |     |       |       |        |     |           |     |      |    | ,  |    | •             | -           |  |

#### このパターンは禁止で全スタッフに適用、曜日タイプは今月自動を選択します。

|     |    |      |        |         |          |     |     |     | シフトパター | -ン |     |   |    |    | มายเล       |              | パターン最       |
|-----|----|------|--------|---------|----------|-----|-----|-----|--------|----|-----|---|----|----|-------------|--------------|-------------|
| No. | 適用 | 行制約名 | 曜日タイプ  | グループタイプ | 制約タイプ    | 0   | 1   | 2   | 3      | 4  | 5   | 6 | 最大 | 最小 | 9)/UK<br>Jb | パターン最初の曜日タイプ | 後の曜日<br>タイプ |
| 1   |    |      | 今月自動 🔻 | 全スタッフ 🝷 | パターン禁止 🔻 | ☑ 休 | ☑ 休 | ☑ 休 | ☑ 休    | ☑休 | ☑ 休 |   | -  | -  | -           | •            | •           |

#### 行制約名をつけ、適用をチェック、最後に設定をクリックします。

| ☑ 適用 | 設定 | こうしん 行制 になってい おうしん しんしょう しんしょう しんしょ しんしょ | <b>旅</b> りグループ2 | <b>W</b> | 日 昼 夜    | 休  |     |    |             |         |     |   |    |    |            |              |                      |  |
|------|----|----------------------------------------------------------------------------------------------------|-----------------|----------|----------|----|-----|----|-------------|---------|-----|---|----|----|------------|--------------|----------------------|--|
| No.  | 連用 | 行制約名                                                                                                    | 曜日タイプ           | グループタイプ  | 制約タイプ    | 0  | 1   | 2  | シフトパター<br>3 | -ン<br>4 | 5   | 6 | 最大 | 最小 | ソフトレベ<br>ル | パターン最初の曜日タイプ | パターン最<br>後の曜日<br>タイプ |  |
| 1    | V  | 6連勤務禁止                                                                                                    | 今月自動 🔻          | 全スタッフ 🝷  | パターン禁止 🔻 | ☑休 | ☑ 休 | ☑休 | ☑ 休         | ☑ 休     | ☑ 休 |   | -  | -  | -          | •            | •                    |  |

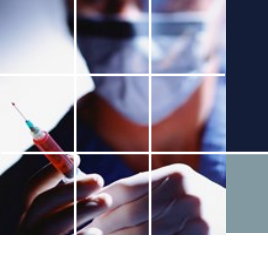

# 6連勤禁止後に求解その1

#### 次のようにエラーとなってしまいます。これは、今入力した制約と予定入力 が衝突して解がないことを表しています。実際、予定を見てみると、

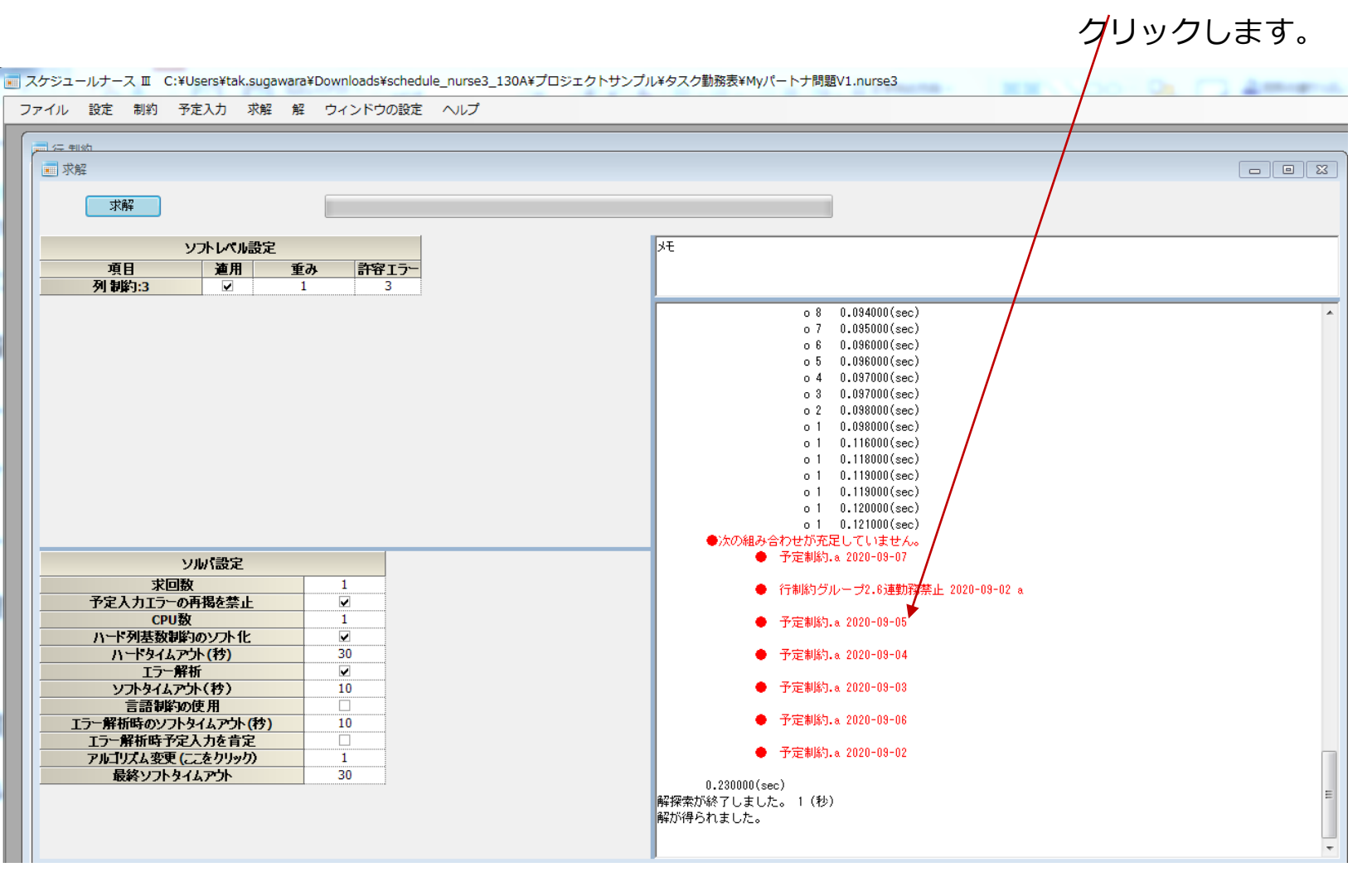

54

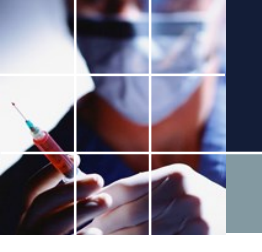

# 6連勤禁止後に求解その2

6連勤務箇所があり、このために行制約と矛盾が生じていることが分かります。これを解決するには、行制約か、予定制約のどちらかをソフト化することが必要になります。次ページ以降、ソフト化とは何かを説明しています。

| 🔜 スケジュールナース 🏾 | C:¥Users¥tak.sı | igawara                           | ¥Downlo | ads¥so  | hedule | e_nurse | 23_130 | A¥プロ   | ジェク    | トサンス | プル¥タン  | スク勤務   | 表¥My   | パートナ    | け問題Ⅴ    | 1.nurs  | e3      |         |         |  | <br>0 | - | 1.4 | <br>- |
|---------------|-----------------|-----------------------------------|---------|---------|--------|---------|--------|--------|--------|------|--------|--------|--------|---------|---------|---------|---------|---------|---------|--|-------|---|-----|-------|
| ファイル 設定 制約    | 予定入力 求          | 解解                                | ウィン     | /ドウの    | 設定     | ヘルプ     | ,      |        |        |      |        |        |        |         |         |         |         |         |         |  |       |   |     |       |
| 一 予定入力        |                 |                                   |         |         |        |         |        |        |        |      |        |        |        |         |         |         |         |         |         |  |       |   |     |       |
| 取消            | W B             | 昼                                 | 夜       | 休       |        |         |        |        |        |      |        |        |        |         |         |         |         |         |         |  |       |   |     | 3     |
| 74.74         | ጋィルタ            |                                   | 先月      |         |        | 1       | 1      | 第1週    |        |      |        |        | 1      | 1       | 第2週     | 1       |         |         | S       |  |       |   |     |       |
| 人39万石         |                 | <ul> <li>29</li> <li>★</li> </ul> | 30      | 31<br>月 | 1<br>火 | 2<br>水  | 3<br>木 | 4<br>金 | 5<br>± | 6    | 7<br>月 | 8<br>火 | 9<br>水 | 10<br>木 | 11<br>金 | 12<br>± | 13<br>日 | 14<br>月 | 15<br>火 |  |       |   |     |       |
| а             |                 |                                   |         |         | 休      | Ð       | B      | Β      | Β      | Β    | B      | 休      | Ð      | Ð       | Ð       | 休       |         | B       | 休       |  |       |   |     |       |
| b             |                 |                                   |         |         | B      | ∎       | ∎      | 休      | B      | E    | 休      | ∎      |        | B       | 休       | B       |         | 休       |         |  |       |   |     |       |
| с             |                 |                                   |         |         | B      |         | ∎      | B      | 休      | 休    | B      |        | ∎      | B       | B       | 休       | 休       | Ð       |         |  |       |   |     |       |
| d             |                 |                                   |         |         | 休      | 休       |        |        |        | B    |        | 休      | 休      | B       | E       |         |         |         | 休       |  |       |   |     |       |
| е             |                 |                                   |         |         | 夜      | 休       | 夜      | 休      | 休      | 休    | 夜      | 夜      | 休      | 夜       | 休       | 休       | 夜       | 夜       | 夜       |  |       |   |     |       |
| f             |                 |                                   |         |         | 休      | 休       | 休      | 休      | 休      | 休    | 休      | 休      | 夜      | 夜       | 休       | 休       | 休       | 休       | 休       |  |       |   |     |       |
| g             |                 |                                   |         |         | 休      | 夜       | 夜      | 休      | 休      | 夜    | 休      | 休      | 夜      | 夜       | 休       | 休       | 夜       | 休       | 休       |  |       |   |     |       |
| h             |                 |                                   |         |         | 夜      | 夜       | 休      | 夜      | 休      | 夜    | 夜      | 夜      | 休      | 夜       | 夜       | 夜       | 休       | 夜       | 夜       |  |       |   |     |       |
| i             |                 |                                   |         |         | W      | 休       | 休      | 休      |        | B    | 休      | 休      | 休      | 休       | 夜       | W       |         | W       | 休       |  |       |   |     |       |
| j             |                 |                                   |         |         | 休      | ₿       | B      |        | 休      | 休    | 昼      | ₿      | B      | B       |         | Β       |         | 昼       |         |  |       |   |     |       |
|               |                 |                                   |         |         |        |         |        |        |        |      |        |        |        |         |         |         |         |         |         |  |       |   |     |       |
|               |                 |                                   |         |         |        |         |        |        |        |      |        |        |        |         |         |         |         |         |         |  |       |   |     |       |
|               |                 |                                   |         |         |        |         |        |        |        |      |        |        |        |         |         |         |         |         |         |  |       |   |     | Ξ     |
|               |                 |                                   |         |         |        |         |        |        |        |      |        |        |        |         |         |         |         |         |         |  |       |   |     |       |

Ŧ

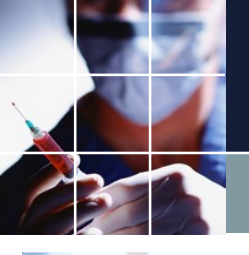

# 予定制約をソフト化その1

|           |        |     |         | JWINDS   | ustsu   | requie | nurse  | 5_130 |        | /1/    | -977 | 104.97 | <-> 2009 | Sector 1 | ~ • • • | 19340 1 |         |   |         | _       |      |      | <br> |
|-----------|--------|-----|---------|----------|---------|--------|--------|-------|--------|--------|------|--------|----------|----------|---------|---------|---------|---|---------|---------|------|------|------|
| アイル 設定 制  | 約 予定人力 | 求能  | 觧       | ワイン      | 500     | gje    | ~1.7   |       |        |        |      |        |          |          |         |         |         |   |         |         | <br> | <br> | <br> |
| 予定人力<br>: |        |     |         | -        |         |        |        |       |        |        |      |        |          |          |         |         |         |   |         |         |      |      | 0    |
| 取消        |        | L E | ₹       | <b>皮</b> | 休       |        |        |       |        |        |      |        |          |          |         |         |         |   |         |         |      |      |      |
| 76-45     | 7463   |     |         | 先月       |         |        |        |       | 第1週    |        |      |        |          |          |         | 第2週     |         |   |         | s       |      |      |      |
| X7976     |        | •   | 29<br>± | 30       | 31<br>月 | 1<br>火 | 2<br>水 | 3     | 4<br>± | 5<br>± | 6    | 7<br>月 | 8<br>火   | 9<br>水   | 10      | 11<br>金 | 12<br>± | 8 | 14<br>月 | 15<br>火 |      |      |      |
| а         |        |     |         |          |         | 休      | Β      | Β     | Θ      | B      | Β    | Θ      | 休        | Θ        | Θ       | Θ       | 休       | Β | Β       | 休       |      |      |      |
| b         |        |     |         |          |         | Θ      | Β      | Β     | 休      | B      | Β    | 休      | Β        | Β        | Β       | 休       | Β       | Β | 休       | Β       |      |      |      |
| с         |        |     |         |          |         | B      | B      | B     | B      | 休      | 休    | B      | B        | Β        | B       | B       | 休       | 休 | B       | B       |      |      |      |
| d         |        |     |         |          |         | 休      | 休      | B     | B      | B      | B    | B      | 休        | 休        | B       | B       | B       | B | B       | 休       |      |      |      |
| е         |        |     |         |          |         | 夜      | 休      | 夜     | 休      | 休      | 休    | 夜      | 夜        | 休        | 夜       | 休       | 休       | 夜 | 夜       | 夜       |      |      |      |
| f         |        |     |         |          |         | 休      | 儞      | 休     | 休      | 休      | 休    | 休      | 休        | 夜        | 夜       | 休       | 休       | 休 | 休       | 休       |      |      |      |
| g         |        |     |         |          |         | 休      | 夜      | 夜     | 休      | 休      | 夜    | 休      | 休        | 夜        | 夜       | 休       | (休)     | 夜 | 休       | 休       |      |      |      |
| h         |        |     |         |          |         | 夜      | 夜      | 休     | 夜      | 休      | 夜    | 夜      | 夜        | 休        | 夜       | 夜       | 夜       | 休 | 夜       | 夜       |      |      |      |
| 1         |        |     |         |          |         | W      | 儞      | 休     | 休      | Β      | B    | 休      | 休        | 休        | 休       | 夜       | W       |   | W       | 休       |      |      |      |
| 1         |        |     |         |          |         | 休      |        |       |        | 休      | 休    | 昼      |          |          |         |         |         |   | 昼       | B       |      |      |      |

#### ソフト化するには、マウスカーソ ルを置いてドラッグして、全体が 背景青となるように選択します。

| SPAD       EXA       EXA <th colsp<="" th=""><th>スケジュールナース II<br/>ファイル 設定 制</th><th>C:¥Users¥tak.sug<br/>的 予定入力 求解</th><th>awara¥<br/>£%2</th><th>Downlos<br/>ウィン</th><th>ads¥scl<br/>ドウの</th><th>hedule_r<br/>設定 ^</th><th>nurse3_1<br/>ヽルプ</th><th>130A¥プロ</th><th>コジェク</th><th>トサンス</th><th>ブルギタン</th><th>スク動務</th><th>懷¥My,</th><th>パートナ</th><th>►問题V1</th><th>nurse</th><th>3</th><th></th><th>1 80</th><th>5.00</th><th></th><th>21</th><th></th></th>                                                                                                    | <th>スケジュールナース II<br/>ファイル 設定 制</th> <th>C:¥Users¥tak.sug<br/>的 予定入力 求解</th> <th>awara¥<br/>£%2</th> <th>Downlos<br/>ウィン</th> <th>ads¥scl<br/>ドウの</th> <th>hedule_r<br/>設定 ^</th> <th>nurse3_1<br/>ヽルプ</th> <th>130A¥プロ</th> <th>コジェク</th> <th>トサンス</th> <th>ブルギタン</th> <th>スク動務</th> <th>懷¥My,</th> <th>パートナ</th> <th>►問题V1</th> <th>nurse</th> <th>3</th> <th></th> <th>1 80</th> <th>5.00</th> <th></th> <th>21</th> <th></th> | スケジュールナース II<br>ファイル 設定 制 | C:¥Users¥tak.sug<br>的 予定入力 求解 | awara¥<br>£%2 | Downlos<br>ウィン | ads¥scl<br>ドウの | hedule_r<br>設定 ^ | nurse3_1<br>ヽルプ | 130A¥プロ | コジェク | トサンス      | ブルギタン        | スク動務         | 懷¥My,      | パートナ | ►問题V1   | nurse | 3       |         | 1 80 | 5.00 |  | 21 |  |
|----------------------------------------------------------------------------------------------------|----------------------------------------------------------------------------------------------------|---------------------------|-------------------------------|---------------|----------------|----------------|------------------|-----------------|---------|------|-----------|--------------|--------------|------------|------|---------|-------|---------|---------|------|------|--|----|--|
| $ \begin{array}{c c c c c c c c c c c c c c c c c c c $                                                                                                    | 予定入力                                                                                                    |                           |                               |               |                |                |                  |                 |         |      |           |              |              |            |      |         |       |         |         |      |      |  | ×  |  |
| 27429       27429       3       2       3       2       3       4       4       6       7       4       8       1       1       1       2       3       3       2       1       1       1       1       1       1       1       1       1       1       1       1       1       1       1       1       1       1       1       1       1       1       1       1       1       1       1       1       1       1       1       1       1       1       1       1       1       1       1       1       1       1       1       1       1       1       1       1       1       1       1       1       1       1       1       1       1       1       1       1       1       1       1       1       1       1       1       1       1       1       1       1       1       1       1       1       1       1       1       1       1       1       1       1       1       1       1       1       1       1       1       1       1       1       1 <th1< th="">       1       <th1< th=""> <th1< <="" th=""><th>Rija</th><th>W 日</th><th>昼</th><th>夜</th><th>休</th><th></th><th></th><th></th><th></th><th></th><th></th><th></th><th></th><th></th><th></th><th></th><th></th><th></th><th></th><th></th><th></th><th></th><th></th></th1<></th1<></th1<>                                                                                                    | Rija                                                                                                    | W 日                       | 昼                             | 夜             | 休              |                |                  |                 |         |      |           |              |              |            |      |         |       |         |         |      |      |  |    |  |
| Aby 72     · a     a     b     i     i                                                                                                    |                                                                                                    | 7163                      |                               | 先月            |                |                |                  | 第1道             | 8       |      |           |              |              |            | 第2週  |         |       |         | \$      |      |      |  |    |  |
| a       (h) B B B B B B B B B B A B B (h) B B (h) B B (h) B B (h) B B (h) B B (h) B B (h) B B (h) B B (h) B (h) B (h | スタッフ名                                                                                                    |                           | 29<br>±                       | 30            | 31<br>月        | 1 %            | 2 2              | 3 4<br>末 余      | 5<br>±  | 6    | 7<br>月    | 8<br>火       | 9<br>水       | 10<br>木    | 11 3 | 12<br>± | 13    | 14<br>月 | 15<br>% |      |      |  |    |  |
| b     B     B<                                                                                                    | а                                                                                                    |                           |                               |               |                | 休              | BE               | 3               | Ð       | Β    | Β         | 休            | Β            |            | Ō    | 休       | B     | B       | 休       |      |      |  |    |  |
| c     日日日日休(     WORH       d     休(休日日日日)     アキネトとしてコビー<br>期間をワリア       e     夜(休夜(休休))       f     休(休休)       f     休(休休)       の     休(休休)       の     休(休休)       の     休(休休)       の     休(休休)       の     休(休休)       の     (1)       0     (1)       1     (1)       1     (1)       1     (1)       1     (1)       1     (1)       1     (1)       1     (1)       1     (1)       1     (1)       1     (1)       1     (1)       1     (1)       1     (1)       1     (1)       1     (1)       1     (1)       1     (1)       1     (1)       1     (1)       1     (1)       1     (1)       1     (1)       1     (1)       1     (1)       1     (1)       1     (1)       1     (1)       1     (1)       1     (1)       1     (1)                                                                                                    | b                                                                                                    |                           |                               |               |                |                | BE               | 休               |         | Β    | 休         | Β            | Β            | Β          | 休    | Β       | Β     | 休       | В       |      |      |  |    |  |
| d     (A) (A) (B) (B) (B) (C) (C) (C) (C) (C) (C) (C) (C) (C) (C                                                                                                    | c                                                                                                    |                           |                               |               |                |                | BE               |                 | 休       | 1    | 貼り<br>コピ  | 付け<br>       |              |            |      |         |       |         |         |      |      |  |    |  |
| e     夜 休 夜 休 休 (     会小ア       r     休 休 休 休 休 休 (     当問意小-下時前にする。       r     休 依 休 休 (     当問意シンテ時前にする。       o     休 夜 夜 休 夜 (     つシステを主点       h     夜 夜 休 夜 (     □       i     (     小 (       j     (     (                                                                                                    | d                                                                                                    |                           |                               |               |                | 休              | 休                |                 |         |      | テキ.<br>選択 | ストとし<br>部をクリ | ノてコピ<br>リア   | -          |      |         |       |         |         |      |      |  |    |  |
| r     休休休休休休休     世間留を以了相前にする。       g     休夜夜休休     ロック<br>ラックム予定主成       h     夜夜休夜休     回り<br>フクム予定主成       i     W休休休日     1       j     休日日日休(<br>昭和)     Excel+h2                                                                                                    | e                                                                                                    |                           |                               |               |                | 夜              | 休日               | 0 休             | 休       | 1    | 全ク<br>選択  | リア<br>部をハ-   | - ド制約        | にする。       |      |         |       |         |         |      |      |  |    |  |
| g     休夜夜休休     フッムラを主点       h     夜夜休夜休夏     pp       i     夜夜休夜休夏     pp       j     休日日日休(     cxv2+7/4-CVTab       j     休日日日休(     cxv2+7/4-CVTab                                                                                                    | f                                                                                                    |                           |                               |               |                | 休し             | 休し               | 1 休             | 休       | 1    | 選択        | 部をソフ<br>ク    | フト制約         | にする。       |      |         |       |         |         |      |      |  |    |  |
| h     (皮)(皮)(下)(皮)(下)(皮)(下)(C)     (マーレーローの)(ローレーローの)(ローレーローの)(ローレーローの)(ローレーローの)(ローレーローの)(ローレーローの)(ローレーローローローローローローローローローローローローローローローローローロ                                                                                                    | g                                                                                                    |                           |                               |               |                |                | 夜 化              |                 | 「不      | 1    | ラン        | ダム予加         | 性生成          |            |      |         |       |         |         |      |      |  |    |  |
| I         W         休         日         Excel+ubh           j         休         日         日         休         イ           j         休         日         日         休         イ           gamma         (K)         日         日         (K)         (K)                                                                                                    | h                                                                                                    |                           |                               |               |                | ft l           | 10               | ▲ 仅             |         | 1    | 八-        | <b>Б⊐</b> 2- | 印刷           |            |      |         |       |         |         |      |      |  |    |  |
|                                                                                                    | 1                                                                                                    |                           |                               |               |                | W              | 休                | 札休              |         |      | Exce      | aへ出力<br>ップボー | - ۴^⊐        | 2-         |      |         |       |         |         |      |      |  |    |  |
|                                                                                                    | j                                                                                                    |                           |                               |               |                | 休              | 8                | 3 8             | 休       | 1    | CSV<br>現在 | ファイルのハート     | レとして<br>ド予定を | 出力<br>強制的( | こ取り消 | iしスタ    | ックにフ  | เกอ     |         |      |      |  |    |  |
|                                                                                                    |                                                                                                    |                           |                               |               |                |                |                  |                 |         |      |           |              |              |            |      |         |       |         |         |      |      |  |    |  |
|                                                                                                    |                                                                                                    |                           |                               |               |                |                |                  |                 |         |      |           |              |              |            |      |         |       |         |         |      |      |  |    |  |
|                                                                                                    |                                                                                                    |                           |                               |               |                |                |                  |                 |         |      |           |              |              |            |      |         |       |         |         |      |      |  |    |  |

次に、画面上点で、右クリ ックしてメニューを出し、 選択部をソフト化するをク リック、レベル1を選択し ます。

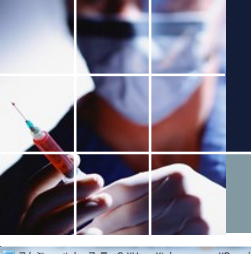

# 予定制約をソフト化その2

|         |    |                  |    |            |     |         |          | -   |    |     |    |    |    | < > 200 |          | · · · | V INDER |    |      |         |    |      |   |       |
|---------|----|------------------|----|------------|-----|---------|----------|-----|----|-----|----|----|----|---------|----------|-------|---------|----|------|---------|----|------|---|-------|
| ファイル 設定 | 制約 | 予定入力             | 求解 | 解          | ウイン | ドウの     | 設定       | ヘルプ |    |     |    |    |    |         |          |       |         |    |      |         |    |      |   |       |
|         |    |                  |    |            |     |         |          |     |    |     |    |    |    |         |          |       |         |    |      |         |    |      |   |       |
| Rotac   |    | ) <mark>w</mark> |    | 剧          | 丙   | 休       |          |     |    |     |    |    |    |         |          |       |         |    |      |         |    |      |   |       |
| NOH     |    |                  |    | . <u> </u> | 1X  |         |          |     |    |     |    |    |    |         |          |       |         |    |      |         |    |      |   |       |
|         |    | 770.0            |    |            | 先月  |         |          |     |    | 第1週 |    |    |    |         |          |       | 第2週     |    |      |         | s  |      |   |       |
| スタッフ名   |    |                  | •  | 29         | 30  | 31<br>B | 1        | 2   | 3  | 4   | 5+ | 6  | 7  | 8       | 9        | 10    | 11 金    | 12 | 13   | 14<br>B | 15 |      |   |       |
|         |    |                  |    |            | -   |         | 休        | Ē   |    | Ē   | Ē  | ň  | Â  | 休       | <b>P</b> |       | Ē       | 休  | ī    | Â       | 休  |      |   |       |
|         |    |                  |    |            |     |         | <u> </u> | 믿   |    |     |    |    |    |         |          |       |         |    |      |         |    |      |   |       |
| b       |    |                  |    |            |     |         | Β        | Β   | Β  | 休   | Β  | Θ  | 休  | Β       | Β        | Β     | 休       | Β  | Β    | 休       | Β  |      |   |       |
| c       |    |                  |    |            |     |         | H        | F   | H  | F   | 休  | 休  | F  | F       | F        | F     | F       | 休  | 休    | H       | F  |      |   |       |
|         |    |                  |    |            |     |         |          |     |    |     |    |    |    |         |          |       |         |    |      |         |    |      |   |       |
| d       |    |                  |    |            |     |         | 休        | 休   | Ш  | Ш   | Ш  | Ш  | Ш  | 休       | 休        | Ш     | Ш       | Ш  | Ш    | Ш       | 休  |      |   |       |
| е       |    |                  |    |            |     |         | 夜        | 休   | 夜  | 休   | 休  | 休  | 夜  | 夜       | 休        | 夜     | 休       | 休  | 夜    | 夜       | 夜  |      |   |       |
|         |    |                  |    |            |     |         | 4        | H   |    | 4   |    | H  | 4  | 4       | -        | -     | 4       | 1  | ~V↓1 | ĥ       | 4  |      |   |       |
| T       |    |                  |    |            |     |         | 11       | 11  | 11 | 11  | 11 | 11 | 11 | 11      | 12       | 12    | 14      |    | ペリレ2 | 1       | 11 |      |   |       |
| g       |    |                  |    |            |     |         | 休        | 夜   | 夜  | 休   | 休  | 夜  | 休  | 休       | 夜        | 夜     | 休       |    | ~VL3 | ŧ       | 休  |      |   |       |
|         |    |                  |    |            |     |         | 「た       | 75  | 4  | 75  | 4  | 市  | 75 | 75      | 4        | 75    | 7.5     | 5  | NUL5 |         | 75 |      |   |       |
| n       |    |                  |    |            |     |         | 12       | 12  | IT | 12  |    | 12 | 12 | 12      |          | 12    | 12      |    | ~VL6 |         | 12 |      |   |       |
| 1       |    |                  |    |            |     |         | W        | 休   | 休  | 休   | Β  | Β  | 休  | 休       | 休        | 休     | 夜       |    | NUL7 |         | 休  |      |   |       |
| 1       |    |                  |    |            |     |         | 休        |     |    |     | 休  | 休  | 昼  |         |          |       |         |    |      | 尽       |    |      |   |       |
| ,       |    |                  |    |            | l   |         |          |     |    |     |    | PP |    |         |          |       |         |    |      |         |    |      |   |       |
|         |    |                  |    |            |     |         |          |     |    |     |    |    |    |         |          |       |         |    |      |         |    |      |   |       |
|         |    |                  |    |            |     |         |          |     |    |     |    |    |    |         |          |       |         |    |      |         |    |      |   |       |
|         |    |                  |    |            |     |         |          |     |    |     |    |    |    |         |          |       |         |    |      |         |    |      |   |       |
|         |    |                  |    |            |     |         |          |     |    |     |    |    |    |         |          |       |         |    |      |         |    |      |   |       |
|         |    |                  |    |            |     |         |          |     |    |     |    |    |    |         |          |       |         |    |      |         |    |      |   |       |
|         | _  |                  | _  | _          | _   | _       | _        | _   | _  | _   | _  | _  | _  | _       | _        | _     | _       | _  | _    | _       | _  | <br> | _ | <br>- |

セルの外側が薄灰色になります。 これがソフト制約化したセルであ ることを表しています。

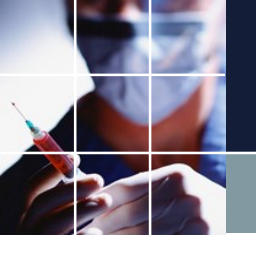

# 予定制約をソフト化後に求解その1

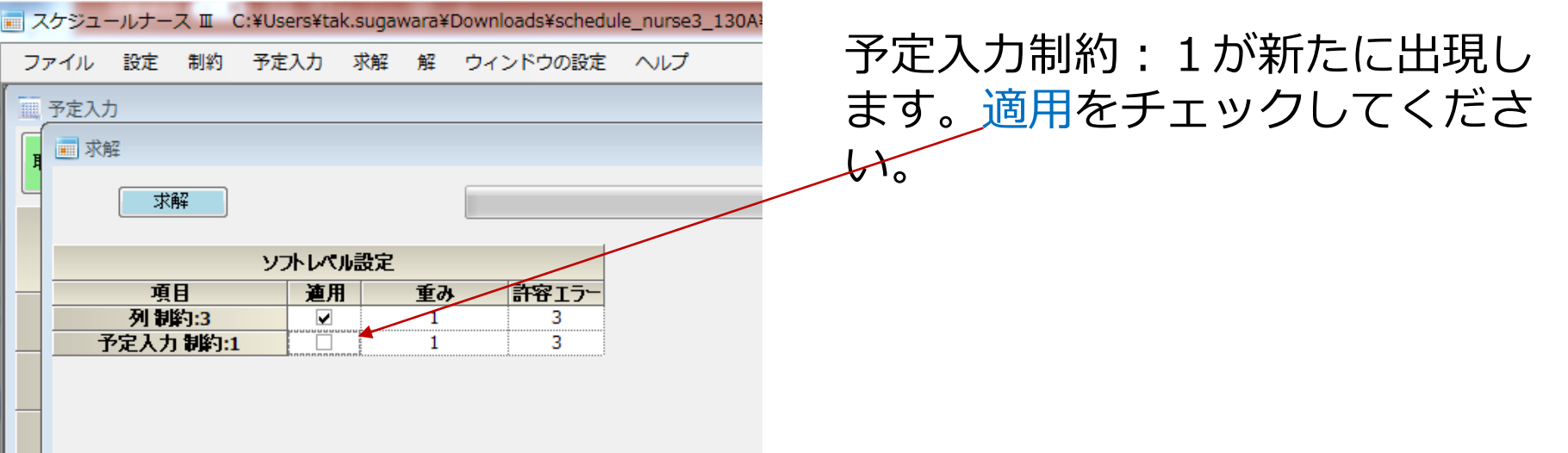

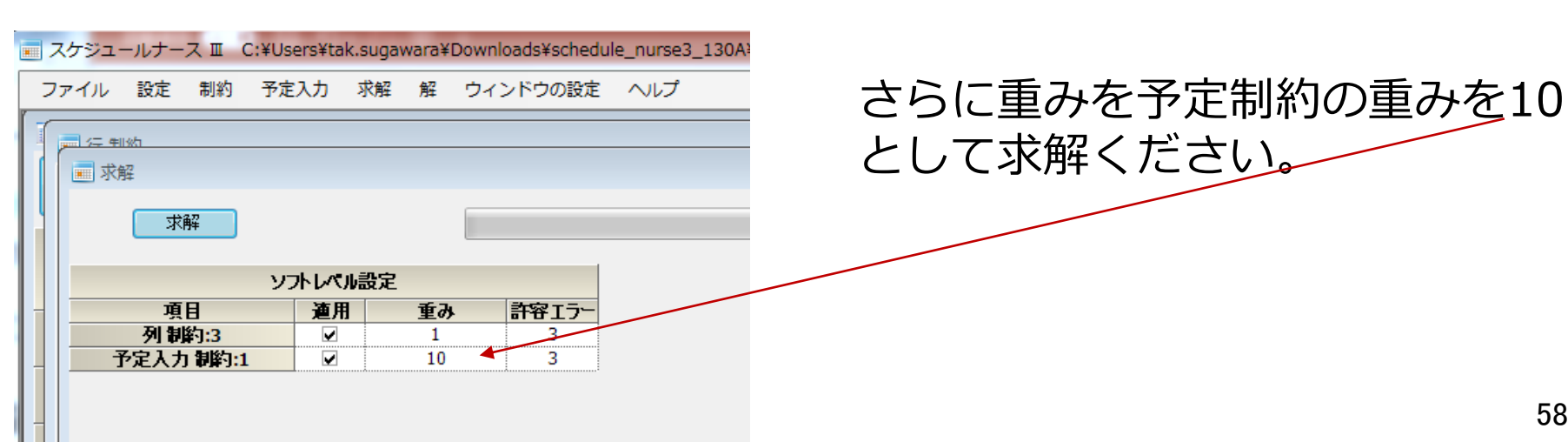

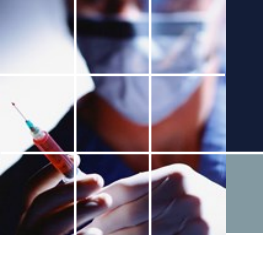

# 予定制約をソフト化後に求解その2

# 今度は、下のように解があります。依然として、列制約では、満足していない箇所が沢山ありますが、この段階でプロジェクトを保存(V3)とします。

\_ 0

#### 📰 スケジュールナース 🗉 C:¥Users¥tak.sugawara¥Downloads¥schedule\_nurse3\_130A¥プロジェクトサンプル¥タスク勤務表¥Myパートナ問題V1.nurse3

ファイル 設定 制約 予定入力 求解 解 ウィンドウの設定 ヘルプ

| ſ  |           | ŧ⊪xh                                                                                                    |                                                                                                    |                                                                                                    |                                                                                                    |   |                  |              |         |                    |                                                                                                    |                                                                                                    |                                                                                                    |                                                                                                    |                                                                                                    |                                                                                                    |                                                                                                    |                                                                                                    |                                                                                                    |                                                                                                    |                                                                                                    |                                                                                                    |                                                          |                                                                                                    |                                                                                                    |                                                                                                    |                                                                                                    |                                                                                                    |                                                                                                    |     |
|----|-----------|----------------------------------------------------------------------------------------------------|----------------------------------------------------------------------------------------------------|----------------------------------------------------------------------------------------------------|----------------------------------------------------------------------------------------------------|---|------------------|--------------|---------|--------------------|----------------------------------------------------------------------------------------------------|----------------------------------------------------------------------------------------------------|----------------------------------------------------------------------------------------------------|----------------------------------------------------------------------------------------------------|----------------------------------------------------------------------------------------------------|----------------------------------------------------------------------------------------------------|----------------------------------------------------------------------------------------------------|----------------------------------------------------------------------------------------------------|----------------------------------------------------------------------------------------------------|----------------------------------------------------------------------------------------------------|----------------------------------------------------------------------------------------------------|----------------------------------------------------------------------------------------------------|----------------------------------------------------------|----------------------------------------------------------------------------------------------------|----------------------------------------------------------------------------------------------------|----------------------------------------------------------------------------------------------------|----------------------------------------------------------------------------------------------------|----------------------------------------------------------------------------------------------------|----------------------------------------------------------------------------------------------------|-----|
|    | <b></b> 3 | 全解                                                                                                    |                                                                                                    |                                                                                                    |                                                                                                    |   |                  |              |         |                    |                                                                                                    |                                                                                                    |                                                                                                    |                                                                                                    |                                                                                                    |                                                                                                    |                                                                                                    |                                                                                                    |                                                                                                    |                                                                                                    |                                                                                                    |                                                                                                    |                                                          |                                                                                                    |                                                                                                    |                                                                                                    |                                                                                                    |                                                                                                    |                                                                                                    |     |
|    |           | - 477                                                                                                    |                                                                                                    |                                                                                                    |                                                                                                    |   |                  |              |         |                    |                                                                                                    |                                                                                                    |                                                                                                    |                                                                                                    |                                                                                                    |                                                                                                    |                                                                                                    |                                                                                                    |                                                                                                    |                                                                                                    |                                                                                                    |                                                                                                    |                                                          |                                                                                                    |                                                                                                    |                                                                                                    |                                                                                                    |                                                                                                    |                                                                                                    | _   |
| 11 |           |                                                                                                    |                                                                                                    |                                                                                                    |                                                                                                    |   |                  |              |         |                    |                                                                                                    |                                                                                                    |                                                                                                    |                                                                                                    |                                                                                                    |                                                                                                    |                                                                                                    |                                                                                                    |                                                                                                    |                                                                                                    |                                                                                                    |                                                                                                    |                                                          |                                                                                                    |                                                                                                    |                                                                                                    |                                                                                                    |                                                                                                    |                                                                                                    | 2   |
|    |           | 開半                                                                                                    |                                                                                                    |                                                                                                    |                                                                                                    |   |                  |              |         |                    |                                                                                                    |                                                                                                    |                                                                                                    |                                                                                                    |                                                                                                    |                                                                                                    |                                                                                                    |                                                                                                    |                                                                                                    |                                                                                                    |                                                                                                    |                                                                                                    |                                                          |                                                                                                    |                                                                                                    |                                                                                                    |                                                                                                    |                                                                                                    |                                                                                                    |     |
|    |           |                                                                                                    | A I                                                                                                    | B                                                                                                    | フィルタ                                                                                                    |   | 29(±)            | 30(          | (日)     | 31(月)              | 1(火)                                                                                                  | 2(⁊k                                                                                                    | ) 3(オ                                                                                                    | :) 4(金                                                                                                    | ) 5(土                                                                                                    | ) 6([                                                                                                    | 3)                                                                                                    | 7(月)                                                                                                    | 8(火)                                                                                                   | 9(                                                                                                    | (xk)                                                                                                    | 10(木)                                                                                                    | 11(                                                      | (金)                                                                                                    | 12(±)                                                                                                    | ) :                                                                                                    | 13(日)                                                                                                    | 14(月)                                                                                                    | 15(火)                                                                                                    |     |
| -  |           |                                                                                                    | -                                                                                                    | スタッフ名                                                                                                    |                                                                                                    | - |                  |              |         |                    |                                                                                                    |                                                                                                    |                                                                                                    |                                                                                                    |                                                                                                    |                                                                                                    |                                                                                                    |                                                                                                    |                                                                                                    |                                                                                                    |                                                                                                    |                                                                                                    |                                                          |                                                                                                    |                                                                                                    |                                                                                                    |                                                                                                    |                                                                                                    |                                                                                                    |     |
|    |           |                                                                                                    |                                                                                                    |                                                                                                    |                                                                                                    | • |                  |              |         |                    |                                                                                                    |                                                                                                    |                                                                                                    |                                                                                                    |                                                                                                    |                                                                                                    |                                                                                                    |                                                                                                    |                                                                                                    |                                                                                                    |                                                                                                    |                                                                                                    |                                                          |                                                                                                    |                                                                                                    |                                                                                                    |                                                                                                    |                                                                                                    |                                                                                                    |     |
|    |           | 1                                                                                                    |                                                                                                    | а                                                                                                    |                                                                                                    |   |                  |              | [出]日    | 5 <mark>12</mark>  |                                                                                                    |                                                                                                    |                                                                                                    |                                                                                                    | 出出                                                                                                    | 발                                                                                                    | E H                                                                                                    | t <mark>H</mark>                                                                                                    |                                                                                                    |                                                                                                    | <b>8</b> 8                                                                                                    | E 🖁                                                                                                    | 出出                                                       | Ľ                                                                                                    |                                                                                                    | 出                                                                                                    | <mark>出</mark>                                                                                                    | 出出                                                                                                    |                                                                                                    |     |
|    |           | 2                                                                                                    |                                                                                                    | b                                                                                                    |                                                                                                    |   |                  | 出出           | E E     | 1 <mark>1</mark> 2 | 出出                                                                                                    | 出出                                                                                                    | 出出                                                                                                    |                                                                                                    | 田田                                                                                                    | [出] <mark>出</mark>                                                                                                  | E                                                                                                    |                                                                                                    | 出出                                                                                                    | [王]                                                                                                    | <b>8</b> (5                                                                                                    | E 🔳                                                                                                    |                                                          |                                                                                                    | 出出                                                                                                    | 出                                                                                                    | 出                                                                                                    |                                                                                                    | 田田                                                                                                    |     |
|    |           | 3                                                                                                    |                                                                                                    | С                                                                                                    |                                                                                                    | Γ | 出出               |              |         | 出                  | 出出                                                                                                    | 出出                                                                                                    | 出出                                                                                                    |                                                                                                    |                                                                                                    |                                                                                                    | E                                                                                                    | E 🙁                                                                                                    | 出出                                                                                                    | 田日                                                                                                    | <b>出</b> [9                                                                                                    | E 🙁                                                                                                    | 出日                                                       | E                                                                                                    |                                                                                                    |                                                                                                    |                                                                                                    | 出出                                                                                                    | 出出                                                                                                    |     |
|    |           | 4                                                                                                    |                                                                                                    | d                                                                                                    |                                                                                                    | ſ | 出 <mark>出</mark> |              | e J     | 3 <mark>12</mark>  |                                                                                                    |                                                                                                    | 田田田                                                                                                    |                                                                                                    | 出出                                                                                                    | 田<br>田<br>田<br>田                                                                                                    | 8 (H                                                                                                    | E <mark>B</mark>                                                                                                    |                                                                                                    |                                                                                                    | 3                                                                                                    | E 🙁                                                                                                    | 出日                                                       | <mark>e</mark> [                                                                                                    | 出出                                                                                                    | 出                                                                                                    | <mark>出</mark>                                                                                                    | 出出                                                                                                    |                                                                                                    |     |
|    |           | 5                                                                                                    |                                                                                                    | е                                                                                                    |                                                                                                    |   | 圕                | 出日           | E E     | 3 <b>B</b>         | [                                                                                                    | 出                                                                                                    |                                                                                                    | 出                                                                                                    |                                                                                                    |                                                                                                    |                                                                                                    | E E                                                                                                    |                                                                                                    | E                                                                                                    |                                                                                                    | E                                                                                                    | 1                                                        |                                                                                                    |                                                                                                    |                                                                                                    | 出                                                                                                    | 1                                                                                                    | E [                                                                                                    | 出   |
|    |           | 6                                                                                                    |                                                                                                    | f                                                                                                    |                                                                                                    |   | 3                | 8 1 1        | E B     | 3 <mark>8</mark>   |                                                                                                    |                                                                                                    |                                                                                                    |                                                                                                    |                                                                                                    |                                                                                                    |                                                                                                    |                                                                                                    |                                                                                                    |                                                                                                    | 出                                                                                                    | H                                                                                                    | 1                                                        |                                                                                                    |                                                                                                    | Ī                                                                                                    |                                                                                                    |                                                                                                    |                                                                                                    |     |
|    |           | 7                                                                                                    |                                                                                                    | g                                                                                                    |                                                                                                    |   | B                | E            | E B     | E B                |                                                                                                    |                                                                                                    | 出                                                                                                    | H                                                                                                    |                                                                                                    |                                                                                                    | 田                                                                                                    |                                                                                                    |                                                                                                    |                                                                                                    | E                                                                                                    | E                                                                                                    |                                                          |                                                                                                    |                                                                                                    |                                                                                                    | 出                                                                                                    |                                                                                                    |                                                                                                    |     |
|    |           | 8                                                                                                    |                                                                                                    | h                                                                                                    |                                                                                                    | ſ | 出出               | È E E        | E       | æ                  | T                                                                                                    | 出                                                                                                    | H                                                                                                    | Î                                                                                                    | B                                                                                                    |                                                                                                    | 田                                                                                                    | B                                                                                                    |                                                                                                    | B                                                                                                    | Î                                                                                                    | È                                                                                                    |                                                          | H                                                                                                    | Í                                                                                                    | 出                                                                                                    |                                                                                                    |                                                                                                    | E T                                                                                                    | Ŧ   |
|    |           | 9                                                                                                    |                                                                                                    | i                                                                                                    |                                                                                                    |   |                  |              | e a     | i <del>R</del>     | <b>H</b>                                                                                              | ······································                                                                                                    | ·—                                                                                                    |                                                                                                    | E                                                                                                    | ·                                                                                                    | R                                                                                                    | <u> </u>                                                                                                    |                                                                                                    |                                                                                                    |                                                                                                    |                                                                                                    |                                                          | ंस्                                                                                                    | R R                                                                                                    | <b>.</b>                                                                                                    | æ                                                                                                    | <b>HH</b>                                                                                                    | R                                                                                                    |     |
|    |           | 10                                                                                                    |                                                                                                    | i                                                                                                    |                                                                                                    | ſ | स स              |              | मिसि    | i <del>n</del>     | <u>.                                    </u>                                                          | <br>                                                                                                    | H. H                                                                                                    | . H. H                                                                                                    | , <u> </u>                                                                                                    |                                                                                                    |                                                                                                    | <b>H</b>                                                                                                    | H.H.                                                                                                   | H                                                                                                    | <b>P</b>                                                                                                    |                                                                                                    | H.                                                       | Ē                                                                                                    | <u> 来</u>                                                                                                    | E.                                                                                                    | <u>.</u>                                                                                                    |                                                                                                    |                                                                                                    |     |
|    |           |                                                                                                    | <u>i</u>                                                                                                    |                                                                                                    |                                                                                                    |   | <u> </u>         | <u>i</u>     | x _ x _ | :                  |                                                                                                    | 1 1 1                                                                                                    |                                                                                                    | · · · · ·                                                                                                    |                                                                                                    | 1                                                                                                    |                                                                                                    |                                                                                                    |                                                                                                    | 1 - 1                                                                                                    |                                                                                                    |                                                                                                    |                                                          |                                                                                                    |                                                                                                    |                                                                                                    | A:                                                                                                    | 1                                                                                                    |                                                                                                    |     |
|    |           |                                                                                                    |                                                                                                    |                                                                                                    |                                                                                                    |   |                  |              |         |                    |                                                                                                    |                                                                                                    |                                                                                                    |                                                                                                    |                                                                                                    |                                                                                                    |                                                                                                    |                                                                                                    |                                                                                                    |                                                                                                    |                                                                                                    |                                                                                                    |                                                          |                                                                                                    |                                                                                                    |                                                                                                    |                                                                                                    |                                                                                                    |                                                                                                    |     |
|    |           | •                                                                                                    |                                                                                                    | •                                                                                                    |                                                                                                    |   |                  |              |         |                    |                                                                                                    |                                                                                                    |                                                                                                    |                                                                                                    | 1                                                                                                    |                                                                                                    |                                                                                                    |                                                                                                    |                                                                                                    |                                                                                                    |                                                                                                    |                                                                                                    |                                                          |                                                                                                    |                                                                                                    |                                                                                                    |                                                                                                    |                                                                                                    |                                                                                                    | >   |
|    |           | •                                                                                                    |                                                                                                    | • •                                                                                                    |                                                                                                    |   |                  |              |         |                    |                                                                                                    |                                                                                                    |                                                                                                    |                                                                                                    | 1                                                                                                    |                                                                                                    |                                                                                                    |                                                                                                    |                                                                                                    |                                                                                                    |                                                                                                    |                                                                                                    |                                                          |                                                                                                    |                                                                                                    |                                                                                                    |                                                                                                    |                                                                                                    |                                                                                                    | •   |
|    |           | •                                                                                                    |                                                                                                    | <ul> <li>列制約項目</li> </ul>                                                                                                    | 77/1/3                                                                                                    |   | ± ± ±            | : 8 E        | 3 日 月   | 目月月                | 火火                                                                                                    | 火水水                                                                                                    | <u>水</u> 木 木                                                                                                    | 木金金                                                                                                    | 「<br>金 土 土                                                                                                    | ±88                                                                                                    | 38,                                                                                                    | 月月月                                                                                                    | 火火                                                                                                    | 火水                                                                                                    | <u>w</u> w 4                                                                                                    | k   <b>*</b>   *                                                                                                    | :金 :                                                     | 金金                                                                                                    | ± ±                                                                                                    | ± B                                                                                                    | 88                                                                                                    | 月月月                                                                                                    | 月火火                                                                                                    |     |
| _  |           | 1                                                                                                    | 仕事1                                                                                                    | ・ ・ ・ ・ ・ ・ ・ ・ ・ ・ ・ ・ ・ ・ ・ ・ ・ ・ ・                                                                                                    | 7-71Jy                                                                                                    |   | ± ± ±            | <b>:</b> 8 E | 385     | 月月                 | 火火                                                                                                    | 火水水<br>3                                                                                                    | 水 木 木<br>5                                                                                                    | 木金金<br>4                                                                                                    | "<br>金土土<br>4                                                                                                    | ± 8 8<br>4                                                                                                    | 3日月<br>3                                                                                                    | 月月月                                                                                                    | 火火<br>3                                                                                                | 火水<br>4                                                                                                    | 水 水 オ<br>4                                                                                                    | k                                                                                                    | :金 st<br>4                                               | £ £                                                                                                    | ±±                                                                                                    | ± 8                                                                                                    | 88                                                                                                    | 月月月                                                                                                    | 月火火                                                                                                    |     |
| -  |           | <ul> <li>1</li> <li>2</li> <li>3</li> </ul>                                                                                                    | 仕事1<br>仕事1<br>仕事1                                                                                                    | <ul> <li>         ・         ・         ・</li></ul>                                                                                                    | 7 <i>л</i> ルタ<br>▼<br>▼                                                                                                    |   | ± ± ±            | <b>- 8 E</b> | 3 8 F   | 月月                 | 火火<br>3<br>3                                                                                          | 火水水<br>3<br>3<br>3                                                                                                    | 水木木<br>5<br>2                                                                                                    | 木金金<br>  <br>  <br>  <br>  <br>  <br>  <br>  <br>  <br>  <br>  <br>  <br>  <br>                                                                                                    | '<br>金土土<br>4<br>4                                                                                                    |                                                                                                    | 3 8 F<br>3<br>1<br>2                                                                                                    | 月月月<br>4                                                                                                    | 火火<br>3<br>3                                                                                           | 火水:<br>4                                                                                                    | 水水オ<br>4<br>2                                                                                                    | ト 木 木<br>+<br>                                                                                                    | 、金 玄<br>4                                                | 金 金<br>4<br>2                                                                                                    | ±±<br>4<br>4                                                                                                    | 土 日<br>5<br>2                                                                                                    | <b>日 日</b><br>5 2                                                                                                    | 月月<br>4<br>5                                                                                                    | 月火火<br>3<br>3                                                                                                    |     |
| -  |           | <ul> <li>1</li> <li>2</li> <li>3</li> <li>4</li> </ul>                                                                                                    | 仕事1<br>仕事1<br>仕事1                                                                                                    | <ul> <li>・</li> <li>・</li> <li>クスタッフ_ph0</li> <li>全スタッフ_ph1</li> <li>全スタッフ_ph2</li> <li>51,1460 ph0</li> </ul>                                                                                                    | 7/ルタ<br>•<br>•                                                                                                    |   | ± ± ±            | <b>- 8 6</b> | 3 8 F   | 月月月                | 火火<br>3<br>3<br>3                                                                                     | 火水水<br>3<br>3<br>3<br>3                                                                                                    | 水 木 木<br>5<br>2<br>2                                                                                                    | 木金金<br>4<br>4<br>2                                                                                                    | <br>金土土<br>4<br>4<br>1<br>2                                                                                                    | ± ⊟ E<br>4<br>0                                                                                                    | ∃ ⊟ F<br>3<br>+<br>2                                                                                                    | 月月月<br>4<br>2                                                                                                    | 火火火<br>3<br>3<br>3                                                                                     | 火水:<br>4<br>2<br>2                                                                                                    | 水水オ<br>4<br>2                                                                                                    | 大木木<br>+<br>4<br>                                                                                                    | :金<br>4<br>4                                             | 金金<br>4<br>2                                                                                                    | ±±<br>4<br>4                                                                                                    | 土日<br>5<br>2<br>2                                                                                                    | <ul> <li>□</li> <li>5</li> <li>2</li> </ul>                                                                                                    | 月月<br>4<br>5<br>1                                                                                                    | 月火火<br>3<br>3<br>3                                                                                                    |     |
|    |           | <ul> <li>1</li> <li>2</li> <li>3</li> <li>4</li> <li>5</li> </ul>                                                                                                    | 仕事1<br>仕事1<br>仕事1<br>仕事<br>住事                                                                                                    | <ul> <li>         ・</li> <li>         ・</li></ul> | →<br>→<br>→<br>→                                                                                                    |   | ± ± ±            |              | 3 8 F   |                    | 火火<br>3<br>3<br>1<br>1                                                                                | 次<br>水<br>水<br>3<br>3<br>3<br>1<br>1<br>1                                                                                                    | 水 木 木<br>5<br>2<br>2<br>2<br>2<br>2                                                                                                    | 木金金<br>4<br>4<br>2<br>1<br>1                                                                                                    | ±±±<br>4<br>1<br>2<br>2                                                                                                    | ± ⊟ E<br>4<br>0<br>2                                                                                                | ∃ 目 月<br>3<br>+<br>2<br>1<br>2                                                                                                    | 月月月<br>4<br>2<br>1                                                                                                    | 火火<br>3<br>3<br>1<br>1                                                                                 | 火水:<br>4<br>2<br>2                                                                                                    | 水水水<br>4<br>2<br>2<br>2                                                                                                    | ト 木 木<br>1<br>4<br>2<br>2                                                                                                    | <ul> <li>金 至</li> <li>4</li> <li>4</li> <li>1</li> </ul> | 全全<br>全<br>4<br>2<br>1                                                                                                    | ±±<br>4<br>4<br>1                                                                                                    | 土 日<br>5<br>2<br>2                                                                                                    | <ul> <li>□</li> <li>□</li></ul> | 月月<br>4<br>5<br>1                                                                                                    | 月火火<br>3<br>3<br>3<br>1<br>1                                                                                                    |     |
|    |           | <ul> <li>1</li> <li>2</li> <li>3</li> <li>4</li> <li>5</li> <li>6</li> </ul>                                                                                                    | 仕事1<br>仕事1<br>仕事1<br>仕事<br>仕事<br>仕事<br>仕事                                                                                                    | ・         ・           列制約項目         全スタッフ_ph0           全スタッフ_ph1         全スタッフ_ph1           全スタッフ_ph2         ・           第1出納_ph0         51           第1出納_ph1         51           第1出納_ph2         51                                                                                                    | ·<br>・<br>・<br>・<br>・<br>・                                                                                                    |   |                  |              |         |                    | 火火<br>3<br>1<br>1<br>1                                                                                | 次 水 水<br>3<br>3<br>3<br>1<br>1<br>1<br>0                                                                                                    | 水 木 木<br>5<br>2 2<br>2 2<br>2 2<br>0                                                                                                    | 木金金<br>4<br>4<br>2<br>1<br>1<br>1<br>0                                                                                                    | *<br>*<br>*<br>*<br>*<br>*<br>*<br>*<br>*<br>*<br>*<br>*<br>*<br>*                                                                                                    | ± 日 E<br>4<br>0<br>2<br>0<br>0                                                                                      | F 3 4 2 1 2 1 2 0                                                                                                    | 月月月<br>4<br>2<br>1<br>0                                                                                                    | 火火<br>3<br>1<br>1<br>1                                                                                 | 火水:<br>4<br>2<br>2<br>2<br>0                                                                                                    | 水水水<br>4<br>2<br>2<br>2<br>0                                                                                                    | <u>ト</u> 木木<br>+<br>4<br>2<br>2<br>0                                                                                                    |                                                          | 金金<br>4<br>2<br>1<br>0                                                                                                    | ±±<br>4<br>4<br>1                                                                                                    | ± ⊟<br>5<br>2<br>2<br>0                                                                                                    | <ul> <li>□</li> <li>□</li> <li>2</li> <li>2</li> <li>0</li> </ul>                                                                                                    | 月月)<br>4<br>5<br>1<br>1<br>1                                                                                                    | 月火火<br>3<br>3<br>3<br>1<br>1<br>1<br>0                                                                                                    | A 4 |
|    |           | <ul> <li>1</li> <li>2</li> <li>3</li> <li>4</li> <li>5</li> <li>6</li> <li>7</li> </ul>                                                                                                    | 仕事1<br>仕事1<br>仕事1<br>仕事1<br>仕事<br>仕事<br>仕事<br>仕事                                                                                                    | <ul> <li>・</li> <li>・</li> <li>クスタッフ_ph0</li> <li>全スタッフ_ph1</li> <li>全スタッフ_ph1</li> <li>全スタッフ_ph2</li> <li>51出約_ph0</li> <li>51出約_ph2</li> <li>51出約_ph2</li> <li>51出約_ph0</li> </ul>                                                                                                    | 7111/3<br>•<br>•<br>•<br>•<br>•                                                                                                    |   |                  |              |         |                    | 次次<br>3<br>3<br>1<br>1<br>2                                                                           | 次 水 水<br>3<br>3<br>1<br>1<br>1<br>0<br>2                                                                                                    | 水 木 木<br>5<br>2 2<br>2 2<br>2 2<br>2<br>0 2<br>2<br>0<br>2                                                                                                    | 木金金<br>4<br>4<br>2<br>1<br>1<br>1<br>0<br>1                                                                                                    | ★         ±           4         4           2         2           0         2           1         2           1         2           1         1                                                                                                    | ± 日 E<br>4<br>2<br>2<br>0<br>1                                                                                      | 1         1           2         1           2         1           2         1           1         1           1         1           1         1           1         1           1         1           1         1           1         1           1         1           1         1           1         1           1         1                                                                                                    | 日<br>月月月<br>4<br>1<br>1<br>0                                                                                                    | 火火<br>3<br>3<br>1<br>1<br>1<br>1<br>2                                                                  | 火水:<br>4<br>2<br>2<br>2<br>2<br>2<br>2<br>2<br>2                                                                                         | 水 水 オ<br>4<br>2<br>2<br>2<br>0<br>2                                                                                                    | 木 木 木<br>4<br>4<br>2<br>2<br>2<br>2<br>2<br>2<br>0<br>2                                                                                                    |                                                          | 金金<br>4<br>2<br>1<br>0                                                                                                    | ±±<br>4<br>1<br>1<br>1                                                                                                    | 土日<br>5<br>2<br>2<br>2<br>1                                                                                                    | <ul> <li>□</li> <li>□</li> <li>1</li> <li>2</li> <li>2</li> <li>0</li> </ul>                                                                                                    | 月月<br>4<br>5<br>1<br>1<br>1<br>1                                                                                                    | 月 火 火<br>3<br>3<br>1<br>1<br>1<br>2                                                                                                    |     |
|    |           | <ul> <li>1</li> <li>2</li> <li>3</li> <li>4</li> <li>5</li> <li>6</li> <li>7</li> <li>8</li> </ul>                                                                                                    | 仕事1<br>仕事1<br>仕事<br>仕事<br>仕事<br>仕事<br>仕事<br>仕事<br>仕事                                                                                                    | ・           列制約項目           全スタッフ_ph0           全スタッフ_ph1           全スタッフ_ph2           新出納_ph0           新出納_ph1           新出納_ph2           新出納_ph0           新出納_ph1           新出納_ph1           新出納_ph2           新振致_ph0           新振致_ph1                                                                                                    | 7/1/3<br>-<br>-<br>-<br>-<br>-<br>-<br>-<br>-<br>-<br>-<br>-<br>-                                                                                                    |   |                  |              |         |                    | 次次<br>3<br>3<br>1<br>1<br>2<br>2<br>2                                                                 | 次 水 水<br>3<br>3<br>1<br>1<br>0<br>2<br>2<br>2                                                                                                    | 水 木 木<br>5<br>2 2<br>2 2<br>1<br>2 2<br>2<br>1<br>2<br>2<br>1<br>2<br>2<br>1<br>2<br>2<br>1<br>2<br>1                                                                                                    | <ul> <li>木金金</li> <li>4</li> <li>4</li> <li>1</li> <li>1</li> <li>1</li> <li>1</li> </ul>                                                                                                    | ★ 土 土<br>4<br>1<br>2<br>2<br>0<br>1<br>1<br>1<br>1                                                                                                    | ± ⊟ E<br>4<br>2<br>2<br>0<br>1<br>1<br>1<br>1                                                                       | ☐ ☐ F<br>3<br>4<br>2<br>1<br>2<br>0<br>1<br>1<br>2                                                                                                    | 月月月<br>4<br>1<br>1<br>0<br>1                                                                                                    | 火火<br>3<br>3<br>1<br>1<br>2<br>2<br>2                                                                  | 次 水 :<br>4<br>2<br>2<br>2<br>2<br>2<br>2<br>2<br>2<br>2<br>2<br>2<br>2<br>2<br>2                                                         | 水水水<br>4<br>2<br>2<br>2<br>0<br>2<br>2<br>2<br>2<br>2<br>2<br>2<br>2                                                                                                    | 木 木 木<br>4<br>4<br>2<br>2<br>2<br>2<br>0<br>2<br>2<br>2<br>2                                                                                                    |                                                          | 金金<br>4<br>2<br>1<br>0<br>1                                                                                                    | ±±<br>4<br>4<br>1<br>1<br>1<br>1<br>1                                                                                                    | 土日<br>5<br>2<br>2<br>2<br>1                                                                                                    | <ul> <li>□</li> <li>□</li> <li>2</li> <li>0</li> <li>1</li> </ul>                                                                                                    | 月月)<br>4<br>5<br>1<br>1<br>1<br>1<br>1<br>1<br>1<br>1<br>1<br>1<br>1                                                                                                    | 月 火 火<br>3<br>3<br>1<br>1<br>0<br>2<br>2<br>2                                                                                                    |     |
| _  |           | <ul> <li>1</li> <li>2</li> <li>3</li> <li>4</li> <li>5</li> <li>6</li> <li>7</li> <li>8</li> <li>9</li> </ul>                                                                                                    | 仕事 1<br>仕事 1<br>仕事 5<br>仕事<br>仕事<br>仕事<br>仕事<br>仕事<br>仕事<br>仕事<br>仕事                                                                                                    | 列制約項目<br>全スタッフ_ph0<br>全スタッフ_ph1<br>全スタッフ_ph2<br>第1出納_ph0<br>第1出納_ph2<br>第1日納_ph2<br>第1日秋9_ph0<br>第1日秋9_ph1<br>第1日秋9_ph2                                                                                                    | 7/1//3<br>                                                                                                    |   |                  |              |         |                    | 火火<br>3<br>3<br>1<br>1<br>1<br>2<br>2<br>2                                                            | 次 水 水<br>3 3<br>3 1<br>1 1<br>0 1<br>2 2<br>0 い 2                                                                                                    | 水 木 木<br>5<br>2 2<br>2 2<br>0 2<br>2<br>0 2<br>2<br>2<br>2<br>0<br>2<br>2<br>2<br>2<br>2<br>0<br>2<br>2<br>2<br>2                                                                                                    | 木         金         金           4         4           2         1           0         1           0         1           0         1           0         1           0         1                                                                                                    | ★ ± ±<br>4<br>4<br>2<br>2<br>2<br>0<br>1<br>1<br>1<br>0                                                                                                    | ± ⊟ E<br>4 2<br>2 2<br>0 1<br>1 1<br>0 2<br>1 1<br>0 2                                                              | □ □ F<br>3<br>4<br>2<br>1<br>2<br>0<br>1<br>1<br>2<br>0                                                                                                    | 月月月<br>4<br>2<br>1<br>1<br>1<br>1<br>0<br>0                                                                                                    | 火火<br>3<br>3<br>1<br>1<br>2<br>2<br>2                                                                  | 次 水 :<br>4<br>2 2<br>2 2<br>0 2<br>2<br>2<br>0 2<br>2<br>0 0                                                                             | 水         水         オ           4         2           2         2           0         2           2         2           0         2           2         0           2         0           2         0                                                                                                    | 木木木<br>4<br>4<br>2<br>2<br>2<br>0<br>2<br>2<br>0<br>2<br>2<br>0<br>0<br>2<br>0<br>0<br>0<br>0<br>0<br>0                                                                                                    |                                                          | 金金<br>4<br>2<br>1<br>0<br>1<br>1<br>0                                                                                                    | ±±<br>4<br>1<br>1<br>1<br>1                                                                                                    | ± ⊟<br>5<br>2<br>2<br>0<br>1<br>1<br>0                                                                                                    | <ul> <li>□</li> <li>□</li> <li>2</li> <li>2</li> <li>0</li> <li>1</li> <li>0</li> </ul>                                                                                                    |                                                                                                    | 月 火 火<br>3<br>3<br>3<br>3<br>1<br>1<br>1<br>1<br>2<br>2<br>2<br>0                                                                                                    |     |
|    |           | <ul> <li>1</li> <li>2</li> <li>3</li> <li>4</li> <li>5</li> <li>6</li> <li>7</li> <li>8</li> <li>9</li> <li>10</li> </ul>                                                                                                | 仕事 1<br>仕事 1<br>仕事 1<br>仕事 4<br>仕事<br>仕事<br>仕事<br>仕事<br>仕事<br>仕事<br>仕事<br>仕事<br>仕<br>年<br>4<br>七<br>年<br>1                                                                                                    | 列制約項目<br>全スタッフ_ph0<br>全スタッフ_ph1<br>全スタッフ_ph2<br>51出納_ph0<br>51出納_ph0<br>51出納_ph0<br>51出納_ph2<br>51提教_ph0<br>51提教_ph1<br>51提教_ph1<br>51提教_ph2<br>51提教_ph2<br>51提教_ph2<br>51世 (1)                                                                                                    | ▼<br>▼<br>▼<br>▼<br>▼<br>▼<br>▼<br>▼<br>▼<br>▼<br>▼<br>▼<br>▼                                                                                                    |   |                  |              |         |                    | 火火<br>3<br>3<br>1<br>1<br>2<br>2<br>2<br>2<br>2                                                       | 次 水 水<br>3 3<br>3 1<br>1 1<br>0 1<br>2 1<br>2 1<br>2 1<br>2 1<br>2 1<br>2 1<br>2 1<br>2 1<br>2 1<br>2                                                                                                    | 水 木 木<br>5<br>2 2<br>2 2<br>2<br>2<br>2<br>2<br>2<br>2<br>2<br>2<br>2<br>2<br>2<br>2<br>2<br>2<br>2                                                                                                    | 木         金         金           4         4         4           1         1         1           0         1         1           0         1         1           0         2         2                                                                                                    | *<br>★<br>4<br>1<br>2<br>0<br>1<br>1<br>0<br>1<br>0<br>2<br>1<br>0<br>1<br>0<br>2<br>0<br>1<br>0<br>0<br>1<br>0<br>0<br>0<br>0<br>0<br>0<br>0<br>0<br>0<br>0<br>0<br>0<br>0                                                                                                    | ± ⊟ E<br>4 2<br>2 2<br>0 2<br>1 1<br>0 1<br>0 2<br>2 2<br>2 2<br>2 2<br>2 2<br>2 2<br>2 2<br>2 2<br>2 2<br>2 2      | ∃ □ F<br>3<br>4<br>2<br>1<br>2<br>0<br>1<br>1<br>0<br>1<br>2<br>0<br>2<br>0<br>1<br>1<br>2<br>0<br>1<br>1<br>2<br>0<br>2<br>0                                                                                                    | 月月月<br>4<br>2<br>1<br>1<br>1<br>1<br>0<br>1<br>1<br>0                                                                                                    | 火火<br>3<br>3<br>1<br>1<br>2<br>2<br>2<br>2<br>2                                                        | 次 水 :<br>4<br>2<br>2<br>0<br>2<br>2<br>2<br>2<br>3<br>3                                                                                  | 水         水         オ           4         4         4           2         2         2           2         0         2           2         0         2           2         0         2           3         3         3                                                                                                    | k     k     k       4     4       2     4       2     0       2     0       2     0       2     0       3     0                                                                                                    |                                                          | 金金金<br>4<br>2<br>1<br>1<br>0<br>1<br>0                                                                                                    | + +<br>4<br>1<br>1<br>1<br>1<br>1<br>1<br>1<br>1                                                                                                    | ± ⊟<br>5<br>2<br>2<br>2<br>0<br>1<br>1<br>0<br>2                                                                                                    | <ul> <li>□</li> <li>□</li> <li>2</li> <li>2</li> <li>0</li> <li>1</li> <li>0</li> <li>2</li> </ul>                                                                                                    | 月月月<br>4<br>5<br>1<br>1<br>1<br>1<br>1<br>1<br>1<br>1<br>2<br>2                                                                                                    | 日 火 火<br>3<br>3<br>3<br>1<br>1<br>1<br>0<br>2<br>2<br>0<br>2<br>2<br>0<br>2                                                                                                    |     |
|    |           | <ul> <li>1</li> <li>2</li> <li>3</li> <li>4</li> <li>5</li> <li>6</li> <li>7</li> <li>8</li> <li>9</li> <li>10</li> <li>11</li> <li>12</li> </ul>                                                                        | 仕事1<br>仕事1<br>仕事1<br>仕事<br>仕事<br>仕事<br>仕<br>年<br>年<br>仕<br>4<br>4<br>4<br>4<br>4<br>4<br>4<br>4<br>4<br>4<br>4<br>4<br>4<br>4<br>4<br>4                                                                                                    | 列制約項目<br>全スタッフ_ph0<br>全スタッフ_ph1<br>全スタッフ_ph2<br>51出約_ph0<br>51出約_ph0<br>51出約_ph0<br>51日約_ph0<br>51日約_ph1<br>51日約_ph1<br>51日約_ph1<br>51日約_ph1<br>51日約_ph2<br>第1日か_ph0<br>第1日か_ph1                                                                                                    | 7/1//3<br>v<br>v<br>v<br>v<br>v<br>v<br>v<br>v<br>v<br>v<br>v<br>v<br>v                                                                                                    |   |                  |              |         |                    | 次<br>3<br>3<br>1<br>1<br>2<br>2<br>2<br>2<br>2<br>2<br>2<br>2<br>2<br>2<br>2<br>2<br>2<br>2<br>2<br>2 | 次 水 水<br>3 3<br>3 4<br>1 1<br>1 1<br>1 1<br>1 1<br>2 1<br>2 2<br>0 2<br>2 2<br>2 2                                                                                                    | 水 木 木<br>5<br>2 2<br>2 2<br>2 2<br>2 2<br>2 2<br>2 2<br>2 2<br>2 2<br>2 2<br>2                                                                                                    |                                                                                                    | *<br>★<br>+<br>+<br>+<br>+<br>+<br>+<br>+<br>+<br>+<br>+<br>+<br>+<br>+                                                                                                    |                                                                                                    | 3 □ F<br>3<br>4<br>2<br>1<br>2<br>0<br>1<br>1<br>1<br>0<br>2<br>2<br>2<br>2                                                                                                    | 月月<br>4<br>1<br>1<br>1<br>0<br>1<br>2<br>2                                                                                                    | 次 火<br>3<br>3<br>1<br>1<br>2<br>2<br>2<br>2<br>2<br>2<br>2<br>2<br>2<br>2<br>2<br>2<br>2<br>2<br>2     | 次 水 :<br>4<br>2<br>2<br>2<br>0<br>2<br>2<br>3<br>3                                                                                       | 水水水<br>4<br>2<br>2<br>2<br>0<br>2<br>2<br>0<br>3<br>3                                                                                                    | 木 木 木<br>キ<br>4<br>2<br>2<br>0<br>2<br>2<br>0<br>3<br>3<br>3<br>3<br>0                                                                                                    |                                                          | 金金<br>4<br>2<br>1<br>1<br>0<br>1<br>1<br>0<br>2                                                                                                    | + +<br>4<br>1<br>1<br>1<br>1<br>1<br>1<br>1<br>1<br>1<br>1<br>1<br>1                                                                                                    | 土 日<br>5<br>2<br>0<br>1<br>1<br>0<br>2<br>2<br>2<br>2<br>0<br>1<br>2<br>2<br>2<br>2<br>2<br>2<br>2<br>2<br>2                                                                                                    | <ul> <li>□</li> <li>□</li> <li>2</li> <li>2</li> <li>0</li> <li>1</li> <li>0</li> <li>2</li> </ul>                                                                                                    | 月月月<br>4<br>5<br>1<br>1<br>1<br>1<br>1<br>1<br>1<br>2<br>2<br>2<br>2                                                                                                    | 日 火 火<br>3<br>3<br>1<br>1<br>2<br>2<br>2<br>2<br>2<br>2<br>2                                                                                                    |     |
|    |           | <ul> <li>1</li> <li>2</li> <li>3</li> <li>4</li> <li>5</li> <li>6</li> <li>7</li> <li>8</li> <li>9</li> <li>10</li> <li>11</li> <li>12</li> <li>13</li> </ul>                                                            | 仕事1<br>仕事1<br>仕事1<br>仕事<br>仕事<br>仕事<br>仕事<br>仕事<br>仕事<br>仕<br>仕<br>て<br>て<br>て<br>て<br>て<br>の<br>1                                                                                                    | <ul> <li> <ul> <li></li></ul></li></ul>                                                                                                    | 7/11/3<br>•<br>•<br>•<br>•<br>•<br>•<br>•<br>•<br>•<br>•<br>•<br>•<br>•                                                                                                    |   |                  |              |         |                    | 次次<br>3<br>3<br>1<br>1<br>1<br>2<br>2<br>2<br>2<br>2<br>2<br>2<br>2<br>2                              | 次 水 水<br>3 3<br>3 3<br>1 1<br>1 1<br>1 1<br>1<br>1<br>1<br>1<br>1<br>1<br>1<br>1<br>1<br>1                                                                                                    | 水 木 木<br>5<br>2 2<br>0 2<br>0 2<br>0 2<br>2 0<br>2 2<br>0 2<br>2 0<br>2 2<br>0 2<br>2 0<br>2 2<br>0 0<br>2 2<br>0 0<br>3 3<br>3 0<br>0 1                                                                                   |                                                                                                    | 1         2         4           4         4         4           1         -         2           2         2         2         2           0         -         2         1           1         -         2         2           0         -         1         1           0         -         2         2           0         -         2         2           0         -         1         1           0         -         2         2           0         -         2         2           0         -         2         2           0         -         2         2           0         -         2         2           0         -         2         2           0         -         2         2           0         -         2         2           0         -         2         2           1         -         2         2         2           1         -         2         2         2           1         -         2 |                                                                                                    | ■ ■ F<br>3<br>4<br>2<br>1<br>2<br>0<br>1<br>1<br>1<br>0<br>2<br>2<br>2<br>0                                                                                                    | 月月<br>4<br>2<br>1<br>1<br>0<br>1<br>2<br>0                                                                                                    | 火火<br>3<br>3<br>1<br>1<br>1<br>2<br>2<br>2<br>2<br>2<br>2<br>2<br>2<br>2<br>1                          | 次水:<br>4<br>2<br>2<br>0<br>2<br>2<br>2<br>2<br>2<br>2<br>3<br>3<br>3<br>3<br>3<br>1                                                      | 水         水         オ           4         2         2           2         2         2           2         2         2           2         0         2           2         0         2           3         0         3                                                                                                    | k     ,k     ,k       4     4       2     0       2     0       2     0       3     0                                                                                                    |                                                          | 金         金           4         2           1         0           1         0           2         0           2         0                                                                                                    | 1<br>4<br>4<br>1<br>1<br>1<br>1<br>1<br>1<br>1<br>1<br>1<br>1<br>2                                                                                                    | ± ⊟<br>5<br>2<br>0<br>1<br>0<br>2<br>2<br>2<br>2<br>2<br>2<br>2<br>2<br>2<br>2<br>2<br>0<br>0<br>2<br>2<br>0<br>0<br>2                                                                                                    | <ul> <li>□</li> <li>□</li> <li>2</li> <li>2</li> <li>0</li> <li>1</li> <li>0</li> <li>2</li> <li>0</li> <li>1</li> <li>0</li> <li>2</li> <li>0</li> <li>0</li> <li>0</li> </ul>                                                                                                    | 月月月<br>4<br>5<br>1<br>1<br>1<br>1<br>1<br>1<br>1<br>2<br>2<br>2<br>2<br>1                                                                                                    | 日 火 火<br>3<br>3<br>1<br>1<br>2<br>2<br>2<br>2<br>2<br>2<br>2<br>2<br>0<br>2<br>2<br>2<br>1<br>1                                                                                                    |     |
|    |           | <ul> <li>1</li> <li>2</li> <li>3</li> <li>4</li> <li>5</li> <li>6</li> <li>7</li> <li>8</li> <li>9</li> <li>10</li> <li>11</li> <li>12</li> <li>13</li> <li>14</li> </ul>                                                | 仕事1<br>仕事1<br>仕事1<br>仕事<br>仕事<br>仕事<br>仕事<br>仕事<br>仕事<br>仕<br>て<br>4<br>4<br>4<br>4                                                                                                    |                                                                                                    | 7/1//3<br>v<br>v<br>v<br>v<br>v<br>v<br>v<br>v<br>v<br>v<br>v<br>v<br>v                                                                                                    |   |                  |              |         |                    | 次次<br>3<br>3<br>1<br>1<br>1<br>1<br>2<br>2<br>2<br>2<br>2<br>2<br>2<br>2<br>1<br>1                    | 次 次 次 次<br>3 3 3 3 3 3 3 3 3 3 3 3 3 3 3 3                                                                                                     | 水 木 木<br>5<br>2 2<br>2 2<br>0 2<br>2 2<br>0 2<br>2 2<br>2 0<br>2 2<br>0 2<br>2 0<br>2 2<br>0 0<br>2 2<br>0 0<br>2 2<br>0 0<br>2 2<br>0 0<br>3 0<br>3 0<br>0 1<br>1 1<br>1 1<br>1 1<br>1 1<br>1 1<br>1 1<br>1 1<br>1 1<br>1 |                                                                                                    | 1         1           4         4           4         4           2         2           0         1           2         2           0         2           2         2           0         2           2         2           2         2           2         2           2         2           2         2           2         2           2         2           2         2           1         1           2         2           2         2           3         2           4         1           5         2           6         2           7         2           8         2           9         2           1         1           1         1           1         1           1         1                                                                                                    | ± ⊟ E<br>4 2<br>2 2<br>0 1<br>1 3<br>0 1<br>2 2<br>2 4<br>2 4<br>2 4<br>2 4<br>2 4<br>2 4<br>2 4<br>2 4<br>2 4      | Image: style="text-align: center;">Image: style="text-align: center;">Image: style="text-align: center;"/>Image: style="text-align: center;"/>Image: style="text-align: center;"/Image: style="text-align: center;"/>Image: style="text-align: center;"/Image: style="text-align: center;"/>Image: style="text-align: center;"/>Image: style="text-align: center;"/>Image: style="text-align: center;"/>Image: style="text-align: center;"/>Image: style="text-align: center;"/>Image: style="text-align: center;"///Image: style="text-align: center;"/>Image: style="text-align: center;"/>Image: style="text-align: center;"//Image: style="text-align: center;"/>Image: style="text-align: center;"//Image: style="text-align: center;"/>Image: style="text-align: center;"//Ima | 日<br>月月月<br>日<br>日<br>日<br>日<br>日<br>日<br>日<br>日<br>日<br>日<br>日<br>日<br>日<br>日<br>日<br>日<br>日                                                                                                    | 火火<br>3<br>3<br>1<br>1<br>1<br>2<br>2<br>2<br>2<br>2<br>2<br>2<br>2<br>1<br>1                          | 次<br>水<br>2<br>2<br>2<br>0<br>2<br>2<br>2<br>2<br>2<br>2<br>3<br>3<br>3<br>0<br>1<br>1                                                   | 水         水         オ           4         2           2         2           2         2           2         2           2         2           3         0           1         1                                                                                                    | 木         木         木         木         木         木         木         木         木         木         木         木         木         木         木         木         木         木         ↓         4         4         4         4         4         4         4         2         2         0         0         2         0         0         2         0         0         0         0         0         0         0         0         0         0         0         0         0         0         0         0         0         0         0         0         0         0         0         0         0         0         0         0         0         0         0         0         0         0         0         0         0         0         0         0         0         0         0         0         0         0         0         0         0         0         0         0         0         0         0         0         0         0         0         0         0         0         0         0         0         0         0         0         0         0         0         0         0 |                                                          | £         £           4         2           1         0           1         0           2         0           1         0           1         0           1         0           1         0           0         0           1         0           1         0           1         0           1         0           1         0           1         0           1         0           1         0           1         0 | ±         ±           4         4           1         1           1         1           1         1           1         1           1         1           2         2                       | 土 日<br>5<br>2<br>2<br>2<br>0<br>1<br>1<br>0<br>2<br>2<br>2<br>0<br>2<br>2<br>0<br>1<br>2<br>0<br>0<br>2<br>1<br>0<br>0<br>2<br>2<br>0<br>0<br>2<br>2<br>0<br>1<br>1<br>0<br>2<br>2<br>0<br>1<br>1<br>0<br>2<br>0<br>1<br>1<br>0<br>2<br>1<br>1<br>1<br>0<br>1<br>1<br>1<br>1 | <ul> <li>□</li> <li>□</li> <li>2</li> <li>2</li> <li>0</li> <li>1</li> <li>0</li> <li>2</li> <li>0</li> <li>0</li> <li>2</li> <li>0</li> <li>0</li> <li>2</li> <li>0</li> <li>2</li> <li>0</li> <li>2</li> <li>0</li> <li>2</li> <li>0</li> <li>2</li> </ul>                                                                                                    | 月月月<br>4<br>5<br>1<br>1<br>1<br>1<br>1<br>1<br>1<br>1<br>1<br>1<br>1<br>1<br>1<br>1<br>1<br>1<br>1<br>1                                                                                                    | 日 火 火<br>3<br>3<br>1<br>1<br>2<br>2<br>2<br>2<br>2<br>0<br>2<br>2<br>0<br>1<br>1<br>1<br>1<br>1<br>1<br>2<br>2<br>0<br>2<br>0                                                                                                    |     |
|    |           | <ul> <li>1</li> <li>2</li> <li>3</li> <li>4</li> <li>5</li> <li>6</li> <li>7</li> <li>8</li> <li>9</li> <li>10</li> <li>11</li> <li>12</li> <li>13</li> <li>14</li> <li>15</li> </ul>                                    |                                                                                                    |                                                                                                    | 7/1//3<br>v<br>v<br>v<br>v<br>v<br>v<br>v<br>v<br>v<br>v<br>v<br>v<br>v                                                                                                    |   |                  |              |         |                    | 次次<br>3<br>3<br>1<br>1<br>2<br>2<br>2<br>2<br>2<br>2<br>1<br>1<br>1<br>1<br>1<br>1<br>1<br>1          | 次 水 水<br>3<br>3<br>3<br>1<br>1<br>1<br>2<br>2<br>2<br>2<br>2<br>0<br>2<br>1<br>2<br>2<br>2<br>0<br>1<br>1<br>1<br>1<br>1                                                                                                    | 水 木 木<br>5<br>2 - 5<br>2 - 2<br>0 - 2<br>0 - 2<br>0 - 2<br>0 - 2<br>0 - 2<br>0 - 3<br>3 0 - 1<br>1 - 1<br>0 0                                                                                                    |                                                                                                    | ************************************                                                                                                    | ± ⊟ E<br>4<br>2<br>2<br>2<br>2<br>2<br>2<br>2<br>2<br>2<br>2<br>2<br>2<br>2<br>2<br>2<br>2<br>2<br>2                | 2     1       2     1       2     1       1     1       2     1       1     1       2     1       1     1       2     1       1     1       2     1       1     1       2     1       1     1       1     1       1     1       1     1       1     1       1     1       1     1       1     1       1     1       1     1       1     1                                                                                                    |                                                                                                    | 火火<br>3<br>3<br>1<br>1<br>2<br>2<br>2<br>2<br>2<br>2<br>1<br>1<br>1<br>1<br>1<br>1<br>1<br>1<br>1<br>1 | 次<br>4<br>2<br>2<br>0<br>2<br>0<br>2<br>3<br>0<br>0<br>1<br>1<br>0<br>0<br>0<br>0<br>0<br>0<br>0<br>0<br>0<br>0<br>0<br>0<br>0<br>0<br>0 | JK         JK         J           4         4         4           2         2         2           0         2         2           0         2         2           0         3         3           0         4         4           1         0         4                                                                                                    | 木         木         木         木         木         木         木         木         木         木         木         木         木         木         木         木         木         木         ↓         4         4         4         4         4         4         4         2         2         0         0         0         0         0         0         0         0         0         0         0         0         0         0         0         0         0         0         0         0         0         0         0         0         0         0         0         0         0         0         0         0         0         0         0         0         0         0         0         0         0         0         0         0         0         0         0         0         0         0         0         0         0         0         0         0         0         0         0         0         0         0         0         0         0         0         0         0         0         0         0         0         0         0         0         0         0         0         0 |                                                          | 金金金<br>4<br>2<br>1<br>0<br>1<br>0<br>2<br>2<br>0<br>1<br>1<br>1<br>1<br>1<br>1<br>1<br>1<br>1                                                                                                    | ±         ±           4         4           1         1           1         1           1         1           1         1           2         2                                             | 土 日<br>5<br>2<br>2<br>2<br>0<br>1<br>1<br>0<br>2<br>2<br>0<br>1<br>2<br>0<br>0<br>1<br>2<br>1<br>0<br>1<br>1<br>1<br>1                                                                                                    | <ul> <li>□</li> <li>□</li> <li>2</li> <li>2</li> <li>0</li> <li>1</li> <li>0</li> <li>2</li> <li>0</li> <li>0</li> </ul>                                                                                                    | 月月月<br>4<br>5<br>1<br>1<br>1<br>1<br>1<br>1<br>1<br>1<br>1<br>1<br>2<br>2<br>2<br>1<br>1<br>1<br>1<br>1<br>1                                                                                                    | 日 火 火<br>3<br>3<br>1<br>1<br>2<br>2<br>2<br>2<br>2<br>0<br>2<br>1<br>1<br>1<br>1<br>1<br>1<br>1<br>1<br>1<br>1<br>1                                                                                                    | E   |
|    |           | <ul> <li>1</li> <li>2</li> <li>3</li> <li>4</li> <li>5</li> <li>6</li> <li>7</li> <li>8</li> <li>9</li> <li>10</li> <li>11</li> <li>12</li> <li>13</li> <li>14</li> <li>15</li> <li>16</li> </ul>                        | 仕事1<br>仕事1<br>仕事1<br>仕事<br>仕事<br>仕事<br>仕事<br>仕事<br>仕事<br>仕書<br>仕<br>せ<br>て<br>4<br>て<br>4<br>て<br>4<br>て<br>4<br>て<br>4<br>て<br>4<br>て<br>4<br>て<br>4<br>て<br>4<br>て                                                                                                    | 列制約項目                                                                                                    | 7/11/3<br>-<br>-<br>-<br>-<br>-<br>-<br>-<br>-<br>-<br>-<br>-<br>-<br>-                                                                                                    |   |                  |              |         |                    | 火次<br>3<br>3<br>1<br>1<br>2<br>2<br>2<br>2<br>2<br>2<br>1<br>1<br>1<br>1<br>1<br>1                    | 水         水         水           3         3         3           1         3         1           0         -         1           2         2         2           0         -         2           0         -         2           1         2         2           1         1         1           1         1         1 | 水 木 木<br>5<br>2 0<br>2 2<br>0 2<br>2 2<br>0 2<br>2 2<br>2 0<br>2 2<br>2 0<br>2 2<br>2 0<br>2 2<br>2 0<br>2 2<br>2 0<br>2 2<br>2 0<br>2 2<br>2 0<br>2 0                                                                     | k         k         k           4         4           2         1           0         1           0         1           0         2           0         1           0         1           0         1           0         1           0         1           0         1           0         1           0         1           0         1           0         0                                                                   | ************************************                                                                                                    | ± ⊟ E<br>4<br>2<br>0<br>2<br>0<br>1<br>0<br>2<br>4<br>2<br>2<br>2<br>2<br>2<br>2<br>2<br>2<br>2<br>2<br>2<br>2<br>2 |                                                                                                    | 月月<br>月<br>4<br>1<br>1<br>1<br>1<br>0<br>1<br>1<br>0<br>1<br>1<br>1<br>0<br>0<br>1<br>1<br>1<br>0<br>0<br>1<br>1<br>1<br>1<br>0<br>0<br>1<br>1<br>1<br>1<br>0<br>0<br>1<br>1<br>1<br>1<br>0<br>0<br>1<br>1<br>1<br>1<br>0<br>0<br>1<br>1<br>1<br>1<br>1<br>1<br>1<br>1<br>1<br>1<br>1<br>1<br>1<br>1<br>1<br>1<br>1<br>1<br>1<br>1 | 火火<br>3<br>3<br>1<br>1<br>2<br>2<br>2<br>2<br>2<br>1<br>1<br>1<br>1<br>1<br>1<br>1<br>1<br>1<br>1<br>1 | 次<br>7<br>4<br>2<br>2<br>2<br>2<br>3<br>0<br>0<br>3<br>3<br>0<br>0<br>1<br>1<br>1<br>0<br>0<br>0<br>0<br>0<br>0<br>0<br>0<br>0<br>0      | JK         JK         J           4         4         4           2         2         2           0         2         2           0         2         2           0         3         3           0         0         2           1         0         0                                                                                                    | 木     木     木       4     4       2     4       2     0       2     0       2     0       3     0       3     0       0     0       0     0                                                                                                    |                                                          | 金         金           4         2           1         0           1         0           2         0           1         0           1         0           1         1           0         1           1         1           1         1           1         1           1         1                                                                                                    | ±         ±           4         4           1         1           1         1           1         1           1         1           2         2           1         2           1         1 | ± ⊟<br>5<br>2<br>2<br>2<br>2<br>1<br>1<br>2<br>2<br>2<br>2<br>2<br>2<br>2<br>2<br>2<br>2<br>2<br>2<br>2                                                                                                    | <ul> <li>□</li> <li>□</li> <li>2</li> <li>2</li> <li>2</li> <li>0</li> <li>1</li> <li>0</li> <li>2</li> <li>0</li> <li>2</li> <li>0</li> <li>2</li> <li>0</li> <li>2</li> <li>0</li> <li>2</li> <li>0</li> <li>2</li> <li>0</li> <li>2</li> <li>0</li> </ul>                                                                                                    | 月月月<br>4<br>5<br>1<br>1<br>1<br>1<br>1<br>1<br>1<br>1<br>1<br>1<br>2<br>2<br>2<br>1<br>2<br>2<br>1<br>1<br>2<br>2<br>1<br>1<br>1<br>1<br>1<br>1<br>1<br>1<br>1<br>1<br>1<br>1<br>1<br>1<br>1<br>1<br>1<br>1<br>1<br>1 | 代 次 次<br>の<br>の |     |
|    |           | <ul> <li>1</li> <li>2</li> <li>3</li> <li>4</li> <li>5</li> <li>6</li> <li>7</li> <li>7</li> <li>8</li> <li>9</li> <li>10</li> <li>11</li> <li>12</li> <li>13</li> <li>14</li> <li>15</li> <li>16</li> <li>17</li> </ul> | 仕事 1     仕事 1     仕事 1     仕事 1     仕事 1     仕事 1     仕事 1     仕事 4     仕事 4     仕事 4     仕事 4     仕事 4     仕ま     仕ま | <ul> <li> <ul> <li></li></ul></li></ul>                                                                                                    | フィルメ           •           •           •           •           •           •           •           •           •           •           •           •           •           •           •           •           •           •           •           •           •           •           •           •           •           •           •           •           •           •           •           •           •           •           •           •           •           •           •           • |   |                  |              |         |                    | 火 次<br>3<br>3<br>1<br>1<br>2<br>2<br>2<br>2<br>2<br>2<br>1<br>1<br>1<br>1<br>1<br>1<br>1<br>1<br>1    | 次 水 水 水<br>3 3<br>3 1<br>1 1<br>2 2<br>2 2<br>0 4<br>2 2<br>0 4<br>1 1<br>1 1<br>1 1<br>1 0<br>1 0<br>1 1<br>1 0<br>1 0<br>1 0<br>1 0                                                                                                    | 水 木 木<br>5<br>2 2<br>2 2<br>2 2<br>3 3<br>3 3<br>0 1<br>1 1<br>0 1<br>1 0<br>0 0<br>1 0<br>0 0<br>1 0<br>0 0<br>0 0                                                                                                    | k         k         k           4         4           4         4           1         1           0         1           2         2           0         1           0         1           0         1           0         1           0         1           0         1           0         1           0         1           0         1           0         1           0         1           0         1           0         0 | ************************************                                                                                                    |                                                                                                    | Image: line width         Image: line width           1         1           2         1           2         1           1         1           2         1           1         1           2         1           1         1           1         1           1         1           1         1           1         1           1         1           1         1           1         1           1         1           1         1           1         1           1         1           1         1           1         1           1         1           1         1           1         1           1         1           1         1           1         1           1         1           1         1           1         1           1         1           1         1           1         1           1         1                                                                                                    | 月月月<br>4<br>2<br>1<br>1<br>1<br>0<br>1<br>1<br>0<br>1<br>0<br>1<br>0<br>1<br>1<br>0<br>1<br>1<br>0<br>1<br>0                                                                                                    | 火火<br>3<br>3<br>1<br>2<br>2<br>2<br>2<br>2<br>2<br>1<br>1<br>1<br>1<br>1<br>0<br>0                     | 次 水 :<br>4<br>2<br>2<br>0<br>0<br>3<br>0<br>0<br>1<br>1<br>0<br>0<br>0<br>0<br>0<br>0<br>0<br>0<br>0<br>0<br>0<br>0<br>0                 | 水         水         オ           4         2         2           0         2         2           0         2         2           0         2         2           0         3         3           0         1         0         1           0         0         0         0           1         0         0         0           0         0         0         0           0         0         0         0 | 木         木         木           4         4         4           2         0         2           2         0         2           2         0         2           3         0         0           3         0         0           0         0         0           0         0         0           0         0         0                                                                                                    |                                                          | 金         金           4         2           2         0           1         0           2         0           1         1           0         0           1         0           0         0           0         0           0         0           0         0           0         0           0         0           0         0           0         0           0         0           0         0                       | ±         ±           4         4           1         1           1         1           1         1           2         2           2         2           1         1           1         1 | ± ⊟<br>5<br>2<br>2<br>2<br>2<br>2<br>2<br>2<br>3<br>2<br>3<br>3<br>2<br>3<br>3<br>1<br>1<br>1<br>1<br>1<br>1                                                                                                    | <ul> <li>□</li> <li>□</li> <li>2</li> <li>2</li> <li>0</li> <li>1</li> <li>0</li> <li>2</li> <li>0</li> <li>2</li> <li>0</li> <li>2</li> <li>0</li> <li>2</li> <li>0</li> <li>2</li> <li>0</li> <li>1</li> <li>0</li> <li>1</li> <li>0</li> <li>1</li> <li>0</li> <li>1</li> <li>0</li> <li>1</li> <li>0</li> <li>1</li> <li>0</li> <li>1</li> <li>0</li> <li>1</li> <li>1</li> <li>1</li> <li>1</li> </ul>                                                                                                    | 月月月<br>4<br>5<br>1<br>1<br>1<br>1<br>1<br>1<br>1<br>2<br>2<br>2<br>1<br>1<br>1<br>1<br>1<br>1<br>1<br>1<br>1                                                                                                    |                                                                                                    |     |

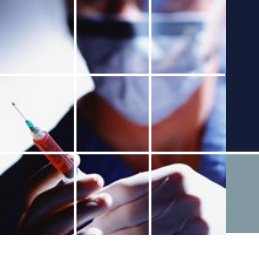

# ソフト制約化のまとめ

- ソフト化を指定しないと、制約はハード制約となります。
- ハード制約は、必ず守るという制約になります。
- ソフト化した制約は、出来れば守るという意味になります。
- ハード制約同士で衝突して解がない場合があります。その場合は、どちらかの制約をソフト化を指定します。
- ・ソフト化は、レベル(1-7)を伴います。
- ソフト化したレベル毎に重みを指定することができます。
- ・重みが重い程、優先度が高い制約となります。しかし、どれほど重みを大きくしたとしても、ハード制約の方が優先度が高くなります。
- ソフト制約化は、予定を含むほぼ全ての制約について可能です。
   今度は、下のように解があります。依然として、列制約では、満足していない箇所が沢山ありますが、この段階でプロジェクトを保存(V3)とします。

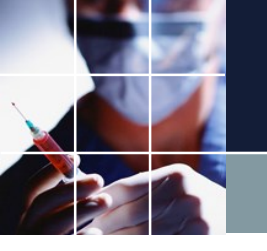

# アルバイトのシフト問題の問題点

■スタッフの勤務希望全日を入力しているので、調整の余地がありません 。列制約で要求されるスタッフ人数が集まる潤沢なアルバイトスタッフが いる職場では、勤務希望をカットするだけで、要求されるスタッフ人数を 確保することができます。

■しかし、今回のパートナ問題のように、スタッフの希望そのままでは、 要求スタッフ人数が不足している箇所が何箇所かあり、スタッフに掛け合って、調整を余儀なくされる可能性があります。

■パートナ問題のサイトでは、この解決策として、行制約を追加することを を提案しています。

■この提案を制約化して、現状がどのように改善されるのかを見てみましょう。

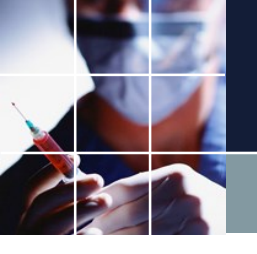

# スタッフ毎の働き制約

■スタッフ毎の働き制約項目については、既にExcel上で記述があり 以下のように読み込んでいます。これらは、項目だけで、制約として実装 されて訳ではありません。制約として実装するのは、ユーザの役目です。

| (ル 🔡                                                      | 设定                                    | 制約                                                                 | 予定入力 求解                                                      | 解                       | ウィンドウの設定                                                       | ヘルプ                                                                                               |                                                               |                                                          |                      |        |                                                             |       |
|-----------------------------------------------------------|---------------------------------------|--------------------------------------------------------------------|--------------------------------------------------------------|-------------------------|----------------------------------------------------------------|---------------------------------------------------------------------------------------------------|---------------------------------------------------------------|----------------------------------------------------------|----------------------|--------|-------------------------------------------------------------|-------|
|                                                           | 曜                                     | 旧定義                                                                |                                                              |                         |                                                                |                                                                                                   |                                                               |                                                          |                      |        |                                                             |       |
|                                                           | Þ                                     | - フト定義                                                             | ŧ.                                                           |                         |                                                                |                                                                                                   |                                                               |                                                          |                      |        |                                                             |       |
|                                                           | 7                                     | フェーズオ                                                              | ⊧ <u></u> £                                                  |                         |                                                                |                                                                                                   |                                                               |                                                          |                      |        |                                                             |       |
|                                                           | 5                                     | フカ定義                                                               | ¢                                                            |                         |                                                                |                                                                                                   |                                                               |                                                          |                      |        |                                                             |       |
|                                                           |                                       |                                                                    | »<br>5¥                                                      |                         |                                                                |                                                                                                   |                                                               |                                                          |                      |        |                                                             |       |
|                                                           |                                       | マシンガ                                                               | 上式<br>                                                       |                         |                                                                |                                                                                                   |                                                               |                                                          |                      |        |                                                             |       |
|                                                           | <u>र</u>                              | クロ定義                                                               | 5                                                            |                         |                                                                |                                                                                                   |                                                               |                                                          |                      |        |                                                             |       |
|                                                           |                                       |                                                                    |                                                              |                         |                                                                |                                                                                                   |                                                               |                                                          |                      |        |                                                             |       |
|                                                           |                                       |                                                                    |                                                              |                         |                                                                |                                                                                                   |                                                               |                                                          |                      |        |                                                             |       |
|                                                           |                                       |                                                                    |                                                              |                         |                                                                |                                                                                                   |                                                               |                                                          |                      |        |                                                             |       |
|                                                           | W DE                                  |                                                                    |                                                              |                         |                                                                |                                                                                                   |                                                               |                                                          |                      |        |                                                             | a 🕹 🖉 |
|                                                           | ッフル                                   | .75                                                                |                                                              |                         |                                                                |                                                                                                   |                                                               |                                                          |                      |        |                                                             |       |
| スタッフ定                                                     | ラフル<br>議 ス                            | :まえ<br>スタッフ毎の                                                      | Dシフト グループ定義                                                  | E グル-                   | ・ブ集合 スタッフ毎のタ                                                   | スク                                                                                                |                                                               |                                                          |                      |        |                                                             |       |
| スタッフ定                                                     | ッフ定<br>議 ス                            | :式<br>スタッフ毎の                                                       | Dシフト   グループ定義                                                | € <b>グル</b> ∽           | ・プ集合 スタッフ毎のタ                                                   | スク                                                                                                |                                                               |                                                          |                      |        |                                                             |       |
| スタッフ定                                                     | ッフ定<br>議 ス                            | :或<br>スタッフ毎0<br>設定                                                 | Dシフト   グループ定義                                                | i グル~                   | -プ集合 スタッフ毎のタ                                                   | スク                                                                                                |                                                               |                                                          |                      |        |                                                             |       |
| スタッフ定                                                     | ッフル<br>議<br>2                         | :或<br>スタッフ毎0<br>設定                                                 | Dシフト   グループ定義                                                | i グル-                   | -プ集合 スタッフ毎のタ                                                   | 25                                                                                                |                                                               |                                                          |                      |        |                                                             |       |
| スタッフ定<br>No.                                              | ッフ定<br>議<br>ス<br>道                    | :表<br>スタッフ毎0<br>設定<br>[ <b>用</b>                                   | Dシフト   グループ定第<br>                                            | グル~                     | -7集合 スタッフ毎のタ<br>日勤禁止属1                                         | 2.2)<br>1 <b>1</b>                                                                                | 夜勤禁止属性                                                        | 週当たりの休み数属性                                               | 連休禁止属                | lŧ     | 休み曜日属性                                                      | E     |
| スタッフ定<br>No.                                              | ·<br>議<br>2<br>道                      | - <sup></sup>                                                      | Dシフト   グループ定義<br>スタッフ名                                       | グル~                     | -7集合 スタッフ毎のタ<br>日勤禁止属1                                         | 120<br>11                                                                                         | 夜勤禁止属性                                                        | 週当たりの休み数属性                                               | 連休禁止属                | 1±     | 休み曜日属性                                                      | E     |
| スタッフ定<br>No.<br>1                                         | ····································· | ■<br>取<br>取<br>取<br>定<br>に<br>用<br>2                               | Dシフト グループ定第<br>スタッフ名<br>a                                    | :   <i>ひ</i> ル~         | -7集合 スタッフ毎の久<br>日勤禁止属1                                         | 20<br>11<br>12                                                                                    | <b>夜動禁止属性</b><br>夜勤禁止                                         | 週当たりの休み数属性<br>2                                          | 連休禁止属                | lŧ     | 休み曜日属性<br>火                                                 | Ē     |
| スタッフ定<br>No.<br>1<br>2                                    | ····································· |                                                                    | 0シフト   グループ定義<br>スタッフ名<br>a<br>b                             | :   グル-<br>-            | -7集合 スタッフ毎の久<br>日勤禁止属1                                         | 20<br>1<br>1<br>1<br>1<br>1<br>1<br>1<br>1<br>1<br>1<br>1<br>1<br>1<br>1<br>1<br>1<br>1<br>1<br>1 | <b>夜動禁止属性</b><br>夜勤禁止<br>夜勤禁止                                 | <u> 週当たりの休み数属性</u> 2 ・ ・ ・ ・ ・ ・ ・ ・ ・ ・ ・ ・ ・ ・ ・ ・ ・ ・ | <b>連休禁止属</b><br>連休禁止 | ¥<br>• | <b>休み曜日属</b> 性<br>火<br>金                                    | E     |
| スタッフ定<br>No.<br>1<br>2<br>3                               | · · · · · · · · · · · · · · · · · · · |                                                                    | 0シフト   グループ定義<br>スタッフ名<br>a<br>b<br>c                        | <ul><li>グルー</li></ul>   | -7集合 スタッフ毎のタ<br>日勤禁止馬                                          | 120<br>12<br>12<br>12<br>12<br>12<br>12<br>12<br>12<br>12<br>12<br>12<br>12<br>12                 | 夜動禁止属性<br>夜勤禁止<br>夜勤禁止<br>夜勤禁止                                | <u> 週当たりの休み数属性</u> 2 ・ ・ ・ ・ ・ ・ ・ ・ ・ ・ ・ ・ ・ ・ ・ ・ ・ ・ | <b>連休禁止属</b><br>連休禁止 |        | <b>休み曜日属</b><br>火<br>金<br>土日                                | E     |
| スタッフ定<br>No.<br>1<br>2<br>3<br>4                          | · · · · · · · · · · · · · · · · · · · |                                                                    | 0シフト グループ定義<br>スタッフ名<br>a<br>b<br>c<br>d                     | ■ グル~                   | -7集合 スタッフ毎のタ<br>日勤禁止属1                                         | 22)<br>12<br>12<br>12<br>12<br>12<br>12<br>12<br>12<br>12<br>12<br>12<br>12<br>12                 | <b>夜動禁止属性</b><br>夜勤禁止<br>夜勤禁止<br>夜勤禁止<br>夜勤禁止<br>夜勤禁止<br>夜勤禁止 | <u> 週当たりの休み数属性</u> 2 ・ ・ ・ ・ ・ ・ ・ ・ ・ ・ ・ ・ ・ ・ ・ ・ ・ ・ | <b>連休禁止属</b><br>連休禁止 |        | <b>休み曜日属</b><br>火<br>金<br>土日<br>火水<br>会士                    | E     |
| スタッフ定<br>No.<br>1<br>2<br>3<br>4<br>5                     |                                       | :或<br>入タッフ毎0<br>設定<br>[用<br>2]<br>2]<br>2]<br>2]<br>2]<br>2]<br>2] | Dシフト グループ定義<br>スタッフ名<br>a<br>b<br>c<br>d<br>e                | §   グル~                 | -7集合 スタッフ毎のタ<br>日勤禁止属1                                         | 22)<br>1<br>1<br>1<br>1<br>1<br>1<br>1<br>1<br>1<br>1<br>1<br>1<br>1                              | <b>夜動禁止属性</b><br>夜勤禁止<br>夜勤禁止<br>夜勤禁止<br>夜勤禁止<br>夜勤禁止         | <u> 週当たりの休み数属性</u> 2 ・ ・ ・ ・ ・ ・ ・ ・ ・ ・ ・ ・ ・ ・ ・ ・ ・ ・ | <b>連休禁止属</b><br>連休禁止 |        | <b>休み曜日属</b><br>火<br>金<br>土日<br>火水<br>金土<br>日<br>火水         | E     |
| スタッフ定<br>No.<br>1<br>2<br>3<br>4<br>5<br>6<br>7           |                                       | · 武 大 タッフ毎0                                                        | Dシフト グループ定義<br>スタッフ名<br>a<br>b<br>c<br>d<br>e<br>f           | ii   グル~                | -7集合 スタッフ毎のタ<br>日勤禁止属1<br>日勤禁止<br>日勤禁止                         | 22)<br>1<br>1<br>1<br>1<br>1<br>1<br>1<br>1<br>1<br>1<br>1<br>1<br>1                              | <b>夜動禁止属性</b><br>夜勤禁止<br>夜勤禁止<br>夜勤禁止<br>夜勤禁止<br>夜勤禁止         | <u> 週当たりの休み数属性</u> 2 ・ ・ ・ ・ ・ ・ ・ ・ ・ ・ ・ ・ ・ ・ ・ ・ ・ ・ | <b>連休禁止属</b><br>連休禁止 |        | <b>休み曜日属</b><br>火<br>金<br>土日<br>火水<br>金土<br>月火金土日<br>日少金土   | E     |
| 入タッフ定<br>No.<br>1<br>2<br>3<br>4<br>5<br>6<br>7<br>8      |                                       | ····································                               | Dシフト グループ定義<br>スタッフ名<br>a<br>b<br>c<br>d<br>e<br>f<br>f      | <ul> <li>ブル~</li> </ul> | -7集合 スタッフ毎のタ<br>日勤禁止属1<br>日勤禁止<br>日勤禁止<br>日勤禁止<br>日勤禁止         |                                                                                                   | 夜勤禁止属性<br>夜勤禁止<br>夜勤禁止<br>夜勤禁止<br>夜勤禁止<br>夜勤禁止                | <u> 週当たりの休み数属性</u> 2 ・ ・ ・ ・ ・ ・ ・ ・ ・ ・ ・ ・ ・ ・ ・ ・ ・ ・ | <b>連休禁止属</b><br>連休禁止 |        | <b>休み曜日属性</b><br>火<br>金<br>土日<br>火水<br>金土<br>月火金土日<br>月火金土日 | E     |
| 入タッフ定<br>No.<br>1<br>2<br>3<br>4<br>5<br>6<br>7<br>8<br>8 |                                       | ····································                               | Dシフト グループ定義<br>スタッフ名<br>a<br>b<br>c<br>d<br>e<br>f<br>g<br>h | :   ガル~                 | -7集合 スタッフ毎のタ<br>日勤禁止属1<br>日勤禁止<br>日勤禁止<br>日勤禁止<br>日勤禁止<br>日勤禁止 |                                                                                                   | 夜勤禁止属性<br>夜勤禁止<br>夜勤禁止<br>夜勤禁止<br>夜勤禁止<br>夜勤禁止                | <u> 週当たりの休み数属性</u> 2 ・ ・ ・ ・ ・ ・ ・ ・ ・ ・ ・ ・ ・ ・ ・ ・ ・ ・ | <b>連休禁止属</b><br>連休禁止 |        | <b>休み曜日属性</b><br>火<br>金<br>土日<br>火水<br>金土<br>月火金土日<br>月火金土日 |       |

62

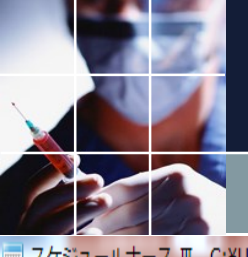

# 日勤禁止の実装その1

スケジュールナース III C:¥Users¥tak.sugawara¥Downloads¥schedule\_nurse3\_130A¥プロジェクトサンプル¥タスク勤務表¥Myパートナ問題V3.nurse3

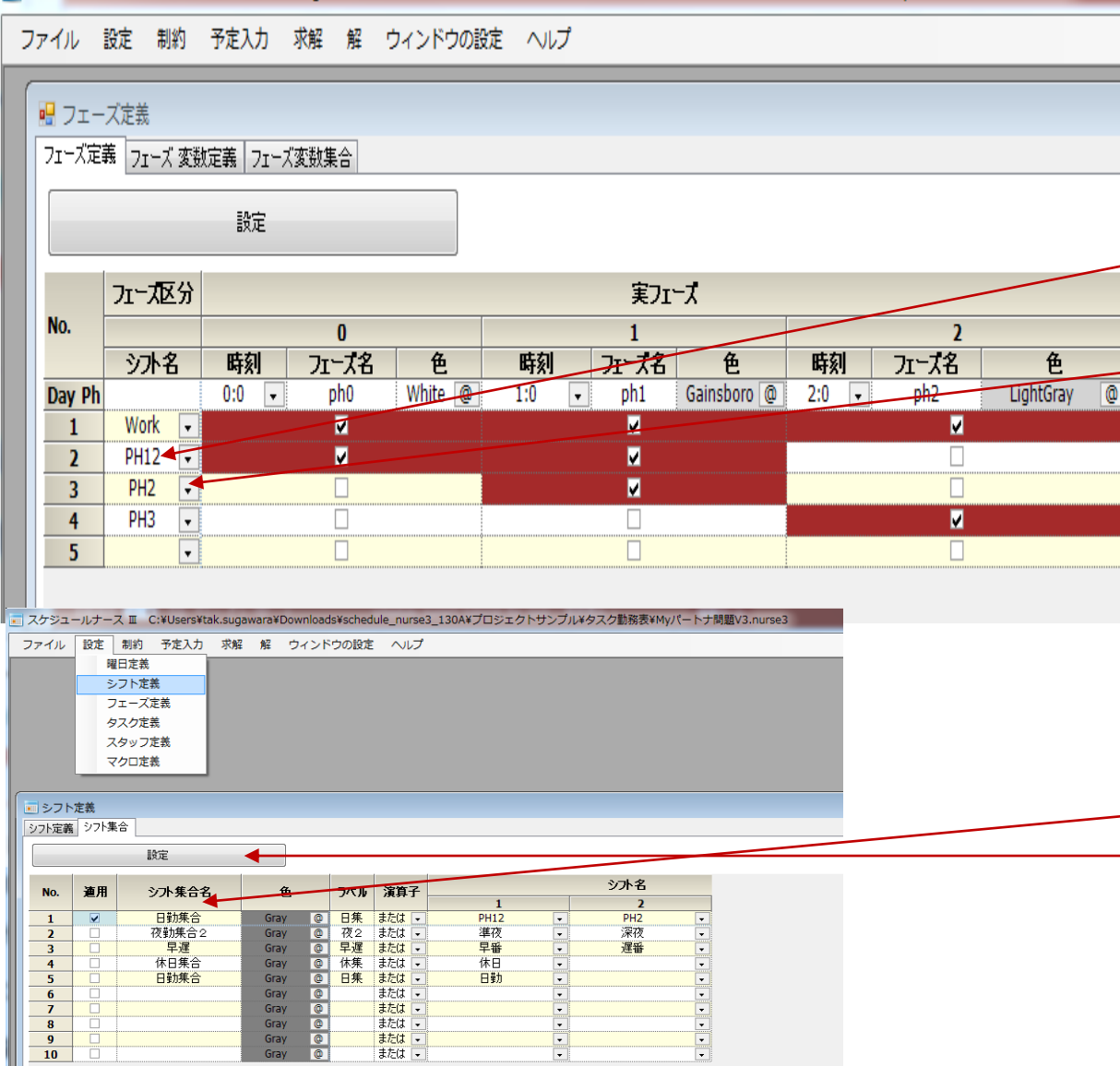

■フェーズとシフト の関係は、左のよう でした。日勤という のは、PH12シフトに なりますが、同時間 帯を含むPH2シフト も禁止という理解で よいと思います。で すので、シフト集合 のOR (または) で表 現できます。 ■制約→シフト定義 →シフト集合 で日勤集合を左のよ <del>うに定義して、</del>設定 をクリックします。

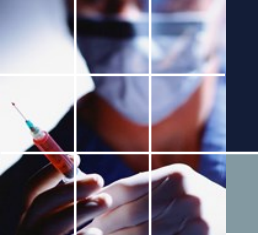

# 日勤禁止の実装その2

#### ■行制約を開くと日集が出来ています。これを使ってパターン禁止を行います

|   | _             |                 |                       |                                |                  |                        |          |                                  |               |         |          |            |                          |                 |                 |      |          |          |    |            |                |
|---|---------------|-----------------|-----------------------|--------------------------------|------------------|------------------------|----------|----------------------------------|---------------|---------|----------|------------|--------------------------|-----------------|-----------------|------|----------|----------|----|------------|----------------|
|   | スケジュー         | ールナース           | र्म C:¥Users          | tak.sugawara¥Dov               | vnload           | ds¥schedu              | ile_nu   | urse3_130A¥プロ                    | コジェ           | クトサン    | ンプル¥タス   | ク勤務表       | ¥Myパー                    | トナ間             | )題V3.nu         | rse3 |          |          |    |            |                |
| _ |               |                 |                       |                                |                  |                        |          | <u>.</u>                         |               |         |          |            |                          |                 |                 |      |          |          |    |            |                |
| - | ファイル          | 設定              | 制約 予定人力               | ) 水解 解 ワ                       | インド              | ドワの設定                  | $\sim$   | 12                               |               |         |          |            |                          |                 |                 |      |          |          |    |            |                |
| ( | -             |                 |                       |                                |                  |                        |          |                                  |               |         |          |            |                          |                 |                 |      |          |          |    |            |                |
|   | 💼 行 制         | 約               |                       |                                |                  |                        |          |                                  |               |         |          |            |                          |                 |                 |      |          |          |    |            |                |
|   | 行制的方          | 06-72           |                       |                                |                  |                        |          |                                  | $\overline{}$ |         |          |            |                          |                 |                 |      |          |          |    |            |                |
|   | 1.1.00100.000 | W 74            | _                     |                                |                  |                        |          |                                  |               |         | _        |            |                          |                 |                 |      |          |          |    |            |                |
|   | 🔽 適用          | 設               | 定 行制                  | 約グループ2                         |                  |                        | W        | 日日日                              | 夜日            | 休N      |          |            |                          |                 |                 |      |          |          |    |            |                |
|   |               |                 |                       |                                |                  |                        |          |                                  |               |         |          |            |                          |                 |                 |      |          |          |    |            |                |
|   |               |                 |                       |                                |                  |                        |          |                                  |               |         |          |            |                          |                 |                 |      |          |          |    |            |                |
|   |               |                 |                       |                                |                  | •                      |          |                                  |               |         |          | _          | シフト                      | 、<br>パター        | · `/            | _    |          |          |    |            |                |
|   | No            | 34 19           | 行制约文                  | <b>胆口丸 / fl</b>                |                  | л                      |          | 91674 /-1                        |               |         |          | 1          | シフト                      | ・パター            | У               |      |          |          |    | 長川         | וכע            |
|   | No.           | 適用              | 行制約名                  | 曜日タイプ                          | į                | グループタイ                 |          | 制約タイプ                            |               | 0       | 1        | 2          | シフト                      | ヽパター<br>3       | シ<br>4          |      | 5        | 6        | 最大 | 最小         | , וכע          |
|   | No.           | 連用              | 行制約名                  | 曜日タイプ                          | ļ                | グループタイ                 |          | 制約タイプ                            |               | 0       | 1        | 2          | シフト                      | ・パター<br>3       | ン<br>4          |      | 5        | 6        | 最大 | 最小         | , וכע          |
| ſ | No.           | 連用              | 行制約名                  | <b>曜日タイプ</b><br>制約開始日5日        |                  | グループタイ:<br>ヘコカッフ       | <u>ש</u> | <b>制約タイプ</b>                     |               | <br>0   |          | 2          | ירע<br>דרע<br>דרק        | ・パター<br>3<br>休  | ン<br>4          |      | 5<br>(休) | 6        | 最大 | 最小         | יכע,           |
|   | No.           | 連用              | <b>行制約名</b><br>6連勤務禁止 | <b>曜日タイプ</b><br>制約開始日5日<br>前から | ,<br>•           | <b>グループタイ</b><br>全スタッフ |          | <b>制約タイプ</b><br>パターン禁止           |               | 。<br>(休 | 1<br>☑ 休 | 2<br>☑ (7  | •کر<br>ارچ<br>ع          | ·//ター<br>3<br>休 | -><br>₄<br>☑【オ  |      | ₅<br>休   | 6        | 最大 | <b>最</b> 小 | ע וכע<br>י     |
|   | No.           | 連用              | <b>行制約名</b><br>6連勤務禁止 | <b>曜日タイプ</b><br>制約開始日5日<br>前から | -<br>-           | <b>グループタイ</b><br>全スタッフ |          | <b>制約タイプ</b><br>パターン禁止           |               | 。<br>(休 | <br>☑ 休  | 2<br>☑ [͡/ | ¥ر<br>ارخ<br>] ₪         | √//タ-<br>3<br>休 | -><br>₄<br>☑【オ  |      | 5<br>休   | 6        | 最大 | <b>最小</b>  | ע              |
|   | No.           | <b>渔</b> 用<br>☑ | <b>行制約名</b><br>6連勤務禁止 | <b>曜日タイプ</b><br>制約開始日5日<br>前から | ,<br>,<br>,<br>, | <b>グループタイ</b><br>全スタッフ | ••<br>•  | <b>制約タイプ</b><br>パターン禁止<br>パターン禁止 |               |         | □<br>□   | 2<br>☑ (ੈ  | <del>ار ز</del><br>] ⊆ [ | ·//ター<br>3<br>休 | י><br>₄<br>ע (ז | )    | 5<br>休   | <b>6</b> | 最大 | <b>最小</b>  | ע.<br>דעי<br>ד |

#### ■下のように書いたら設定をクリック、求解、動作確認します。

📷 スケジュールナース 亚 C:¥Users¥tak.sugawara¥Downloads¥schedule\_nurse3\_130A¥プロジェクトサンプル¥タスク勤務表¥Myパートナ問題V3.nurse3

| - | ノアイル  | 設進   | 利約 アルヘル | ) 水麻 麻 ワイ.     | シトワの設定   |          |       |     |     |        |     |     |   |    |    |        |      |
|---|-------|------|---------|----------------|----------|----------|-------|-----|-----|--------|-----|-----|---|----|----|--------|------|
| Í | 一一行制約 | 约    |         |                |          |          |       |     |     |        |     |     |   |    |    |        |      |
|   | 行制約グ  | ループ2 |         |                |          |          |       |     |     |        |     |     |   |    |    |        |      |
|   | ☑ 適用  | 設    | さし 行制   | 1約グループ2        | <b>N</b> | 1 日 昼 夜  | 休晨    |     |     |        |     |     |   |    |    |        |      |
|   |       |      |         |                |          |          |       |     |     | シフトパター | ->  |     |   |    |    |        |      |
| ſ | No.   | 適用   | 行制約名    | 曜日タイプ          | グループタイプ  | 制約タイプ    | 0     | 1   | 2   | 3      | 4   | 5   | 6 | 最大 | 最小 | ソフトレベル | パターン |
|   | 1     |      | 6連勤務禁止  | 制約開始日5日<br>前から | 全スタッフ 🝷  | パターン禁止 🔻 | · 🔽 休 | ☑ 休 | ☑ 休 | ☑ 休    | ☑ 休 | ☑ 休 |   | -  | -  | -      |      |
|   | 2     |      | 日勤禁止    | 今月自動 ▼         | 日勤禁止 🔻   | パターン禁止 🔻 |       |     |     |        |     |     |   | -  | -  | 3 🔻    |      |

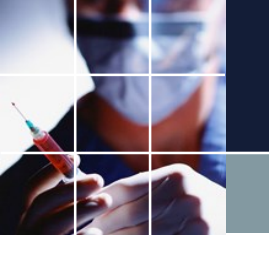

# 日勤禁止の動作確認その1

■ソフト制約レベル3を設定したので、新たな項目が出来ました。チェックして求解します。

| ス  | ケジュー | ールナー                 | スエ(                       | C:¥Use | rs¥tak.         | .suga | wara¥[             | Downlo | ads¥sche                    | dule_nurse | 3_: |
|----|------|----------------------|---------------------------|--------|-----------------|-------|--------------------|--------|-----------------------------|------------|-----|
| フ: | アイル  | 設定                   | 制約                        | 予定)    | ለታ              | 求解    | 解                  | ウイン    | /ドウの設定                      | き ヘルブ      | •   |
|    | 司行用  | %5                   |                           |        |                 |       |                    |        |                             |            |     |
| [[ | 📰 求角 | 77                   |                           |        |                 |       |                    |        |                             |            |     |
|    |      | 家                    | 解                         |        |                 |       |                    |        |                             |            |     |
|    |      |                      |                           |        |                 |       |                    |        |                             |            |     |
|    |      |                      |                           | U.T    | k Lotti         |       |                    |        |                             |            |     |
|    |      |                      |                           | כע     |                 | 設定    |                    |        |                             |            |     |
|    |      | 項                    | B                         | ע (    | トレペル<br>適用      | 設定    | 重み                 |        | 許容エラー                       |            |     |
|    |      | 項列制                  | 目<br>約:3                  | ע      | トレペル<br>連用<br>☑ | 設定    | <b>重み</b><br>1     |        | <b>許容エラー</b><br>3           | -          |     |
|    |      | 項<br>列制<br>行制        | 目<br>約:3<br>約:3           | ע<br>  | トレペル<br>連用<br>☑ | 設定    | 重み<br>1<br>1       |        | <b>許容エラー</b><br>3<br>3      | •          |     |
|    |      | 項<br>列制<br>行制<br>定入力 | 目<br>約:3<br>約:3<br>) 制約:1 | לע     | トレペル<br>連用<br>☑ | 設定    | 重み<br>1<br>1<br>10 |        | 許容エラー<br>3<br>3<br>3        |            |     |
|    | 7    | 項<br>列制<br>行制<br>定入力 | 目<br>約:3<br>約:3<br>) 制約:1 |        | トレペル<br>連用<br>☑ | 設定    | 重み<br>1<br>1<br>10 |        | 許容エラー<br>3<br>3<br>3        |            |     |
|    | Ť    | 項<br>列制<br>行制<br>定入力 | 目<br>約:3<br>約:3<br>) 制約:1 |        | トレペル<br>連用<br>▽ | 設定    | 重み<br>1<br>1<br>10 |        | <u>許容エラ-</u><br>3<br>3<br>3 |            |     |

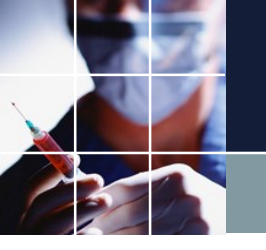

# 日勤禁止の動作確認その2

# ■確かに、日勤禁止にしたところは、日勤が入っていません。ただし、制約しているのは、今月部だけです。制約化していない先月には、日勤が入っています。

| 中川公司                                                                                                    |   |                                                                                                    |                                                                                                    |         |             |                  |          |                                                                                                  |                                                                                                    |                                                                                                    |                                                                                                    |                                                                                                    |                                                                                                    |                                                                                                    |                                                                                                    |                                                                                                    |                                                                                                    |                                                                                                    |                                                                                                    |                                                                                                    |                                                                                                    |                                                                                                    |                                                                                                    |                                                                                                    | _               |                                                                                                    |                                                                                                    |                                                                                                    |                                                                                                    |                                                                                                    |                                           |
|----------------------------------------------------------------------------------------------------|---|----------------------------------------------------------------------------------------------------|----------------------------------------------------------------------------------------------------|---------|-------------|------------------|----------|--------------------------------------------------------------------------------------------------|----------------------------------------------------------------------------------------------------|----------------------------------------------------------------------------------------------------|----------------------------------------------------------------------------------------------------|----------------------------------------------------------------------------------------------------|----------------------------------------------------------------------------------------------------|----------------------------------------------------------------------------------------------------|----------------------------------------------------------------------------------------------------|----------------------------------------------------------------------------------------------------|----------------------------------------------------------------------------------------------------|----------------------------------------------------------------------------------------------------|----------------------------------------------------------------------------------------------------|----------------------------------------------------------------------------------------------------|----------------------------------------------------------------------------------------------------|----------------------------------------------------------------------------------------------------|----------------------------------------------------------------------------------------------------|----------------------------------------------------------------------------------------------------|-----------------|----------------------------------------------------------------------------------------------------|----------------------------------------------------------------------------------------------------|----------------------------------------------------------------------------------------------------|----------------------------------------------------------------------------------------------------|----------------------------------------------------------------------------------------------------|-------------------------------------------|
| 求解                                                                                                    |   |                                                                                                    |                                                                                                    |         |             |                  |          |                                                                                                  |                                                                                                    |                                                                                                    |                                                                                                    |                                                                                                    |                                                                                                    |                                                                                                    |                                                                                                    |                                                                                                    |                                                                                                    |                                                                                                    |                                                                                                    |                                                                                                    |                                                                                                    |                                                                                                    |                                                                                                    |                                                                                                    |                 |                                                                                                    |                                                                                                    |                                                                                                    |                                                                                                    |                                                                                                    |                                           |
| - w7                                                                                                    |   |                                                                                                    |                                                                                                    |         |             |                  |          |                                                                                                  |                                                                                                    |                                                                                                    |                                                                                                    |                                                                                                    |                                                                                                    |                                                                                                    |                                                                                                    |                                                                                                    |                                                                                                    |                                                                                                    |                                                                                                    |                                                                                                    |                                                                                                    |                                                                                                    |                                                                                                    |                                                                                                    |                 |                                                                                                    |                                                                                                    |                                                                                                    |                                                                                                    |                                                                                                    |                                           |
| 2.114                                                                                                    | - |                                                                                                    |                                                                                                    |         |             |                  |          |                                                                                                  |                                                                                                    |                                                                                                    |                                                                                                    |                                                                                                    |                                                                                                    |                                                                                                    |                                                                                                    |                                                                                                    |                                                                                                    |                                                                                                    |                                                                                                    |                                                                                                    |                                                                                                    |                                                                                                    |                                                                                                    |                                                                                                    |                 |                                                                                                    |                                                                                                    |                                                                                                    |                                                                                                    |                                                                                                    | 9                                         |
| 解1                                                                                                    |   |                                                                                                    |                                                                                                    |         |             |                  |          |                                                                                                  |                                                                                                    |                                                                                                    |                                                                                                    |                                                                                                    |                                                                                                    |                                                                                                    |                                                                                                    |                                                                                                    |                                                                                                    |                                                                                                    |                                                                                                    |                                                                                                    |                                                                                                    |                                                                                                    |                                                                                                    |                                                                                                    |                 |                                                                                                    |                                                                                                    |                                                                                                    |                                                                                                    |                                                                                                    |                                           |
|                                                                                                    | A | В                                                                                                    |                                                                                                    | フィルタ    | 29(±        | ) 3              | 0(日)     | 31(月)                                                                                            | 1(                                                                                                    | k)                                                                                                    | 2(水)                                                                                                    | 3(7                                                                                                    | ) 4                                                                                                    | (金)                                                                                                    | 5(±)                                                                                                    | 6(日)                                                                                                    | 7(月                                                                                                    | )                                                                                                    | 8(火)                                                                                                    | 9                                                                                                    | (水)                                                                                                    | 10(木                                                                                                    | )                                                                                                    | 11(金)                                                                                                    | 12(             | (±)                                                                                                    | 13(日                                                                                                    | )                                                                                                    | 14(月)                                                                                                    | 15(火                                                                                                    | )                                         |
|                                                                                                    | • |                                                                                                    | スタッフ名                                                                                                    | 日勤禁止属性  | •           |                  |          |                                                                                                  |                                                                                                    |                                                                                                    |                                                                                                    |                                                                                                    |                                                                                                    |                                                                                                    |                                                                                                    |                                                                                                    |                                                                                                    |                                                                                                    |                                                                                                    | 1                                                                                                    |                                                                                                    |                                                                                                    |                                                                                                    |                                                                                                    |                 |                                                                                                    |                                                                                                    |                                                                                                    |                                                                                                    |                                                                                                    |                                           |
|                                                                                                    |   |                                                                                                    |                                                                                                    |         | -           |                  |          |                                                                                                  |                                                                                                    |                                                                                                    |                                                                                                    |                                                                                                    |                                                                                                    |                                                                                                    |                                                                                                    |                                                                                                    |                                                                                                    |                                                                                                    |                                                                                                    |                                                                                                    |                                                                                                    |                                                                                                    |                                                                                                    |                                                                                                    |                 |                                                                                                    |                                                                                                    |                                                                                                    |                                                                                                    |                                                                                                    |                                           |
| 1                                                                                                    |   |                                                                                                    | а                                                                                                    |         |             | 出 [              | 出        | 出                                                                                                |                                                                                                    | [                                                                                                    | 出出                                                                                                    |                                                                                                    | 田                                                                                                    | 出                                                                                                    | 出出                                                                                                    | 出出                                                                                                    | 出出                                                                                                    |                                                                                                    |                                                                                                    | 出                                                                                                    | 出                                                                                                    | 出出                                                                                                    | H                                                                                                    | E <mark>出</mark>                                                                                                    |                 | 1                                                                                                    | 出出                                                                                                    | 出                                                                                                    | : <mark>出</mark>                                                                                                    |                                                                                                    |                                           |
| 2                                                                                                    |   |                                                                                                    | b                                                                                                    |         |             |                  | 出        | 出出                                                                                               | 出出                                                                                                    | E ſ                                                                                                    | 出出                                                                                                    | 出出                                                                                                    |                                                                                                    |                                                                                                    | 出出                                                                                                    | 出出                                                                                                    |                                                                                                    | 3                                                                                                    | 出出                                                                                                    | 出                                                                                                    | 出                                                                                                    | 出出                                                                                                    |                                                                                                    |                                                                                                    | 出出              | E 1                                                                                                    | 王王                                                                                                    |                                                                                                    | Î                                                                                                    | 出出                                                                                                    |                                           |
| 3                                                                                                    |   |                                                                                                    | С                                                                                                    |         | 出出          |                  | Î        | Î 🗄                                                                                              | E B                                                                                                    | e î                                                                                                    | 出出                                                                                                    | <b>E</b>                                                                                                    | 田田                                                                                                    | 出                                                                                                    | 1 I                                                                                                    | - î î î î                                                                                                    | 出出                                                                                                    | Î Î B                                                                                                    | EB                                                                                                    | Ê                                                                                                    | 出                                                                                                    | 出出                                                                                                    | B                                                                                                    | E B                                                                                                    | 1 f             | T Î                                                                                                    | Î                                                                                                    | B                                                                                                    | E B                                                                                                    | <b>E</b>                                                                                                    |                                           |
| 4                                                                                                    |   |                                                                                                    | d                                                                                                    |         | T 🛱         | <b>B</b>         | £        | E B                                                                                              | <u>1 - 1 -</u>                                                                                            |                                                                                                    | - <u>.</u>                                                                                                    | E H                                                                                                    |                                                                                                    | <u>.</u>                                                                                                    | <u> </u>                                                                                                    | 出出                                                                                                    | E E                                                                                                    |                                                                                                    |                                                                                                    |                                                                                                    |                                                                                                    | 出出                                                                                                    |                                                                                                    | E E                                                                                                    | æ.              | e I:                                                                                                    | E B                                                                                                    | 1                                                                                                    |                                                                                                    | <u> </u>                                                                                                    |                                           |
| 5                                                                                                    |   | -                                                                                                    | e                                                                                                    | 日勤禁止    | E           | E E              | æ        | THE P                                                                                            | R.                                                                                                    | H                                                                                                    |                                                                                                    |                                                                                                    | E.                                                                                                    | _                                                                                                    |                                                                                                    |                                                                                                    |                                                                                                    | æ                                                                                                    | I                                                                                                    |                                                                                                    |                                                                                                    |                                                                                                    | æ                                                                                                    |                                                                                                    | <u> </u>        |                                                                                                    |                                                                                                    | œ.                                                                                                    |                                                                                                    | 1                                                                                                    |                                           |
| 6                                                                                                    |   |                                                                                                    | f                                                                                                    | 日勤禁止    | 更更          |                  | <u>.</u> | 王里                                                                                               | -                                                                                                    |                                                                                                    |                                                                                                    |                                                                                                    |                                                                                                    |                                                                                                    |                                                                                                    |                                                                                                    |                                                                                                    |                                                                                                    |                                                                                                    | -                                                                                                    | æ                                                                                                    |                                                                                                    |                                                                                                    | +                                                                                                    | ++              |                                                                                                    |                                                                                                    |                                                                                                    |                                                                                                    | •                                                                                                    |                                           |
| 7                                                                                                    |   |                                                                                                    |                                                                                                    | 口动来止    | 田田田         | ( <sup>m</sup> l | صر<br>تو | 田田田                                                                                              |                                                                                                    |                                                                                                    |                                                                                                    | P                                                                                                    | æ                                                                                                    |                                                                                                    |                                                                                                    | r                                                                                                    | <del>4</del>                                                                                                    | ++                                                                                                    |                                                                                                    |                                                                                                    |                                                                                                    |                                                                                                    | THE REPORT                                                                                                    |                                                                                                    | +               |                                                                                                    |                                                                                                    | H                                                                                                    | +                                                                                                    |                                                                                                    |                                           |
| 0                                                                                                    |   |                                                                                                    | b                                                                                                    |         |             | T<br>T           |          |                                                                                                  |                                                                                                    | Ψ                                                                                                    | 1                                                                                                    | G                                                                                                    | 100                                                                                                    | Ψ                                                                                                    |                                                                                                    |                                                                                                    | ш<br>Ф                                                                                                    | T                                                                                                    |                                                                                                    |                                                                                                    |                                                                                                    |                                                                                                    |                                                                                                    | 4                                                                                                    |                 | Ŧ                                                                                                    |                                                                                                    | lm                                                                                                    | 4                                                                                                    | +                                                                                                    | Ŧ                                         |
| 0                                                                                                    |   |                                                                                                    |                                                                                                    | 口动示止    |             |                  |          |                                                                                                  |                                                                                                    |                                                                                                    |                                                                                                    | •                                                                                                    |                                                                                                    |                                                                                                    | <b></b>                                                                                                    |                                                                                                    | ш                                                                                                    |                                                                                                    | 1                                                                                                    |                                                                                                    |                                                                                                    |                                                                                                    |                                                                                                    |                                                                                                    |                 |                                                                                                    | <b>.</b>                                                                                                    |                                                                                                    |                                                                                                    |                                                                                                    | (LLL                                      |
| 9                                                                                                    |   |                                                                                                    |                                                                                                    |         |             | [五]              | <u>т</u> |                                                                                                  |                                                                                                    |                                                                                                    |                                                                                                    |                                                                                                    | <b></b>                                                                                                    | <b></b>                                                                                                    |                                                                                                    |                                                                                                    |                                                                                                    | -                                                                                                    |                                                                                                    | -                                                                                                    | -                                                                                                    |                                                                                                    |                                                                                                    |                                                                                                    |                 | 6 (36 (8                                                                                                    |                                                                                                    | (III                                                                                                    |                                                                                                    |                                                                                                    |                                           |
| 10                                                                                                    |   |                                                                                                    | ]                                                                                                    |         |             |                  | [X       |                                                                                                  |                                                                                                    |                                                                                                    | x (x                                                                                                    | [ <b>王</b> ]                                                                                                    | [ <b>王</b> ]                                                                                                    | <del>Т</del>                                                                                                    |                                                                                                    |                                                                                                    |                                                                                                    | 13                                                                                                    | E (X                                                                                                    | [#]                                                                                                    | <b>#</b>                                                                                                    |                                                                                                    | [3                                                                                                    | i (X                                                                                                    | [ <b>II</b> ]   | <b>6</b> [2                                                                                                    | t (X                                                                                                    |                                                                                                    |                                                                                                    | [ <b>王</b> ] <b>王</b>                                                                                                    |                                           |
| •                                                                                                    |   | •                                                                                                    |                                                                                                    |         |             |                  |          |                                                                                                  |                                                                                                    |                                                                                                    |                                                                                                    |                                                                                                    |                                                                                                    |                                                                                                    |                                                                                                    |                                                                                                    |                                                                                                    |                                                                                                    |                                                                                                    |                                                                                                    |                                                                                                    |                                                                                                    |                                                                                                    |                                                                                                    |                 |                                                                                                    |                                                                                                    |                                                                                                    |                                                                                                    |                                                                                                    |                                           |
|                                                                                                    |   | 万川生山谷                                                                                                    | 51百日                                                                                                    | コノルク    | + +         | + 0              |          | 88                                                                                               | 日水丸                                                                                                    | 4.10                                                                                                    | যদ সদ স                                                                                                    | N + 4                                                                                                    | + &                                                                                                    | <u></u>                                                                                                    | + + -                                                                                                    | + 0 0                                                                                                    |                                                                                                    | 日初                                                                                                    | 1 11 1                                                                                                    | y at                                                                                                    | de de                                                                                                    | + +                                                                                                    | + 4                                                                                                    |                                                                                                    | . + -           | + + •                                                                                                    |                                                                                                    |                                                                                                    |                                                                                                    | 4                                                                                                    | 14                                        |
| 1                                                                                                    |   | 列制紙<br>(十事1 全 7 点                                                                                                    | り項目                                                                                                    | วามจ    | ± ±         | ±Β               | 88       | 月月                                                                                               | 月火少                                                                                                    | <b>火</b> 火                                                                                                    | 水 水 7<br>4                                                                                                    | K 木 オ                                                                                                    | 木金                                                                                                    | 金金                                                                                                    | ± ± :                                                                                                    | ± 8 8                                                                                                    | 日月月                                                                                                    | 月少                                                                                                    | 火 火 ク                                                                                                    | < 7K                                                                                                    | 水水                                                                                                    | 木 木                                                                                                    | 木金                                                                                                    | 金金                                                                                                    | : <u>+</u> :    | ± ± E                                                                                                    | 38                                                                                                    | 日月                                                                                                    | 月月                                                                                                    | 火火                                                                                                    | 火                                         |
| 1                                                                                                    |   | 列制約<br>仕事1全スタ<br>仕事1全スタ                                                                                                    | 約項目<br>アッフ_ph0 ・<br>ヌッフ_ph1 ・                                                                                                    | 711143  | ± ±         | ±Β               | 88       | 月月                                                                                               | 月火 ½<br>3                                                                                                 | <b>火</b> 火                                                                                                    | 水水7<br>4<br>4                                                                                                    | K 木 オ<br>4                                                                                                    | 木 金<br>4                                                                                                    | 金 金<br>4                                                                                                    | ±±:<br>4                                                                                                    | ± 🗄 🗄<br>4<br>4                                                                                                    | 日月月<br>3<br>4                                                                                                    | 月 ジ<br>3                                                                                                    | 大 火 ジ<br>3<br>3                                                                                                    | く 水<br>4                                                                                                    | 水 水<br>4                                                                                                    | 木 木<br>4<br>4                                                                                                    | 木<br>4                                                                                                    | ·金金<br>4                                                                                                    | : ± :<br>4      | ± ± E                                                                                                    | 3<br>5<br>5                                                                                                    | 日<br>月<br>4                                                                                                    | 月月                                                                                                    | 火火<br>3<br>3                                                                                                    | 火                                         |
| 1<br>2<br>3                                                                                                    |   | 列制紙<br>士事1全スな<br>士事1全スな<br>士事1全スな<br>士事1全スな                                                                                                    | 約項目<br>207_ph0 ・<br>207_ph1 ・<br>207_ph1 ・                                                                                                    | วามร    | ±±          | <u>±</u> 8       | 88       | 月月                                                                                               | 月火<br>3<br>:                                                                                              | 火火<br>3<br>3                                                                                                    | 水水7<br>4<br>4                                                                                                    | K 木 オ<br>4<br>2                                                                                                    | 木<br>全<br>2                                                                                                    | 金金<br>4<br>1                                                                                                    | ±±:<br>4<br>4                                                                                                    |                                                                                                    | 日月月<br>3<br>4<br>2                                                                                                    | 月 ½<br>3<br>2                                                                                                    | 火火/<br>3<br>3<br>2                                                                                                    | く 水<br>4                                                                                                    | 水水<br>4<br>2                                                                                                    | 木 木<br>4<br>4                                                                                                    | 木 金<br>4                                                                                                    | :金金<br>4<br>2                                                                                                    | : ± :<br>4      | ±±E<br>4<br>2                                                                                                    | 3<br>5<br>5                                                                                                    | 日月<br>4<br>2                                                                                                    | I月月<br>5<br>3                                                                                                    | 火火<br>3<br>3<br>3                                                                                                    | 火<br>2                                    |
| 1<br>2<br>3<br>4                                                                                                    |   | 列制紙<br>士事1全ス5<br>士事1全ス5<br>士事1全ス5<br>士事1全ス5<br>仕事1出紙                                                                                                    | h項目<br>29了_ph0 ・<br>29了_ph1 ・<br>29了_ph2 ・<br>内_ph0 ・                                                                                                    | フィルタ    |             | ± B              | 88       | 月月                                                                                               | 月火<br>3<br>1                                                                                              | 火火<br>3<br>3                                                                                                    | 水水7<br>4<br>4<br>2                                                                                                    | K 木 オ<br>4<br>2<br>1                                                                                                    | 木<br>4<br>2<br>1                                                                                                    | 金金<br>4<br>1                                                                                                    | ±±:<br>4<br>4<br>2                                                                                                    | ± ⊟ ⊟<br>4<br>4<br>4<br>2                                                                                                    | 日月月<br>3<br>4<br>2<br>1                                                                                                    | 月 ジ<br>3<br>2<br>1                                                                                                    | 大 火 ジ<br>3<br>3<br>2<br>1                                                                                                    | ×水<br>4<br>!<br>2                                                                                                    | 水<br>水<br>4<br>2                                                                                                    | 木 木<br>4<br>4<br>2                                                                                                    | 木 金<br>4<br>4<br>1                                                                                                    | ·金金<br>4<br>2                                                                                                    | ± :<br>4<br>1   | ± ± E<br>4<br>2                                                                                                    | ∃ ⊟<br>5 5<br>2                                                                                                    | 日月<br>4<br>2<br>1                                                                                                    | I月月<br>5<br>3                                                                                                    | 火火<br>3<br>3<br>1                                                                                                    | 火<br>2                                    |
| 1<br>2<br>3<br>4<br>5                                                                                                    |   | 列制編<br>仕事1全スな<br>仕事1全スな<br>仕事1全スな<br>仕事1全スな<br>仕事1出編<br>仕事1出編                                                                                                    | か項目<br>ネッフ_ph0 ・<br>ネッフ_ph1 ・<br>ネッフ_ph2 ・<br>内_ph0 ・<br>内_ph1 ・                                                                                                    | 7411/3  |             |                  | 88       | 月月                                                                                               | 月火<br>3<br>1<br>1                                                                                         | v 火<br>3<br>3                                                                                                    | 水水7<br>4<br>4<br>2<br>2<br>2                                                                                                    | K 木 オ<br>4<br>2<br>1<br>1                                                                                                    | 木金<br>4<br>2<br>1                                                                                                    | 金金<br>4<br>1                                                                                                    | 土土<br>4<br>4<br>2<br>2<br>2                                                                                                    | ± ⊟ ⊟<br>4<br>4<br>2<br>2<br>2                                                                                                    | 日月月<br>3<br>4<br>2<br>1<br>1                                                                                                    | 月 ジ<br>3<br>2<br>1                                                                                                    | 火 火 ジ<br>3<br>3<br>1<br>1                                                                                                    | < 水<br>4<br>!<br>2                                                                                                    | 水水<br>4<br>2<br>2                                                                                                    | 木<br>4<br>4<br>2<br>2                                                                                                    | 木 金<br>4<br>4<br>1                                                                                                    | :金金<br>4<br>2<br>1                                                                                                    | 2 ± :<br>4<br>1 | ±±E<br>4<br>2                                                                                                    | ∃ 目<br>5 5<br>2 2                                                                                                    | 日 月<br>4<br>2<br>1                                                                                                    | I月月<br>5<br>3<br>1                                                                                                    | ×火<br>3<br>3<br>1<br>1                                                                                                    | 火<br>2                                    |
| 1<br>2<br>3<br>4<br>5<br>6                                                                                                    |   | 列制編<br>士事1全ス5<br>士事1全ス5<br>士事1全ス5<br>士事1全ス5<br>仕事1全ス5<br>仕事1出編<br>仕事1出編<br>仕事1出編                                                                                                    | か項目<br>ぷッフ_ph0 ・<br>ぷッフ_ph1 ・<br>ぷッフ_ph2 ・<br>ペ<br>内_ph0 ・<br>内_ph1 ・<br>ト                                                                                                    | 271148  |             |                  |          | 月月                                                                                               | 月<br>3<br>1<br>1                                                                                          | 大火<br>3<br>3<br>L                                                                                                    | 水 水 7<br>4<br>4<br>2<br>2                                                                                                    | K     木     木       4     4       2     4       1     1       1     1                                                                                                    | 木<br>4<br>2<br>1<br>0                                                                                                    | 金金金<br>4<br>1<br>1<br>0                                                                                                    | 土土:<br>4<br>4<br>2<br>2                                                                                                    | ± 日 日<br>4 4<br>2 2<br>0 2                                                                                                    | 日月月<br>3<br>4<br>2<br>1<br>1<br>0                                                                                                    | 月<br>3<br>2<br>1<br>0                                                                                                    | 水 火 ジ<br>3<br>3<br>1<br>1<br>1                                                                                                    | < 水<br>4<br>2<br>2                                                                                                    | 水水<br>4<br>2<br>2<br>0                                                                                                    | 木 木<br>4<br>4<br>2<br>2<br>2                                                                                                    | 木<br>4<br>4<br>1<br>0                                                                                                    | 金金金                                                                                                    | : ± :<br>4<br>1 | 上 土 E<br>4<br>2<br>1<br>0                                                                                                    | ∃ 目<br>5<br>5<br>2<br>2<br>2                                                                                                    | 日月<br>4<br>2<br>1<br>0                                                                                                    | 日月月<br>5<br>3<br>1<br>0                                                                                                    | 火火           3           1           1           1                                                                                                    | 火<br>2<br>0                               |
| 1<br>2<br>3<br>4<br>5<br>6<br>7                                                                                                    |   | 列制派<br>士事1全スタ<br>士事1全スタ<br>士事1全スタ<br>士事1全スタ<br>仕事1生料<br>仕事1出料<br>仕事1出料<br>仕事1採                                                                                                    | hy項目<br>かう_ph0 ▼<br>かう_ph1 ▼<br>かう_ph2 ▼<br>角_ph2 ▼<br>角_ph1 ▼<br>角_ph2 ▼<br>角_ph2 ▼                                                                                                    | 71113   |             |                  |          | 月月                                                                                               | 月<br>3<br>1<br>1<br>2<br>2                                                                                | 火火<br>3<br>1<br>0                                                                                                    | 水水7<br>4<br>4<br>2<br>2<br>2<br>2                                                                                                    | K     木     木       4     4       1     1       1     1       2     2                                                                                                    | 木 金<br>4<br>2<br>1<br>0<br>1                                                                                                    | 金金金<br>4<br>1<br>1<br>0                                                                                                    | 土土:<br>4<br>4<br>2<br>2<br>1                                                                                                    | ± 日 日<br>4<br>2<br>2<br>0<br>1                                                                                                    | 日月月<br>3<br>4<br>2<br>1<br>1<br>0<br>1<br>1                                                                                                    | 月<br>2<br>1<br>0<br>2<br>2                                                                                                    | 火火火<br>3<br>3<br>1<br>1<br>2<br>2<br>2                                                                                                    | ×水<br>4<br>2<br>2<br>1<br>2                                                                                                    | 水 水<br>4<br>2<br>2<br>0                                                                                                    | 木 木<br>4<br>2<br>2<br>2<br>2                                                                                                    | 木 金<br>4<br>1<br>0<br>1                                                                                                    | 金金           4           2           1           0                                                                                                    |                 | 上 土 E<br>4<br>1<br>0                                                                                                    | 2<br>2<br>1                                                                                                    | 日月<br>4<br>2<br>1<br>0<br>1                                                                                                    | 月 月<br>5<br>1<br>0                                                                                                    | 火火       3       1       1       2                                                                                                    | 火<br>2<br>0                               |
| 1<br>2<br>3<br>4<br>5<br>6<br>7<br>8                                                                                                    |   | 列制編<br>士事1全ス5<br>士事1全ス5<br>士事1全ス5<br>仕事1全ス5<br>仕事1全ス5<br>仕事1出編<br>仕事1出編<br>仕事1編<br>仕事1編                                                                                                    | ридЕ<br>>>7_ph0 ▼<br>>>7_ph0 ▼<br>>>7_ph2 ▼<br>Ap_ph0 ▼<br>Ap_ph1 ▼<br>Ap_ph2 ▼<br>Ap_ph2 ▼<br>Ap_ph0 ▼<br>\$2,ph0 ▼                                                                                                    | 74714\$ |             |                  |          | 月月<br>                                                                                           | 月火 ジ<br>3<br>1<br>2<br>2                                                                                  | 火火<br>3<br>3<br>L<br>0<br>2                                                                                                    | 水水7、7<br>4<br>4<br>2<br>2<br>2<br>2<br>2<br>2<br>2<br>2<br>2<br>2<br>2<br>2<br>2<br>2                                                                                                    | K 木 オ<br>4<br>2<br>1<br>1<br>2<br>2<br>2<br>2<br>2<br>2                                                                                                    | 木<br>全<br>4<br>2<br>1<br>0<br>1<br>2                                                                                                    | 金金金<br>4<br>1<br>1<br>0<br>1                                                                                                    | + + -<br>4<br>4<br>2<br>2<br>1<br>1<br>1                                                                                                    | ± 日 日<br>4<br>2<br>2<br>0<br>1<br>1<br>1                                                                                                    | 日月月<br>3<br>4<br>2<br>1<br>1<br>0<br>1<br>1<br>1<br>0<br>1                                                                                                    | 月<br>2<br>1<br>0<br>2                                                                                                    | 水 火 ジ<br>3<br>3<br>1<br>1<br>2<br>2<br>2                                                                                                    | く水<br>4<br>2<br>2<br>1<br>2                                                                                                    | 水 水<br>4<br>2<br>2<br>0<br>2                                                                                                    | 木 木<br>4 4<br>2 2<br>2 2<br>2 2<br>2 2                                                                                                    | 木 金<br>4<br>1<br>0<br>1                                                                                                    | 金<br>金<br>4<br>1<br>0<br>1                                                                                                    |                 | ± ± E<br>4<br>2<br>1<br>0                                                                                                    | 3     8       5     5       2     2       1     1                                                                                                    | 日月<br>4<br>2<br>1<br>0<br>1                                                                                                    | 日月月<br>5<br>3<br>1<br>1<br>1<br>1                                                                                                    | 次次<br>3<br>3<br>1<br>1<br>1<br>2<br>2<br>2                                                                                                    | 火<br>2<br>0                               |
| 1<br>2<br>3<br>4<br>5<br>6<br>7<br>8<br>9                                                                                                    |   | 列制線<br>士事1全ス%<br>士事1全ス%<br>士事1全ス%<br>仕事1全ス%<br>仕事1全ス%<br>仕事1出線<br>仕事1出線<br>仕事1時<br>仕事1時<br>仕事1時<br>仕事1時<br>仕事1時<br>仕事1時                                                                                                    | 均項目<br>397_ph0 ▼<br>397_ph1 ▼<br>397_ph2 ▼<br>内_ph0 ▼<br>内_ph1 ▼<br>肉_ph2 ▼<br>酸_ph1 ▼<br>酸_ph1 ▼<br>酸_ph1 ▼                                                                                                    | 71143   |             |                  |          |                                                                                                  | 月火 ジ<br>3<br>1<br>2<br>2                                                                                  | く 火<br>3<br>3<br>1<br>1<br>0<br>2<br>0                                                                                                    | 水水水 7<br>4<br>2<br>2<br>2<br>2<br>2<br>2<br>2<br>3                                                                                                    | k     未     才       4     4       2     1       1     1       2     2       2     2       2     2                                                                                                    | 木<br>名<br>2<br>1<br>0<br>1<br>0<br>1<br>0<br>2                                                                                                    | 金金金<br>4<br>1<br>1<br>0<br>1<br>1<br>0                                                                                                    | + + :<br>4<br>4<br>2<br>2<br>1<br>1<br>1                                                                                                    | 1     1       4     4       2     2       2     2       1     1       1     1       2     1                                                                                                    | 日月月<br>3<br>4<br>2<br>1<br>1<br>0<br>1<br>1<br>1<br>1<br>0<br>1<br>1<br>1<br>2                                                                                                    | 月 ジ<br>3<br>2<br>1<br>0<br>2<br>0                                                                                                    | 水 火 ジ<br>3<br>3<br>1<br>1<br>2<br>2<br>2<br>2                                                                                                    | × 水<br>4<br>2<br>2<br>2<br>2                                                                                                    | 水 水<br>4<br>2<br>2<br>0<br>2<br>0<br>0                                                                                                    | 木 木<br>4 4<br>2 2<br>2 2<br>2 2<br>2 2                                                                                                    | 木 金<br>4<br>1<br>0<br>1<br>0                                                                                                    | 金金         金           4         2           1         0           1         0           0         0                                                                                                    |                 | ± ± E<br>4<br>2<br>1<br>0<br>1<br>0                                                                                                    | <ul> <li>∃</li> <li>5</li> <li>5</li> <li>2</li> <li>2</li> <li>1</li> <li>1</li> </ul>                                                                                                    | 日月<br>4<br>2<br>1<br>1<br>0<br>1<br>1<br>0                                                                                                    | 月月<br>5<br>3<br>1<br>0<br>1<br>0                                                                                                    | 次次<br>3<br>3<br>1<br>1<br>2<br>2<br>2<br>2                                                                                                    | 火<br>2<br>0<br>0                          |
| 1<br>2<br>3<br>4<br>5<br>6<br>7<br>7<br>8<br>9<br>10                                                                                          |   | 列制線       丁事1全ス%       士事1全ス%       士事1全ス%       士事1主法       仕事1出紙       仕事1出紙       仕事1未経       仕事1未経       仕事1未経       仕事1未経       仕事1未経       仕事1未経       仕事1未経       仕事1未経       仕事1未経       仕事1未経       仕事1未経       仕事1未経       仕事1+日                                                                                                    | か項目<br>397_ph0 ▼<br>397_ph1 ▼<br>397_ph2 ▼<br>角_ph0 ▼<br>角_ph2 ▼<br>肉_ph2 ▼<br>酸_ph1 ▼<br>酸_ph1 ▼<br>酸_ph1 ▼<br>酸_ph2 ▼<br>酸_ph2 ▼                                                                                                    | 747149  |             |                  |          | 月<br>月<br>日<br>日<br>日<br>日<br>日<br>日<br>日<br>日<br>日<br>日<br>日<br>日<br>日<br>日<br>日<br>日<br>日<br>日 | 月火<br>3<br>1<br>2<br>2<br>2<br>2                                                                          | く 火<br>3<br>3<br>1<br>0<br>2<br>0                                                                                                    | 水水水 7<br>4<br>4<br>2<br>2<br>2<br>2<br>2<br>2<br>3<br>3<br>3                                                                                                    | K 木 オ<br>4<br>1<br>1<br>2<br>2<br>2<br>2<br>2<br>2<br>2<br>2<br>2<br>2<br>2<br>2<br>2<br>2<br>2                                                                                                    | 木<br>全<br>4<br>2<br>1<br>0<br>1<br>0<br>2<br>2                                                                                                    | 金金金<br>4<br>1<br>0<br>1<br>0<br>2                                                                                                    | 1 1<br>2<br>2<br>2<br>1<br>1<br>2<br>2<br>2<br>2<br>2<br>2<br>2<br>2<br>2<br>2<br>2<br>2                                                                                                    | ±     =     =       4     4       0     2       2     2       0     1       1     1       0     2                                                                                                    | 日月月月<br>3<br>4<br>2 4<br>1<br>1<br>1<br>1<br>1<br>1<br>1<br>1<br>1<br>0<br>2<br>2<br>2                                                                                                    | 月 ジ<br>2<br>1<br>0<br>2<br>0<br>2<br>2<br>1<br>2<br>1<br>2<br>2<br>1<br>2<br>1<br>2<br>2<br>1<br>2<br>2<br>1<br>2<br>2<br>1<br>2<br>2<br>1<br>2<br>2<br>1<br>2<br>2<br>1<br>2<br>2<br>1<br>2<br>2<br>1<br>2<br>2<br>1<br>2<br>2<br>2<br>2<br>2<br>2<br>1<br>2<br>2<br>2<br>2<br>2<br>2<br>2<br>2<br>2<br>2<br>2<br>2<br>2<br>2<br>2<br>2<br>2<br>2<br>2<br>2 | 火火火ダ<br>3<br>3<br>1<br>1<br>2<br>2<br>2<br>2<br>2<br>2<br>2<br>2<br>2<br>2<br>2<br>2<br>2<br>2<br>2<br>2                                                                                                    | × 水<br>4<br>2<br>2<br>1<br>2<br>1<br>3                                                                                                    | 水<br>水<br>4<br>2<br>2<br>0<br>2<br>0<br>3                                                                                                    | 木 木<br>4 4<br>2 2<br>2 2<br>2 2<br>3 3                                                                                                    | 木 金<br>4<br>1<br>0<br>1<br>0<br>2                                                                                                    | 金金金<br>4<br>1<br>0<br>1<br>0<br>2<br>2                                                                                                    |                 | ±         ±         E           4         2         2           1         0         2           1         0         2           1         0         2           1         0         2                                                                                                    | ∃ 目<br>5<br>2<br>2<br>1<br>1<br>1<br>2<br>2<br>2<br>2<br>2<br>2<br>2<br>2<br>2                                                                                                    | 日月<br>4<br>2<br>1<br>0<br>1<br>1<br>0<br>2<br>2<br>2<br>1<br>0<br>2                                                                                                    | 月月月<br>5<br>3<br>1<br>1<br>0<br>1<br>2                                                                                                    | <ul> <li>次次次</li> <li>3</li> <li>3</li> <li>1</li> <li>1</li> <li>2</li> <li>2</li> <li>2</li> <li>2</li> <li>2</li> <li>2</li> </ul>                                                                                                    | 火<br>2<br>0<br>0                          |
| 1<br>2<br>3<br>4<br>5<br>6<br>7<br>7<br>8<br>9<br>10<br>11                                                                                    |   | 列<br>列                                                                                                    | bygEl<br>397_ph0 ▼<br>397_ph2 ▼<br>Ap_ph1 ▼<br>Ap_ph1 ▼<br>Ap_ph1 ▼<br>Ap_ph2 ▼<br>Ap_ph2 ▼<br>Ap_ph2 ▼<br>Ap_ph2 ▼<br>Ap_ph2 ▼<br>Ap_ph2 ▼<br>Ap_ph2 ▼<br>Ap_ph2 ▼<br>Ap_ph2 ▼<br>Ap_ph2 ▼<br>Ap_ph2 ▼<br>Ap_ph1 ▼<br>Ap_ph2 ▼<br>Ap_ph1 ▼<br>Ap_ph2 ▼<br>Ap_ph1 ▼<br>Ap_ph2 ▼<br>Ap_ph1 ▼<br>Ap_ph2 ▼<br>Ap_ph1 ▼<br>Ap_ph2 ▼<br>Ap_ph1 ▼<br>Ap_ph2 ▼<br>Ap_ph1 ▼<br>Ap_ph2 ▼<br>Ap_ph1 ▼<br>Ap_ph1 ♥<br>Ap_ph1 ♥<br>Ap_ph1 | 7474/2  |             |                  |          | 月<br>月<br>日<br>日<br>日<br>日<br>日<br>日<br>日<br>日<br>日<br>日<br>日<br>日<br>日<br>日<br>日<br>日<br>日<br>日 | 月火<br>3<br>1<br>1<br>2<br>2<br>2<br>2<br>2                                                                | く 火<br>3<br>3<br>1<br>0<br>2<br>0<br>2<br>0                                                                                                    | 水水水 7<br>4<br>4<br>2<br>2<br>2<br>2<br>2<br>2<br>3<br>3<br>3<br>3                                                                                                    | K     木     木       4     4       2     1       1     1       2     2       2     2       2     2       2     2       2     2       2     2       2     2       2     2                                                                                                    | 木<br>全<br>2<br>1<br>0<br>1<br>0<br>1<br>0<br>2<br>0<br>0                                                                                                    | 金金金<br>4<br>1<br>1<br>0<br>1<br>0<br>2<br>0                                                                                                    | 土 土 :<br>4<br>4<br>2<br>2<br>1<br>1<br>1<br>2<br>2<br>2<br>2<br>2<br>2<br>2                                                                                                    | ±     =     =       4     4       0     2       2     2       0     1       1     1       0     2       2     2       0     2       0     2       0     2       0     2       0     2       0     2       0     2       0     2       0     2       0     2                                                                                                    | 日月月月<br>3<br>4<br>2<br>1<br>1<br>1<br>1<br>1<br>1<br>1<br>1<br>2<br>2<br>2<br>0                                                                                                    | 月<br>2<br>1<br>0<br>2<br>1<br>2<br>1<br>2<br>1<br>2<br>1<br>2<br>1<br>2<br>1<br>2<br>1<br>2<br>1<br>2                                                                                                    | 火火火 ジ<br>3<br>3<br>1<br>1<br>2<br>2<br>2<br>2<br>2<br>2<br>2<br>2<br>2<br>2<br>2<br>2<br>2                                                                                                    | × 水<br>4<br>2<br>2<br>2<br>3<br>3                                                                                                    | 水 水<br>4<br>2<br>2<br>0<br>2<br>0<br>3<br>0                                                                                                    | 木 木<br>4<br>2<br>2<br>2<br>2<br>2<br>3<br>3<br>3                                                                                                    | 木 金<br>4<br>1<br>0<br>1<br>1<br>0<br>2<br>0                                                                                                    | 金金金<br>4<br>1<br>1<br>1<br>0<br>2<br>2<br>0                                                                                                    |                 | ±         ±         E           4         2         2           1         0         2           1         0         2           1         0         2           1         0         2           1         0         2           1         0         2           1         0         2           1         0         2           1         0         2                                                                                                    | 3     1       5     5       2     2       1     1       2     2       2     2       2     2       2     2       2     2       2     2       2     2       2     2       2     2                                                                                                    | 日月<br>4<br>2<br>1<br>0<br>1<br>0<br>2<br>1<br>0<br>2<br>0<br>0                                                                                                    | 月         月           5         3           1         0           1         0           2         0                                                                                                    | <ul> <li>次次次</li> <li>3</li> <li>3</li> <li>1</li> <li>1</li> <li>2</li> <li>2</li> <li>2</li> <li>2</li> <li>2</li> <li>2</li> <li>2</li> <li>2</li> </ul>                                                                                                    | 火<br>2<br>0<br>0                          |
| 1<br>2<br>3<br>4<br>5<br>6<br>7<br>8<br>9<br>10<br>11<br>12<br>13                                                                             |   | 列<br>列                                                                                                    | hygEl           hy7_ph0         •           hy7_ph2         •           h2ph0         •           h2ph0         •           h2ph0         •           h2ph1         •           h2ph1         •           h2ph1         •           h2ph1         •           h2ph1         •           h2ph1         •           tc_ph1         •           tc_ph1         •           tc_ph2         •           tc_ph1         •                                                                                                    | 7411/3  |             |                  |          | 月<br>月<br>日<br>日<br>日<br>日<br>日<br>日<br>日<br>日<br>日<br>日<br>日<br>日<br>日<br>日<br>日<br>日<br>日<br>日 | 月<br>(火)<br>3<br>1<br>2<br>2<br>2<br>2<br>2<br>1                                                          | 火火<br>3<br>3<br>3<br>1<br>0<br>2<br>0<br>2<br>1<br>0<br>2<br>0<br>2<br>1<br>0<br>1<br>0<br>1<br>0<br>1<br>1<br>1<br>1                                                                        | 水水水 7<br>4<br>4<br>2<br>2<br>2<br>2<br>2<br>2<br>2<br>3<br>3<br>3<br>3<br>3<br>1                                                                                                    | K 木 オ<br>4<br>1<br>1<br>2<br>2<br>2<br>2<br>2<br>2<br>2<br>2<br>2<br>1<br>1<br>1<br>1<br>1<br>1<br>1<br>1                                                                                                    | 木<br>全<br>2<br>1<br>0<br>1<br>0<br>1<br>0<br>2<br>0<br>1<br>0<br>1<br>1<br>0<br>1<br>1<br>1<br>1<br>1<br>1<br>1<br>1<br>1<br>1<br>1<br>1<br>1                                                                                                    | 金金<br>4<br>1<br>1<br>0<br>1<br>0<br>2<br>0                                                                                                    | 土 土 :<br>4 4<br>2 2<br>1 1<br>1 1<br>2 2<br>1 1<br>1 1<br>2 2<br>2 1<br>1 1                                                                                                    | 1         1           4         4           2         2           0         1           1         1           0         2           2         2           0         1           1         2           2         2           0         2           1         1           1         1           1         1           1         1           1         1           1         1           1         1                                                                                                    | 日月月月<br>3<br>4<br>4<br>1<br>1<br>1<br>1<br>1<br>1<br>1<br>1<br>1<br>2<br>4<br>2<br>2<br>0<br>1<br>2<br>0<br>0                                                                                                    | 月<br>2<br>1<br>0<br>2<br>1<br>1<br>2<br>1<br>2<br>1<br>2<br>1<br>2<br>1<br>2<br>1<br>2<br>1<br>1<br>2<br>1<br>1<br>2<br>1<br>1<br>1<br>1<br>1<br>1<br>1<br>1<br>1<br>1<br>1<br>1<br>1<br>1<br>1<br>1<br>1<br>1<br>1<br>1                                                                                                    | 火火火 ジ<br>3<br>3<br>1<br>1<br>2<br>2<br>2<br>2<br>2<br>2<br>1<br>1<br>1<br>1<br>0<br>0<br>1                                                                                                    | × 水<br>4<br>2<br>2<br>1<br>2<br>3<br>1<br>1                                                                                                    | 水<br>水<br>2<br>2<br>2<br>2<br>3<br>3<br>0<br>3                                                                                                    | 木<br>4<br>4<br>2<br>2<br>2<br>2<br>2<br>3<br>3<br>3<br>3                                                                                                    | 木<br>4<br>4<br>1<br>0<br>1<br>0<br>2<br>0<br>2<br>0<br>1                                                                                                    | 金         金           4         2           1         0           1         0           2         0                                                                                                    |                 | 上上上<br>4<br>2<br>1<br>1<br>1<br>1<br>1<br>1<br>1<br>1<br>1<br>1<br>1<br>1<br>1<br>1<br>1<br>1<br>1<br>1                                                                                                    | <ul> <li>5</li> <li>5</li> <li>2</li> <li>2</li> <li>1</li> <li>1</li> <li>2</li> <li>2</li> <li>2</li> </ul>                                                                                                    | 日<br>4<br>2<br>1<br>2<br>1<br>1<br>0<br>1<br>1<br>0<br>2<br>0<br>2<br>1<br>1<br>1<br>1<br>1<br>1<br>1<br>1                                                                                                    | 日<br>5<br>3<br>1<br>1<br>1<br>0<br>1<br>2<br>0                                                                                                    | <ul> <li>次 次</li> <li>3</li> <li>3</li> <li>1</li> <li>1</li> <li>2</li> <li>2</li> <li>2</li> <li>2</li> <li>2</li> <li>2</li> <li>1</li> <li>1</li> </ul>                                                                                                    | 火<br>2<br>0<br>0                          |
| 1<br>2<br>3<br>4<br>5<br>6<br>7<br>8<br>9<br>10<br>11<br>12<br>13<br>14                                                                       |   | 列制派<br>计事1全23<br>士事1全23<br>仕事1全23<br>仕事123<br>仕事123<br>仕事123<br>仕事123<br>仕事123<br>仕事124<br>仕事124<br>日                                                                                                    | ридЕ<br>297_ph0 ▼<br>297_ph1 ▼<br>297_ph1 ▼<br>297_ph1 ▼<br>Å_ph0 ▼<br>Å_ph1 ▼<br>Å_ph1 ▼<br>Å_ph2 ▼<br>Å_ph1 ▼<br>Å_ph2 ▼<br>Å_ph1 ▼<br>Å_ph1 ▼<br>Å_ph1 ▼<br>Å_ph1 ▼<br>Å_ph1 ▼<br>4, ph1 ▼<br>4, ph1 ▼<br>5, ph1 ▼<br>5, ph1 ▼                                                                                                    | 747143  |             |                  |          |                                                                                                  | 月<br>(火)<br>3<br>1<br>2<br>2<br>2<br>2<br>2<br>1<br>1<br>1                                                | × 火<br>3<br>3<br>1<br>0<br>2<br>0<br>2<br>0                                                                                                    | 水水 7<br>4<br>4<br>2<br>2<br>2<br>2<br>2<br>2<br>2<br>2<br>3<br>3<br>3<br>3<br>1<br>1<br>1                                                                                                    | K<木オ       4       4       1       1       2       1       2       2       2       2       2       2       2       2       1       1       1       1       1       1       1       1       1       1       1                                                                                                    | 末<br>全<br>1<br>2<br>1<br>0<br>1<br>0<br>2<br>0<br>1<br>0<br>1<br>0<br>1<br>1<br>0<br>1<br>1<br>1<br>1<br>1<br>1<br>1<br>1<br>1<br>1<br>1<br>1<br>1                                                                                                    | 金金金<br>4<br>1<br>0<br>1<br>0<br>2<br>0<br>1                                                                                                    | 土 土 :<br>4 4 4<br>2 2<br>1 1<br>1 1<br>2 2<br>1 1<br>1 1<br>2 2<br>2 1<br>1 1<br>1 1                                                                                                    | 1         1           4         4           2         2           1         1           2         1           2         2           3         2           2         2           3         1           2         2           3         2           4         1           3         2           3         2           3         2           3         2           4         1                                                                                                    | 月         月           3         -           1         -           1         -           1         -           1         -           2         -           1         -           2         -           1         -           2         -           2         -           2         -           2         -           2         -           2         -           2         -           2         -           2         -           2         -           3         -           2         -           3         -           4         -           5         -           6         -           7         1                                                                                                    | 月<br>2<br>1<br>0<br>2<br>1<br>2<br>1<br>2<br>2<br>1<br>2<br>0<br>2<br>2<br>0<br>2<br>0<br>1<br>1<br>1<br>0<br>2<br>1<br>1<br>1<br>1                                                                                                    | 火火 ジョ<br>3<br>3<br>1<br>1<br>2<br>2<br>2<br>2<br>2<br>2<br>2<br>2<br>1<br>1<br>1<br>1<br>1<br>1<br>1<br>1                                                                                                    | <<br>4<br>2<br>2<br>2<br>3<br>3<br>1                                                                                                    | 水<br>水<br>4<br>2<br>2<br>2<br>0<br>2<br>3<br>0<br>3<br>1                                                                                                    | 木<br>4<br>4<br>2<br>2<br>2<br>2<br>2<br>3<br>3<br>3<br>3<br>3<br>0<br>0                                                                                                    | 木<br>4<br>1<br>0<br>1<br>1<br>0<br>2<br>0<br>2<br>1                                                                                                    | 金         金           4         2           1         0           1         0           2         0           2         0           1         0                                                                                                    |                 | 上上上<br>4<br>2<br>1<br>1<br>1<br>1<br>1<br>1<br>1<br>1<br>1<br>1<br>1<br>1<br>1<br>1<br>2<br>1<br>1<br>1<br>1<br>1<br>1<br>1<br>1<br>1<br>1<br>1<br>1<br>1<br>1<br>1<br>1<br>1<br>1<br>1<br>1                                                                                                    | <ul> <li>1</li> <li>5</li> <li>2</li> <li>2</li> <li>1</li> <li>1</li> <li>2</li> <li>2</li> <li>3</li> <li>4</li> <li>4</li></ul>                                                                                                    | 日<br>月<br>4<br>2<br>1<br>1<br>0<br>1<br>1<br>0<br>2<br>0<br>0<br>1<br>1                                                                                                    | 日<br>5<br>3<br>1<br>1<br>0<br>1<br>2<br>0<br>2<br>0                                                                                                    | <ul> <li>次 次</li> <li>3</li> <li>3</li> <li>1</li> <li>1</li> <li>2</li> <li>2</li> <li>2</li> <li>2</li> <li>2</li> <li>2</li> <li>1</li> <li>1</li> <li>1</li> </ul>                                                                                                    | 火<br>2<br>0<br>0<br>0                     |
| 1<br>2<br>3<br>4<br>5<br>6<br>7<br>7<br>8<br>9<br>10<br>11<br>11<br>12<br>13<br>14<br>15                                                      |   | 列<br>制<br>指<br>计<br>事<br>1<br>全<br>ス<br>方<br>计<br>事<br>1<br>全<br>ス<br>ろ<br>点<br>计<br>事<br>1<br>半<br>之<br>ス<br>ろ<br>は<br>士<br>事<br>1<br>半<br>2<br>ス<br>ろ<br>点<br>十<br>事<br>1<br>半<br>2<br>ス<br>ろ<br>点<br>七<br>事<br>1<br>半<br>2<br>ス<br>ろ<br>点<br>二<br>十<br>事<br>1<br>半<br>2<br>ス<br>ろ<br>二<br>十<br>事<br>1<br>半<br>ス<br>ス<br>ろ<br>二<br>二<br>二<br>ス<br>ろ<br>ろ<br>二<br>二<br>二<br>ス<br>ろ<br>ろ<br>二<br>二<br>二<br>二<br>ろ<br>ス<br>ろ<br>ろ<br>二<br>二<br>二<br>ろ<br>ろ<br>ろ<br>ろ                                                                                                    | риде<br>397_рh0 ▼<br>397_рh1 ▼<br>397_рh2 ▼<br>Å_ph0 ▼<br>Å_ph0 ▼<br>Å_ph1 ▼<br>Å_ph2 ▼<br>Å_ph2 ▼<br>Å_ph2 ▼<br>Å_ph2 ▼<br>Å_ph2 ▼<br>€_ph1 ▼<br>€_ph1 ▼<br>€_ph1 ▼<br>€_ph2 ▼<br>€_ph1 ▼<br>€_ph2 ▼                                                                                                    | 747143  |             |                  |          |                                                                                                  | 月 火 ジ<br>3<br>1<br>1<br>2<br>2<br>2<br>2<br>2<br>1<br>1<br>1<br>1<br>1<br>1                               | 火 火<br>3<br>3<br>1<br>0<br>2<br>0<br>2<br>0<br>1                                                                                                    | 水         水         7           4         4         4           2         2         2           2         2         4           3         3         4           1         1         4                                                                                                    | K<木オ       4       4       1       1       2       1       2       2       2       2       2       1       1       2       1       1       1       1       1       1       1       1       1       1       1                                                                                                    | 末<br>全<br>2<br>1<br>0<br>1<br>0<br>2<br>0<br>1<br>0<br>2<br>0<br>1<br>0<br>1<br>0<br>0<br>1<br>0<br>0<br>0<br>0<br>0<br>0<br>0<br>0<br>0<br>0<br>0<br>0<br>0                                                                                                    | 金         金           4         -           4         -           1         -           1         -           1         -           2         -           0         -           1         -           2         -           0         -           1         -           0         -           1         -           0         -           0         -           0         -           0         -           0         -                                                                                                    | 土 土 :<br>4<br>4<br>2<br>2<br>1<br>1<br>1<br>2<br>2<br>2<br>1<br>1<br>1<br>1<br>1<br>1<br>1<br>1<br>1<br>1                                                                                                    | H         H           4         4           2         2           1         1           2         1           2         2           0         2           1         1           2         2           1         1           2         2           1         1           2         2           1         1           1         1           1         1           1         1           1         1           1         1           1         1                                                                                                    | 月         月           3         -           1         -           1         -           1         -           2         -           1         -           2         -           1         -           2         -           2         -           3         -           4         -           1         -           2         -           2         -           2         -           2         -           2         -           2         -           3         -           4         -           5         -           6         -           7         -           1         -           1         -                                                                                                    | 月<br>2<br>3<br>0<br>2<br>0<br>2<br>1<br>2<br>1<br>2<br>1<br>2<br>1<br>2<br>1<br>1<br>2<br>1<br>1<br>1<br>1<br>1                                                                                                    | 火火 ジョ<br>3<br>3<br>1<br>1<br>2<br>2<br>2<br>2<br>2<br>2<br>2<br>2<br>2<br>1<br>1<br>1<br>1<br>0<br>0<br>1<br>1<br>0<br>0<br>0<br>0                                                                                                    | く水<br>4<br>2<br>2<br>3<br>3<br>3<br>1                                                                                                    | 水     水       4     2       2     0       2     0       3     0       1     0                                                                                                    | 木<br>4<br>4<br>2<br>2<br>2<br>2<br>2<br>3<br>3<br>3<br>3<br>0<br>0                                                                                                    | 木 金<br>4<br>1<br>0<br>1<br>0<br>2<br>0<br>1<br>1<br>0<br>0<br>1<br>1<br>0                                                                                                    | 金         金           4         2           1         0           1         0           2         0           1         0           1         1           1         0           1         0           1         0           1         1           1         0           1         1           1         1           1         1           1         1 |                 | ±         ±         E           4         2         4           2         4         4           1         2         4           0         3         4           1         0         3           1         0         3           1         0         3           1         0         3           2         1         3           2         1         3                                                                                                    | <ul> <li>□</li> <li>□</li> <li>5</li> <li>2</li> <li>2</li> <li>1</li> <li>1</li> <li>2</li> <li>2</li> <li>4</li> <li>4</li></ul>                                                                                                    | 日<br>月<br>4<br>2<br>1<br>0<br>1<br>1<br>0<br>1<br>2<br>0<br>1<br>1<br>0<br>1                                                                                                    | 日<br>5<br>3<br>1<br>1<br>0<br>1<br>0<br>0<br>2<br>0<br>2<br>0<br>2<br>1                                                                                                    | <ul> <li>次次次</li> <li>3</li> <li>3</li> <li>1</li> <li>1</li> <li>2</li> <li>2</li> <li>2</li> <li>2</li> <li>2</li> <li>1</li> <li>1</li> <li>1</li> <li>1</li> <li>1</li> <li>1</li> <li>1</li> <li>1</li> <li>1</li> <li>1</li> <li>1</li> <li>1</li> <li>1</li> <li>1</li> <li>1</li> <li>1</li> <li>1</li> <li>1</li> <li>1</li> <li>1</li> <li>1</li> <li>1</li> </ul>                                                                                                    | <u>火</u><br>2<br>0<br>0                   |
| 1<br>2<br>3<br>4<br>5<br>6<br>7<br>8<br>9<br>10<br>11<br>12<br>13<br>14<br>15<br>16                                                           |   | 列制版                                                                                                    | hygel           hyg_ph0         •           hgp_ph1         •           hgph0         •           hgph1         •           hgph1         •           hgph1         •           hgph1         •           hgph1         •           hgph1         •           hgph1         •           hgph1         •           hgph1         •           hgph1         •           hgph2         •           c_ph0         •           c_ph1         •           c_ph1         •           c_ph1         •           s_ph1         •           s_ph1         •           s_ph1         •                                                                                                    | 747143  |             |                  |          |                                                                                                  | 月 火 ジ<br>3<br>1<br>1<br>2<br>2<br>2<br>2<br>1<br>1<br>1<br>1<br>1<br>1                                    | 次 火<br>3<br>3<br>3<br>4<br>0<br>2<br>0<br>2<br>0<br>1                                                                                                    | 水         水         7           4         4         4           2         2         4           2         4         4           2         4         4           2         4         4           2         4         4           3         4         4           1         4         4           0         4         4                                                                                                    | K         木         オ           4         4           2         1           1         1           2         2           2         2           3         2           2         2           3         2           1         1           1         1           1         1           1         1           1         1           1         1           1         1           0         0                                                                                                    | <ul> <li>木 金</li> <li>4</li> <li>1</li> <li>0</li> <li>1</li> <li>0</li> <li>2</li> <li>0</li> <li>1</li> <li>0</li> <li>1</li> <li>0</li> <li>1</li> <li>0</li> <li>1</li> <li>0</li> <li>1</li> <li>0</li> <li>0</li> <li>0</li> <li>0</li> <li>0</li> <li>0</li> <li>0</li> <li>0</li> <li>0</li> <li>0</li> <li>0</li> <li>0</li> <li>0</li> <li>0</li> <li>0</li> <li>0</li> <li>0</li> <li>0</li> <li>0</li> </ul>                                                                                                    | 金         金           4         1           1         0           1         0           2         0           1         0           1         0           2         0           1         0           1         0           2         0           1         0           1         0                                                                                                    | 土 土 :<br>4<br>4<br>2<br>2<br>1<br>1<br>1<br>2<br>2<br>1<br>1<br>1<br>1<br>1<br>1<br>1<br>1<br>1<br>1                                                                                                    | H         H           4         4           2         2           1         1           2         2           0         2           0         2           0         2           1         1           2         2           0         2           1         1           1         1           1         1           1         1           1         1           1         1           1         1           1         1           1         1           1         1           1         1           1         1           1         1           1         1           1         1                                                                                                    | 日 月 月<br>3<br>3<br>4<br>2<br>1<br>1<br>1<br>1<br>1<br>1<br>1<br>1<br>1<br>2<br>2<br>2<br>2<br>1<br>1<br>1<br>1<br>1                                                                                                    | 月<br>2<br>2<br>1<br>0<br>0<br>2<br>2<br>1<br>0<br>2<br>0<br>1<br>1<br>0<br>0<br>1<br>1<br>0<br>0<br>0<br>1<br>1<br>0<br>0<br>0<br>0                                                                                                    | 次<br>次<br>次<br>次<br>次<br>次<br>次<br>2<br>2<br>2<br>2<br>2<br>2<br>2<br>1<br>1<br>1<br>1<br>1<br>1<br>1<br>1<br>1<br>1<br>1<br>1<br>1                                                                                                    | × 水<br>4<br>2<br>2<br>2<br>3<br>3<br>1<br>1<br>0<br>0                                                                                                    | 水     水       4     2       2     0       2     0       3     0       1     0                                                                                                    | 木<br>4<br>4<br>2<br>2<br>2<br>2<br>2<br>2<br>3<br>3<br>3<br>3<br>3<br>3<br>3<br>3<br>3<br>3<br>3<br>3                                                                                                    | 木 金<br>4<br>1<br>0<br>1<br>0<br>1<br>1<br>0<br>1<br>1<br>0<br>0<br>1<br>1<br>0<br>0<br>0<br>1<br>1<br>0<br>0<br>0<br>0<br>1<br>1<br>0<br>0<br>0<br>0<br>0<br>0<br>0<br>0<br>0<br>0<br>0<br>0<br>0<br>0<br>0<br>0<br>0<br>0<br>0<br>0                                                                                                    | 金         金           4         2           1         0           1         0           2         0           1         1           1         1           1         1           1         1           1         1           1         1           1         1           1         1           1         1                                             |                 | ±         ±         E           2         2         2           1         2         2           0         3         3           1         0         3           1         0         3           1         0         3           1         0         3           2         1         3           2         1         3                                                                                                    | Image: 1         Image: 1           2         2           1         1           2         2           2         2           2         2           2         2           2         2           2         2           2         2           2         2           2         2           2         2           1         1                                                                                                    | 日<br>月<br>4<br>2<br>1<br>1<br>0<br>1<br>1<br>0<br>2<br>0<br>1<br>1<br>0<br>1<br>1<br>1<br>1<br>1<br>1<br>1<br>1                                                                                                    | 日<br>5<br>3<br>1<br>1<br>1<br>0<br>1<br>2<br>0<br>0<br>2<br>0<br>1<br>0<br>1<br>0<br>1<br>0<br>1<br>0<br>1<br>0                                                                                                    | <ul> <li>次次次</li> <li>3</li> <li>3</li> <li>1</li> <li>1</li> <li>2</li> <li>2</li> <li>2</li> <li>2</li> <li>2</li> <li>1</li> <li>1</li> <li>1</li> <li>1</li> <li>1</li> <li>1</li> <li>1</li> <li>1</li> </ul>                                                                                                    | 火<br>2<br>0<br>0<br>0                     |
| 1<br>2<br>3<br>4<br>5<br>6<br>7<br>8<br>9<br>10<br>11<br>12<br>13<br>14<br>15<br>16<br>17                                                     |   | 列制版<br>オ1全ス3<br>七事1全ス3<br>七事1全ス3<br>仕事1全ス3<br>仕事1と3<br>仕事1と3<br>仕事1と3<br>仕事1と3<br>仕事1と3<br>仕事1と3<br>仕事1<br>七事1<br>七事1<br>七事1<br>七事1<br>七事1<br>七事1<br>七事1<br>七                                                                                                    | hygEl           hyg_ph0         •           hyg_ph1         •           hg_ph0         •           hg_ph1         •           hg_ph1         •           hg_ph1         •           hg_ph2         •           hg_ph1         •           hg_ph1         •           hg_ph1         •           hg_ph1         •           hg_ph1         •           hg_ph1         •           hg_ph1         •           hg_ph1         •           hg_ph1         •           hg_ph1         •           hg_ph1         •           hg_ph1         •                                                                                                    | 741143  |             |                  |          |                                                                                                  | 月 次 ジ<br>3<br>1<br>1<br>2<br>2<br>2<br>2<br>1<br>3<br>1<br>1<br>3<br>1<br>1<br>1<br>1<br>1<br>1<br>1<br>1 | く 火<br>3<br>3<br>4<br>0<br>2<br>2<br>0<br>1<br>1                                                                                                    | 水 水 7<br>4<br>2<br>2<br>2<br>2<br>2<br>2<br>2<br>3<br>3<br>3<br>1<br>1<br>1<br>1<br>1<br>1<br>0<br>0<br>0                                                                                                    | K         木         オ           4         4           2         1           1         1           2         2           2         2           0         2           1         2           2         2           0         1           1         1           0         2           0         0           0         0                                                                                                    | 木         金           4         4           2         1           0         1           0         2           0         2           0         1           0         1           0         1           0         1           0         0           0         0           0         0           0         0           0         0                                                                                                    | 金<br>4<br>1<br>0<br>1<br>0<br>1<br>0<br>1<br>0<br>1<br>0<br>1<br>0<br>0<br>1<br>0<br>0<br>0<br>0<br>0                                                                                                    | ±     ±       4       4       2       2       1       1       2       1       1       2       1       1       1       1       1       1       1       1       1       1       1       1       1       1       1       1                                                                                                    | H         H           4         4           2         2           0         1           2         2           0         2           1         1           0         2           1         1           1         1           0         1           1         1           1         1           1         1           1         1           1         1           1         1                                                                                                    | 月         月           3         -           4         -           1         -           1         -           1         -           2         -           1         -           2         -           2         -           2         -           2         -           2         -           3         -           4         -           1         -           2         -           3         -           4         -           5         -           6         -           7         -                                                                                                    | 月 //<br>3<br>2<br>1<br>1<br>0<br>2<br>0<br>2<br>0<br>2<br>0<br>0<br>1<br>1<br>0<br>0<br>0<br>0<br>0<br>0<br>0                                                                                                    | 次<br>次<br>次<br>次<br>次<br>次<br>次<br>次<br>次<br>次<br>次<br>次<br>の<br>の<br>の<br>の<br>の<br>の<br>の<br>の<br>の<br>の<br>の<br>の<br>の                                                                                                    | × 水<br>4<br>2<br>2<br>2<br>3<br>3<br>1<br>1<br>0<br>0                                                                                                    | 水<br>ペ<br>ペ<br>ペ<br>ペ<br>ペ<br>ペ<br>ペ<br>ペ<br>ペ<br>ペ<br>ペ<br>ペ<br>ペ                                                                                                    | 木         木           4         4           2         2           2         2           2         2           3         3           0         0           0         0                                                                                                    | 木 金<br>4<br>1<br>0<br>1<br>1<br>0<br>2<br>0<br>0<br>1<br>1<br>0<br>0<br>0<br>0<br>0<br>0<br>0<br>0<br>0<br>0                                                                                                    | 金         金           4         2           1         0           1         0           2         0           1         1           0         1           0         0           1         0           0         0           1         0           0         0                                                                                         |                 | ±         ±         E           2         -         -           1         -         -           1         -         -           1         -         -           1         -         -           2         -         -           1         -         -         -           2         -         -         -           2         -         -         -           2         -         -         -           1         -         -         -           2         -         -         -           1         -         -         -           2         -         -         -           1         -         -         -                                                                                                    | Image: state state | 日<br>月<br>2<br>1<br>1<br>0<br>1<br>1<br>0<br>2<br>0<br>1<br>1<br>0<br>0<br>1<br>1<br>0<br>1<br>1<br>0<br>1<br>1<br>0<br>1<br>1<br>0<br>1<br>1<br>1<br>0<br>1<br>1<br>1<br>1<br>1<br>1<br>1<br>1<br>1<br>1<br>1<br>1<br>1<br>1<br>1<br>1<br>1<br>1<br>1<br>1                                                                                                    | 日<br>5<br>3<br>1<br>1<br>1<br>1<br>0<br>2<br>0<br>2<br>1<br>1<br>0<br>1<br>1<br>0<br>1<br>1<br>0<br>1<br>1<br>1<br>1                                                                                                    | <ul> <li>次次次</li> <li>3</li> <li>3</li> <li>1</li> <li>1</li> <li>2</li> <li>2</li> <li>2</li> <li>2</li> <li>2</li> <li>1</li> <li>1</li> <li>1</li> <li>1</li> <li>1</li> <li>1</li> <li>1</li> <li>1</li> <li>1</li> <li>1</li> <li>1</li> <li>1</li> <li>1</li> <li>1</li> <li>0</li> <li>0</li> </ul>                                                                                                    | 火<br>2<br>0<br>0<br>0                     |
| 1<br>2<br>3<br>4<br>5<br>6<br>7<br>8<br>9<br>10<br>11<br>11<br>12<br>13<br>14<br>15<br>16<br>17<br>18                                         |   | 列制版<br>士事1全スδ<br>士事1全スδ<br>仕事1出編<br>仕事1出編<br>仕事1出編<br>仕事1出編<br>仕事1出編<br>仕事1出編<br>仕事1出編<br>仕事1出編<br>仕事1出編<br>仕事1出編<br>仕事1出編<br>仕事1出編<br>仕事1出編<br>仕事1出編<br>仕事1出編<br>仕事1出編<br>仕事1出編<br>仕事1出編<br>仕事1出編                                                                                                    | hypel           hyp_ph0         •           hyp_ph1         •           hp_ph1         •           hp_ph1         •           hp_ph1         •           hp_ph2         •           hp_ph1         •           hp_ph2         •           hp_ph1         •           hp_ph2         •           hp_ph1         •           hp_ph1         •           hp_ph2         •           hp_ph1         •           hp_ph1         •           hp_ph1         •           hp_ph2         •                                                                                                    | 747143  |             |                  |          |                                                                                                  | 月 次 ジ<br>3<br>1<br>1<br>2<br>2<br>2<br>1<br>1<br>1<br>1<br>1<br>1<br>1<br>1<br>1<br>1<br>1<br>1           | く 火<br>3<br>3<br>1<br>2<br>2<br>0<br>4<br>1<br>1<br>1<br>1<br>1<br>2                                                                                                    | 水 水 7<br>4<br>2<br>2<br>2<br>2<br>2<br>3<br>3<br>3<br>3<br>1<br>1<br>1<br>1<br>1<br>1<br>1<br>1<br>1<br>1<br>1                                                                                                    | K         木         オ           4         4           1         1           2         2           2         2           2         2           0         1           1         1           0         1           0         1           0         1           0         0           0         0           1         0                                                                                                    | <ul> <li>木 金</li> <li>4</li> <li>2</li> <li>1</li> <li>0</li> <li>2</li> <li>0</li> <li>1</li> <li>0</li> <li>0</li> <li>1</li> <li>0</li> <li>0</li> <li>0</li> <li>0</li> <li>0</li> <li>2</li> <li>2</li> <li>2</li> <li>3</li> <li>4</li> <li>4<td>金         金           4         1           1         0           1         0           2         0           1         0           2         0           1         0           2         0           0         0           1         0</td><td>±         ±         :           4        </td><td>H         H           4         4           2         2           1         1           2         2           1         1           2         2           1         1           1         1           1         1           1         1           1         1           1         1           1         1           1         1           1         1           1         1           1         1</td><td>日月月月<br/>3<br/>4<br/>1<br/>1<br/>1<br/>4<br/>1<br/>1<br/>1<br/>1<br/>1<br/>1<br/>1<br/>1<br/>1<br/>1<br/>1<br/>1<br/>1<br/>1</td><td>月 //<br/>3<br/>2<br/>1<br/>1<br/>0<br/>2<br/>0<br/>2<br/>0<br/>2<br/>0<br/>1<br/>1<br/>0<br/>1</td><td>次 次 ジ<br/>3<br/>3<br/>1<br/>1<br/>2<br/>2<br/>2<br/>2<br/>2<br/>2<br/>1<br/>1<br/>1<br/>1<br/>1<br/>0<br/>0<br/>1<br/>1<br/>1<br/>1<br/>0<br/>0<br/>1<br/>1<br/>1<br/>1</td><td>X X<br/>4<br/>4<br/>2<br/>2<br/>2<br/>3<br/>4<br/>3<br/>4<br/>4<br/>1<br/>1<br/>1<br/>0<br/>0<br/>0<br/>0<br/>0<br/>0<br/>0<br/>0<br/>0<br/>0<br/>0<br/>0<br/>0<br/>0<br/>0</td><td>水<br/>水<br/>2<br/>2<br/>2<br/>3<br/>3<br/>3<br/>1<br/>1<br/>0<br/>0<br/>1<br/>1<br/>0<br/>1<br/>1<br/>1</td><td>木         木           4         -           2         -           2         -           2         -           2         -           3         -           0         -           0         -           0         -           0         -           0         -</td><td>木 金<br/>4<br/>4<br/>0<br/>1<br/>1<br/>0<br/>2<br/>0<br/>0<br/>1<br/>1<br/>0<br/>0<br/>0<br/>2</td><td>金         金           4         2           1         0           1         0           2         0           1         1           0         0           1         1           0         0           1         1           0         0           1         1           1         1           1         1           1         1           1         1</td><td></td><td>±         ±         E           4         2         2           4         2         2           1         2         2           1         1         1           1         1         1           1         1         1           2         2         2           1         1         1           1         1         1           1         1         1           1         1         1</td><td>Image: state state</td><td>日<br/>月<br/>2<br/>1<br/>2<br/>1<br/>1<br/>0<br/>1<br/>1<br/>0<br/>0<br/>1<br/>1<br/>0<br/>1<br/>1<br/>0<br/>1<br/>1<br/>2<br/>0<br/>1<br/>1<br/>2<br/>1<br/>2</td><td>日<br/>5<br/>3<br/>1<br/>1<br/>0<br/>1<br/>2<br/>0<br/>2<br/>0<br/>2<br/>1<br/>1<br/>1<br/>1<br/>2<br/>1<br/>1<br/>2<br/>1<br/>1<br/>2</td><td><ul> <li>次次次</li> <li>3</li> <li>3</li> <li>1</li> <li>1</li> <li>2</li> <li>2</li> <li>2</li> <li>2</li> <li>2</li> <li>1</li> <li>1<!--</td--><td>次<br/>2<br/>2<br/>0<br/>0<br/>0<br/>0<br/>0<br/>1</td></li></ul></td></li></ul> | 金         金           4         1           1         0           1         0           2         0           1         0           2         0           1         0           2         0           0         0           1         0                                                                                                    | ±         ±         :           4                                                                                                    | H         H           4         4           2         2           1         1           2         2           1         1           2         2           1         1           1         1           1         1           1         1           1         1           1         1           1         1           1         1           1         1           1         1           1         1                                                                                                    | 日月月月<br>3<br>4<br>1<br>1<br>1<br>4<br>1<br>1<br>1<br>1<br>1<br>1<br>1<br>1<br>1<br>1<br>1<br>1<br>1<br>1                                                                                                    | 月 //<br>3<br>2<br>1<br>1<br>0<br>2<br>0<br>2<br>0<br>2<br>0<br>1<br>1<br>0<br>1                                                                                                    | 次 次 ジ<br>3<br>3<br>1<br>1<br>2<br>2<br>2<br>2<br>2<br>2<br>1<br>1<br>1<br>1<br>1<br>0<br>0<br>1<br>1<br>1<br>1<br>0<br>0<br>1<br>1<br>1<br>1                                                                                                    | X X<br>4<br>4<br>2<br>2<br>2<br>3<br>4<br>3<br>4<br>4<br>1<br>1<br>1<br>0<br>0<br>0<br>0<br>0<br>0<br>0<br>0<br>0<br>0<br>0<br>0<br>0<br>0<br>0                                                                                                    | 水<br>水<br>2<br>2<br>2<br>3<br>3<br>3<br>1<br>1<br>0<br>0<br>1<br>1<br>0<br>1<br>1<br>1                                                                                                    | 木         木           4         -           2         -           2         -           2         -           2         -           3         -           0         -           0         -           0         -           0         -           0         -                       | 木 金<br>4<br>4<br>0<br>1<br>1<br>0<br>2<br>0<br>0<br>1<br>1<br>0<br>0<br>0<br>2                                                                                                    | 金         金           4         2           1         0           1         0           2         0           1         1           0         0           1         1           0         0           1         1           0         0           1         1           1         1           1         1           1         1           1         1 |                 | ±         ±         E           4         2         2           4         2         2           1         2         2           1         1         1           1         1         1           1         1         1           2         2         2           1         1         1           1         1         1           1         1         1           1         1         1                                                                                                    | Image: state state | 日<br>月<br>2<br>1<br>2<br>1<br>1<br>0<br>1<br>1<br>0<br>0<br>1<br>1<br>0<br>1<br>1<br>0<br>1<br>1<br>2<br>0<br>1<br>1<br>2<br>1<br>2                                                                                                    | 日<br>5<br>3<br>1<br>1<br>0<br>1<br>2<br>0<br>2<br>0<br>2<br>1<br>1<br>1<br>1<br>2<br>1<br>1<br>2<br>1<br>1<br>2                                                                                                    | <ul> <li>次次次</li> <li>3</li> <li>3</li> <li>1</li> <li>1</li> <li>2</li> <li>2</li> <li>2</li> <li>2</li> <li>2</li> <li>1</li> <li>1<!--</td--><td>次<br/>2<br/>2<br/>0<br/>0<br/>0<br/>0<br/>0<br/>1</td></li></ul> | 次<br>2<br>2<br>0<br>0<br>0<br>0<br>0<br>1 |
| 1<br>2<br>3<br>4<br>5<br>6<br>7<br>8<br>9<br>9<br>10<br>11<br>11<br>12<br>13<br>14<br>15<br>16<br>17<br>18<br>19<br>9<br>25                   |   | 列制版<br>大士事1全ス分<br>大士事1全ス分<br>七士事1全ス分<br>仕事1出編<br>仕事1出編<br>仕事1出編<br>仕事1出編<br>仕事1出編<br>仕事1書<br>七事1書<br>仕事1書<br>仕事1書<br>仕事1書<br>仕事1eg<br>仕事1eg<br>仕事1eg<br>仕事1eg                                                                                                    | hypel           hyp_ph0         •           hyp_ph1         •           hpph1         •           hpph2         •           hpph1         •           hpph2         •                                                                                                    | 747143  |             |                  |          |                                                                                                  | 月<br>3<br>3<br>1<br>2<br>2<br>2<br>2<br>3<br>3<br>3<br>3<br>3<br>3<br>3<br>3<br>3<br>3<br>3<br>3<br>3     | く 火<br>3<br>3<br>1<br>2<br>2<br>2<br>0<br>3<br>0<br>4<br>1<br>1<br>1<br>1<br>1<br>2<br>2<br>0<br>3<br>1<br>1<br>1<br>1<br>1<br>1<br>1<br>1<br>1<br>1<br>1<br>1<br>1<br>1<br>1<br>1<br>1<br>1 | 水水 7<br>4<br>4<br>2<br>2<br>2<br>2<br>2<br>3<br>3<br>3<br>1<br>1<br>1<br>1<br>1<br>0<br>0<br>0<br>0                                                                                                    | K         木         オ           4         4           2         1           1         2           2         2           2         2           3         2           2         1           1         1           2         1           1         1           1         1           1         1           1         1           1         1           1         1           1         1           1         1           1         1                                                                                                    | <ul> <li>木 金</li> <li>4</li> <li>2</li> <li>1</li> <li>0</li> <li>2</li> <li>0</li> <li>1</li> <li>0</li> <li>1</li> <li>0</li> <li>1</li> <li>0</li> <li>0<td>金         金           4         1           1         0           1         0           1         0           2         0           1         0           1         0           1         0           0         0           0         0           0         0           0         0           0         0           0         0           0         0           0         0</td><td>±±±<br/>4<br/>4<br/>2<br/>2<br/>1<br/>1<br/>1<br/>1<br/>1<br/>1<br/>1<br/>1<br/>1<br/>1<br/>1<br/>1<br/>1</td><td>H         H           4         4           0         4           2         2           2         2           0         1           1         2           0         1           1         1           1         1           1         1           1         1           1         1           1         1           1         1           1         1           1         1           1         1           1         1           1         1           1         1           1         1           1         1           1         1           1         1           1         1           1         1           1         1           1         1           1         1           1         1           1         1           1         1           1         1</td><td>日月月月<br/>3<br/>4<br/>1<br/>1<br/>1<br/>1<br/>1<br/>1<br/>1<br/>1<br/>1<br/>1<br/>1<br/>1<br/>2<br/>1<br/>2<br/>1<br/>1<br/>1<br/>1</td><td>月 ジ<br/>3<br/>2<br/>1<br/>0<br/>0<br/>2<br/>0<br/>0<br/>1<br/>1<br/>1<br/>1<br/>0<br/>0<br/>1<br/>1<br/>0<br/>0</td><td>次 火 火 ジ<br/>3</td><td>K     M       4     4       2     1       3     3       1     1       0     0       1     0       0     0       1     0       0     0</td><td>水 水<br/>4<br/>2<br/>2<br/>2<br/>3<br/>4<br/>0<br/>3<br/>4<br/>0<br/>0<br/>3<br/>0<br/>0<br/>1<br/>0<br/>0<br/>1<br/>1</td><td>木         木           4         4           2         2           2         2           2         2           3         3           0         0           0         0           0         0           0         0           0         0</td><td>木 金<br/>4<br/>4<br/>0<br/>1<br/>1<br/>0<br/>2<br/>0<br/>0<br/>1<br/>1<br/>0<br/>0<br/>2<br/>0<br/>0<br/>0<br/>0<br/>0<br/>0<br/>0<br/>0</td><td></td><td></td><td>±         ±         E         ±         E           1         1         1         1         1           0         0         2         1         1           1         1         1         1         1           1         1         1         1         1           1         1         1         1         1           1         1         1         1         1           1         1         1         1         1</td><td>-         -           -         -           -         -           -         -           -         -           -         -           -         -           -         -           -         -           -         -           -         -           -         -           -         -           -         -           -         -           -         -           -         -           -         -           -         -           -         -           -         -           -         -           -         -           -         -           -         -           -         -           -         -           -         -</td><td>日<br/>(月)<br/>(月)<br/>(月)<br/>(月)<br/>(月)<br/>(月)<br/>(月)<br/>(月)<br/>(月)<br/>(月)</td><td>  月 月<br/></td><td><ul> <li>次 次</li> <li>3</li> <li>3</li> <li>1</li> <li>1</li> <li>2</li> <li>2</li> <li>2</li> <li>2</li> <li>2</li> <li>1</li> <li>1</li> <li>0</li> <li>0</li> <li>0</li> <li>0</li> </ul></td><td>火<br/>2<br/>0<br/>0<br/>0<br/>0</td></li></ul>                                                                                                    | 金         金           4         1           1         0           1         0           1         0           2         0           1         0           1         0           1         0           0         0           0         0           0         0           0         0           0         0           0         0           0         0           0         0                                                                                                    | ±±±<br>4<br>4<br>2<br>2<br>1<br>1<br>1<br>1<br>1<br>1<br>1<br>1<br>1<br>1<br>1<br>1<br>1                                                                                                    | H         H           4         4           0         4           2         2           2         2           0         1           1         2           0         1           1         1           1         1           1         1           1         1           1         1           1         1           1         1           1         1           1         1           1         1           1         1           1         1           1         1           1         1           1         1           1         1           1         1           1         1           1         1           1         1           1         1           1         1           1         1           1         1           1         1           1         1 | 日月月月<br>3<br>4<br>1<br>1<br>1<br>1<br>1<br>1<br>1<br>1<br>1<br>1<br>1<br>1<br>2<br>1<br>2<br>1<br>1<br>1<br>1                                                                                                    | 月 ジ<br>3<br>2<br>1<br>0<br>0<br>2<br>0<br>0<br>1<br>1<br>1<br>1<br>0<br>0<br>1<br>1<br>0<br>0                                                                                                    | 次 火 火 ジ<br>3                                                                                                    | K     M       4     4       2     1       3     3       1     1       0     0       1     0       0     0       1     0       0     0                                                                                                    | 水 水<br>4<br>2<br>2<br>2<br>3<br>4<br>0<br>3<br>4<br>0<br>0<br>3<br>0<br>0<br>1<br>0<br>0<br>1<br>1                                                                                                    | 木         木           4         4           2         2           2         2           2         2           3         3           0         0           0         0           0         0           0         0           0         0                                             | 木 金<br>4<br>4<br>0<br>1<br>1<br>0<br>2<br>0<br>0<br>1<br>1<br>0<br>0<br>2<br>0<br>0<br>0<br>0<br>0<br>0<br>0<br>0                                                                                                    |                                                                                                    |                 | ±         ±         E         ±         E           1         1         1         1         1           0         0         2         1         1           1         1         1         1         1           1         1         1         1         1           1         1         1         1         1           1         1         1         1         1           1         1         1         1         1                                                                                                    | -         -           -         -           -         -           -         -           -         -           -         -           -         -           -         -           -         -           -         -           -         -           -         -           -         -           -         -           -         -           -         -           -         -           -         -           -         -           -         -           -         -           -         -           -         -           -         -           -         -           -         -           -         -           -         -                                                                                                              | 日<br>(月)<br>(月)<br>(月)<br>(月)<br>(月)<br>(月)<br>(月)<br>(月)<br>(月)<br>(月)                                                                                                    | 月 月<br>                                                                                                    | <ul> <li>次 次</li> <li>3</li> <li>3</li> <li>1</li> <li>1</li> <li>2</li> <li>2</li> <li>2</li> <li>2</li> <li>2</li> <li>1</li> <li>1</li> <li>0</li> <li>0</li> <li>0</li> <li>0</li> </ul>                                                                                                    | 火<br>2<br>0<br>0<br>0<br>0                |
| 1<br>2<br>3<br>4<br>5<br>6<br>7<br>7<br>8<br>9<br>10<br>11<br>12<br>13<br>14<br>15<br>16<br>17<br>18<br>19<br>20                              |   | 列制版<br>士事1全ス3<br>大士事1全ス3<br>仕事1生約<br>仕事1生約<br>仕事1出約<br>仕事1出約<br>仕事1出約<br>仕事1出約<br>仕事1出約<br>仕事1時<br>仕事1時<br>仕事1時<br>仕事1時<br>仕事1e<br>仕事1e<br>仕事1e                                                                                                    | hyg El           hyg_ph0         •           hg_ph1         •           hg_ph1         •           hg_ph1         •           hg_ph1         •           hg_ph1         •           hg_ph1         •           hg_ph1         •           hg_ph1         •           toph1         •           toph1         •                                                                                                    | 747143  |             |                  |          |                                                                                                  |                                                                                                    | く 火<br>3<br>3<br>1<br>2<br>2<br>0<br>2<br>2<br>0<br>1<br>1<br>1<br>1<br>1<br>2<br>2<br>0<br>1<br>1<br>1<br>1<br>1                                                                            | 水水 7 7<br>4<br>4<br>2<br>2<br>2<br>2<br>2<br>3<br>3<br>3<br>1<br>1<br>1<br>1<br>1<br>1<br>1<br>0<br>0<br>0<br>0<br>0<br>0<br>0<br>0<br>0<br>0                                                                                                    | K         A         A           -         -         4           -         -         4           -         -         4           -         -         4           -         -         4           -         -         -           -         -         -         1           -         -         -         2           -         -         -         2           -         -         -         2           -         -         -         2           -         -         -         2           -         -         -         2           -         -         -         2           -         -         -         2           -         -         -         2           -         -         -         2           -         -         -         2           -         -         -         1           -         -         -         -           -         -         -         -           -         -         -         - | 木         金           4         4           2         1           0         1           0         2           0         1           0         0           2         0           0         0           2         0           0         0           2         0           2         0           2         0           2         0           2         0                                                                                                    | 金         金           4         -           1         -           1         -           1         -           1         -           1         -           2         -           0         -           1         -           0         -           0         -           0         -           0         -           0         -           0         -           0         -           0         -           0         -           0         -           0         -           0         -           0         -           0         -           0         -           0         -           0         -           0         -           0         -                                                                                                    | ±         ±         :           4         4         4           2         2         1           1         4         4           2         2         1           1         1         1           1         1         1           1         1         1           1         1         1           1         1         1           1         1         1           1         1         1           0         0         0                                                                                                    | 土         日           4         4           2         2           0         1           1         1           0         2           0         1           1         1           0         1           1         1           0         1           1         1           0         1           1         1           0         1           0         1           0         0           0         0                                                                                                    | 月         月         月           3         -         -         -         -         -         -         -         -         -         -         -         -         -         -         -         -         -         -         -         -         -         -         -         -         -         -         -         -         -         -         -         -         -         -         -         -         -         -         -         -         -         -         -         -         -         -         -         -         -         -         -         -         -         -         -         -         -         -         -         -         -         -         -         -         -         -         -         -         -         -         -         -         -         -         -         -         -         -         -         -         -         -         -         -         -         -         -         -         -         -         -         -         -         -         -         -         -         -         -         -         -         - | 月 ジ<br>3<br>2<br>1<br>1<br>0<br>2<br>0<br>2<br>0<br>1<br>1<br>1<br>0<br>0<br>1<br>1<br>0<br>0<br>1<br>1                                                                                                    | 次 次 次 次<br>3 3 3 3 3 3 3 3 3 3 3 3 3 3 3 3                                                                                                     | × 水<br>-<br>-<br>-<br>-<br>-<br>-<br>-<br>-<br>-<br>-<br>-<br>-<br>-                                                                                                    | 水         水           4         2           2         0           2         0           3         0           1         0           0         1           0         1           0         1           0         2                                                                                                    | 木         木           4         4           2         2           2         2           3         3           3         3           0         0           0         0           0         0           0         0           0         0           0         0                       | 末 金<br>4<br>4<br>1<br>0<br>1<br>0<br>2<br>0<br>0<br>1<br>1<br>0<br>0<br>2<br>0<br>0<br>2<br>0<br>0<br>1<br>1<br>0<br>0<br>0<br>2<br>0<br>0<br>1<br>1<br>0<br>0<br>0<br>1<br>1<br>0<br>0<br>0<br>1<br>1<br>0<br>0<br>0<br>2<br>0<br>0<br>1<br>1<br>1<br>0<br>0<br>0<br>1<br>1<br>1<br>0<br>0<br>0<br>1<br>1<br>1<br>0<br>0<br>0<br>1<br>1<br>1<br>1<br>1<br>1<br>1<br>1<br>1<br>1<br>1<br>1<br>1<br>1<br>1<br>1<br>1<br>1<br>1<br>1 |                                                                                                    |                 |                                                                                                    | -         -           -         -           2         -           2         -           1         -           2         -           2         -           2         -           2         -           2         -           2         -           2         -           2         -           2         -           2         -           2         -           2         -           2         -           3         -           4         -           5         -           6         -           7         -           7         -           8         -           9         -           10         -           10         -           10         -           10         -           10         -           10         -                                                                                                    | 日<br>月<br>2<br>2<br>1<br>2<br>1<br>1<br>0<br>0<br>1<br>1<br>0<br>0<br>1<br>1<br>0<br>0<br>1<br>1<br>0<br>0<br>1<br>1<br>0<br>0<br>1<br>1<br>0<br>0<br>1<br>1<br>0<br>0<br>1<br>1<br>0<br>0<br>2<br>0<br>0<br>1<br>1<br>0<br>0<br>0<br>2<br>1<br>1<br>0<br>0<br>0<br>1<br>1<br>1<br>0<br>0<br>0<br>0                                                                                                    |                                                                                                    | 火火火           3           3           1           1           2           2           2           2           2           1           0           0           0           0           0                                                                                                    | 火<br>2<br>0<br>0<br>0<br>0<br>1<br>1      |
| 1<br>2<br>3<br>4<br>5<br>6<br>6<br>7<br>7<br>8<br>9<br>10<br>11<br>11<br>12<br>13<br>13<br>14<br>14<br>15<br>16<br>17<br>18<br>19<br>20<br>21 |   | 列載<br>法事1全23<br>大事1全23<br>大事1全23<br>大事1142<br>大事1142<br>大事1143<br>仕事1143<br>仕事144<br>仕事144 | hypel           hyp_ph0         •           hyp_ph1         •           hyp_ph2         •           h_ph1         •           h_ph1         •                                                                                                    | 7411/3  | 土         土 |                  |          |                                                                                                  |                                                                                                    | 火火<br>3<br>3<br>3<br>4<br>3<br>4<br>3<br>7<br>7<br>7<br>7<br>7<br>7<br>7<br>7<br>7<br>7<br>7<br>7<br>7                                                                                       | 水         水         水         水         水         ×         ×         ×         ×         ×         ×         ×         ×         ×         ×         ×         ×         ×         ×         ×         ×         ×         ×         ×         ×         ×         ×         ×         ×         ×         ×         ×         ×         ×         ×         ×         ×         ×         ×         ×         ×         ×         ×         ×         ×         ×         ×         ×         ×         ×         ×         ×         ×         ×         ×         ×         ×         ×         ×         ×         ×         ×         ×         ×         ×         ×         ×         ×         ×         ×         ×         ×         ×         ×         ×         ×         ×         ×         ×         ×         ×         ×         ×         ×         ×         ×         ×         ×         ×         ×         ×         ×         ×         ×         ×         ×         ×         ×         ×         ×         ×         ×         ×         ×         ×         ×         × | K         A         A           4         4         4           1         4         1           1         1         1           1         2         2           1         2         2           1         2         2           1         1         1           1         1         1           1         1         1           1         1         1           1         1         1           1         1         1           1         1         1           1         1         1           1         1         1           1         1         1           1         1         1           1         1         1           1         1         1           1         1         1           1         1         1           1         1         1           1         1         1           1         1         1           1         1         1           1         1         1                                 | 木         金           4         4           2         -           1         -           0         -           1         -           0         -           0         -           1         -           0         -           1         -           0         -           1         -           0         -           1         -           0         -           1         -           0         -           1         -           1         -           1         -           1         -           1         -           1         -           1         -           1         -           1         -           1         -           1         -           1         -           1         -           1         -           1         -           1         -           1         -           1         -                                                                                                    | 金         金           4         -           1         -           0         -           1         -           0         -           1         -           0         -           1         -           0         -           0         -           0         -           0         -           0         -           0         -           0         -           0         -           0         -           0         -           0         -           0         -           0         -           0         -           0         -           0         -           0         -           0         -           0         -           0         -           0         -           0         -           0         -           0         -           0         - | ±         ±         ±         ±         ±         ±         ±         ±         ±         ±         ±         ±         ±         ±         ±         ±         ±         ±         ±         ±         ±         ±         ±         ±         ±         ±         ±         ±         ±         ±         ±         ±         ±         ±         ±         ±         ±         ±         ±         ±         ±         ±         ±         ±         ±         ±         ±         ±         ±         ±         ±         ±         ±         ±         ±         ±         ±         ±         ±         ±         ±         ±         ±         ±         ±         ±         ±         ±         ±         ±         ±         ±         ±         ±         ±         ±         ±         ±         ±         ±         ±         ±         ±         ±         ±         ±         ±         ±         ±         ±         ±         ±         ±         ±         ±         ±         ±         ±         ±         ±         ±         ±         ±         ±         ±         ±         ± | 土         日           4         4           2         2           2         2           1         1           2         2           2         2           2         2           1         1           2         2           3         1           1         1           1         1           1         1           1         1           1         1           0         1           0         0           0         0           1         0           0         0           1         1                                                                                                    | 日月月月<br>3<br>3<br>4<br>2<br>1<br>1<br>1<br>1<br>1<br>1<br>4<br>1<br>1<br>1<br>1<br>1<br>1<br>1<br>1<br>1<br>1<br>1                                                                                                    | 月 ジ<br>3<br>2<br>1<br>0<br>0<br>2<br>0<br>0<br>2<br>0<br>0<br>1<br>1<br>0<br>0<br>1<br>1<br>1<br>0<br>1                                                                                                    | 次 次 次 7<br>3<br>3<br>3<br>4<br>3<br>4<br>5<br>5<br>5<br>5<br>5<br>5<br>5<br>5<br>5<br>5<br>5<br>5<br>5                                                                                                    | × 水<br>-<br>-<br>-<br>-<br>-<br>-<br>-<br>-<br>-<br>-<br>-<br>-<br>-                                                                                                    | 水         水           4         -           2         -           2         -           2         -           3         -           4         -           1         -           0         -           1         -           0         -           1         -           0         -           1         -           1         -           1         -           1         -           1         -           2         -   | 木         木           4         4           2         2           2         2           2         2           3         3           3         3           0         0           0         0           0         0           0         0           0         0           0         0 | 木 金<br>4<br>4<br>1<br>0<br>1<br>0<br>2<br>0<br>0<br>1<br>1<br>0<br>0<br>2<br>0<br>0<br>2<br>0<br>0<br>3<br>0<br>0                                                                                                    | 金         金           4         2           1         0           1         0           2         0           1         1           0         0           1         1           0         0           0         0           0         0           0         0           0         0                                                                   |                 | ±         E         ±         E           4         -         -         -         -         -         -         -         -         -         -         -         -         -         -         -         -         -         -         -         -         -         -         -         -         -         -         -         -         -         -         -         -         -         -         -         -         -         -         -         -         -         -         -         -         -         -         -         -         -         -         -         -         -         -         -         -         -         -         -         -         -         -         -         -         -         -         -         -         -         -         -         -         -         -         -         -         -         -         -         -         -         -         -         -         -         -         -         -         -         -         -         -         -         -         -         -         -         -         -         -         - |                                                                                                    | □ 月<br>4<br>2<br>1<br>1<br>0<br>0<br>1<br>1<br>0<br>0<br>1<br>1<br>0<br>0<br>1<br>1<br>0<br>0<br>1<br>1<br>0<br>0<br>1<br>1<br>0<br>0<br>2<br>0<br>0<br>1<br>1<br>0<br>0<br>1<br>1<br>0<br>0<br>1<br>1<br>0<br>0<br>1<br>1<br>0<br>0<br>1<br>1<br>1<br>0<br>0<br>0<br>1<br>1<br>1<br>1<br>0<br>0<br>0<br>1<br>1<br>1<br>0<br>0<br>0<br>1<br>1<br>1<br>0<br>0<br>0<br>0<br>0<br>0<br>0<br>0<br>0<br>0<br>0<br>0<br>0<br>0<br>0<br>0<br>0<br>0<br>0<br>0                                                                                                    |                                                                                                    | 火         火         火         ス         3         3         3         3         1         1         1         1         1         1         1         1         1         1         2         2         2         2         2         2         2         1         1         1         1         1         1         1         1         1         1         1         1         1         1         1         1         1         1         1         1         1         1         1         1         1         1         1         1         1         1         1         1         1         1         1         1         1         1         1         1         1         1         1         1         1         1         1         1         1         1         1         1         1         1         1         1         1         1         1         1         1         1         1         1         1         1         1         1         1         1         1         1         1         1         1         1         1         1         1         1         1         1                                                                                                    | 火<br>2<br>0<br>0<br>0<br>0                |
| 1<br>2<br>3<br>4<br>5<br>6<br>7<br>7<br>8<br>9<br>10<br>11<br>11<br>12<br>13<br>14<br>15<br>16<br>17<br>18<br>19<br>20<br>21<br>22<br>23      |   | 列載<br>法事1全2次<br>計事1全2次<br>仕事11<br>全2次<br>仕事11<br>全2次<br>仕事11<br>24年<br>14年<br>14年<br>14年<br>14年<br>14年<br>14年<br>14年<br>1                                                                                                    | hypel           hyp_ph0         •           hyp_ph1         •           h_ph1         •           h_ph2         •           h_ph1         •           h_ph2         •           h_ph1         •           h_ph2         •           h_ph1         •           h_ph1         •           h_ph2         •           h_ph1         •           h_ph2         •           h_ph1         •           h_ph2         •           h_ph2         •           h_ph2         •           h_ph2         •           h_ph1         •<                                                                                                    | 747143  | 土         土 |                  |          |                                                                                                  |                                                                                                    | く 火<br>3<br>3<br>3<br>4<br>0<br>2<br>0<br>2<br>0<br>0<br>1<br>1<br>1<br>2<br>0<br>1<br>1<br>1<br>1<br>1<br>1<br>1<br>1<br>1                                                                  | 水         水         水         ×         ×         ×         ×         ×         ×         ×         ×         ×         ×         ×         ×         ×         ×         ×         ×         ×         ×         ×         ×         ×         ×         ×         ×         ×         ×         ×         ×         ×         ×         ×         ×         ×         ×         ×         ×         ×         ×         ×         ×         ×         ×         ×         ×         ×         ×         ×         ×         ×         ×         ×         ×         ×         ×         ×         ×         ×         ×         ×         ×         ×         ×         ×         ×         ×         ×         ×         ×         ×         ×         ×         ×         ×         ×         ×         ×         ×         ×         ×         ×         ×         ×         ×         ×         ×         ×         ×         ×         ×         ×         ×         ×         ×         ×         ×         ×         ×         ×         ×         ×         ×         ×         ×         × | K         A         A           4         4         4           1         4         1           1         1         1           1         1         1           1         1         1           1         1         1           1         1         1           1         1         1           1         1         1           1         1         1           1         1         1           1         1         1           1         1         1           1         1         1           1         1         1           1         1         1           1         1         1           1         1         1           1         1         1           1         1         1           1         1         1                                                                                                    | 木         金           4         4           1         1           0         1           0         1           0         2           0         1           0         1           0         1           0         1           0         2           0         1           0         1           0         1           0         1           0         1           0         1           0         1           0         1           0         1           0         1           0         1           0         1           0         1           0         1           0         1           0         1           0         1           0         1           0         1           0         1           0         1           0         1           0         1           0         1           0         1                                                                                                    | 金         金           4         -           1         -           0         -           1         -           0         -           1         -           0         -           1         -           0         -           0         -           0         -           0         -           0         -           0         -           0         -           0         -           0         -           0         -           0         -           0         -           0         -           0         -           0         -           0         -           0         -           0         -           0         -                                                                                                    | ±         ±         ±           4         4         4           2         2         1           1         1         1           2         1         1           1         1         1           1         1         1           1         1         1           1         1         1           1         1         1           1         1         1           1         1         1           1         1         1           1         1         1           1         1         1           1         1         1                                                                                                    | H         H           4         4           2         2           0         2           0         1           0         2           0         2           0         2           0         2           0         1           0         1           0         1           0         1           0         0           0         1           0         1           0         0           0         1                                                                                                    | 月         月           3         -           4         -         -           1         -         -           1         -         -           1         -         -           1         -         -           1         -         -           1         -         -           2         -         -           3         -         -           1         -         -           2         -         -           3         -         -           4         -         -           5         -         -           1         -         -           1         -         -           1         -         -           1         -         -           1         -         -                                                                                                    | 月 ジ<br>3<br>2<br>1<br>0<br>0<br>2<br>0<br>0<br>0<br>1<br>1<br>0<br>0<br>1<br>1<br>1<br>1<br>1<br>1<br>0<br>0                                                                                                    | 火         火         火         ノ           3         -         -         -         -         -         -         -         -         -         -         -         -         -         -         -         -         -         -         -         -         -         -         -         -         -         -         -         -         -         -         -         -         -         -         -         -         -         -         -         -         -         -         -         -         -         -         -         -         -         -         -         -         -         -         -         -         -         -         -         -         -         -         -         -         -         -         -         -         -         -         -         -         -         -         -         -         -         -         -         -         -         -         -         -         -         -         -         -         -         -         -         -         -         -         -         -         -         -         -         -         - | <ul> <li>×</li> <li>×</li> <li>×</li> <li>2</li> <li>2</li> <li>2</li> <li>3</li> <li>3</li> <li>3</li> <li>1</li> <li>0</li> <li>0</li> <li>0</li> <li>0</li> <li>1</li> <li>0</li> <li>0</li> <li>1</li> <li>0</li> <li>0</li> <li>0</li> <li>1</li> <li>0</li> <li>0</li> <li>1</li> <li>0</li> <li>0</li> <li>1</li> <li>0</li> <li>0</li> <li>0</li> <li>1</li> <li>0</li> <li>0</li> <li>1</li> <li>0</li> <li>0</li></ul> | nk         nk           4         2           2         0           2         0           3         0           3         0           0         0           1         0           0         2           0         2           0         2           0         2           0         2           0         2           0         2           0         2           0         2           0         2           0         2 | 木<br>オ<br>4<br>2<br>2<br>2<br>2<br>2<br>2<br>2<br>3<br>3<br>3<br>3<br>3<br>3<br>3<br>3<br>3<br>3<br>3<br>0<br>0<br>0<br>0                                                                                                    | 木 金<br>4<br>4<br>0<br>1<br>0<br>0<br>2<br>0<br>0<br>1<br>1<br>0<br>0<br>0<br>1<br>1<br>0<br>0<br>2<br>0<br>0<br>3<br>0<br>0<br>0<br>0<br>0<br>0<br>0<br>0<br>0<br>0<br>0<br>0<br>0<br>0                                                                                                    |                                                                                                    |                 | L         E         E           1         1         1           1         1         1           1         1         1           1         1         1           1         1         1           1         1         1           1         1         1           1         1         1           1         1         1           1         1         1           1         1         1           1         1         1           1         1         1           1         1         1           1         1         1           1         1         1           1         1         1           1         1         1                                                                                                    |                                                                                                    | □         月           4         4           2         1           0         1           0         2           0         1           0         1           0         1           0         1           0         1           0         1           0         1           0         1           0         1           0         1           0         1           0         1           0         1           0         1           0         1           0         1           0         1           0         1           0         1           0         1           0         1           0         1           0         1           0         1           0         1           0         1           0         1           0         1           0         1           0         1           0         1 | 月         月         月           5         3           1         0           1         0           2         0           2         0           1         2           0         1           2         0           1         1           0         1           1         1           0         1           1         1           0         1           1         1           1         1           1         1           1         1           1         1           1         1 | 1         1/2         3           3         3           1         1           1         1           2         2           2         2           1         1           1         1           1         1           1         1           0         0           0         0           0         0           0         0                                                                                                    | 火<br>2<br>0<br>0<br>0<br>0<br>0<br>0      |

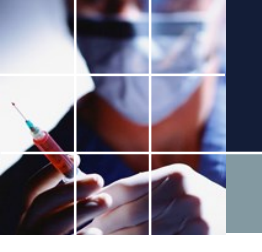

### 夜勤禁止の動作確認

# ■同様にして夜勤禁止についても、記述することが出来ます。ここを右クリックで全て挿入により、行制約項目についても結果を表示しています。

| 27-00       2497.8       269.2       20       249.2       249.2       249.2       249.2       249.2       249.2       249.2       249.2       249.2       249.2       249.2       249.2       249.2       249.2       249.2       249.2       249.2       249.2       249.2       249.2       249.2       249.2       249.2       249.2       249.2       249.2       249.2       249.2       249.2       249.2       249.2       249.2       249.2       249.2       249.2       249.2       249.2       249.2       249.2       249.2       249.2       249.2       249.2       249.2       249.2       249.2       249.2       249.2       249.2       249.2       249.2       249.2       249.2       249.2       249.2       249.2       249.2       249.2       249.2       249.2       249.2       249.2       249.2       249.2       249.2       249.2       249.2       249.2       249.2       249.2       249.2       249.2       249.2       249.2       249.2       249.2       249.2       249.2       249.2       249.2       249.2       249.2       249.2       249.2       249.2       249.2       249.2       249.2       249.2       249.2       249.2       249.2       2                                                                                                    | - スク | בצ          | ールナ     | ース II C:¥Users¥t | tak.sugawara¥D        | ownloads¥s     | schedule_nurse3_130A¥ | プロジェクトサン           | プル¥タ        | マスク菫        | 的務表¥N                           | 1y/(                  | 問題V3.              | nurse | e3   |                              |                    |                              |                    |          |                   |                     |     |                  |                                         |     | _       | -                    |                    |                     |              |
|----------------------------------------------------------------------------------------------------|------|-------------|---------|------------------|-----------------------|----------------|-----------------------|--------------------|-------------|-------------|---------------------------------|-----------------------|--------------------|-------|------|------------------------------|--------------------|------------------------------|--------------------|----------|-------------------|---------------------|-----|------------------|-----------------------------------------|-----|---------|----------------------|--------------------|---------------------|--------------|
| Image: State         Image: State         Image: State<                                                                                                    | ファ・  | ル           | 設定      | E 制約 予定入力        | 求解 解                  | ウィンドウの         | の設定 ヘルプ               |                    | ~           | /           |                                 |                       |                    |       |      |                              |                    |                              |                    |          |                   |                     |     |                  |                                         |     |         |                      |                    |                     |              |
| Image: State of the state of the s |      | <u>نج</u> م | EII SCI |                  |                       |                |                       |                    |             |             |                                 |                       |                    |       |      |                              |                    |                              |                    |          |                   |                     |     |                  |                                         |     |         |                      |                    |                     |              |
| N         N                                                                                                    |      | 求           | 解       |                  |                       |                |                       |                    |             |             |                                 |                       |                    |       |      |                              |                    |                              |                    |          |                   | ſ                   |     |                  | 23                                      |     |         |                      |                    |                     |              |
| No         No         No<                                                                                                    |      |             | 解       |                  |                       | /              |                       |                    |             |             |                                 |                       |                    |       |      |                              |                    |                              |                    |          |                   |                     |     |                  |                                         |     |         |                      | F                  |                     |              |
| C         D         2/37/E         2/37/E                                                                                                    |      | 1r          | 解1      |                  |                       |                |                       |                    |             |             |                                 |                       |                    |       |      |                              |                    |                              |                    |          |                   |                     |     |                  |                                         |     |         |                      |                    |                     |              |
| 2 (1)         2 (2)         2 (2)         2 (2)         2 (2)         2 (2)         2 (2)         2 (2)         2 (2)         2 (2)         2 (2)         2 (2)         2 (2)         2 (2)         2 (2)         2 (2)         2 (2)         2 (2)         2 (2)         2 (2)         2 (2)         2 (2)         2 (2)         2 (2)         2 (2)         2 (2)         2 (2)         2 (2)         2 (2)         2 (2)         2 (2)         2 (2)         2 (2)         2 (2)         2 (2)         2 (2)         2 (2)         2 (2)         2 (2)         2 (2)         2 (2)         2 (2)         2 (2)         2 (2)         2 (2)         2 (2)         2 (2)         2 (2)         2 (2)         2 (2)         2 (2)         2 (2)         2 (2)         2 (2)         2 (2)         2 (2)         2 (2)         2 (2)         2 (2)         2 (2)         2 (2)         2 (2)         2 (2)         2 (2)         2 (2)         2 (2)         2 (2)         2 (2)         2 (2)         2 (2)         2 (2)         2 (2)         2 (2)         2 (2)         2 (2)         2 (2)         2 (2)         2 (2)         2 (2)         2 (2)         2 (2)         2 (2)         2 (2)         2 (2)         2 (2)         2 (2)         2 (2)         2 (2) <th< th=""><th></th><th>- [</th><th></th><th>-</th><th>С</th><th>D</th><th></th><th>77165</th><th>2</th><th>9(+)</th><th>30(H</th><th>) 31(</th><th>用) 1</th><th>(%)</th><th>2(7k</th><th>) 3(7</th><th>5)</th><th>4(金)</th><th>5(+)</th><th></th><th>6(FI)</th><th>7(月)</th><th>)</th><th>8(%)</th><th>9(7k</th><th>)</th><th>10(木)</th><th>11(金</th><th>) 12</th><th>(+)</th><th>13(日)</th></th<>                                                                                                    |      | - [         |         | -                | С                     | D              |                       | 77165              | 2           | 9(+)        | 30(H                            | ) 31(                 | 用) 1               | (%)   | 2(7k | ) 3(7                        | 5)                 | 4(金)                         | 5(+)               |          | 6(FI)             | 7(月)                | )   | 8(%)             | 9(7k                                    | )   | 10(木)   | 11(金                 | ) 12               | (+)                 | 13(日)        |
| Pipe A         Pipe A         Pipe A<                                                                                                    | - 11 | -           | -       | 全て挿入             | • 夜勤禁 •               | •              | スタッフ名                 | 夜勤禁止属性             | -           |             |                                 |                       |                    |       |      |                              | Ť                  |                              |                    |          |                   |                     |     |                  |                                         |     |         |                      |                    | Ť                   |              |
| 1       MMMP       0       a       Rink       Bit R       Rink       Bit R       Bit R                                                                                                    |      |             |         | 列挿入              |                       |                |                       | [                  | -           |             |                                 |                       |                    |       |      |                              |                    |                              |                    |          |                   |                     |     |                  |                                         |     |         |                      |                    |                     |              |
| 2         0         0         b         (2000)         b         (2000)         B         B <th< td=""><th></th><td></td><td>1</td><td>列削除</td><td>0</td><td></td><td>a</td><td>夜勤禁止</td><td></td><td></td><td></td><td>出出出</td><td></td><td></td><td>出出</td><td></td><td>E</td><td>3 <mark>12</mark></td><td>出出</td><td>出</td><td><u>出</u></td><td>出出</td><td></td><td>_</td><td>出出</td><td>出</td><td>出</td><td>田田</td><td></td><td>F</td><td>E B</td></th<>                                                                                                    |      |             | 1       | 列削除              | 0                     |                | a                     | 夜勤禁止               |             |             |                                 | 出出出                   |                    |       | 出出   |                              | E                  | 3 <mark>12</mark>            | 出出                 | 出        | <u>出</u>          | 出出                  |     | _                | 出出                                      | 出   | 出       | 田田                   |                    | F                   | E B          |
| 3       0       0       C       6000000000000000000000000000000000000                                                                                                    |      | -           | 2       | 0                | 0                     |                | b                     | 夜勤禁止               |             |             | しまし <mark>出</mark>              |                       |                    | 出     |      |                              |                    |                              | [出  <mark>出</mark> |          | L<br>L<br>L       |                     |     |                  |                                         |     |         | <b></b>              |                    |                     | L L          |
| v         v                                                                                                    |      |             | 3       | 0                | 0                     |                | c                     | 12111日第1日<br>7万計禁止 | T<br>T<br>T | 五<br>中      | ψΨ                              |                       |                    | Ш     |      |                              |                    | s <mark>i 15</mark><br>S Top | TTT TTT            | <u>ل</u> | T<br>T            | 山田                  | 13  | ( <mark>Ť</mark> |                                         | 山   |         |                      | T                  | <b>p</b> F          | TTTT         |
| $ \begin{array}{ c c c c c c c c c c c c c c c c c c c$                                                                                                    |      |             | 5       | 0 0              | U                     |                | e                     | 1230示止             | E C         |             | <mark>بلان اللان</mark><br>بالا |                       |                    | H     | -    | ( <b>11</b>   <mark>1</mark> | , 1 <u>9</u><br>19 |                              |                    | ىل       | ( <mark>LL</mark> | ( <b>46 (16</b><br> |     | H                |                                         |     |         | ر <b>تت (تل</b><br>ز |                    |                     |              |
| 7       0       0       1       1       1       1       1       1       1       1       1       1       1       1       1       1       1       1       1       1       1       1       1       1       1       1       1       1       1       1       1       1       1       1       1       1       1       1       1       1       1       1       1       1       1       1       1       1       1       1       1       1       1       1       1       1       1       1       1       1       1       1       1       1       1       1       1       1       1       1       1       1       1       1       1       1       1       1       1       1       1       1       1       1       1       1       1       1       1       1       1       1       1       1       1       1       1       1       1       1       1       1       1       1       1       1       1       1       1       1       1       1       1       1       1       1       1       1                                                                                                    |      |             | 6       | 0 0              |                       |                | f                     |                    |             | -<br>B      | E E                             | 日<br>田<br>田<br>田<br>田 |                    | 19    |      |                              |                    |                              |                    |          |                   |                     |     |                  |                                         | H   | 1       |                      |                    | -                   |              |
| 8       0       0       1       10       10       10       10       10       10       10       10       10       10       10       10       10       10       10       10       10       10       10       10       10       10       10       10       10       10       10       10       10       10       10       10       10       10       10       10       10       10       10       10       10       10       10       10       10       10       10       10       10       10       10       10       10       10       10       10       10       10       10       10       10       10       10       10       10       10       10       10       10       10       10       10       10       10       10       10       10       10       10       10       10       10       10       10       10       10       10       10       10       10       10       10       10       10       10       10       10       10       10       10       10       10       10       10       10       10       10       10       10<                                                                                                    |      |             | 7       | 0 0              |                       |                | g                     |                    | 田           | <u>स</u> मि | 出出                              | E B                   |                    | 1     |      | 出                            | 出                  |                              |                    |          | 圕                 |                     |     |                  |                                         | E   | Ľ       |                      |                    |                     | E            |
| 9       0       1       1       1       1       1       1       1       1       1       1       1       1       1       1       1       1       1       1       1       1       1       1       1       1       1       1       1       1       1       1       1       1       1       1       1       1       1       1       1       1       1       1       1       1       1       1       1       1       1       1       1       1       1       1       1       1       1       1       1       1       1       1       1       1       1       1       1       1       1       1       1       1       1       1       1       1       1       1       1       1       1       1       1       1       1       1       1       1       1       1       1       1       1       1       1       1       1       1       1       1       1       1       1       1       1       1       1       1       1       1       1       1       1       1       1       1       1                                                                                                    |      |             | 8       | 0 0              |                       |                | h                     |                    | I           | 出           | <mark>出</mark>                  | 田<br>田<br>田<br>田      | 3                  | 1     | 3    | 出                            |                    | 出                            |                    |          | 出                 | I                   | 出   | 出                |                                         |     | Ľ       | 1                    | 出<br>王             | 田                   |              |
| 10       0       0       j       Rink       Rink </th <th></th> <th></th> <th>9</th> <th>0</th> <th></th> <th></th> <th>i</th> <th></th> <th>田</th> <th>出</th> <th>田<br/>出</th> <th>3</th> <th><mark>:</mark> [出]</th> <th>出[出</th> <th>3</th> <th></th> <th></th> <th></th> <th>田田</th> <th>出</th> <th><mark>出</mark></th> <th></th> <th></th> <th></th> <th></th> <th></th> <th></th> <th></th> <th>田田</th> <th>E (E ):</th> <th>E B</th>                                                                                                    |      |             | 9       | 0                |                       |                | i                     |                    | 田           | 出           | 田<br>出                          | 3                     | <mark>:</mark> [出] | 出[出   | 3    |                              |                    |                              | 田田                 | 出        | <mark>出</mark>    |                     |     |                  |                                         |     |         |                      | 田田                 | E (E ):             | E B          |
| Image: constraint of the second of the second of the se         |      |             | 10      | 0                | 0                     |                | j                     | 夜勤禁止               |             | 出           | 出                               | (出日                   | <b>!</b>           |       | 出出   | 生日                           | E] 1               | 5 <mark>(出</mark> )          |                    |          |                   | <mark>出</mark>      | (出  | <b>Ľ</b>         | 出出                                      |     |         | 田田                   | [出[ <mark>:</mark> | E (:                | E 🙁          |
| *       *       *       *       *       *       *       *       *       *       *       *       *       *       *       *       *       *       *       *       *       *       *       *       *       *       *       *       *       *       *       *       *       *       *       *       *       *       *       *       *       *       *       *       *       *       *       *       *       *       *       *       *       *       *       *       *       *       *       *       *       *       *       *       *       *       *       *       *       *       *       *       *       *       *       *       *       *       *       *       *       *       *       *       *       *       *       *       *       *       *       *       *       *       *       *       *       *       *       *       *       *       *       *       *       *       *       *       *       *       *       *       *       *       *       *       *       *       *                                                                                                          |      |             |         |                  |                       |                |                       |                    |             |             |                                 |                       |                    |       |      |                              |                    |                              |                    |          |                   |                     |     |                  |                                         |     |         | _                    |                    |                     |              |
| 1       1       1       1       1       1       1       1       1       1       1       1       1       1       1       1       1       1       1       1       1       1       1       1       1       1       1       1       1       1       1       1       1       1       1       1       1       1       1       1       1       1       1       1       1       1       1       1       1       1       1       1       1       1       1       1       1       1       1       1       1       1       1       1       1       1       1       1       1       1       1       1       1       1       1       1       1       1       1       1       1       1       1       1       1       1       1       1       1       1       1       1       1       1       1       1       1       1       1       1       1       1       1       1       1       1       1       1       1       1       1       1       1       1       1       1       1       1       1                                                                                                          |      |             | •       |                  |                       | •              | •                     |                    |             |             |                                 |                       |                    |       |      |                              |                    |                              |                    |          |                   |                     |     |                  |                                         |     |         |                      |                    | _                   | +            |
| 1       1       1       1       1       1       1       1       1       1       1       1       1       1       1       1       1       1       1       1       1       1       1       1       1       1       1       1       1       1       1       1       1       1       1       1       1       1       1       1       1       1       1       1       1       1       1       1       1       1       1       1       1       1       1       1       1       1       1       1       1       1       1       1       1       1       1       1       1       1       1       1       1       1       1       1       1       1       1       1       1       1       1       1       1       1       1       1       1       1       1       1       1       1       1       1       1       1       1       1       1       1       1       1       1       1       1       1       1       1       1       1       1       1       1       1       1       1       1                                                                                                          |      |             |         |                  | 列制約コ                  | 項目             |                       | フィルタ               | ±           | <u>±</u> ±  | 88                              | 日月月                   | 月火                 | 火火    | (水水  | 水木オ                          | こ 木 金              | 金金金                          | ±±                 | 土日       | 88                | 月月                  | 月火  | 火火               | 水水                                      | 水木  | * *     | 金金                   | 金土二                | <u>E</u> <u>E</u> F | <u>- D E</u> |
| 3       1143120000000000000000000000000000000000                                                                                                    |      |             | 2       |                  | 仕事  全人ダウ<br> 仕事  全スタッ | /_ph0<br>7_ph1 | -                     |                    |             |             |                                 |                       | 3                  | 3     | 4    | 4                            | 4                  | 4                            | 4                  | 4        | 4                 | 3 4                 | 3   | 3                | 4                                       | 4   | 4       | 4                    | 4                  | 4                   | 2            |
| 4                                                                                                    |      |             | 3       |                  | 仕事1全スタッ               | 7_ph2          |                       |                    |             |             |                                 |                       |                    | 3     |      | 2                            | 2                  | 1                            | · · · ·            | 0        | . 2               | ·····               | 2   | 2                | · • · · · · · · · · · · · · · · · · · · | 2   | . 4     |                      | 2                  | 2                   |              |
| b       it=====:0:0:0:0:0:0:0:0:0:0:0:0:0:0:0:0:0                                                                                                    |      | -           | 4       |                  | 仕事1出納                 | _ph0           |                       |                    |             |             |                                 |                       | 1                  |       | 2    | 1                            | 1                  |                              | 2                  | 2        |                   | 1                   | 1   |                  | 2                                       | 2   |         | 1                    | 1                  |                     | 2            |
| 0       11       11       1       0       0       0       0       0       0       0       0       0       0       0       0       0       0       0       0       0       0       0       0       0       0       0       0       0       0       0       0       0       0       0       0       0       0       0       0       0       0       0       0       0       0       0       0       0       0       0       0       0       0       0       0       0       0       0       0       0       0       0       0       0       0       0       0       0       0       0       0       0       0       0       0       0       0       0       0       0       0       0       0       0       0       0       0       0       0       0       0       0       0       0       0       0       0       0       0       0       0       0       0       0       0       0       0       0       0       0       0       0       0       0       0       0       0       0                                                                                                    |      | -           | 5       |                  | 世争1出初<br>仕事1出初        | _ph1<br>_ph2   | •                     |                    |             |             |                                 |                       |                    | 1     | 2    | 1                            | 0                  | 1                            | 2                  | 0        | 2                 | 1                   | 0   | 1                | 2                                       | 0   | 2       | 1                    | 0                  | i<br>0              | 2            |
| 8                                                                                                    |      |             | 7       |                  | 仕事1採教                 | _ph2<br>_ph0   | •                     |                    |             |             |                                 |                       | 2                  |       | 2    | 2                            | 1                  |                              | 1                  | 1        |                   | 1                   | 2   | · · · ·          | 2                                       | 2   | · · · · | 1                    | 1                  |                     | 1            |
| 9       11       149       149       149       1       1       1       1       1       1       1       1       1       1       1       1       1       1       1       1       1       1       1       1       1       1       1       1       1       1       1       1       1       1       1       1       1       1       1       1       1       1       1       1       1       1       1       1       1       1       1       1       1       1       1       1       1       1       1       1       1       1       1       1       1       1       1       1       1       1       1       1       1       1       1       1       1       1       1       1       1       1       1       1       1       1       1       1       1       1       1       1       1       1       1       1       1       1       1       1       1       1       1       1       1       1       1       1       1       1       1       1       1       1       1       1       1       1<                                                                                                    |      | -           | 8       |                  | 仕事1採教                 | _ph1           |                       |                    |             |             |                                 |                       |                    | 2     | 2    | 2                            |                    | 1                            | 1                  |          | 1                 | 1                   |     | 2                | 2                                       |     | 2       | 1                    |                    | 1                   | 1            |
| 11       (f#1sbc_ph1)       •       •       0       0       0       0       0       0       0       0       0       0       0       0       0       0       0       0       0       0       0       0       0       0       0       0       0       0       0       0       0       0       0       0       0       0       0       0       0       0       0       0       0       0       0       0       0       0       0       0       0       0       0       0       0       0       0       0       0       0       0       0       0       0       0       0       0       0       0       0       0       0       0       0       0       0       0       0       0       0       0       0       0       0       0       0       0       0       0       0       0       0       0       0       0       0       0       0       0       0       0       0       0       0       0       0       0       0       0       0       0       0       0       0       0       0       <                                                                                                    |      |             | 9       |                  | 仕事1採教<br>仕事1abc       | _ph2<br>ph0    | -                     |                    |             |             |                                 |                       | 2                  | 0     | 3    | 0 2                          | 0                  | 0                            | 2                  | 0 2      | 0                 | 2                   | 0   | 0                | 3                                       | 0 3 | 0       | 2                    | 0                  | 0                   | 2            |
| 12          (             failabc.pb2               ·             (                                                                                                    |      |             | 11      |                  | 仕事1abc_               | _ph1           |                       |                    |             |             |                                 |                       | -                  | 2     | 3    | - 2                          |                    | 2                            | 2                  | -        | 2                 | - 2                 | -   | 2                | 3                                       |     | 3       | - 2                  |                    | 1                   | 2            |
| 13       11       11       1       1       1       1       1       1       1       1       1       1       1       1       1       1       1       1       1       1       1       1       1       1       1       1       1       1       1       1       1       1       1       1       1       1       1       1       1       1       1       1       1       1       1       1       1       1       1       1       1       1       1       1       1       1       1       1       1       1       1       1       1       1       1       1       1       1       1       1       1       1       1       1       1       1       1       1       1       1       1       1       1       1       1       1       1       1       1       1       1       1       1       1       1       1       1       1       1       1       1       1       1       1       1       1       1       1       1       1       1       1       1       1       1       1       1       1                                                                                                           |      |             | 12      |                  | 仕事1abc_               | _ph2           |                       |                    |             |             |                                 |                       |                    | 0     |      | 0                            | 0                  | 0                            |                    | 0        | 0                 |                     | 0   | 0                |                                         | 0   | 0       |                      | 0                  | 0                   |              |
| 15       (14)       100       1       1       1       1       1       1       1       1       1       1       1       1       1       1       1       1       1       1       1       1       1       1       1       1       1       1       1       1       1       1       1       1       1       1       1       1       1       1       1       1       1       1       1       1       1       1       1       1       1       1       1       1       1       1       1       1       1       1       1       1       1       1       1       1       1       1       1       1       1       1       1       1       1       1       1       1       1       1       1       1       1       1       1       1       1       1       1       1       1       1       1       1       1       1       1       1       1       1       1       1       1       1       1       1       1       1       1       1       1       1       1       1       1       1       1       1 </td <th></th> <td></td> <td>13</td> <td></td> <td>仕事1P05_<br/>仕事1P05</td> <td>_ph0<br/>_ph1</td> <td>-</td> <td></td> <td></td> <td></td> <td></td> <td></td> <td>1</td> <td>1</td> <td>1</td> <td>1</td> <td>1</td> <td>1</td> <td>1</td> <td>1</td> <td>1</td> <td>0</td> <td>1</td> <td>1</td> <td>1</td> <td>0</td> <td>0</td> <td>1</td> <td>2</td> <td>,</td> <td>2</td>                                                                                                    |      |             | 13      |                  | 仕事1P05_<br>仕事1P05     | _ph0<br>_ph1   | -                     |                    |             |             |                                 |                       | 1                  | 1     | 1    | 1                            | 1                  | 1                            | 1                  | 1        | 1                 | 0                   | 1   | 1                | 1                                       | 0   | 0       | 1                    | 2                  | ,                   | 2            |
| 16       ft#alegi_ph0       •       1       0       0       1       1       0       0       0       0       0       0       0       0       0       0       0       0       0       0       0       0       0       0       0       0       0       0       0       0       0       0       0       0       0       0       0       0       0       0       0       0       0       0       0       0       0       0       0       0       0       0       0       0       0       0       0       0       0       0       0       0       0       0       0       0       0       0       0       0       0       0       0       0       0       0       0       0       0       0       0       0       0       0       0       0       0       0       0       0       0       0       0       0       0       0       0       0       0       0       0       0       0       0       0       0       0       0       0       0       0       0       0       0       0       0       <                                                                                                    |      |             | 15      |                  | 仕事1P05_               | _ph1<br>_ph2   | •                     |                    |             |             |                                 |                       |                    | 1     |      | 0                            | 0                  | - 0                          | <u> </u>           | 0        | - 0               | •                   | 0   | - 0              |                                         | 0   | 0       | •                    | 1                  | 1                   |              |
| 17       ft#alegi_phi       -       1       0       0       1       1       0       0       0       0       0       0       0       0       0       0       0       0       0       0       0       0       0       0       0       0       0       0       0       0       0       0       0       0       0       0       0       0       0       0       0       0       0       0       0       0       0       0       0       0       0       0       0       0       0       0       0       0       0       0       0       0       0       0       0       0       0       0       0       0       0       0       0       0       0       0       0       0       0       0       0       0       0       0       0       0       0       0       0       0       0       0       0       0       0       0       0       0       0       0       0       0       0       0       0       0       0       0       0       0       0       0       0       0       0       0       <                                                                                                    |      |             | 16      |                  | 仕事1egi_               | _ph0           |                       |                    |             |             |                                 |                       | 1                  |       | 0    | 0                            | 0                  |                              | 1                  | 1        |                   | 0                   | 0   |                  | 0                                       | 0   |         | 0                    | 1                  |                     | 1            |
| 19     (flag)     (flag)                                                                                                    |      |             | 17      |                  | 仕事1egi_<br>仕事1egi     | _ph1<br>_ph2   | · · ·                 |                    |             | <u> </u>    |                                 |                       |                    | 1 7   | 0    | 1                            | 2                  | 0                            | 1                  | 0        | 1                 | 0                   | 1   | 0                | 0                                       | 1   | 0       | 0                    |                    | 1                   | 1            |
| 20 仕事1efg_ph1 • 0 0 0 0 0 0 0 0 0 0 0 0 0 0 0 0 0 0                                                                                                    |      |             | 19      |                  | □_爭「egi_<br>仕事1efg_   | _pn2<br>_ph0   | -                     |                    |             |             |                                 |                       | 0                  | 2     | 0    | - 0                          | <u>د</u>           | •                            | 0                  | 0        | 1                 | 0                   | 1 0 | 1                | 0                                       | 1   | 2       | 0                    | - 0                |                     | 0            |
|                                                                                                    |      |             | 20      |                  | 仕事1efg_               | _ph1           | •                     |                    |             |             |                                 |                       |                    | 0     | 0    | C                            |                    | 0                            | 0                  |          | 0                 | 0                   |     | 0                | 0                                       |     | 0       | 0                    |                    | ) 🔢 🌈               | 「あ船」         |
|                                                                                                    |      |             | 21      |                  | 仕事1efg_               | _ph2           | -                     |                    | -           |             |                                 |                       |                    | 1     |      | 1                            | 2                  | 0                            | 4                  | 0        | 1                 | •                   | 1   | 1                | •                                       | 2   | 3       | 0                    | 0                  |                     |              |
|                                                                                                    |      |             | 22      |                  | ɪrə lei_i<br>仕事1ei ı  | pho<br>ph1     |                       |                    |             |             |                                 |                       | 1                  | 1     | 0    | U (                          |                    | 0                            | 1                  | 1        | 1                 | 0                   | U   | 0                | 0                                       | U   | 0       | 0                    | 1                  | 1                   | 1            |
|                                                                                                    |      |             | 24      |                  | 仕事1ei ı               | ph2            | •                     |                    |             | İ           |                                 |                       |                    | 2     | tt   | 0                            | 1                  | 0                            |                    | 0        | 0                 |                     | 1   | 1                |                                         | 0   | 1       |                      | 1                  | 1                   | -            |

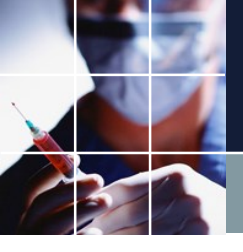

# 週あたりの休み数

#### ■第一週と第二週それぞれにたいして制約します。

| ス  | ケジュー  | ルナース | II C:¥Users¥    | tak.sugawara¥  | Downle | oads¥schedu | ile_r | nurse3_130A¥プ | בצב | :クトサン | プル¥ら        | スク       | 勤務表¥M | ly/(- | ートナ間 | 围V4.        | nurse | 23  |   |                           |                  |   |          |            |     |              |   |
|----|-------|------|-----------------|----------------|--------|-------------|-------|---------------|-----|-------|-------------|----------|-------|-------|------|-------------|-------|-----|---|---------------------------|------------------|---|----------|------------|-----|--------------|---|
| 7: | アイル   | 設定(  | 則約 予定入力         | ) 求解 解         | ウイン    | ンドウの設定      | ^     | リレプ           |     |       |             |          |       |       |      |             |       |     |   |                           |                  |   |          |            |     |              |   |
|    | - 行制約 | 5    |                 |                |        |             |       |               |     |       |             |          |       |       |      |             |       |     |   |                           |                  |   |          |            |     |              |   |
|    | 行制約グ  | レープ2 |                 |                |        |             |       |               |     |       |             |          |       |       |      |             |       |     |   |                           |                  |   |          |            |     |              |   |
|    | ☑ 適用  | 設定   | [ 行制            | <b>添りグループ2</b> |        |             | W     | 日昼            | 友]  | 休晨    |             |          |       |       |      |             |       |     |   |                           |                  |   |          |            |     |              |   |
|    |       |      |                 |                |        |             |       |               |     |       |             |          |       | シフ    | トパター | с<br>v      |       |     |   |                           |                  |   | VIII I I |            |     | パターンは        | 最 |
|    | No.   | 適用   | 行制約名            | 曜日タイン          |        | グループタイ      | ש     | 制約タイプ         |     | 0     | 1           |          | 2     |       | 3    | 4           |       | 5   | 6 | 最大                        | 最                | 小 | リントレンル   | 、パターン最初の曜日 | タイプ | 後の曜  <br>タイプ | B |
| -  | 1     |      | 6連勤務禁止          | 制約開始日5<br>前から  | •      | 全スタッフ       | •     | パターン禁止        | -   | ⊿休    | <b>•</b> († | <b>t</b> | ☑休    | •     | 休    | <b>v</b> [1 | 休     | ☑ 休 |   |                           | -                | • | •        | •          | •   |              | • |
|    | 2     | •    | 日勤禁止            | 今月自動           | -      | 日勤禁止        | •     | パターン禁止        | -   | □【集   |             | [        |       |       |      |             |       |     |   |                           | -                | • | 3 -      | •          | -   |              | • |
|    | 3     | •    | 夜勤禁止            | 今月自動           | •      | 夜勤禁止        | •     | パターン禁止        | -   | 夜     |             | [        |       |       |      |             |       |     |   |                           | -                | • | 3 -      | •          | •   |              | • |
|    | 4     | •    | 週あたりの休み<br>数第一週 | 第一週            | •      | 全スタッフ       | •     | 最大ー最小パ<br>ターン | -   | 休     |             | [        |       |       |      |             |       |     |   | <u>週</u> 当た<br>りの休<br>み数属 | ■ 過当<br>たり<br>の位 | - | 3 -      | •          | -   |              | - |
|    | 5     | •    | 週あたりの休み<br>数第二週 | 第二週            | ↓ -    | 全スタッフ       | •     | 最大ー最小パ<br>ターン | - [ | 休     |             | [        |       |       |      |             |       |     |   | 週当た<br>りの休<br>み数属         | ■ 週目<br>たり<br>の位 | • | 3 -      | •          | -   |              | • |
|    | 6     |      |                 |                | •      |             | •     | パターン禁止        | •   |       |             | [        |       |       |      |             |       |     |   |                           | -                | - | -        | •          | •   |              | • |

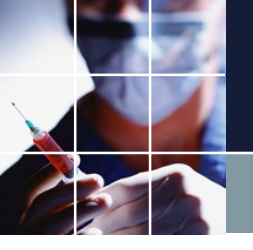

# 週あたりの休み数確認結果

#### 対象は、全スタッフにしていますが、スタッフプロパティで記述しているのは、 、スタッフaだけですので、acCついてのみ制約されます。

| 7- | ジュ                 | レールナ        |        | C:¥Users¥ta | ak.sugawari | a¥Download                             | ds¥schedule  | e_nurse3_130A¥プロジェク | ケトサンプル | /¥タスク勤務表 | ₹¥My/( | - h | 、ナ問題V            | 4.nurse3 |            |                     |       |                |                  |                    | _                 |         |       |     | -                | -                 |                   | -      |      |     |                     |
|----|--------------------|-------------|--------|-------------|-------------|----------------------------------------|--------------|---------------------|--------|----------|--------|-----|------------------|----------|------------|---------------------|-------|----------------|------------------|--------------------|-------------------|---------|-------|-----|------------------|-------------------|-------------------|--------|------|-----|---------------------|
|    | 176                | 記文 시<br>(1) | E #1#1 | 卫走入力        | 小八月年 月:     | : 947r                                 | の設定          |                     |        |          |        |     |                  |          |            |                     |       |                |                  |                    |                   |         |       |     |                  |                   |                   |        |      |     |                     |
| -  | / <del>,</del> = 4 | ±II%h       |        |             |             |                                        |              |                     |        |          |        |     |                  |          |            |                     |       |                |                  |                    |                   |         |       |     |                  | 2                 |                   |        |      |     |                     |
| l  | <b></b>            | 補           |        |             |             |                                        |              |                     |        |          |        |     |                  |          |            |                     |       |                |                  |                    |                   |         |       |     | ×                |                   |                   |        |      |     |                     |
|    | 6                  | 解           |        |             |             |                                        |              |                     | 1      |          |        |     |                  |          |            |                     |       |                |                  |                    |                   |         |       |     |                  |                   |                   |        |      |     |                     |
|    |                    | 解1          |        |             |             |                                        |              |                     |        |          |        |     |                  |          |            |                     |       |                |                  |                    |                   |         |       |     |                  |                   |                   |        |      |     |                     |
|    |                    |             | Δ      | B           | C           | D                                      | F            |                     |        | Jaila    | 29(    | +)  | 30(日             | 31(E     | 1)         | 108)                | 2(ak  | 0              | 3(木)             | 4(*                | ÷)                | 5(+)    | 6(日   | 1   | 7(日)             | 8(                | <b>%</b> )        | 9(5k.) | 10(7 | 5)  | 11(余)               |
| -  |                    |             | 6連動 -  | 日勤禁・        | 夜勤禁 -       | 週あた・                                   | - 週あた -      |                     | 週当た    | の休み数属性   | -      |     |                  |          |            | -007                |       |                |                  |                    |                   |         |       | í t |                  |                   |                   |        |      |     | (3027)              |
| -  | -11                |             | - ALIN |             |             |                                        |              |                     |        | 1        |        |     |                  |          |            |                     |       |                |                  |                    |                   |         |       |     |                  |                   |                   |        |      |     |                     |
|    |                    | 1           | 0      |             | 0           | 2                                      | 2            | а                   |        | 2        |        | 出   | 8 <mark>8</mark> | 出出       |            |                     | 出出    |                |                  | 王<br>王<br>王        | 8 B               | E       | 出出    |     | 王王               |                   | 1                 | E 🖪    | 出出   | 出   |                     |
|    |                    | 2           | 0      |             | 0           | 2                                      | 2            | b                   |        |          |        |     |                  | 出出出      | <u>ل</u>   | 3 <mark>12</mark>   | 出出    | ] [            | E E              |                    | 田田                | 出       | 出出    |     |                  | [出]               | <mark>8</mark> (8 | E 🙁    | 出出   |     | <u>۲</u>            |
|    |                    | 3           | 0      |             | 0           | 2                                      | 2            | С                   |        |          | 出日     | B   |                  | 出出       | <b>[</b> ] | 3 <mark>12</mark>   | 出出    |                | 出 <mark>出</mark> | 出日                 | 8                 |         |       |     | 出出               | 出日                | <mark>8</mark> [5 | E 🔳    | 出出   | 出   | i <mark>B</mark>    |
|    |                    | 4           | 0      |             | 0           | 2                                      | 2            | d                   |        |          | 出日     | E   | 出出               | 出出       |            |                     |       |                | 王 <mark>王</mark> | 田<br>田<br>田        | <mark>3</mark> [出 | [出      | 出出    |     | 王 <mark>王</mark> |                   |                   |        | 出出   | 出   | ( <mark>8</mark> (8 |
|    |                    | 5           | 0      | 0           |             | 4                                      | 3            | e                   |        |          | B      | E   | 出出               | 出        |            | 出                   |       |                | 3                | E                  |                   |         |       |     |                  | £                 | 出                 |        |      | 出   |                     |
|    |                    | 6           | 0      | 0           |             | 7                                      | 5            | f                   |        |          |        | 出   | E (H (H          | 出出       |            |                     |       |                |                  |                    |                   |         |       |     |                  |                   |                   | 3      | 8    | E   |                     |
|    |                    | 7           | 0      | 0           |             | 4                                      | 4            | g                   |        |          | 出日     | B   | 出出               | 出        |            |                     |       | 田              | 3                | E                  |                   |         |       | 田   |                  |                   |                   | 3      | 8    | 田   |                     |
|    |                    | 8           | 0      | 0           |             | 2                                      | 2            | h                   |        |          | 出出     | B   | 出出               |          |            | 出                   |       | 出              |                  |                    | 出                 |         |       | 出   |                  | £                 | 出                 |        |      | 出   | 出                   |
|    |                    | 9           | 0      |             |             | 4                                      | 3            | i                   |        |          | E]     | B   | 田田               | 田田       | E]         | 3 <mark>出</mark> (出 |       |                |                  |                    | 田田                | [出      | 田田    |     |                  |                   |                   |        |      |     | [田]王                |
|    |                    | 10          | 0      |             | 0           | 3                                      | 1            | j                   |        |          | 出<br>出 | B   | <u> </u>         | 出出       |            |                     | 出出    |                | 出 <mark>出</mark> | [出] <mark>出</mark> | 8                 |         |       |     | <b>B</b>         | [出 <mark>]</mark> | <mark>8</mark> (5 | E 🙁    |      | 出   | E B                 |
|    |                    | •           |        |             |             |                                        |              | • •                 |        |          |        |     |                  |          |            | 1                   |       |                |                  |                    |                   |         |       |     |                  |                   |                   |        |      |     | F                   |
|    |                    |             |        |             |             | 列制約:                                   | 値日           | ,                   |        | フィルタ     | + +    | + + | - 8 8            | 日月月      | 月火         | 火火火                 | 2k 2k | ( <b>)</b> k - | * * *            | k 全 á              |                   | + +     | H A A | H   | 月月               | 且火力               | k   1/2   7       | k 7k 7 | x    | 木全  | <b></b>             |
| Ŀ  |                    | 1           |        |             |             | 仕事1全スタッ                                | 7 ph0        |                     | -      | 21762    |        |     |                  |          | 3          |                     | 4     |                | 4                | 4                  | 4                 |         | 4     |     | 3                | 3                 | 1 1 1 1           | 4      | 4    | 4   | <u></u>             |
| _  |                    | 2           |        |             |             | 仕事1全スタッ                                | 7_ph1        |                     | •      |          |        |     |                  |          |            | 3                   | 4     |                | 4                | 4                  |                   | 4       | 4     |     | 4                |                   | 3                 | 4      | 4    |     | 4                   |
| -  |                    | 3           |        |             |             | 仕事1全スタッ                                | 7_ph2        |                     | •      |          |        |     |                  |          |            | 3                   |       | 2              | 2                | 2                  | 1                 | (       | )     | 2   |                  | 2                 | 2                 | 2      | 2    | 4   | 2                   |
| -  | -                  | 4           |        |             |             | 仕事1出納                                  | _ph0         |                     | -      |          |        |     |                  |          | 1          |                     | 2     |                | 1                | 1                  | 2                 |         | 2     |     | 1                | 1                 | 2                 | 2      | 2    | 1   |                     |
|    |                    | 9<br>6      |        |             |             | 任事 出約<br>仕事1出約                         | _pn1<br>     |                     | -      |          |        |     |                  |          |            | 1                   | 2     | 0              | 1                | 1                  |                   | 2       | 1 2   | 0   | 1                | 0                 | 1                 | 2      | 2    | 0   | 1                   |
|    |                    | 7           |        |             |             | 仕事1採教                                  | _ph2         |                     |        |          |        |     | -                |          | 2          | , v                 | 2     | · ·            | 2                | 1                  | 1                 | ```     | 1     | , ° | 1                | 2                 | Č 2               | 2      | 2    | 1   | · · · · ·           |
|    |                    | 8           |        |             |             | 仕事1採教                                  | ph1          |                     | •      |          |        |     |                  |          |            | 2                   | 2     |                | 2                | 1                  |                   | 1       | 1     |     | 1                |                   | 2                 | 2      | 2    |     | 1 ;                 |
| -  | -                  | 9           |        |             |             | 仕事1採教                                  | _ph2         |                     | -      |          |        |     |                  |          |            | 0                   |       | 0              | (                | )                  | 0                 | (       | )     | 0   |                  | 0                 | 0                 | (      | )    | 0   | 0                   |
|    | -                  | 10          |        |             |             | 仕事1abc                                 | _ph0         |                     | -      |          |        |     |                  |          | 2          | _                   | 3     |                | 2                | 2                  | 2                 |         | 2     |     | 2                | 2                 |                   | 3      | 3    | 2   |                     |
| li |                    | 12          |        |             |             | IT爭 I aDC<br>仕事1abc                    | _pn1<br>_ph2 |                     | -      |          |        |     |                  |          |            | 2                   | 3     | 0              | 2                | 1                  | 0                 | 2       | 1 2   | 0   | 2                | •                 | 2 0               | 3      | 3    | 0   | 2                   |
|    |                    | 13          |        |             |             | 仕事1P05                                 | _ph0         |                     | •      |          |        |     |                  |          | 1          |                     | 1     |                | 1                | 1                  | 1                 |         | 1     |     | 0                | 1                 | ,                 | 1      | 0    | 1   |                     |
|    | -11                | 14          |        |             |             | 仕事1POS                                 | _ph1         |                     | -      |          |        |     |                  |          |            | 1                   | 1     |                | 1                | 1                  |                   | 1       | 1     |     | 1                |                   | 1                 | 1      | 0    |     | 1                   |
|    |                    | 15          |        |             |             | 仕事1POS                                 | _ph2         |                     | -      |          |        |     |                  |          |            | 1                   |       | 0              | (                | )                  | 0                 | (       | )     | 0   |                  | 0                 | 0                 | (      | )    | 0   | 1                   |
|    |                    | 16          |        |             |             | 仕事1egi_                                | _ph0         |                     | -      |          |        |     |                  |          | 1          |                     | 0     |                | 0                | 0                  | 1                 |         | 1     |     | 0                | 0                 |                   | )      | 0    | 0   |                     |
|    |                    | 18          |        |             |             | (工爭 regi_<br>仕事1eoi                    | ph1<br>ph2   |                     |        |          |        |     |                  |          |            | 1 2                 | U     | 1              | 5                | , '''              | 0                 | 1       | 1     | 1   | U                | 1                 | 1                 | 1      | U    | 2   | 1                   |
| L  |                    | 19          |        |             |             | 仕事1efg                                 | ph0          |                     | •      |          |        |     |                  |          | 0          | -                   | 0     | -              | 0                | 0                  | - 0               | ```     | 0     | -   | 0                | - 0               | -<br>(            | )      | 0    | - 0 |                     |
|    |                    | 20          |        |             |             | 仕事1efg                                 | _ph1         |                     | -      |          |        |     |                  |          |            | 0                   | 0     |                | 0                | 0                  |                   | 0       | 0     |     | 0                | (                 | D                 | 0      | 0    |     | 0                   |
|    |                    | 21          |        |             |             | 仕事1efg                                 | _ph2         |                     | -      |          |        |     |                  |          |            | 1                   |       | 1              | 2                | 2                  | 0                 | (       | )     | 1   | _                | 1                 | 1                 | 2      | 2    | 69  | 0                   |
|    |                    | 22          |        |             |             | 仕事1ei_i                                | ph0          |                     | -      |          |        |     |                  |          | 1          |                     | 0     |                | 0                | 0                  | 1                 |         | 1     |     | 0                | 0                 |                   | )      | 0    | 0   |                     |
|    |                    | 23          |        |             |             | [[[]][[]][[]][[]][[]][[]][[]][[]][[]][ | phi<br>nh2   |                     | -      |          |        |     |                  |          |            | 1 2                 | 0     | 0              | U<br>1           |                    | 0                 | 1       | 1     | 0   | U                | 1                 | 1                 | U<br>r | 0    | 1   | 1                   |
|    |                    | 25          |        |             |             | ᆘᅭᆠᆑᅴ                                  |              |                     | -      |          |        |     |                  |          |            | -                   |       | •              |                  |                    | v                 | · · · · | ·     | · · |                  | •                 | -                 |        | ·    | -   |                     |
|    |                    |             |        |             |             |                                        |              |                     |        |          |        |     |                  |          |            |                     |       |                |                  |                    |                   |         |       |     |                  |                   |                   |        |      |     |                     |

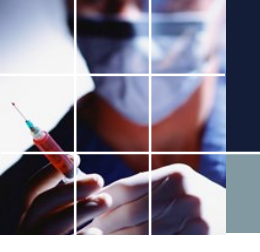

# 連休禁止制約の実装

#### 連休禁止グループは、休休パターンを禁止すればよいです。設定のクリックを 忘れずに行ってください。

| スケジュー | ルナース                                                                                                    | . II C:¥Users¥  | tak.sugawara¥Down | loads¥schedule_r | nurse2_130A¥プロ: | ジェクトサン           | プル¥タスク | 勤務表¥My | パートナ | 問題V4.nur | se3 |  |                   |                |   |   |          |  |
|-------|----------------------------------------------------------------------------------------------------|-----------------|-------------------|------------------|-----------------|------------------|--------|--------|------|----------|-----|--|-------------------|----------------|---|---|----------|--|
| ファイル  | 設定                                                                                                    | 制約 予定入力         | ) 求解 解 ウィ         | ンドウの設定 へ         | ッレプ             |                  |        |        |      |          |     |  |                   |                |   |   |          |  |
| 一行制約  | 5                                                                                                    |                 |                   |                  |                 |                  |        |        |      |          |     |  |                   |                |   |   |          |  |
| 行制約グ  | ループ2                                                                                                    |                 |                   |                  |                 |                  | _      |        |      |          |     |  |                   |                |   |   |          |  |
| ☑ 適用  | 設方                                                                                                    | 行制              | <b>添</b> りグループ2   | <b>W</b>         | □□□[昼][夜        | 休  ��            |        |        |      |          |     |  |                   |                |   |   |          |  |
|       | 0. 適用     行制約名     曜日タイプ     グループタイプ     制約タイプ     0     1     2     3     4     5     6     最小     ソフトレベ<br>ル     パターン最初の曜日タイプ     パターン最           |                 |                   |                  |                 |                  |        |        |      |          |     |  |                   |                |   |   |          |  |
| No.   | 適用     行制約名     曜日タイク     グループタイク     制約タイク     0     1     2     3     4     5     6     最大     場小     ソフトレベ<br>ル     パターン最初の曜日タイク     後の曜日<br>タイク |                 |                   |                  |                 |                  |        |        |      |          |     |  |                   |                |   |   |          |  |
| 1     |                                                                                                    | 6連勤務禁止          | 制約開始日5日<br>前から    | 全スタッフ 🗸          | パターン禁止 🔻        | ☑休               | ☑ 休    | ┙休     | ☑ 休  | ☑ 休      | ☑休  |  | -                 | -              |   | • | -        |  |
| 2     | •                                                                                                    | 日勤禁止            | 今月自動 🝷            | 日勤禁止 🔻           | パターン禁止 🔻        |                  |        |        |      |          |     |  | -                 | -              | 3 | • | <b>_</b> |  |
| 3     | •                                                                                                    | 夜勤禁止            | 今月自動 🝷            | 夜勤禁止 🔻           | パターン禁止          | □夜               |        |        |      |          |     |  | -                 | -              | 3 | • | -        |  |
| 4     | •                                                                                                    | 週あたりの休み<br>数第一週 | 第一週  ▼            | 全スタッフ 🔻          | 最大一最小パ<br>ターン   | □休               |        |        |      |          |     |  | 週当た<br>りの休<br>み数属 | 週当<br>たり<br>の休 | 3 | • | -        |  |
| 5     | •                                                                                                    | 週あたりの休み<br>数第二週 | 第二週 🔻             | 全スタッフ 🔹          | 最大−最小パ<br>ターン   | <mark>□</mark> 休 |        |        |      |          |     |  | 週当た<br>りの休<br>み数属 | 週当<br>たり<br>の休 | 3 | • | -        |  |
| 6     | V                                                                                                    | 連休禁止            | 今月自動 🝷            | 連休禁止 ▼           | パターン禁止 🔻        | □休               | □休     |        |      |          |     |  | -                 | -              | 3 | • |          |  |
| 7     |                                                                                                    |                 | -                 | <b>-</b>         | パターン禁止          |                  |        |        |      |          |     |  | -                 | -              |   | - | -        |  |

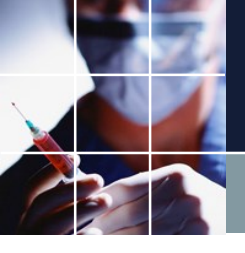

# 連休禁止制約の実装結果

#### 下のようになります。

| 求解                                                                                          | 1                                                                                      |      |      |                                                                                                    |                                                                                                    |          |        |    |                                                                                             |                                      |                                                                              |                  |                     |                                                                                                    |                                                                                                    |                                                                                                    |                                                                                                    |                                       | 8                                                                                                    |                                                     |                                                     |                                                                         |         |
|---------------------------------------------------------------------------------------------|----------------------------------------------------------------------------------------|------|------|----------------------------------------------------------------------------------------------------|----------------------------------------------------------------------------------------------------|----------|--------|----|---------------------------------------------------------------------------------------------|--------------------------------------|------------------------------------------------------------------------------|------------------|---------------------|----------------------------------------------------------------------------------------------------|----------------------------------------------------------------------------------------------------|----------------------------------------------------------------------------------------------------|----------------------------------------------------------------------------------------------------|---------------------------------------|----------------------------------------------------------------------------------------------------|-----------------------------------------------------|-----------------------------------------------------|-------------------------------------------------------------------------|---------|
|                                                                                             | 解                                                                                      |      |      |                                                                                                    |                                                                                                    |          |        |    |                                                                                             |                                      |                                                                              |                  |                     |                                                                                                    |                                                                                                    |                                                                                                    |                                                                                                    |                                       |                                                                                                    |                                                     |                                                     |                                                                         |         |
| 解                                                                                           |                                                                                        |      |      |                                                                                                    |                                                                                                    |          |        |    |                                                                                             |                                      |                                                                              |                  |                     |                                                                                                    |                                                                                                    |                                                                                                    |                                                                                                    |                                       |                                                                                                    |                                                     |                                                     |                                                                         |         |
|                                                                                             | В                                                                                      | С    | D    | E                                                                                                    | F                                                                                                    |          | วามร   |    | 1(火)                                                                                        | 2(水)                                 | 3(7                                                                          | t) 4(:           | <u>金)</u> 5(:       | ±) 6(日)                                                                                                    | 7(月)                                                                                                    | 8(火)                                                                                                    | 9(7K)                                                                                                    | 10(木)                                 | 11(金)                                                                                                    | 12(±)                                               | 13(日)                                               | 14(月)                                                                   | )       |
|                                                                                             | 日勤禁・                                                                                   | 夜勤禁・ | 週あた・ | 週あた・                                                                                                    | 連休禁 -                                                                                                    | スタッフ名    | 連休禁止属性 | •  |                                                                                             |                                      |                                                                              |                  |                     |                                                                                                    |                                                                                                    |                                                                                                    |                                                                                                    |                                       |                                                                                                    |                                                     |                                                     |                                                                         |         |
|                                                                                             |                                                                                        | 0    | 2    | 2                                                                                                    |                                                                                                    |          | -      | L• |                                                                                             | TTT TT                               |                                                                              |                  |                     | D TTT                                                                                                    | TT TT                                                                                                    |                                                                                                    | TT TT                                                                                                    | TT TT                                 | TT TT                                                                                                    |                                                     | TTT TT                                              | TTT TT                                                                  |         |
|                                                                                             | )                                                                                      | 0    | 2    | 2                                                                                                    | 0                                                                                                    | h        |        | H  | T<br>T<br>T<br>T<br>T<br>T<br>T<br>T<br>T<br>T<br>T<br>T<br>T<br>T<br>T<br>T<br>T<br>T<br>T |                                      | <b>F</b>                                                                     | 1 <u></u> 1.     |                     |                                                                                                    |                                                                                                    | <b>PP</b>                                                                                                    | 田田                                                                                                    | 田田田                                   |                                                                                                    | <u> H</u> H                                         |                                                     |                                                                         |         |
|                                                                                             | 3                                                                                      | 0    | 2    | 2                                                                                                    |                                                                                                    | c        | 建杯茶皿   |    |                                                                                             |                                      |                                                                              |                  |                     | u imim                                                                                                    |                                                                                                    | 出出                                                                                                    | 田田田                                                                                                    | 出出                                    | E E                                                                                                    |                                                     | <u>imim</u>                                         | H.H.                                                                    |         |
| -                                                                                           | 1                                                                                      | 0    | 2    | 2                                                                                                    |                                                                                                    | d        |        |    | •                                                                                           |                                      |                                                                              |                  |                     | 8 8 8                                                                                                    | 思思                                                                                                    |                                                                                                    |                                                                                                    | 田田                                    | 王田                                                                                                    | **                                                  | H H                                                 | 出出                                                                      |         |
| 1                                                                                           | 5 0                                                                                    |      | 4    | 3                                                                                                    |                                                                                                    | e        |        |    | 出                                                                                           |                                      |                                                                              | 田                |                     |                                                                                                    | <u> </u>                                                                                                    | E I                                                                                                    | 丑                                                                                                    | E                                     | E                                                                                                    |                                                     |                                                     | E                                                                       | 出       |
| (                                                                                           | 5 0                                                                                    |      | 7    | 5                                                                                                    |                                                                                                    | f        |        |    | Î                                                                                           |                                      |                                                                              | Î                |                     |                                                                                                    | Î                                                                                                    | Î                                                                                                    |                                                                                                    | E È                                   | E                                                                                                    |                                                     | 1 Î                                                 | Ĩ                                                                       |         |
| 1                                                                                           | 7 0                                                                                    |      | 4    | 4                                                                                                    |                                                                                                    | g        |        |    |                                                                                             |                                      | 出                                                                            | 出                |                     |                                                                                                    | 出                                                                                                    |                                                                                                    | [                                                                                                    | E E                                   | E                                                                                                    |                                                     |                                                     | E                                                                       |         |
| 1                                                                                           | 30                                                                                     |      | 2    | 2                                                                                                    |                                                                                                    | h        |        |    | 出                                                                                           |                                      | 出                                                                            |                  | 出                   |                                                                                                    | 王 [                                                                                                    | £ [                                                                                                    | Æ                                                                                                    |                                       | E [                                                                                                    | £ [:                                                | E                                                   | Γ                                                                       | 出       |
| 9                                                                                           | )                                                                                      |      | 4    | 3                                                                                                    |                                                                                                    | i        |        | [出 | : <mark>出</mark> 出                                                                          |                                      |                                                                              |                  | [出 <mark>]</mark> : | 日田田                                                                                                    |                                                                                                    |                                                                                                    |                                                                                                    |                                       |                                                                                                    | 出[出 <mark>]出</mark> [3                              | E[出 <mark>]出</mark>                                 | [出 <mark>]出</mark> [                                                    | 出       |
| 1                                                                                           | 0                                                                                      | 0    | 3    | 1                                                                                                    |                                                                                                    | j        |        |    |                                                                                             | 田田                                   | [王] <mark>王</mark> ]                                                         | E (E)            | 8                   |                                                                                                    | <b>B</b>                                                                                                    | 田田                                                                                                    | 田田                                                                                                    |                                       | 王王                                                                                                    | 田田                                                  | E E                                                 |                                                                         | [       |
| •                                                                                           | III                                                                                    |      |      |                                                                                                    | Þ                                                                                                    | 4        |        |    |                                                                                             |                                      |                                                                              |                  |                     |                                                                                                    | m                                                                                                    |                                                                                                    |                                                                                                    |                                       |                                                                                                    |                                                     |                                                     |                                                                         |         |
|                                                                                             |                                                                                        |      |      | 列制約項                                                                                                    | 8                                                                                                    |          | フィルタ   | 火  | 火火                                                                                          | 水水                                   | 水木オ                                                                          | 、木 金 1           | 金土:                 | t ± 8 8                                                                                                    | 日月月                                                                                                    | 月火火                                                                                                    | 火水水                                                                                                    | * * * *                               | 木金金:                                                                                                    | 金土土:                                                | t 8 8 1                                             | 月月日                                                                     | 月少      |
| 1                                                                                           |                                                                                        |      | ſ±   | 事1全スタッフ                                                                                                    | _ph0                                                                                                    | <u>-</u> |        | 3  |                                                                                             | 4                                    | 4                                                                            | 4                | 4                   | 4                                                                                                    | 3                                                                                                    | 3                                                                                                    | 4                                                                                                    | 4                                     | 4                                                                                                    | 4                                                   | 5                                                   | 4                                                                       |         |
| 2                                                                                           |                                                                                        |      | 仕    | 事1全スタッフ                                                                                                    | _ph1                                                                                                    |          |        |    | 3                                                                                           | 4                                    | 4                                                                            |                  | 4                   | H 4                                                                                                    | 4                                                                                                    | 3                                                                                                    | 4                                                                                                    | 4                                     | 4                                                                                                    | 4                                                   | 5                                                   | 5                                                                       |         |
| 3                                                                                           |                                                                                        |      | 11   | 争1至人ダッフ<br>仕事1山幼                                                                                                    | _ph2                                                                                                    |          |        |    | 3                                                                                           | 2                                    | 2                                                                            | 2                | 1                   | 0                                                                                                    | 2                                                                                                    | 2                                                                                                    | 2                                                                                                    | 2                                     | 4                                                                                                    | 2                                                   | 2                                                   | 2                                                                       | 3       |
| 5                                                                                           |                                                                                        |      |      | 住事1出約1                                                                                                    | pho<br>ph1                                                                                                    |          |        |    | 1                                                                                           | 2                                    | 1                                                                            |                  |                     | 2 2                                                                                                    | 1                                                                                                    | 1                                                                                                    | 2                                                                                                    | 2                                     | 1                                                                                                    | 1                                                   | 2                                                   | 1                                                                       |         |
| 6                                                                                           |                                                                                        |      |      | <br>仕事1出納_                                                                                                    | ph2                                                                                                    | _        |        |    | 0                                                                                           |                                      | 0                                                                            | 0                | 0                   | 0                                                                                                    | 0                                                                                                    | 0                                                                                                    | 0                                                                                                    | 0 (                                   | 0                                                                                                    | 0                                                   | )                                                   | D                                                                       | 0       |
| -                                                                                           |                                                                                        |      |      | 仕事1採教_                                                                                                    | ph0                                                                                                    |          |        | 2  |                                                                                             | 2                                    | 2                                                                            | 1                | 1                   | 1                                                                                                    | 1                                                                                                    | 2                                                                                                    | 2                                                                                                    | 2                                     | 1                                                                                                    | 1                                                   | 1                                                   | 1                                                                       |         |
| 1                                                                                           |                                                                                        |      |      | 仕事1採教_ <br>仕事1採教_                                                                                                    | ph1                                                                                                    |          |        |    | 2                                                                                           | 2                                    | 2                                                                            |                  |                     | 1                                                                                                    | 1                                                                                                    | 2                                                                                                    | 2                                                                                                    | 2                                     | 1                                                                                                    | 1                                                   | 1                                                   | 1                                                                       |         |
| 8                                                                                           |                                                                                        |      |      |                                                                                                    | pnz                                                                                                    |          |        |    |                                                                                             |                                      | U                                                                            | U                |                     | , v                                                                                                    | •<br>-                                                                                                    | <b>v</b>                                                                                                    |                                                                                                    |                                       |                                                                                                    | 1                                                   | ,                                                   | 2                                                                       |         |
| 8<br>9<br>1                                                                                 | 1                                                                                      |      |      | 止争 「珠蚁」<br>仕事1abc n                                                                                                    | h0                                                                                                    |          |        | 2  |                                                                                             | 3                                    | 2                                                                            | 2                | 2                   |                                                                                                    |                                                                                                    |                                                                                                    |                                                                                                    | 13                                    |                                                                                                    |                                                     |                                                     |                                                                         |         |
| 8<br>9<br>1                                                                                 | 0                                                                                      |      |      | 仕事1abc_p<br>仕事1abc_p                                                                                                    | h0<br>h1                                                                                                    |          |        | 2  | 2                                                                                           | 3<br>3                               | 2                                                                            | 2                | 2                   | 2 2                                                                                                    | 2 2                                                                                                    | 2 2                                                                                                    | з<br>3                                                                                                    | 3                                     | 2 2                                                                                                    | 1                                                   | 2                                                   | - 2                                                                     |         |
| 8<br>9<br>1<br>1                                                                            | 0<br>1<br>2                                                                            |      |      | 仕事1abc_p<br>仕事1abc_p<br>仕事1abc_p<br>仕事1abc_p                                                                                                 | h0<br>h1<br>h2                                                                                                    |          |        | 2  | 200                                                                                         | 3                                    | 2<br>2<br>0                                                                  | 2<br>0           | 2<br>2<br>0         | 2 2                                                                                                    | 2 2                                                                                                    | 2 2                                                                                                    | 3<br>0                                                                                                    | 3<br>3<br>0 (                         | 2 2                                                                                                    | 1                                                   | 2                                                   | 2                                                                       | 0       |
| 8<br>9<br>1<br>1<br>1                                                                       | 0<br>1<br>2<br>3                                                                       |      |      | 仕事1abc_p<br>仕事1abc_p<br>仕事1abc_p<br>仕事1abc_p<br>仕事1pos_p                                                                                     | h0<br>h1<br>h2<br>bh0                                                                                                    |          |        | 2  | 2                                                                                           | 3<br>3<br>1                          | 2<br>2<br>0<br>1                                                             | 2<br>0<br>1      | 2<br>2<br>0<br>1    | 2 2<br>0<br>1                                                                                                    | 2<br>2<br>0<br>0                                                                                                    | 2<br>2<br>0<br>1                                                                                                | 3<br>0<br>1                                                                                                    | 3<br>3<br>0 (                         | 2<br>2<br>0<br>1                                                                                                    | 1<br>0<br>2                                         | 2 2 2 2 2 2                                         | 2<br>0<br>1                                                             | 0       |
| 8<br>9<br>1<br>1<br>1<br>1<br>1                                                             | 0<br>1<br>2<br>3<br>4                                                                  |      |      | 仕事1abc_p<br>仕事1abc_p<br>仕事1abc_p<br>仕事1abc_p<br>仕事1POS_p<br>仕事1POS_p                                                                         | h0<br>h1<br>h2<br>h0<br>h1                                                                                                    |          |        | 2  | 2 0                                                                                         | 3<br>3<br>1<br>1                     | 2<br>2<br>0<br>1<br>1                                                        | 2<br>0<br>1      |                     |                                                                                                    | 2<br>2<br>0<br>0<br>1                                                                                                    | 2<br>0<br>1<br>1                                                                                                | 3<br>3<br>0<br>1<br>1                                                                                             | 3<br>3<br>0<br>0<br>0                 | 2<br>2<br>0<br>1<br>1                                                                                                    | 1<br>0<br>2<br>2                                    | 2 2 2 2 2 2 2                                       | 2<br>0<br>1<br>2                                                        | 0       |
| 8<br>9<br>1<br>1<br>1<br>1<br>1<br>1<br>1                                                   | 0<br>1<br>2<br>3<br>4<br>5<br>6                                                        |      |      | 仕事1時以_<br>仕事1abc_p<br>仕事1abc_p<br>仕事1abc_p<br>仕事1POS_p<br>仕事1POS_p<br>仕事1POS_p<br>仕事1POS_p                                                   | h0<br>h1<br>h2<br>h0<br>h1<br>h2<br>h0                                                                                                    |          |        | 1  | 2<br>0<br>1<br>1                                                                            | 3<br>3<br>1<br>1<br>0                | 2<br>0<br>1<br>0<br>0                                                        | 2<br>0<br>1<br>0 | 2<br>0<br>1<br>0    | 2 2<br>0 1<br>1 1<br>0 1                                                                                                    |                                                                                                    | 2<br>0<br>1<br>1<br>0<br>0                                                                                      | 3<br>3<br>0<br>1<br>1<br>0<br>0                                                                                   |                                       |                                                                                                    | 1<br>0<br>2<br>2<br>1                               | 2<br>2<br>2<br>2<br>1                               | 2<br>0<br>1<br>2<br>0<br>1                                              | 0       |
| 8<br>9<br>1<br>1<br>1<br>1<br>1<br>1<br>1<br>1<br>1                                         | 0<br>1<br>2<br>3<br>4<br>5<br>6<br>7                                                   |      |      | H事1時な」<br>仕事1abc_p<br>仕事1abc_p<br>仕事1abc_p<br>仕事1POS_p<br>仕事1POS_p<br>仕事1POS_c<br>仕事1egi_p<br>仕事1egi_p                                       | h0<br>h1<br>h2<br>h0<br>h1<br>h2<br>h0<br>h1                                                                                                    |          |        | 2  | 2<br>0<br>1<br>1                                                                            | 3<br>3<br>1<br>1<br>0<br>0           | 2<br>0<br>1<br>0<br>0<br>0<br>0<br>0<br>0                                    |                  |                     | 2 2 2<br>0 1<br>1 1<br>0 1<br>1 1                                                                                                    | 2<br>0<br>0<br>1<br>0<br>0<br>0<br>0<br>0                                                                                                    | 2<br>0<br>1<br>1<br>0<br>0<br>0                                                                                 | 3<br>0<br>1<br>1<br>0<br>0<br>0                                                                                   |                                       | 2<br>2<br>0<br>1<br>1<br>0<br>0<br>0                                                                                      | 1<br>0<br>2<br>2<br>1<br>1<br>1                     | 2<br>2<br>2<br>2<br>1<br>1<br>1                     | 2<br>0<br>1<br>2<br>0<br>1<br>1<br>1<br>1<br>1                          | 0       |
| 8<br>9<br>1<br>1<br>1<br>1<br>1<br>1<br>1<br>1<br>1                                         | 0<br>1<br>2<br>3<br>3<br>4<br>5<br>5<br>6<br>7<br>7<br>8                               |      |      | 仕事1abc_p<br>仕事1abc_p<br>仕事1abc_p<br>仕事1abc_c<br>仕事1POS_c<br>仕事1POS_c<br>仕事1POS_c<br>仕事1egi_p<br>仕事1egi_p<br>仕事1egi_p                         | h0<br>h1<br>h2<br>bh0<br>bh1<br>bh2<br>h0<br>h1<br>h1<br>h2                                                                                                    |          |        | 1  | 2<br>0<br>1<br>1<br>1<br>2                                                                  | 3<br>3<br>1<br>1<br>0<br>0           | 2<br>0<br>1<br>1<br>0<br>0<br>0<br>1                                         |                  |                     | 2 2<br>0 2<br>1<br>1<br>0<br>1<br>1<br>0<br>1<br>1<br>0<br>1<br>1<br>0<br>0<br>1<br>1<br>0<br>1<br>1<br>0<br>1<br>1<br>0<br>1<br>1<br>1<br>0<br>1<br>1<br>1<br>0<br>1<br>1<br>1<br>0<br>1<br>1<br>1<br>0<br>1<br>1<br>1<br>0<br>1<br>1<br>1<br>0<br>1<br>1<br>1<br>0<br>1<br>1<br>1<br>0<br>1<br>1<br>1<br>0<br>1<br>1<br>1<br>0<br>1<br>1<br>1<br>0<br>1<br>1<br>1<br>1<br>1<br>1<br>1<br>0<br>1<br>1<br>1<br>1<br>1<br>1<br>1<br>1<br>1<br>1<br>1<br>1<br>1 | 2<br>0<br>0<br>1<br>0<br>0<br>0<br>0<br>1                                                                                                    | 2<br>0<br>1<br>1<br>0<br>0<br>0<br>1                                                                            | 3<br>3<br>0<br>1<br>1<br>0<br>0<br>0<br>0<br>1                                                                    |                                       | 2<br>2<br>2<br>1<br>1<br>0<br>0<br>0<br>2                                                                                 | 1<br>0<br>2<br>2<br>1<br>1<br>1<br>1<br>1           | 2<br>2<br>2<br>1<br>1<br>1<br>1<br>1                | - 2<br>0 1<br>2 0<br>1 2<br>0 1<br>1 1<br>2 2                           | 0       |
| 8<br>9<br>1<br>1<br>1<br>1<br>1<br>1<br>1<br>1<br>1<br>1<br>1                               | 0<br>1<br>2<br>3<br>3<br>4<br>5<br>5<br>6<br>6<br>7<br>7<br>8<br>8<br>9                |      |      | 仕事1abc」<br>仕事1abc」<br>仕事1abc」<br>仕事1abc」<br>仕事1abc」<br>仕事1abc」<br>仕事1POS」<br>仕事1POS」<br>仕事1POS」<br>仕事1eg」<br>仕事1eg」<br>仕事1eg」<br>仕事1eg」      | h0<br>h1<br>h2<br>h2<br>h0<br>h1<br>h2<br>h0<br>h1<br>h2<br>h2<br>h0                                                                                                    |          |        | 2  | 2<br>0<br>1<br>1<br>1<br>2                                                                  | 3<br>3<br>1<br>1<br>0<br>0<br>0      | 2<br>0<br>1<br>1<br>0<br>0<br>0<br>0<br>1<br>0                               |                  |                     | 2 2<br>0 2<br>1 1<br>1 1<br>0 1<br>1 1<br>1 1<br>0 1<br>1 1<br>0 0<br>0 0                                                                                                    | 2<br>2<br>0<br>0<br>1<br>0<br>0<br>0<br>0<br>0<br>1<br>0<br>0<br>0<br>0<br>0<br>0<br>0<br>0<br>0<br>0<br>0<br>0<br>0                          | 2<br>2<br>0<br>1<br>1<br>0<br>0<br>0<br>1<br>0                                                                  | 3<br>3<br>3<br>1<br>1<br>0<br>0<br>0<br>0<br>1<br>0<br>0<br>1<br>0<br>0                                           |                                       | 2<br>2<br>0<br>1<br>1<br>0<br>0<br>0<br>0<br>2<br>0<br>0                                                                  |                                                     | 2<br>2<br>2<br>2<br>1<br>1<br>1<br>1<br>1<br>1<br>0 | - 2<br>0 1<br>1 2<br>0 1<br>1<br>1<br>2 0                               | 0 1 2   |
| 8<br>9<br>1<br>1<br>1<br>1<br>1<br>1<br>1<br>1<br>1<br>1<br>1<br>1<br>2                     | 0<br>1<br>2<br>3<br>4<br>5<br>5<br>6<br>7<br>8<br>9<br>0<br>1                          |      |      | 仕事1abc_p<br>仕事1abc_p<br>仕事1abc_p<br>仕事1abc_p<br>仕事1abc_p<br>仕事1POS_c<br>仕事1POS_c<br>仕事1egi_p<br>仕事1egi_p<br>仕事1egi_p<br>仕事1efg_c<br>仕事1efg_c | h0<br>h1<br>h2<br>h2<br>h0<br>h1<br>h2<br>h0<br>h1<br>h2<br>h0<br>h1<br>h1<br>h2<br>h0<br>h1<br>h1<br>h1<br>h2<br>h0<br>h1<br>h1<br>h1<br>h1<br>h1<br>h1<br>h1<br>h1<br>h1<br>h2<br>h1<br>h1<br>h1<br>h1<br>h1<br>h1<br>h1<br>h1<br>h1<br>h1<br>h1<br>h1<br>h1 |          |        | 2  | 2<br>0<br>1<br>1<br>1<br>2<br>0                                                             | 3<br>3<br>1<br>0<br>0<br>0<br>0      | 2<br>0<br>1<br>0<br>0<br>0<br>0<br>1<br>0<br>1<br>0<br>1<br>0                |                  |                     |                                                                                                    | 2<br>2<br>0<br>0<br>1<br>0<br>0<br>0<br>0<br>0<br>1<br>0<br>0<br>0<br>1<br>0<br>0<br>0<br>0<br>0<br>0<br>0<br>0<br>0<br>0<br>0<br>0<br>0      |                                                                                                    | 3       3       1       1       0       0       0       1       0       0       0       0       0       0       0 |                                       | 2<br>2<br>3<br>1<br>1<br>0<br>0<br>0<br>2<br>0<br>0<br>0<br>0<br>0<br>0                                                   | 1<br>1<br>2<br>2<br>1<br>1<br>1<br>1<br>1<br>0<br>0 | 2<br>2<br>2<br>1<br>1<br>1<br>1<br>1<br>1<br>0<br>0 | - 2<br>0 1<br>1 2<br>0 1<br>1<br>1<br>1<br>2 0<br>0 0<br>0              | 0       |
| 8<br>9<br>1<br>1<br>1<br>1<br>1<br>1<br>1<br>1<br>1<br>1<br>1<br>1<br>1<br>2<br>2<br>2<br>2 | 1<br>0<br>1<br>2<br>3<br>3<br>4<br>4<br>5<br>5<br>6<br>6<br>7<br>8<br>9<br>9<br>0<br>0 |      |      | 仕事1abc_p<br>仕事1abc_p<br>仕事1abc_p<br>仕事1abc_p<br>仕事1abc_p<br>仕事1abc_p<br>仕事1eg_p<br>仕事1eg_p<br>仕事1eg_p<br>仕事1efg_p<br>仕事1efg_f<br>仕事1efg_f    | h0<br>h1<br>h2<br>h2<br>h1<br>h1<br>h2<br>h1<br>h2<br>h0<br>h1<br>h2<br>h1<br>h2<br>h2<br>h0<br>h1<br>h2<br>h2<br>h2<br>h2<br>h2<br>h2<br>h2<br>h2<br>h2<br>h2<br>h2<br>h2<br>h2                                                                               |          |        | 2  | 2<br>0<br>1<br>1<br>2<br>0<br>0<br>1                                                        | 3<br>3<br>1<br>1<br>0<br>0<br>0<br>0 | 2<br>0<br>1<br>1<br>0<br>0<br>0<br>0<br>1<br>0<br>1<br>0<br>0<br>1<br>0<br>0 |                  |                     | 2 2 2<br>0 2<br>1 1<br>1 1<br>1 1<br>1 1<br>1 1<br>0 1<br>1 1<br>0 0<br>0 0                                                                                                    | 2<br>2<br>2<br>0<br>1<br>0<br>1<br>0<br>1<br>0<br>1<br>0<br>1<br>0<br>0<br>1<br>0<br>0<br>0<br>0<br>0<br>0<br>0<br>0<br>0<br>0<br>0<br>0<br>0 | 2<br>2<br>2<br>1<br>1<br>1<br>0<br>0<br>0<br>0<br>0<br>1<br>0<br>0<br>0<br>1<br>0<br>0<br>0<br>1<br>0<br>0<br>0 |                                                                                                    | 3 3 3 3 3 3 3 3 3 3 3 3 3 3 3 3 3 3 3 | 2<br>2<br>3<br>1<br>1<br>0<br>0<br>0<br>2<br>0<br>0<br>0<br>3<br>0<br>0<br>0<br>0<br>0<br>0<br>0<br>0<br>0<br>0<br>0<br>0 |                                                     |                                                     | 1<br>2<br>0<br>1<br>2<br>0<br>1<br>1<br>2<br>0<br>0<br>0<br>0<br>2<br>1 | 0 1 2 1 |

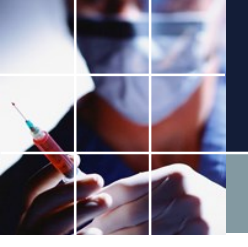

# 休み属性の実装

### 例えば、<u>火曜日休み</u>は、<u>火曜日</u>に、<u>火</u>グループを、休みでない=出勤をパター ン禁止としています。

|   |        |          |                 | /               | /    |            |          | /             | /           |     |          |         |     |       |       |     |         |             |           |   |                                                                                        |    |                   |     |     |              |      |    |       |
|---|--------|----------|-----------------|-----------------|------|------------|----------|---------------|-------------|-----|----------|---------|-----|-------|-------|-----|---------|-------------|-----------|---|----------------------------------------------------------------------------------------|----|-------------------|-----|-----|--------------|------|----|-------|
|   | スケジュー  | ルナース     | . Ⅲ C:¥Users¥   | tak.sugawara¥Do | wnlo | ads¥schedu | ule_     | nurse3_130Aギプ | <b>ロジ</b> : | ェク  | トサン      | プルギタフ?  | ク勤務 | 憃¥My/ | (一トナ間 | 題V4 | 4.nurse | 3           |           |   |                                                                                        |    |                   |     |     |              |      |    | _ 🗆 X |
| 7 | アイル    | 設定       | 制約 予定入力         | り 求解 解 り        | さイン  | >ドウの設定     |          |               |             |     |          |         |     |       |       |     |         |             | $\square$ |   |                                                                                        |    |                   |     |     |              |      |    | <br>  |
|   | 💼 行 制約 | 5        |                 |                 |      |            |          |               |             |     |          | /       |     |       |       |     |         | /           |           |   |                                                                                        |    |                   |     |     |              |      |    |       |
|   | 行制約グ   | 1-72     |                 |                 |      | :          |          |               | بت<br>ت     | 74  |          |         |     |       |       |     | /       | /           |           |   |                                                                                        | _  |                   |     |     |              |      |    |       |
|   | ☑ 適用   | EQ.      | ごう 「「「お」        | 1約0ルー72         |      |            | <u> </u> |               | 仅           | 14  | 傼        |         |     |       |       |     |         |             |           |   |                                                                                        |    |                   |     |     |              |      |    |       |
|   | No     | 滷用       | 行制约名            | 展日タイプ           |      | ガループタイ     | ନ/       | 制約カイプ         |             | /   |          |         |     | シ     | フトパター | ״/  |         |             |           |   | 最                                                                                      | *  | 最小                | וכע | νĸ  | パターン最初の課日タイプ | パターン | 最日 |       |
| ſ | 140.   | Æ/1      |                 |                 |      | 710 75     | /        |               |             |     | D        | 1       | 2   | 2     | 3     |     | 4       | 5           |           | 6 |                                                                                        |    | 42.1              | ,   | · ' |              | 915  |    |       |
| ſ | 1      | •        | 6連勤務禁止          | 制約開始日5日<br>前から  | -    | 全スタップ      | -        | パターン禁止        | -           |     | 休        | ☑休      |     | 休     | 休     |     | 休       | <b>⊽</b> [1 | 木 [       |   |                                                                                        | -  | •                 |     | -   | -            |      | •  |       |
|   | 2      | •        | 日勤禁止            | 今月自動            | -    | 日勤禁止       | •        | パターン芽止        | •           | - [ | 日集       |         |     |       | ]     |     | 1       |             | E         | ב |                                                                                        | -  | -                 | 3   | -   | -            |      | •  |       |
|   | 3      | •        | 夜勤禁止            | 今月自動            | -    | 夜勤禁止       | •        | パターン禁止        | -           | - [ | 夜        |         | 7   |       |       |     | (       |             | C         | ] |                                                                                        | -  | -                 | 3   | -   | -            |      | •  |       |
|   | 4      | V        | 週あたりの休み<br>数第一週 | 第一週             | -/   | 全スタッフ      | -        | 最大一最小パ<br>ターン | •           |     | 休        |         |     |       | ]     |     | 1       |             | C         |   | 週当/<br>りの休                                                                             |    | 週当<br>たり ▼        | 3   | •   | •            |      | •  |       |
|   | 5      | V        | 週あたりの休み<br>数第二週 | 第二週             | /-   | 全スタッフ      | 7        | 最大一最小パ<br>ターン | -           |     | 休        |         |     |       | ו     |     | 1       |             | C         |   | の <del>1</del> 2 月<br>1 月<br>1 月<br>1 月<br>1 月<br>1 月<br>1 月<br>1 月<br>1 月<br>1 月<br>1 |    | の1本<br>週当<br>たり ▼ | 3   | -   | <b>.</b>     |      | -  |       |
|   | 6      |          | 連体禁止            | 今月自動            | -    | 連休禁止       |          | パターン禁止        | -           | □[  | <b>F</b> | □ 休     |     |       |       |     | 1       |             | C         |   | OVAX 8                                                                                 | ÷. | <u>の1</u> 本       | 3   | -   |              |      | -  |       |
|   | 7      |          | 火曜日休み           | 火               | •    | 火          | -        | パターン禁止        | -           |     | 休        |         |     |       | ו     |     | (       |             | [         |   |                                                                                        | -  | <b>.</b>          | 3   | -   | <b>•</b>     |      | -  |       |
|   | 8      | ✓        | 火水曜日休み          | 火水              | •    | 火水         | -        | パターン禁止        | -           |     | 休        |         |     |       | ו     |     |         |             |           |   |                                                                                        | -  | -                 | 3   | •   | <b>.</b>     |      | •  |       |
|   | 9      | <b>V</b> | 金曜日休み           | 金               | -    | 金          | -        | パターン禁止        | -           |     | 休        |         |     |       | ו     |     |         |             | C         |   |                                                                                        | -  | -                 | 3   | -   | <b>.</b>     |      | •  | E     |
|   | 10     | V        | 金土曜日休み          | 金土              | •    | 金土         | -        | パターン禁止        | -           |     | 休        |         |     |       |       |     | 1       |             | C         |   |                                                                                        | -  | •                 | 3   | -   |              |      | •  |       |
|   | 11     |          | 月火金土曜日<br>休み    | 月火金土            | -    | 月火金土       | -        | パターン禁止        | -           |     | 休        |         |     |       | ו     |     | (       |             | C         |   |                                                                                        | -  | -                 | 3   | •   |              |      | •  |       |
|   | 12     |          | 月火金土日曜<br>日休み   | 月火金土日           | -    | 月火金土日      | -        | パターン禁止        | •           |     | 休        |         |     |       |       |     | [       |             | C         |   |                                                                                        | -  | •                 | 3   | •   |              |      | •  |       |
|   | 13     |          | 土日休み            | ±Β              | -    | ±Β         | -        | パターン禁止        | -           |     | 休        |         |     |       | ו     |     | 1       |             | C         |   |                                                                                        | -  | -                 | 3   | -   | <b>↓</b>     |      | •  |       |
|   | 14     | ✓        | 日休み             | B               | -    | Β          | -        | パターン禁止        | •           |     | 休        |         |     | C     | ו     |     | (       |             | C         |   |                                                                                        | -  | -                 | 3   | -   |              |      | -  |       |
|   |        |          | <u>.</u>        |                 |      |            |          | <u>.</u>      |             |     |          | <u></u> |     |       |       |     |         |             |           |   |                                                                                        |    |                   | a   |     |              |      |    |       |
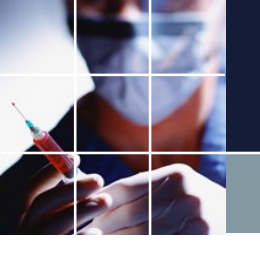

### スタッフ数重視の重みで解を求める

行制約で、スタッフ個人毎の要望は、全て制約済みです。言い換えれば、予定 の全日ソフト制約は、その特殊形態にすぎません。ですので、まずは、制約か ら外して求解してみましょう。また、当初の目的である、必要スタッフ数を確 保する意味で列制約の重みを10として制約します。

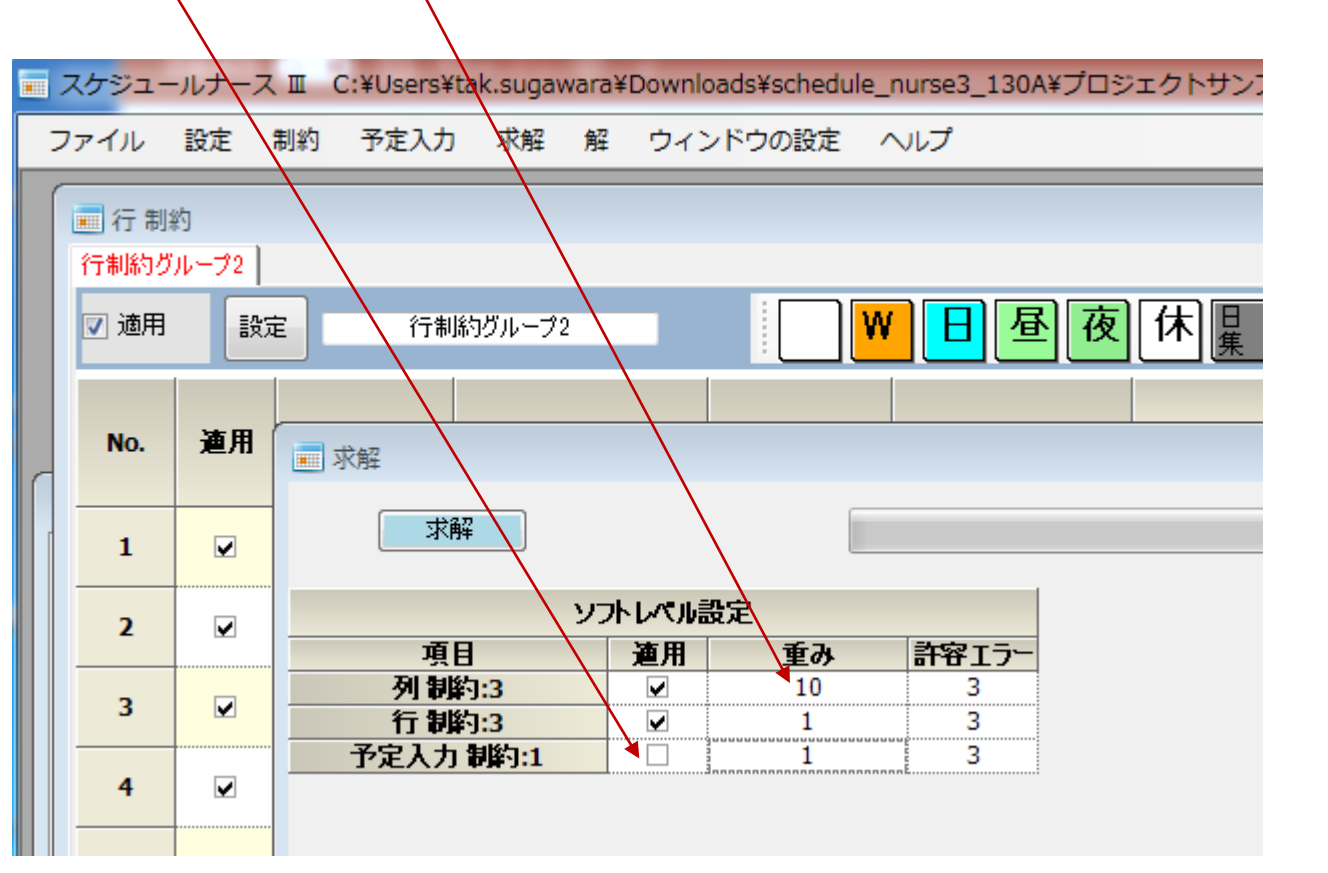

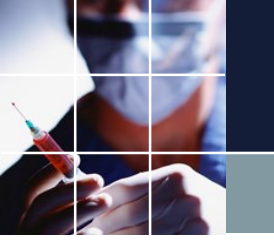

### スタッフ数重視の重みで解を求めた結果

#### エラー数は、Total(となり、<mark>黄色</mark>部は、行制約・列制約ともに消失しました。

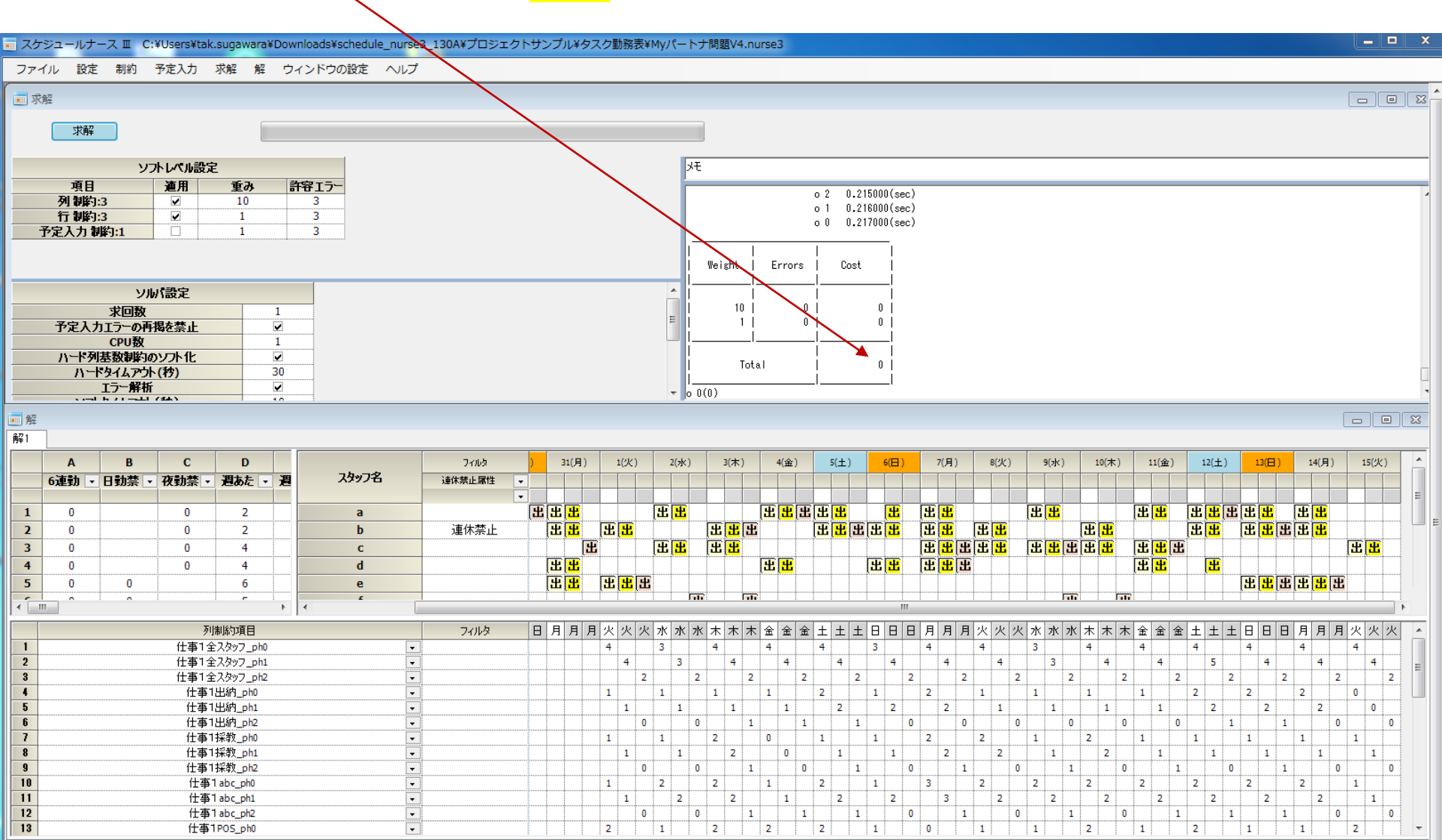

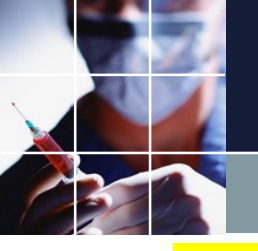

### 予定制約重視の重みで解を求めた結果

#### 多くの<mark>黄色</mark>部が出現する結果となりました。

| スケ           | ジュールナ           | -スⅢ C:           | ¥Users¥tak                                          | (.sugawara)          | ¥Downloa | ds¥schedule_nurs  | e3_130A¥プロジェク | <sup>ナトサンプル</sup> | ¥タスク菫 | b務表¥Myパ | ートナ問題               | 遵V4.nurse            | 3              |                                           |      |               |      |        |                     |         |             |       | _             | □ X                |
|--------------|-----------------|------------------|-----------------------------------------------------|----------------------|----------|-------------------|---------------|-------------------|-------|---------|---------------------|----------------------|----------------|-------------------------------------------|------|---------------|------|--------|---------------------|---------|-------------|-------|---------------|--------------------|
| ファイ          | イル 設定           | 制約               | 予定入力                                                | 求解 解                 | ウィン      | ドウの設定 ヘルス         | t             |                   |       |         |                     |                      |                |                                           |      |               |      |        |                     |         |             |       |               |                    |
| 📰 求          | 解               |                  |                                                     |                      |          |                   |               |                   |       |         |                     |                      |                |                                           |      |               |      |        |                     |         |             |       |               |                    |
|              | 求解              |                  |                                                     |                      |          |                   |               |                   |       |         |                     |                      |                |                                           |      |               |      |        |                     |         |             |       |               |                    |
|              |                 | נע               | ハレベル設定                                              | Ê _                  | 1        |                   |               |                   |       |         | 灹                   |                      |                |                                           |      |               |      |        |                     |         |             |       |               |                    |
|              | 項目の             | 2                | 道用                                                  | 重み<br>1              | 許容:      | <u>L<u>⊃</u>-</u> |               |                   |       |         | I                   |                      | I              |                                           |      |               |      |        |                     |         |             |       |               | -                  |
|              | 行制約             | 3                | ₽                                                   | 1                    | 3        |                   |               |                   |       |         | l.                  | 10                   | 2              | 20                                        |      |               |      |        |                     |         |             |       |               |                    |
| -            | 予定入力制           | 魡:1              | •                                                   | 10                   | 3        | 3                 |               |                   |       |         | li -                | 1                    | 24             | 24                                        |      |               |      |        |                     |         |             |       |               |                    |
|              |                 |                  |                                                     |                      |          |                   |               |                   |       |         |                     |                      | ¦              |                                           |      |               |      |        |                     |         |             |       |               |                    |
| _            |                 |                  |                                                     |                      |          |                   |               |                   |       |         | -li                 | Total                | į.             | 44                                        |      |               |      |        |                     |         |             |       |               |                    |
| _            |                 | ソル               | バ設定                                                 |                      | 1        |                   |               |                   |       | - f     | 0 44(0)             | 1                    | I              |                                           |      |               |      |        |                     |         |             |       |               |                    |
| -            | 予定入力            | - ホ回数<br>リエラーの再  | 掲を禁止                                                |                      | 1<br>V   |                   |               |                   |       | E       |                     | 16140 [KB]           | used.          |                                           |      |               |      |        |                     |         |             |       |               |                    |
|              |                 | CPU数             |                                                     |                      | 1        |                   |               |                   |       |         | 」<br>解探索t           | 0.314000(<br>市終了L.主L | sec)<br>.た。1(私 | 5)                                        |      |               |      |        |                     |         |             |       |               |                    |
|              | ハードタ            | 基数制約の<br>、タイレマウト | <u>)ソフト化</u><br>、(独)                                |                      | 30       |                   |               |                   |       |         | 解が得く                | られました。               | 5720 . (6      |                                           |      |               |      |        |                     |         |             |       |               | _                  |
|              |                 | エラー解析            |                                                     |                      | •        |                   |               |                   |       | -       |                     |                      |                |                                           |      |               |      |        |                     |         |             |       |               | -                  |
| 477          | , . <b>-</b> .I | h /1             | 1241                                                |                      | 10 1     |                   |               |                   |       |         |                     |                      |                |                                           |      |               |      |        |                     |         |             |       |               |                    |
| - 用手<br>品型 1 | 1               |                  |                                                     |                      |          |                   |               |                   |       |         |                     |                      |                |                                           |      |               |      |        |                     |         |             |       |               | <u>a</u> <u>23</u> |
| 174 1        |                 | -                | -                                                   | -                    |          |                   |               |                   |       |         |                     |                      |                |                                           |      |               |      | -      | -                   |         |             |       |               |                    |
|              | A<br>6.jaih     | 日計整一             | C<br>75 = 1 25                                      | リカン                  | 39       | スタッフ名             | ノイルタ          | 29(±)             | 30(日  | ) 31(月) | 1(%                 | ) 2(5K               | ) 3(不)         | 4(金)                                      | 5(±) | 6(H)          | /(月) | 8(火)   | 9(7K)               | 10(木)   | 11(金)       | 12(主) | 13(日)         | 14(                |
|              |                 |                  | 12.30                                               | J=00/4_ •            |          |                   | AT INTERIT    | •                 |       |         |                     |                      |                |                                           |      |               |      |        |                     |         |             |       |               | =                  |
| 1            | 0               |                  | 0                                                   | 2                    |          | а                 |               | Ľ                 | i (8  | 田田      |                     | 出出                   |                | 田田                                        | 出出   | 出出            | 田田   |        | 田田                  | 田田      | 田<br>田<br>田 |       | 出出            | E E                |
| 2            | 0               |                  | 0                                                   | 2                    |          | b                 | 連休禁止          |                   | 出出    | 出出      | 出出                  | 出出                   | 出出             |                                           | 出出   | 出出            |      | 出出     | 出出                  | 出出      |             | 出出    | 出出            |                    |
| 3            | 0               |                  | 0                                                   | 2                    |          | c                 |               |                   |       |         | [出 出                |                      |                |                                           |      |               |      |        | [出 <mark>出</mark> ] |         |             |       |               | , <mark>出日</mark>  |
| 4            | 0               | 0                | 0                                                   | 2                    |          | d                 |               |                   |       |         |                     | T                    |                | ut it it it it it it it it it it it it it |      |               |      |        |                     |         |             |       | te<br>Te      | , <b>æ</b> (ð      |
| -            | ^               | 0                |                                                     | -                    |          | e<br>             |               |                   |       |         |                     | <b>L</b>             |                | Ш                                         |      |               | 14   | •      | -                   |         |             |       | <u>1</u>      |                    |
|              |                 |                  |                                                     |                      |          |                   | -             |                   |       |         |                     |                      |                |                                           |      |               |      |        |                     |         |             |       |               | +                  |
|              |                 |                  | 列                                                   | 制約項目                 | 0        |                   | フィルタ          | <u>±±</u> ±       | : 8 8 | 日月月     | 月火火                 | 火水水                  | 水木木            | 木金金金                                      |      |               | 月月月月 | 1火火:   | 火水水 7               | * * * * | 2 金 金 3     |       |               | 月月~                |
| 2            |                 |                  | (1) 争 (主) (1) ① ① ① ① ① ① ① ① ① ① ① ① ① ① ① ① ① ① ① | ミスダッフ_ph<br>ミスタッフ_ph | 1        |                   |               |                   |       |         | <mark>ی</mark><br>3 | 4                    | 4              | 4                                         | 4    | 4             | 3 4  | 3      | 4                   | 4       | 4           | 4     | 5             | 4                  |
| 3            |                 |                  | 仕事1全                                                | シスタッフ_phi            | 2        |                   |               |                   |       |         |                     | 3                    | 2              | 2 1                                       |      | 0 2           | 2    |        | 2                   | 2 4     |             | 2 2   | 2             | E                  |
| 4            |                 |                  | 仕事1                                                 | 出納_ph0               |          |                   |               |                   |       |         | 1                   | 2                    | 1              | 1                                         | 2    | 2             | 1    | 1      | 2                   | 2       | 1           | 1     | 2             | 1                  |
| 5            |                 |                  | 仕争1<br>仕事1                                          | 出納_ph1<br>中約_ph2     |          |                   |               |                   |       |         | 1                   | 2                    | 1              | 0 0                                       | 2    | 2             | 1    | 1      | 2                   | 2       | 1           | 1     | 2             | 1                  |
| 7            |                 |                  | 仕事1                                                 | I採教_ph0              |          |                   |               |                   |       |         | 2                   | 2                    | 2              | 1                                         | 1    | 1             | 1    | 2      | 2                   | 2       | 1           | 1     | 1             | 1                  |
| 8            |                 |                  | 仕事1                                                 | <br> 採教_ph1          |          | -                 |               |                   |       |         | 2                   | 2                    | 2              | 1                                         | 1    | 1             | 1    | 2      | 2                   | 2       | 1           | 1     | 1             | 1                  |
| 9            |                 |                  | 仕事1<br>仕事                                           | 採教_ph2<br>1 phc_ph0  |          |                   |               |                   |       |         | -                   | 0                    | 0              | 0 0                                       | -    | 0 0           | 0    |        | 0                   | 0 0     | (           | ) 0   | 0             | -                  |
| 11           |                 |                  | 11 爭                                                | Tabc_ph0             |          |                   |               |                   |       |         | ∠<br>2              | د<br>3               | ∡<br>2         | 2<br>2                                    | 2    | <u>د</u><br>2 | 2    | 2<br>2 | 3                   | 3       | 2<br>2      | 1     | <u>د</u><br>2 | <u>_</u> 2         |
| 12           |                 |                  | 仕事                                                  | 1 abc_ph2            |          | -                 |               |                   |       |         |                     | 0                    | 0              | 0 0                                       |      | 0 0           | 0    |        | 0                   | 0 0     | )           | ) 0   | 0             |                    |
| 13           |                 |                  | 仕事                                                  | 1 POS_ph0            |          | -                 |               |                   |       |         | 1                   | 1                    | 1              | 1                                         | 1    | 1             | 0    | 1      | 1                   | 0       | 1           | 2     | 2             | 1 -                |

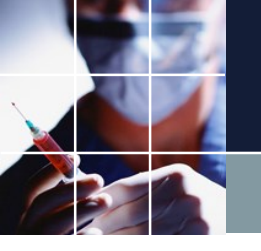

## 予定制約重視の重みで解を予定比較する

#### 解画面で右クリック→予定入力と比較 を行うと、予定制約から変更させられ た部分が赤になります。いずれも6連勤務禁止(ハード制約)によるもので、 それ以外は、全て希望通りになっています。

| <b>ニ</b> ス: | ケジューノ       | レナース II | C:¥Users¥ta | k.sugawara | ¥Downlo | ads¥sche | edule. | _nurse | 3_130      | A¥プロ | ジェク | トサンフ  | ル¥タス        | マク勤務       | 表¥My | パート | ⁺問題∨    | 4.nurse  | e3 |        |              |        |                |      |     |        |          |                |         |         |                                       | x  |
|-------------|-------------|---------|-------------|------------|---------|----------|--------|--------|------------|------|-----|-------|-------------|------------|------|-----|---------|----------|----|--------|--------------|--------|----------------|------|-----|--------|----------|----------------|---------|---------|---------------------------------------|----|
| ファ          | イル          | 安定 制約   | 予定入力        | 求解 解       | ウイン     | /ドウの設    | 定      | ヘルプ    |            |      |     |       |             |            |      |     |         |          |    |        |              |        |                |      |     |        |          |                |         |         |                                       |    |
|             | 予定入力        |         |             |            |         |          |        |        |            |      |     |       |             |            |      |     |         |          |    |        |              |        |                |      |     |        | 1        |                |         |         |                                       | 23 |
|             |             | : [     |             |            | 広       | TT I     |        | 1      |            |      |     |       |             |            |      |     | - 1     |          |    |        |              |        |                |      |     |        |          |                |         |         |                                       |    |
|             |             |         |             |            | 12      |          | Ĭ<br>集 |        |            |      |     |       |             |            |      |     |         | \        |    |        |              |        |                |      |     |        |          |                |         |         |                                       |    |
|             |             |         | วามร        |            | 先月      |          |        |        |            | 第1週  |     |       |             |            |      |     | 第2週     | 1        |    |        | S            |        |                |      |     |        |          |                |         |         |                                       |    |
|             | スタッフ        | 佲       | 連休禁止属性      | ✓ 29       | 30      | 31       | 1      | 2      | 3          | 4    | 5   | 6     | 7           | 8          | 9    | 10  | 11      | 12       | 13 | 14     | 15           |        |                |      |     |        | <u> </u> |                |         |         |                                       | _  |
|             |             |         |             | - ±        | 8       | 月        | 火      | 水      | *          | 金    | ±   |       | 月           | 火          | *    | *   | <b></b> |          |    | 月      | 火            |        |                |      |     |        |          |                |         |         |                                       |    |
|             | а           |         |             |            |         |          | 休      | Ш      | Ш          | н    | ш   | Ш     | Ш           | 休          | Ш    | ш   | Ш       | 团        | Ш  | Ш      | 休            |        |                |      |     |        |          |                |         |         |                                       |    |
|             | b           |         | 連休禁止        | -          |         | <b>_</b> | F      | H      | F          | 休    | B   | F     | 休           | B          | F    | F   | 休       | F        | H  | 休      | B            |        |                |      |     |        |          |                |         |         |                                       |    |
| —           |             |         |             |            |         |          |        |        |            |      |     |       |             |            |      |     |         |          | E  |        |              |        |                |      |     |        |          |                |         |         |                                       |    |
|             | c           |         |             |            |         |          | Ы      | Ш      | Ш          | Ш    | 休   | 休     | Ш           | Ш          | Ш    | Ш   | Ш       | 休        | 木  | Ш      | Ш            |        |                |      |     |        |          |                |         |         |                                       |    |
|             | d           |         |             |            |         | Γ.       | 休      | 休      | P          | P    | P   | P     | P           | 休          | 伏    | P   | P       |          | h  | P      | 休            |        |                |      |     |        |          |                |         |         |                                       |    |
|             |             |         |             |            |         |          |        |        |            |      |     |       |             |            |      |     |         |          | 9  |        |              |        |                |      |     |        |          |                |         |         |                                       |    |
|             | e           |         |             |            |         |          | 夜      | 休      | 夜          | 休    | 休   | 休     | 夜           | 夜          | 休    | 夜   | 休       | 休        | 夜  | 夜      | 夜            |        |                |      |     |        |          |                |         |         |                                       |    |
|             | f           |         |             |            |         | Γ.       | 休      | 休      | 休          | 休    | 休   | 休     | 休           | 休          | 毐    | 丙   | 休       | 休        | 休  | 伏      | 休            |        |                |      |     |        |          |                |         |         |                                       | -  |
| —           | · · ·       |         |             |            |         |          |        | PT -   |            |      |     |       |             |            |      |     |         | <u> </u> |    | 12     |              |        |                |      |     |        |          |                |         |         |                                       |    |
|             | g           |         |             |            |         |          | 休      | 夜      | 夜          | 休    | 休   | 夜     | 休           | 休          | 夜    | 夜   | 休       | 休        | 夜  | *      | 休            |        |                |      |     |        |          |                |         |         |                                       |    |
|             | h           |         |             |            |         |          | 協      | 冹      | 任          | 広    | 仕   | 毐     | 毐           | 毐          | 仕    | 広   | 広       | 広        | 任  | 7      | 広            |        |                |      |     |        |          |                |         |         |                                       |    |
|             |             |         |             |            |         |          |        |        |            |      |     |       |             |            |      |     |         |          |    |        |              |        |                |      |     |        |          |                |         |         |                                       |    |
|             | i           |         |             |            |         | ۱        | W      | 休      | 休          | 休    | Β   | Β     | 休           | 休          | 休    | 休   | 夜       | W        | Β  | W      | 休            |        |                |      |     |        |          |                |         |         |                                       |    |
|             |             |         |             |            |         | Ē        | Æ      |        |            |      | Æ   | 7     | B           |            |      |     |         |          |    |        |              |        |                |      |     |        |          |                |         |         |                                       | =  |
|             | 1           |         |             |            |         | L        | м      |        |            |      | ш   | LT.   | Ľ           |            |      |     |         |          |    | Ľ      | Р            |        |                |      |     |        |          |                |         |         |                                       |    |
| 一解          |             |         |             |            |         |          |        |        |            |      |     |       |             |            |      |     |         |          |    |        |              |        |                |      |     |        |          |                |         |         |                                       |    |
| 解1          |             |         |             |            |         |          |        |        |            |      |     |       |             |            |      |     |         |          |    |        |              |        |                |      |     |        |          |                |         |         |                                       |    |
|             | Α           | В       | С           | D          |         |          |        |        |            | วามจ |     | 29(±) | 3           | (日)        | 31(月 | ) 1 | (火)     | 2(水)     | 3  | 3(木)   | 4(金)         | 5(土)   | 6(日)           | 7(月  | 8(火 | ) 9(%) | 10(木)    | 11(金)          | 12(±)   | 13(日)   | 14(. ^                                |    |
|             | <b>6</b> 連勤 | • 日勤禁   | ▼ 夜勤禁 ▼     | 週あた 🔹      | 週       | スタッフ     | 洺      |        | <b></b> 連休 | 禁止属性 | •   |       |             |            |      |     |         |          |    |        |              |        |                |      |     |        |          |                |         |         |                                       |    |
| 1           | 0           |         | 0           | 2          |         | а        |        |        |            |      | •   |       | 出 [         | E [        | 出出   |     |         | 出出       |    |        | 出出           | EE     | 出出             | 出出   |     | 出出     | 出出       | 出出             |         | 出出      | 1111111111111111111111111111111111111 |    |
| 2           | 0           |         | 0           | 2          |         | b        |        |        | 連          | 休禁止  | :   |       | <b>(E</b> ) | <b>e</b> ( | 出出   | 田   | 出       | 出出       |    | 予定入    | 力に送る         | 5      | <del>ت</del> ا | ÌÌ   | 出出  | 出出     | 出出       |                | 出出      | 出出      |                                       |    |
| 3           | 0           |         | 0           | 2          |         | c        |        |        |            |      |     |       |             | <u> </u>   | 出出   | 王   | £       | 出出       |    | ⊐Ľ-    |              |        |                | 出出   | 出出  | 出出     | 出出       | 出出             | 515 115 | 516 16  | 王 3                                   | 0  |
| 4           | 0           | 0       | U           | 2          |         | d        |        |        |            |      |     |       | 田田          | 五  <br>来 「 | 出出   |     | 團       |          |    | テキス    | トとして         | בשצ    | æ              | 1212 | 田   | EB.    |          | i az i az<br>R |         |         | E E                                   |    |
| 6           | 0           | 0       |             | 7          |         | f        |        |        |            |      |     |       |             |            |      |     |         |          |    | 予定入    | カと比較         | ζ 🔹    |                |      |     |        | 出<br>[1] | Ē              |         |         |                                       | 76 |
| 7           |             | 0       |             | л          | • •     | ~        |        |        |            |      |     |       | मि          | ψÌ         |      |     |         | Ī        | 4  | 印刷     | -12-0        | neil   |                | ф    |     | ſ      | ΦΓ       | <b>F</b>       |         | Π       |                                       |    |
|             |             |         | 列           | 制約項目       | , .     |          |        |        |            | フィルタ |     | ±±    | ± B         | 88         | 月月   | 月火  | 火火      | 水水       | 7  | Fxcel/ | ੶⊐⊵−⊧<br>∖₩⊅ | լերուն | в              | 日月月  | 月火火 | 火水水    | 水 木 木 オ  | < 金 金 ź        | t ± ± ± | : 8 8 E | 1月月~                                  | Ē. |
| 1           |             |         | 仕事1全        | :スタッフ ph0  |         |          |        | -      |            |      |     |       |             |            |      | 3   |         | 4        |    | クリッ    | プボート         | ドヘコピー  |                | 3    | 3   | 4      | 4        | 4              | 4       | 5       | 4 -                                   |    |

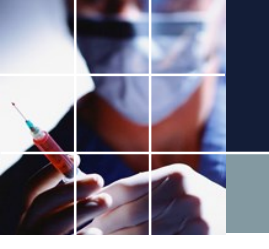

## スタッフ数重視での重みで解を予定比較する

#### 行制約の重みを2として、予定制約の重み1と変えることで、予定部のみのエ ラー数(変更箇所数)が分かります。重み1でのみエラーが発生しているので 、予定18箇所を除いて全ての制約を満足していることが分かります。

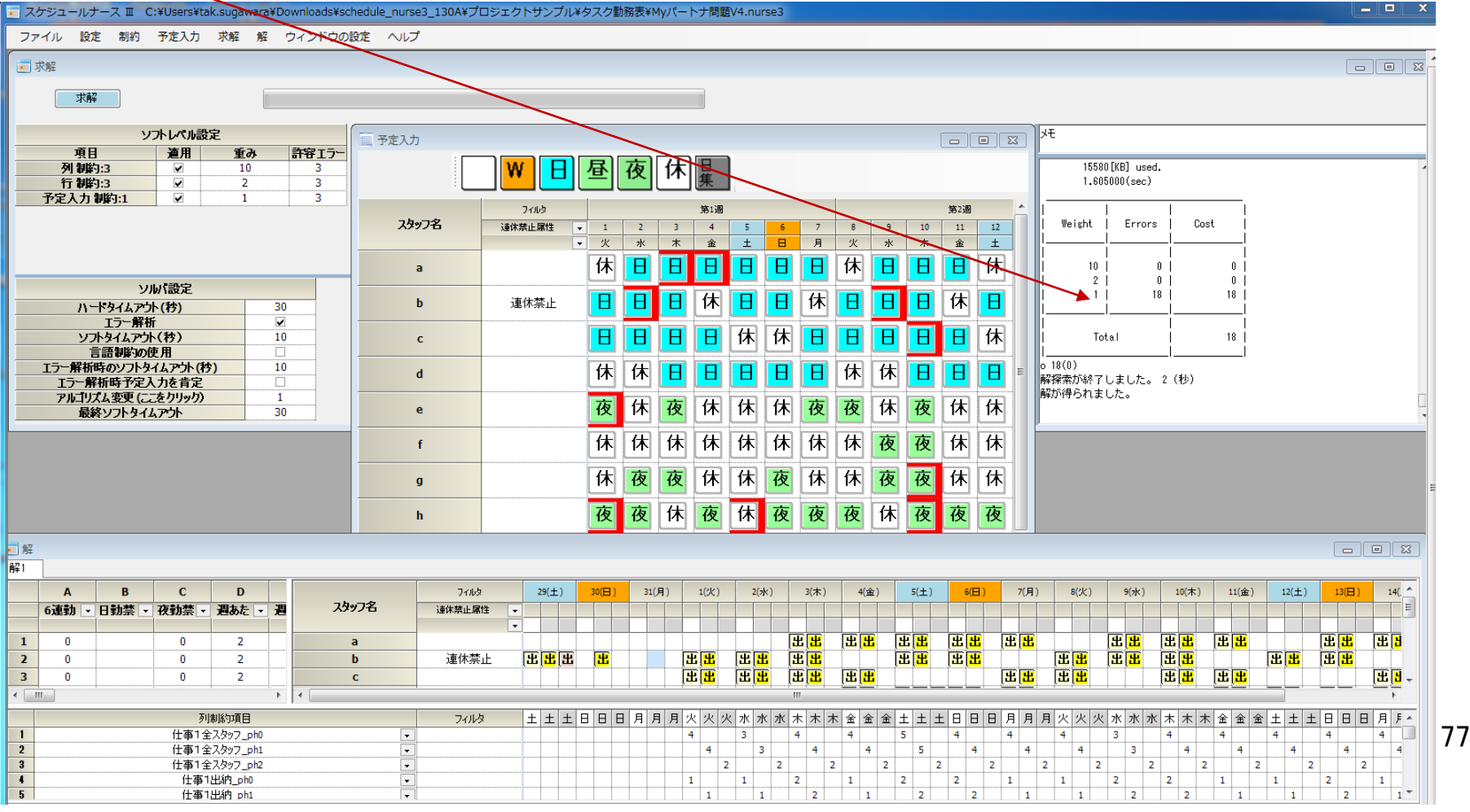

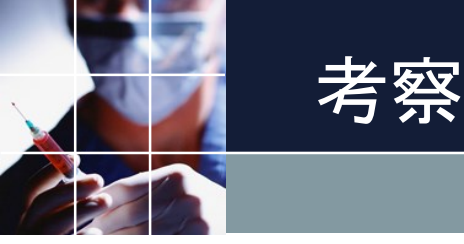

■スタッフ働き方希望の行制約化の効果 予定を入れない場合でも、最低限のスタッフの働き方希望については満足していると考えられます。その結果、行制約・列制約共にエラーは0となり、どちらの側も満足する結果となりました。

- ■スタッフ働き方希望を予定制約重視でいれた場合 スタッフ側の希望優先では、必要なスタッフ数を満足することが出来ません でした。
- ■結果は、重み配分次第で変わることが分かります。適切な重みを設定するのは、管理者の役目になります。
- ■改善案
  - さらに精度を上げるには、次のような手段が考えられます。
  - A)スタッフの働き方を行制約で制約
  - B) 強い希望の休み、あるいは禁止シフト希望のみを予定制約でソフト化
  - C) A)B)に対して、細かく重み配分

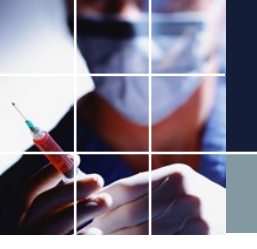

### 解空間をできるだけ広く

■全日の予定をハード制約として入力してしまうと、調整の余地がありません。このことを解空間が狭い、というような言い方をします。

■根底にある考え方は、解空間をできるだけ広く保つことが、良い解を見つけ 易くする条件である、ということです。

■そのことにより、調整の幅が広がり、調整点、妥協点が見つかる確率が増えるからです。

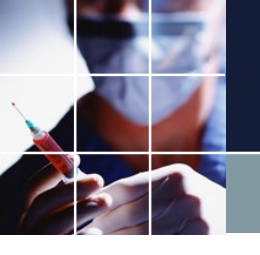

 解をそのままの形式で出力するやり方と、ユーザフォーマットに従って 出力する方法があります。
 この例では、両方の例を同時に行います。
 パートナ問題の解を開いてください。sheet1は、ブランク、勤務表の方は、 スタッフ名等が入ったシートになっています。出力前の状態を確認してください。

| 自動保存 🖸 | <b>1</b>     | 19-0                     | 2 - <del>-</del> |          |         |       |     | л <b>-</b> - | トナー問題の  | 解 - Exce | 1           |         |        |              | Ť                   | R72 (8)                                                                                                    | œ                      | -  | o x   |
|--------|--------------|--------------------------|------------------|----------|---------|-------|-----|--------------|---------|----------|-------------|---------|--------|--------------|---------------------|----------------------------------------------------------------------------------------------------|------------------------|----|-------|
| ファイル 木 | - <u>h</u> ‡ | 秋 べ                      | ージレイアウ           | ト数式      | データ     | 校開    | 表示  | 瞬へに          | 17 5    | )検索      |             |         |        |              |                     |                                                                                                    | 63                     | 共有 | 무그メント |
| 山、     | Calibr       |                          | D. A.            | 11 ~ A   | A* =    | = = * | - ₽ | #3           | QZ • •  | - E      | Filite テーブ) | ענד פון |        | 挿入 ~<br>削除 ~ | Σ ~ A<br>Z<br>Ξ ~ Z | ▼ → →< | <b>4</b><br><i>P</i> 1 |    |       |
| ~ 🗳    |              | 2 - 1                    | ш ·   <u>ж</u> · | <u> </u> | · ·   = |       |     | <b>xB</b> -  | /0 / .0 | ° *° a   | 试 > 書式語     | 症 ~ スタイ | ⊾~   ≞ | 18式~         | 🐓 ~ 74/l            | ター ▼ 選択 ▼                                                                                                    | デア                     |    |       |
| クップボード | 2            |                          | フォント             |          | 12      | 配置    |     | G .          | 数値      | 5        | スタ          | 1)1     |        | セル           | 3                   | 联                                                                                                    | アイデア                   |    | ~     |
| G12    | • 1          | $\times \neg \checkmark$ | f <sub>x</sub>   |          |         |       |     |              |         |          |             |         |        |              |                     |                                                                                                    |                        |    | ~     |
| A      | в            | с                        | D                | E        | F       | G     | н   | 1            | 1       | к        | L           | м       | N      | 0            | Ρ                   | Q                                                                                                    | R                      | s  | Т     |
| 1      |              |                          |                  |          |         |       |     |              |         |          |             |         |        |              |                     |                                                                                                    |                        |    |       |
| 2      |              |                          |                  |          |         |       |     |              |         |          |             |         |        |              |                     |                                                                                                    |                        |    | _     |
| 3      |              |                          |                  |          |         |       |     |              |         |          |             |         |        |              |                     |                                                                                                    |                        |    | _     |
| 4      |              | -                        |                  |          |         |       |     |              |         |          |             |         |        |              |                     |                                                                                                    |                        |    |       |
| 5      |              |                          |                  |          |         |       |     |              |         |          |             |         |        |              |                     |                                                                                                    |                        |    |       |
| 6      |              |                          |                  |          |         |       |     |              |         |          |             |         |        |              |                     |                                                                                                    |                        |    |       |
| 7      |              | -                        |                  |          |         |       |     |              |         |          |             |         |        |              |                     |                                                                                                    |                        |    |       |
| 0      |              | -                        |                  |          |         |       |     |              |         |          |             |         |        |              |                     |                                                                                                    |                        |    |       |
| 10     |              |                          |                  |          |         |       |     |              |         |          |             |         |        |              |                     |                                                                                                    |                        |    |       |
| 11     |              |                          |                  |          |         |       |     |              |         |          |             |         |        |              |                     |                                                                                                    |                        |    |       |
| 12     |              |                          |                  |          |         |       |     |              |         |          |             |         |        |              |                     |                                                                                                    |                        |    |       |
| 13     |              |                          |                  |          |         |       |     |              |         |          |             |         |        |              |                     |                                                                                                    |                        |    |       |
| 14     |              |                          |                  |          |         |       |     |              |         |          |             |         |        |              |                     |                                                                                                    |                        |    |       |
| 15     |              |                          |                  |          |         |       |     |              |         |          |             |         |        |              |                     |                                                                                                    |                        |    |       |
| 16     |              |                          |                  |          |         |       |     |              |         |          |             |         |        |              |                     |                                                                                                    |                        |    |       |
| 17     |              |                          |                  |          |         |       |     |              |         |          |             |         |        |              |                     |                                                                                                    |                        |    |       |
| 18     |              |                          |                  |          |         |       |     |              |         |          |             |         |        |              |                     |                                                                                                    |                        |    |       |
| 19     |              |                          |                  |          |         |       |     |              |         |          |             |         |        |              |                     |                                                                                                    |                        |    |       |
| 20     |              |                          |                  |          |         |       |     |              |         |          |             |         |        |              |                     |                                                                                                    |                        |    |       |
| 21     |              |                          |                  |          |         |       |     |              |         |          |             |         |        |              |                     |                                                                                                    |                        |    |       |
| 22     |              |                          |                  |          |         |       |     |              |         |          |             |         |        |              |                     |                                                                                                    |                        |    |       |
| 23     |              |                          |                  |          |         |       |     |              |         |          |             |         |        |              |                     |                                                                                                    |                        |    |       |
| 24     |              | _                        |                  |          |         |       |     |              |         |          |             |         |        |              |                     |                                                                                                    |                        |    |       |
| 25     |              |                          |                  |          |         |       |     |              |         |          |             |         |        |              |                     |                                                                                                    |                        |    |       |
|        | Shee         | t1 勤務                    | 表 (              | ÷        |         |       |     |              |         |          |             | 4       |        |              |                     |                                                                                                    |                        |    | Þ     |

| Ê    | 動保存 🧿               | 12         | <b>H</b> 9        | ~ (4 ~         | ÷                                                   |                |                |           |     |       |           |   |         |    |           | <u>ار</u> | トナ・         | - 193  | 直の所 | E - 1     | Exce   | el 🛛 |           |          |       |      |           |             |          |              |                  |       |   |                   | 首加                   | <b>1</b> 94      | 8     | )           | œ              |             | - |    |      | ×  |
|------|---------------------|------------|-------------------|----------------|-----------------------------------------------------|----------------|----------------|-----------|-----|-------|-----------|---|---------|----|-----------|-----------|-------------|--------|-----|-----------|--------|------|-----------|----------|-------|------|-----------|-------------|----------|--------------|------------------|-------|---|-------------------|----------------------|------------------|-------|-------------|----------------|-------------|---|----|------|----|
| ファ   | イル 木                | - <u>h</u> | 挿入                | ページし           | /17ウト                                               | 数式             | デー             | 9         | 校   | 閒     | 7         | 眎 | 1       | 開発 |           | ∧ıl       | プ           |        | ρ   | 検         | 索      |      |           |          |       |      |           |             |          |              |                  |       |   |                   |                      |                  |       |             |                | ♂ 井         | 柄 | 93 | וכאנ | 4  |
| 「見り、 | 10 ×<br>10 √<br>√ √ | Cal        | bri<br>I <u>U</u> | •   ⊞ •<br>7#2 | <ul> <li>11</li> <li><u>∆</u> ~ <u>A</u></li> </ul> | - A^ .<br>- 7≝ | A <sup>×</sup> |           |     | = *   |           | Ξ | 静<br>囲・ | ,  | 483<br>CC | . ;       | 16<br>20 (1 | 9      | •.0 | × 84      |        | 件代式  | 18 7<br>7 | 一式式      | 記記    | π    | セル<br>マリイ | P<br>D<br>N |          |              | 挿入<br>削除<br>書 セル | , , , | 2 | 2 ~<br>2 ~<br>2 ~ | A<br>Z<br>並べす<br>フィル | マ<br>動えと<br>ター ・ | 人株開   | )<br>2<br>~ | 74<br>71<br>77 | 1<br>7<br>7 |   |    |      |    |
|      | 2401 5              |            |                   |                | 1                                                   |                |                |           |     | 10.00 | •         |   |         |    |           |           | 367.82      |        |     |           |        |      |           | ~        | . 170 |      |           |             |          |              | C.1P             |       |   |                   |                      | -                |       |             | / 1/           |             |   |    |      |    |
| U1   | 5                   | •          | ×                 | $\sqrt{-f_X}$  |                                                     |                |                |           |     |       |           |   |         |    |           |           |             |        |     |           |        |      |           |          |       |      |           |             |          |              |                  |       |   |                   |                      |                  |       |             |                |             |   |    |      | *  |
| 1    |                     |            | A                 |                |                                                     | В              |                | C         | DE  | F     | G         | н | I J     | к  | L         | м         | N           | P      | Q   | R         | S T    | U    | ۷         | w        | X     | Y 3  | Z AJ      | A AE        | BAC      | AD           | AE               | 4F    | A | G                 |                      |                  |       | A           | н              |             |   |    |      | E  |
| 1    |                     |            |                   |                |                                                     | 酸化合物           |                | 1         | 2 3 |       | 6         | 6 | 7 0     | 0  | 10        | 111       | 2 1         | 2 1/   | 15  | 16 1      | 7 1    | 10   | 20        | 21       | 22 2  | 22.2 | 4 24      | 5 26        | 27       | 20           | 20               | 20    |   |                   | _                    | 0                | 03.4  | t th        |                |             |   | +  |      | 4  |
| 3    |                     | 账          | 員                 |                | '                                                   | 90, 116        |                | 11        | 2   | 1     | Ĩ         | Ů | Ί°      | 1  | 10        | "         | 2           | 1      | 1   | 1011      | 1      | 1    | 120       | ~        | "     |      | "         | 1           | 21       | 20           | 1                | 1     |   |                   |                      |                  | 0.01  | 175         |                |             |   | -  |      | 1. |
| 4    |                     |            | a                 |                |                                                     |                |                |           |     |       |           |   |         |    |           |           |             |        |     |           |        |      |           |          |       |      |           |             |          |              |                  |       |   |                   |                      |                  |       | _           |                |             |   |    |      | 1  |
| 5    |                     |            |                   |                |                                                     |                |                | $\square$ | +   | +     |           |   | _       |    |           | 4         |             | +      |     | $\square$ | +      | ⊥    | Ц         |          | _     | _    | 1         | 1           |          | $\square$    | 4                | 4     |   |                   |                      |                  |       |             |                |             |   | _  |      |    |
| 6    |                     | -          | Ь                 |                |                                                     |                |                | $\square$ | +   | +     | $\square$ |   | +       | +  |           | +         | +           | +      |     | $\vdash$  | +      | ╀    | H         |          | +     | +    | +         | ╀           |          | $\square$    | +                | 4     |   |                   |                      |                  |       |             |                |             |   | -  |      |    |
|      |                     |            |                   |                |                                                     |                | _              | +         | +   | +     | H         |   | +       | +  |           | +         | +           | +      |     | +         | +      | +    | Н         | $\vdash$ | +     | +    | +         | +           |          | H            | +                | +     |   |                   |                      |                  |       |             |                |             |   | +  |      |    |
| 9    |                     | _          |                   |                |                                                     |                | _              | H         | +   | +     | H         |   | +       | +  | H         | +         | +           | +      | H   | H         | +      | +    | H         | H        | +     | +    | +         | +           |          | H            | +                | +     |   |                   |                      |                  |       |             |                |             |   | +  |      |    |
| 10   |                     |            | d                 |                |                                                     |                |                |           | +   | +     | H         |   | +       | 1  |           | +         | +           | t      |     | H         | t      | t    | Ħ         |          | +     | +    | t         | t           |          | H            | +                | 1     |   |                   |                      |                  |       |             |                |             |   |    |      | 1  |
| 1    |                     |            |                   |                |                                                     |                |                |           |     |       |           |   |         |    |           |           |             |        |     |           |        |      |           |          |       |      |           |             |          |              |                  |       |   |                   |                      |                  |       |             |                |             |   |    |      | 1  |
| 12   |                     |            | e                 |                |                                                     |                |                |           |     |       |           |   |         |    |           |           |             |        |     |           |        |      |           |          |       |      |           |             |          |              |                  |       |   |                   |                      |                  |       |             |                |             |   |    |      |    |
| 13   |                     |            |                   |                |                                                     |                |                | $\square$ | +   | +     |           |   | _       |    |           | +         | +           | +      |     | $\square$ | +      | +    | $\square$ |          | +     | _    | +         | 1           |          |              | 4                | 4     |   |                   |                      |                  |       |             |                |             |   | _  |      |    |
| 4    |                     |            | f                 |                |                                                     |                | _              | $\square$ | +   | +     | $\square$ |   | +       | -  |           | +         | +           | +      |     | $\vdash$  | +      | +    | H         |          | +     | +    | +         | +           |          | $\square$    | +                | -     |   |                   |                      |                  |       |             |                |             |   | -  |      |    |
| 16   |                     |            |                   |                |                                                     |                | _              | $\vdash$  | +   | +     | $\vdash$  |   | +       | +  | $\square$ | +         | +           | +      | H   | +         | +      | +    | Н         | $\vdash$ | +     | +    | +         | +           | $\vdash$ | $\mathbb{H}$ | +                | +     |   |                   |                      |                  |       |             |                |             |   | +  |      |    |
| 17   |                     |            | 8                 |                |                                                     |                |                | H         | +   | +     | H         |   | +       | +  |           | +         | +           | +      | H   | H         | +      | +    | H         | H        | +     | +    | +         | ┢           |          | H            | +                |       |   |                   |                      |                  |       |             |                |             |   | +  |      |    |
| 18   |                     | 1          | h                 |                |                                                     |                |                | H         | +   | +     | Ħ         |   | +       |    |           | +         | +           | $^{+}$ |     | H         | $^{+}$ | t    | Ħ         |          | +     | +    | t         | t           |          | H            | +                | 1     |   |                   |                      |                  |       |             |                |             |   |    |      |    |
| 19   |                     |            |                   |                |                                                     |                |                |           |     |       |           |   |         |    |           |           |             |        |     |           |        |      |           |          |       |      |           |             |          |              |                  |       |   |                   |                      |                  |       |             |                |             |   |    |      |    |
| 20   |                     |            | i .               |                |                                                     |                |                |           |     |       |           |   |         |    |           |           |             |        |     |           | T      |      |           |          |       |      |           |             |          |              |                  |       |   |                   |                      |                  |       |             |                |             |   |    |      |    |
| 21   |                     |            |                   |                |                                                     |                |                | $\square$ | _   | +     |           |   | _       |    |           | _         | _           | +      |     | $\square$ | +      | 1    |           |          | _     | _    | +         | 1           |          |              | 4                | 4     |   |                   |                      |                  |       |             |                |             |   | _  |      |    |
| 22   |                     |            | j                 |                |                                                     |                |                | $\square$ | +   | +     |           |   | +       |    |           | +         | +           | +      |     | $\square$ | +      | ╞    | $\square$ |          | +     | +    | +         | ╞           |          | $\square$    | +                | 4     |   |                   |                      |                  |       |             |                |             |   | -  |      |    |
| 23   |                     | 1          |                   |                |                                                     |                | -              | 1         | -   | -     |           |   | -       | -  |           | -         | -           | -      |     |           | +      | -    |           | 4        | -     | +    | -         | -           | 1        |              | -                | 1     |   |                   | L                    |                  |       |             |                |             |   | _  |      | J. |
| 4    |                     | Sh         | eet1              | 勤務表            | (+)                                                 |                |                |           |     |       |           |   |         |    |           |           |             |        |     |           |        |      |           |          | 4     | •    |           |             |          |              |                  |       |   |                   |                      |                  | (117) |             |                |             |   |    | P    |    |
| 35   |                     |            |                   |                |                                                     |                |                |           |     |       |           |   |         |    |           |           |             |        |     |           |        |      |           |          |       |      |           |             |          |              |                  |       |   | -#                |                      | 8                | 141   | -           |                | -           |   | -+ | 1009 | %  |

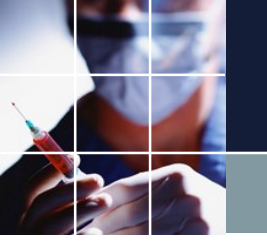

111

#### ■サンプルプロジェクトは、パートナ問題予定入力付きです。ウィンドゥの設 定→Excel取り込み出力設定→Excel出力設定をクリックすると次の画面となり ます。ファイルパスをクリックすると、

| - スケジュ | ールナー          | スⅢ C:¥Users¥ta    | ak.sugawara | ¥Downloads¥sched                                | dule_nurse3_130A        | ¥プロジェクトサンプル | ¥タスク勤務表¥パ | ートナー問題 | 予定入力付き.nurse3 |
|--------|---------------|-------------------|-------------|-------------------------------------------------|-------------------------|-------------|-----------|--------|---------------|
| ファイル   | 設定            | 制約 予定入力           | 求解 解        | ウィンドウの設定                                        | ミーヘルプ                   |             |           |        |               |
| Exce   | 取り込み<br>3込み設定 | 出力設定<br>Excel出力設定 |             | カスケード<br>垂直<br>水平<br>ウィンドウ語<br>ウィンドウ語<br>ウィンドウ語 | 役定<br>役定リセット ↓<br>み出力設定 |             |           |        |               |
|        | 設定            | 7ァイルパス            |             | 出力                                              |                         |             |           |        |               |
| No.    | 連用            | シート名              |             | ページタイプ                                          | 値                       | 項目<br>タイプ   |           | 項目     | タイプ           |
| 1      |               | Sheet1            | Exc         | el出力設定 🚽                                        |                         |             |           |        |               |
| 2      |               | 勤務表               | ExcelF      | Formatted出力 💽                                   | 職員                      | スタッフ名       | • 1       | 木み     | ラベルブランク 💽     |

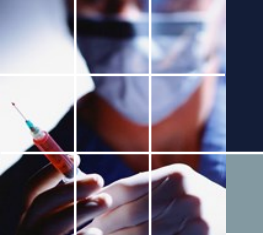

# ■次の画面となります。保存をクリックします。上書き保存しますかのメッセージが出たら「はい」をクリックしてください。

| スケジュールナース Ⅲ C:¥                                                       | Users¥tak.sugawara¥Downloads¥sche | dule_nurse3_130A¥フロジ | エクトサンフル¥タス      | ワ勤務表¥パー | トナー問題予定入力付き.r | nurse3 |
|-----------------------------------------------------------------------|-----------------------------------|----------------------|-----------------|---------|---------------|--------|
| <ul> <li>         ・ 「日本日本日本日本日本日本日本日本日本日本日本日本日本日本日本日本日本日本日本</li></ul> | ド・schedule_nurse3_130A ・プロS       | ジェクトサンプル 🕨 タスク       | 勤務表             | • ÷;    | タスク勤務表の検索     | ٩      |
| 整理 ▼ 新しいフォルダ                                                          | ·                                 |                      |                 |         | 8== ▼         | 0      |
| 🔓 アドレス帳 🔦                                                             | 名前                                | 更新日時                 | 種類              | サイズ     |               |        |
| 💦 お気に入り                                                               | Na タフク勤務売1nhase                   | 2020/07/22 7.00      | Microsoft Excel | 16 KB   |               |        |
| ] ダウンロー                                                               | マンク新教表2phase                      | 2020/07/22 6:58      | Microsoft Excel | 17 KB   |               |        |
| 🐌 schedule                                                            | ■ タスク勤務表2phase スキル                | 2020/07/19 20:46     | Microsoft Excel | 27 KB   |               |        |
| 🔒 sim_er                                                              | ■ タスク勤務表3phase                    | 2020/07/22 6:59      | Microsoft Excel | 18 KB   |               |        |
| 📕 sim er                                                              | <br>種 タスク勤務表4phase                | 2020/07/22 6:59      | Microsoft Excel | 19 KB   |               |        |
| ・ プロギン                                                                | 📧 タスク勤務表5phase                    | 2020/07/22 7:01      | Microsoft Excel | 19 KB   |               |        |
|                                                                       | 📧 タスク勤務表6phase                    | 2020/07/22 7:00      | Microsoft Excel | 20 KB   |               |        |
|                                                                       | 📭 タスク勤務表7phase                    | 2020/07/22 7:00      | Microsoft Excel | 20 KB   |               |        |
|                                                                       | 📭 タスク勤務表7phaseスキル                 | 2020/07/22 7:01      | Microsoft Excel | 23 KB   |               |        |
| soft_                                                                 | 📭 タスク勤務表8phase                    | 2020/07/22 7:01      | Microsoft Excel | 21 KB   |               |        |
| <u>)</u> タス?                                                          | 🛂 パートナー問題                         | 2020/07/23 7:25      | Microsoft Excel | 27 KB   |               |        |
| ] 完全ī                                                                 | 🛂 パートナー問題の解                       | 2020/07/23 17:18     | Microsoft Excel | 17 KB   |               |        |
| ]]] 制約8 👻                                                             |                                   |                      |                 |         |               |        |
| ファイル名(N): パート:                                                        | ナー問題の解                            |                      |                 |         |               | •      |
| ファイルの種類(T): excel fi                                                  | le(*.xlsx;*.xls)                  |                      |                 |         |               | •      |
| <ul> <li>フォルダーの非表示</li> </ul>                                         |                                   |                      |                 |         | 保存(S) キャン     |        |

82

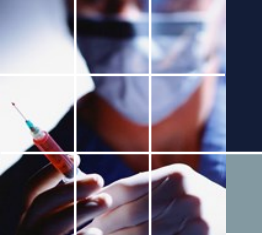

#### ■設定をクリック。出力クリックで、Excelへの出力となります。

#### 📰 スケジュールナース III C:¥Users¥tak.sugawara¥Downloads¥schedule\_nurse3\_130A¥プロジェクトサンプル¥タスク勤務表¥パートナー問題予定入力付き.nurse3

|   | ファイル    | 設定   | 制約    | 予定入力        | 求解 | 解           | ウィンドウ    | の設定 | ヘルプ |    |         |   |    |     |        |   |       |
|---|---------|------|-------|-------------|----|-------------|----------|-----|-----|----|---------|---|----|-----|--------|---|-------|
|   |         |      |       |             |    |             |          |     |     |    |         |   |    |     |        |   |       |
|   |         |      |       |             |    |             |          |     |     |    |         |   |    |     |        |   |       |
|   |         |      |       |             |    |             |          |     |     |    |         |   |    |     |        |   |       |
|   |         |      |       |             |    |             |          |     |     |    |         |   |    |     |        |   |       |
|   |         |      |       |             |    |             |          |     |     |    |         |   |    |     |        |   |       |
| ſ |         |      |       |             |    |             |          |     |     |    |         |   |    |     |        |   | _     |
| L | Excell  | 取り込み | 出刀設定  |             |    |             |          |     |     |    |         |   |    |     |        |   |       |
| L | Excel取り | 込み設定 | Excel | 出力設定        |    |             |          |     |     |    |         |   |    |     |        |   |       |
| L | =       | ι÷   |       | 7- / 11 187 |    | 111-        | ь        |     |     |    |         |   |    |     |        |   |       |
| L | =3      | RÆ   |       | /71/////    |    | 出/          | , J      |     |     |    |         |   |    |     |        |   |       |
| L |         |      |       |             |    |             |          |     |     | 面日 |         |   |    | 面日  |        |   |       |
| L | No.     | 運用   |       | シート名        |    | <i>r</i> t- | ージタイプ    |     | 値   |    | b 7 - 9 |   | 値  | ~ • | b / -9 | _ | _     |
| L | 1       |      |       | Sheet1      |    | Excel       | 、力設定     | -   |     |    | 217     | - |    |     | 217    | - | _     |
|   | 2       |      |       | 勤務表         | E  | ExcelForr   | natted出力 | -   | 職員  |    | スタッフ名   | - | 休み | ⇒~" | ルブランク  | - | ••••• |

ш

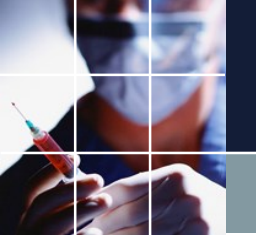

#### ■sheet1、勤務表各々のシートには、次のように出力されます。

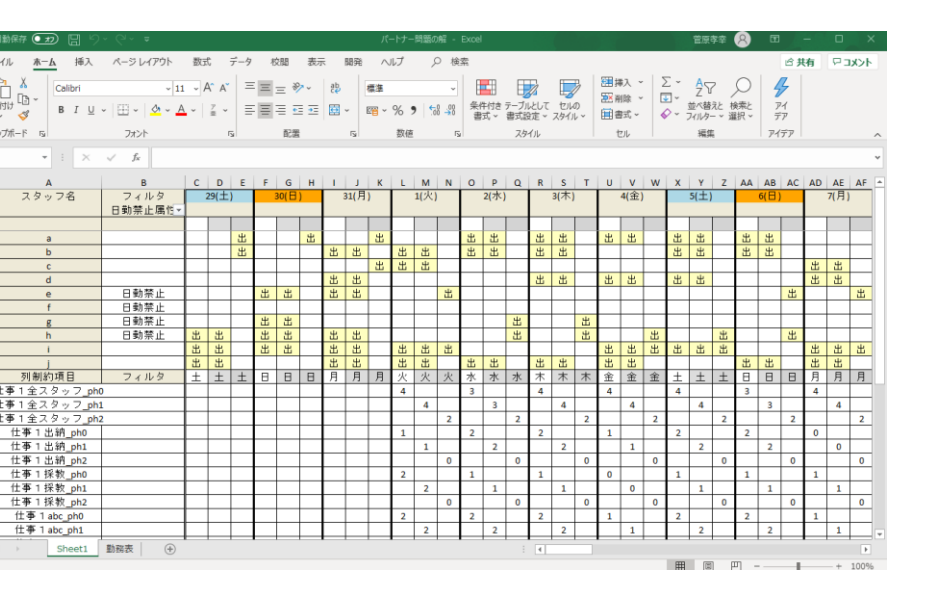

| 自動保存(            | 🖅 🖫 🎝 🗸 🖓                | ÷                                  |    |           |    |        |         |           |     |     | J        | 1(-1        | ナー        | <b>問</b> 3 | の所        | i -            | Exc          | el  |          |          |      |           | (  |          |               |     |    |      |      |    |        |    | Ê                   | 原孝       | ÷  | 8  | ) | Ξ  | 3        | -  | - | C   | ו    | ×   |   |
|------------------|--------------------------|------------------------------------|----|-----------|----|--------|---------|-----------|-----|-----|----------|-------------|-----------|------------|-----------|----------------|--------------|-----|----------|----------|------|-----------|----|----------|---------------|-----|----|------|------|----|--------|----|---------------------|----------|----|----|---|----|----------|----|---|-----|------|-----|---|
| ファイル             | <u>ホーム</u> 挿入 ページレ       | イアウト 数式 デ                          | -9 | 1         | 咬腿 |        | 表示      | Ę         | 689 | ŧ   | /        | VI.         | 1         |            | Q         | 検              | 索            |     |          |          |      |           |    |          |               |     |    |      |      |    |        |    |                     |          |    |    |   |    | ß        | 共  | 有 | 2   | ×C   | 가   | ] |
| に<br>胎り付け で<br>必 | Calibri<br>B I ∐ ~   ⊞ ~ | v 11 v A^ A`<br><u>A</u> v Z v Z v | Ξ  | Ξ         | Ξ  | ≫<br>⊡ | ×<br>•= | 20<br>E   | ÷   | 8   | [準<br>   | - %         | 6 9       | ,          | 00        | -00<br>-10     | 48           | いたり | l<br>Ita | デー<br>書う | リル設  | ころ として 定っ | C  | セルタイン    | <b>P</b> /のレン |     |    | 挿刷書  | 入除式  | ,  | Σ<br>• | ]~ | A<br>Z<br>並べ<br>フィル | 替え<br>ター | 2  | 検索 |   | 1  | PT<br>FF |    |   |     |      |     |   |
| クリップボード          | 5 7x>                    | h G                                |    |           | ñ  | 濖      |         |           | ß   |     |          | 10          | <b>敦値</b> |            |           | ۲ <sub>5</sub> |              |     |          | 2        | 7.91 | Úν        |    |          |               |     |    | t    | ŀ    |    |        |    | 8                   | 集        |    |    |   | 71 | (デフ      | 7  |   |     |      |     | ^ |
| AB3              | ▼ : × √ f <sub>x</sub>   |                                    |    |           |    |        |         |           |     |     |          |             |           |            |           |                |              |     |          |          |      |           |    |          |               |     |    |      |      |    |        |    |                     |          |    |    |   |    |          |    |   |     |      |     | * |
|                  | А                        | в                                  | С  | D         | Е  | F      | н       | 1         | J I | ( I | N        | N N         | 0         | P          | Q         | R              | s            | rι  | J N      | r v      | v x  | Y         | Z  | AA       | AE            | 3 A | CA | DA   | E AF | F  | AG     |    |                     |          |    |    | A | н  |          |    |   |     |      |     | 1 |
| 1 2              |                          | 職能                                 | 1  | 2         | 3  | 4 5    | 6       | 7         | 8 ! | 9 1 | 0 1      | 1 12        | 2 13      | 14         | 15        | 16 1           | 17 1         | 8 1 | 9 2      | 0 21     | 1 23 | 2 23      | 24 | 25       | 26            | 2   | 72 | 8 25 | 9 30 |    | _      | _  | _                   | _        | SC | 3出 | 力 | _  | _        | _  | _ |     | _    |     |   |
| 3                | 戰 員                      |                                    |    |           |    |        |         | Ц         |     |     |          |             |           | -          |           |                | +            | +   | +        | +        | +    | +         | -  |          |               | 1   | +  | +    | -    | L  |        |    | -                   |          |    |    |   |    |          |    |   | _   |      | _   |   |
| 4                | a                        |                                    | +  | в         | 8  | BE     |         | $\square$ | E   | 316 | 3 16     | 3 8         | B         | +          |           |                | +            | +   | +        | +        | +    | ⊢         | +  | -        | ⊢             | ╞   | +  | +    | +    | Ł  |        |    |                     |          |    |    |   |    |          |    |   |     |      |     |   |
| 5                | h                        |                                    | H  | H         | н  | F      |         | H         | E F |     | -        | 8           | L E       |            |           | $\square$      | +            | +   | +        | +        | +    | +         | ⊢  | $\vdash$ | ⊢             | ┝   | +  | +    | ⊢    | Ł  |        |    |                     |          |    |    |   |    |          |    |   |     |      |     |   |
| 7                |                          |                                    | ۲  |           | -  | t      | 1       | H         | -   | +   | 1        | f           | -         | ۲          |           | H              | +            | t   | t        | t        | t    | t         | t  | t        | t             | t   | t  | t    | t    | 1  |        |    |                     |          |    |    |   |    |          |    |   |     |      |     |   |
| 8                | c                        |                                    | B  | H         |    | $^{+}$ | +       | 8         | 8   | E   | 3 E      | Ŧ           | t         | B          | в         |                | +            | t   | t        | t        | t    | t         | t  | t        | t             | t   | t  | t    | t    | 1  |        |    |                     |          |    |    |   |    |          |    |   |     |      |     |   |
| 9                |                          |                                    |    |           |    |        |         |           |     |     |          |             |           |            |           |                |              |     |          |          | T    |           |    |          |               | T   |    |      |      | 1  |        |    |                     |          |    |    |   |    |          |    |   |     |      |     |   |
| 10               | d                        |                                    |    |           | B  | 8 E    | 3       | Θ         |     | Τ   | E        | 3 8         | 1         | Β          |           |                |              |     | Τ        |          | Τ    | Γ         |    |          |               | Γ   |    |      | Γ    |    |        |    |                     |          |    |    |   |    |          |    |   |     |      |     |   |
| 11               |                          |                                    |    | $\square$ |    |        |         |           |     |     |          |             |           |            |           |                |              |     |          |          |      |           |    |          |               |     |    |      |      | L  |        |    |                     |          |    |    |   |    |          |    |   |     |      |     |   |
| 12               | e                        |                                    | 夜  | $\square$ |    | +      | 夜       | 夜         | 夜   | 진   | 2        | +           |           | 夜          | 夜         |                | $\downarrow$ | +   | +        |          | +    | ╞         |    |          |               |     | +  | +    |      | 1  |        |    |                     |          |    |    |   |    |          |    |   |     |      |     |   |
| 13               |                          |                                    | +  | $\square$ |    | +      | +       | $\square$ | _   | _   | +        | +           | $\vdash$  | -          |           |                | +            | +   | +        | +        | +    | +         | -  | -        | -             | +   | +  | +    | -    | 1  |        |    |                     |          |    |    |   |    |          |    |   |     |      |     |   |
| 14               | t                        |                                    | +  | $\square$ |    | +      | +       | $\square$ | 1   | 2   | +        | +           | +         | +          |           |                | +            | +   | +        | +        | +    | ⊢         | ⊢  | -        | ⊢             | ⊢   | +  | ╀    | ⊢    | Ł  |        |    |                     |          |    |    |   |    |          |    |   |     |      |     |   |
| 15               | -                        |                                    | +  | 75        | ফ  | +      | +       | $\vdash$  | +   | +   | +        | +           | +         | +          | $\square$ |                | +            | +   | +        | +        | +    | +         | ⊢  | +        | ⊢             | ┝   | +  | +    | ⊢    | Ł  |        |    |                     |          |    |    |   |    |          |    |   |     |      |     |   |
| 10               | 8                        |                                    | +  | 12        | 12 | +      | +       | $\vdash$  | +   | +   | +        | +           | +         | ⊢          | H         |                | +            | +   | +        | +        | +    | +         | ⊢  | ⊢        | ⊢             | ⊢   | t  | +    | ⊢    | ł. |        |    |                     |          |    |    |   |    |          |    |   |     |      |     |   |
| 18               | h                        |                                    | t  | 夜         | 夜  | 変 73   | 夜       | H         | 7   | 문 관 | <u> </u> | <u> 7</u> 3 | 夜         | t          | 夜         | H              | +            | t   | $^{+}$   | t        | t    | t         | t  | t        | t             | t   | t  | t    | t    | 1  |        |    |                     |          |    |    |   |    |          |    |   |     |      |     |   |
| 19               |                          |                                    | t  |           | -  | 1      | 1       | H         | Ť   | 1   | 1        | 1           | 1         | t          |           |                | +            | t   | t        | t        | t    | t         | t  | t        | t             | t   | t  | t    | t    | 1  |        |    |                     |          |    |    |   |    |          |    |   |     |      |     |   |
| 20               | 1                        |                                    | w  | H         |    | wv     | v       | w         | w   | t   | V        | N N         | /w        | w          | в         |                | t            | t   | t        | t        | t    | t         | t  | t        | t             | t   | t  | t    | t    | 1  |        |    |                     |          |    |    |   |    |          |    |   |     |      |     |   |
| 21               |                          |                                    |    |           |    |        |         |           |     |     | T        |             |           |            |           |                |              |     |          | T        | T    | T         |    |          |               | T   |    | T    |      | 1  |        |    |                     |          |    |    |   |    |          |    |   |     |      |     |   |
| 22               | J                        |                                    | Β  | Β         | 8  | 8      | Β       | Β         | 88  | 3 E | 3        | B           |           |            | Β         |                |              |     |          |          |      |           |    |          |               |     |    |      |      |    |        |    |                     |          |    |    |   |    |          |    |   |     |      |     |   |
| 23               |                          |                                    |    |           |    | Ι      |         |           | Ι   | Ι   | Γ        | Γ           |           | Γ          |           |                | Τ            | Τ   | Γ        | Γ        | Γ    |           | Γ  |          |               | Γ   | Γ  |      |      | 1  |        |    |                     |          |    |    |   |    |          |    |   |     |      |     | ¥ |
|                  | Sheet1 勤務表               | +                                  |    |           |    |        |         |           |     |     |          |             |           |            |           |                |              |     |          |          |      | 4         |    |          |               |     |    |      |      |    |        |    |                     |          |    |    |   |    |          |    |   |     |      | Þ   |   |
| 10               |                          |                                    |    |           |    |        |         |           |     |     |          |             |           |            |           |                |              |     |          |          |      |           |    |          |               |     |    |      |      |    |        | Ħ  |                     |          |    | μη | - |    |          | ÷. |   | - + | - 10 | 00% |   |

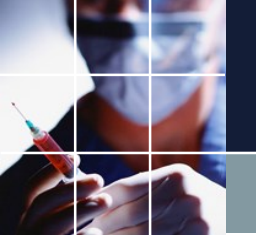

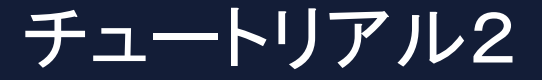

看護師割り当て問題ですが、多数のタスクとスキルから、多数のタスクを割 り当てる問題です。看護師に限らず、同種の仕事形態の職場にも適用可能で す。必要な方のみご参照ください。

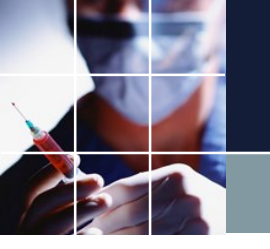

### タスク勤務表2phaseスキルを開く

#### シート工程人数を開いてください。多数のタスク(仕事1から仕事12まで )を割り当てる問題の例になっています。

| <u>上程名</u><br>仕事1<br>仕事2<br>仕事3 | 属性<br>正規<br>正規 | 最大・最小<br>最大・最大<br>最小<br>最大<br>最小<br>最大<br>最小<br>最大<br>最大<br>人<br>、<br>、<br>、<br>、<br>、<br>、<br>、<br>、<br>、<br>、<br>、<br>、<br>、<br>、<br>、<br>、<br>、<br>、 | 0<br>0<br>0      | 1<br>0<br>0      | 0<br>0<br>0 | 2<br>0<br>0 | 3<br>月<br>4<br>4      | 1 1 1 | 4<br>火<br>4<br>4 | 2      | 5<br>7)<br>4<br>4 | <<br>2 | 6<br>オ<br>4 | 7      | 7金     |          | 8<br>±   |          | 9      |          | 10<br>月 | 1<br>少   | 1      | 1:<br>71 | 2      | 1 | 3   | 1 | 4 44 | 1 | 5  |
|---------------------------------|----------------|----------------------------------------------------------------------------------------------------|------------------|------------------|-------------|-------------|-----------------------|-------|------------------|--------|-------------------|--------|-------------|--------|--------|----------|----------|----------|--------|----------|---------|----------|--------|----------|--------|---|-----|---|------|---|----|
| <u>[程名</u><br>仕事1<br>仕事2<br>仕事3 | 正規正規           | 最大·最小<br>最大小<br>最小<br>最大<br>最大<br>最大<br>最大<br>最大<br>人                                                                                                   | 0<br>0<br>0      | 1<br>0<br>0<br>0 | 0<br>0<br>0 | 2<br>0<br>0 | 3<br>月<br>4<br>4<br>2 | 1     | 4<br>火<br>4<br>4 | 2      | 5<br>7<br>4<br>4  | 2      | 6<br>オ<br>4 | )<br>7 | 7<br>金 |          | 8<br>±   |          | 9<br>日 |          | 10<br>月 | - 1<br>少 | 1<br>( | 1)<br>水  | 2      | 1 | 1 8 | 1 | 4    | 1 | 5  |
| <u>【程名</u><br>仕事1<br>仕事2<br>仕事3 | 正規正規           | 最大·最小<br>最大<br>最大<br>最小<br>最大<br>最小<br>最大<br>最大<br>最大<br>是太                                                                                             | 0<br>0<br>0<br>0 | 0 0 0 0          | 0 0 0 0     | 0 0 0       | 4<br>4<br>2           | 1 1 1 | 4                | 2<br>2 | 7<br>4<br>4       | 2      | 4           | 5      | 金      | -        | <u>±</u> |          | Η      |          | 月       | 少        | < 1    | 小        | <      | 7 | 1   | 1 | È    |   |    |
| 仕事1<br>仕事2<br>仕事3               | 正規             | 最大<br>最小<br>最大<br>最大<br>最大<br>最大<br>最大<br>最大<br>最太<br>                                                                                                  | 0                | 0                | 0           | 0           | 4                     | 1     | 4                | 2      | 4                 | 2      | 4           |        |        | <u> </u> | $\sim 1$ | <u>_</u> |        |          | -       |          | )      |          | $\sim$ |   |     |   |      |   | ~1 |
| 仕事1 —<br>仕事2                    | 正規             | 嵌小       最大       最小       最大       最小       最大       最小       最大       最大                                                                              | 0                | 0                | 0           | 0           | 4                     | 1     | 4                | 2      | 4                 | _      | 4           | 4      | 4      |          |          |          |        | 4        | 1       | 4        | 2      | 4        | 2      | 4 | 2   | 4 | 0    | 0 | 0  |
| 仕事2                             | 正規             | 取八       最小       最大       最小       最大       最小       最大       最大                                                                                       | 0                | 0                | 0           | 0           | 2                     | 1     |                  |        |                   | 2      | 4           | -      | 4      | U        |          |          |        | 4        | 1       | 4        | 2      | 4        | 2      | 4 | 2   | 4 | U    | 0 | 0  |
| 仕事2                             | 正規             | 最大<br>最小<br>最大<br>最小<br>最大                                                                                                    | 0                | 0<br>0           | 0           | 0           |                       |       | 2                | 1      | 2                 | 1      | 2           | 1      | 2      |          |          |          | -      | 2        | 1       | 2        | 1      | 2        | 1      | 1 | 1   | 2 |      |   |    |
| 仕事2                             | 正規             | 最小<br>最大<br>最小<br>母大                                                                                                    | 0                | 0                |             | _           | 2                     | 1     | 3                | 3      | 2                 | 2      | 3           | 2      | 2      | 0        | 0        | 0        | 0      | ) 2      | 1       | 3        | 3      | 2        | 2      | 3 | 2   | 2 | 0    | 0 | 0  |
| 仕事3                             | 正規             | 最大<br>最小<br>最大                                                                                                    |                  |                  | 0           | 0           | 2                     | 1     | 3                | 3      | 2                 | 2      | 3           | 2      | 2      | 0        | 0        | 0        | 0      | ) 2      | 1       | 3        | 3      | 2        | 2      | 3 | 2   | 2 | 0    | 0 | 0  |
| 仕事3                             | IL 79.         | 最小<br>星大                                                                                                    |                  |                  |             |             | -                     | -     |                  | -      | -                 | -      | -           | -      | -      | 0        |          | 1        |        |          |         | -        |        | -        | -      | - | _   | _ | 0    |   | -  |
| 仕事3                             |                |                                                                                                    | +                |                  |             |             | 1                     | 1     | 2                | 1      | 1                 | 1      | 2           | 1      | 1      | 0        |          |          |        | 1        | 1       | 2        | 1      | 1        | 1      | 2 | 1   | 1 | 0    |   |    |
| 仕事3                             |                | 400/1                                                                                                    | 0                | 0                | 0           | 0           | 0                     | 2     | 0                | 0      | 0                 | 0      | 0           | 0      | 0      | 0        | 0        | 0        | 0      |          | 2       | 0        | 0      | 0        | 0      | 0 | 0   | 0 | 0    | 0 | 0  |
|                                 |                | 最小                                                                                                    | 0                | 0                | 0           | 0           | 0                     | 2     | 0                | 0      | 0                 | 0      | 0           | 0      | 0      | 0        | 0        | 0        | 0      | 0        | 2       | 0        | 0      | 0        | 0      | 0 | 0   | 0 | 0    | 0 | 0  |
|                                 | 正規             | 最大                                                                                                    |                  |                  |             |             | 0                     |       | 0                | 0      | 0                 | 0      | 0           | 0      | 0      | 0        |          |          |        | 0        |         | 0        | 0      | 0        | 0      | 0 | 0   | 0 | 0    |   |    |
|                                 |                | <u>最小</u>                                                                                                    | 0                | 0                | 0           | 0           | 0                     | 2     | U                | -      | 0                 | 0      | U           | U      | U      | 0        |          | -        | 0      |          | 2       | U        | 0      | U        | 0      | U | 0   | U | U    |   | _  |
|                                 | -              |                                                                                                    |                  | 0                | 0           | 0           | 4                     | 2     | 4                | 4      | 4                 | 4      | 3           | 4      | 4      | 0        | U        | 0        | 0      | 4        | 2       | 4        | 4      | 4        | 4      | 3 | 4   | 4 | U    | U | 0  |
| 仕事4                             |                | 最小                                                                                                    | 0                | 0                | 0           | 0           | 4                     | 2     | 4                | 4      | 4                 | 4      | 3           | 4      | 4      | 0        | 0        | 0        | 0      | 1 4      | 2       | 4        | 4      | 4        | 4      | 3 | 4   | 4 | 0    | 0 | 0  |
|                                 | 正規             | 最八<br>最小                                                                                                    |                  |                  |             |             | 3                     | 1     | 3                | 3      | 3                 | 3      | 2           | 3      | 3      | 0        | +        | +        | +      | 3        | 1       | 3        | 3      | 3        | 3      | 2 | 3   | 3 | 0    |   |    |
|                                 |                | 最大                                                                                                    | 0                | 0                | 0           | 0           | 3                     | 4     | 4                | 4      | 3                 | 4      | 3           | 4      | 3      | 0        | 0        | 0        | 0      | ) 3      | 4       | 4        | 4      | 3        | 4      | 3 | 4   | 3 | 0    | 0 | 0  |
| 仕市日                             |                | 最小                                                                                                    | 0                | 0                | 0           | 0           | 3                     | 4     | 4                | 4      | 3                 | 4      | 3           | 4      | 3      | 0        | 0        | 0        | 0      | 1 3      | 4       | 4        | 4      | 3        | 4      | 3 | 4   | 3 | 0    | 0 | 0  |
| IL#0                            | T +=           | 最大                                                                                                    | ┢                |                  | ⊢           |             | -                     | -     |                  |        | -                 | 1      | -           |        | -      | 0        | -        | +        | -      | T        |         | -        | -      |          | -      | - | -   | - | 0    | - |    |
|                                 | 止規             | 最小                                                                                                    |                  |                  |             |             | 2                     | 3     | 3                | 3      | 2                 | 3      | 2           | 3      | 2      | 0        |          |          |        | 2        | 3       | 3        | 3      | 2        | 3      | 2 | 3   | 2 | 0    |   |    |
|                                 |                | 最大                                                                                                    | 0                | 0                | 0           | 0           | 1                     | -1    | 1                | _1     | 1                 | _1     | 1           | 1      | 1      | 0        | 0        | 0        | 0      | 1        | 1       | 1        | 1      | 1        | 1      | 1 | 1   | 1 | 0    | 0 | 0  |
| 仕事6                             |                | 最小                                                                                                    | 0                | 0                | 0           | 0           | 1                     | 1     | 1                | 1      | 1                 | 1      | 1           | 1      | 1      | 0        | 0        | 0        | 0      | ) 1      | 1       | 1        | 1      | 1        | 1      | 1 | 1   | 1 | 0    | 0 | 0  |
|                                 | 正規             | 最大                                                                                                    |                  |                  |             |             |                       |       |                  | _      |                   | _      |             |        |        | 0        |          | _        |        |          |         |          |        |          |        | _ |     |   | 0    |   |    |
|                                 |                | <u> </u>                                                                                                    | 0                | 0                | 0           | 0           | 1                     | 1     | 1                | 1      | 1                 | 1      | 1           | 1      | 1      | 0        | 0        |          | 0      |          | 1       | 1        | 1      | 1        | 1      | 1 | 1   | 1 | U    | 0 |    |
|                                 |                | - 現八                                                                                                    |                  | 0                | 0           | 0           | 3                     | 0     | 0                | 3      | 0                 | 3      | 0           | 3      | 0      | 0        | 0        | 0        | 0      |          | 0       | 0        | 0      | 3        | 0      | 3 | 3   | 3 | U    | U | 0  |
| 仕事7                             |                | 最大                                                                                                    |                  | U                | 0           | U           | 3                     | 3     | 3                | 3      | 3                 | 3      | 3           | 3      | 3      | 0        | U        | 4        | U      | л а<br>Г | 3       | 3        | 3      | 3        | 3      | 3 | 3   | 3 | U    | U |    |
|                                 | 正規             | 取八<br>最小                                                                                                    |                  |                  |             |             | 0                     | 0     | 0                | 0      | 0                 | 0      | 0           | 0      | 0      | 0        | -        |          | -      |          | 0       | 0        | 0      | 0        | 0      | 0 | 0   | 0 | 0    |   |    |
|                                 |                | 最大                                                                                                    | 0                | 0                | 0           | 0           | 2                     | 2     | 2                | 2      | 2                 | 2      | 2           | 2      | 2      | 0        | 0        | 0        | 0      | ) 2      | 2       | 2        | 2      | 2        | 2      | 2 | 2   | 2 | 0    | 0 | 0  |
| (+ <b>a</b> g                   |                | 最小                                                                                                    | 0                | 0                | 0           | 0           | 2                     | 2     | 2                | 2      | 2                 | 2      | 2           | 2      | 2      | 0        | 0        | 0        | 0      | 2        | 2       | 2        | 2      | 2        | 2      | 2 | 2   | 2 | 0    | 0 | 0  |
|                                 | Tte            | 最大                                                                                                    | $\vdash$         |                  | ⊢           |             | -                     | -     | -                | -      | -                 | -      | -           | -      | -      | 0        |          | ╧        |        | +        | -       | H        | -      | -        | -      | - | -   | - | 0    | H | -  |
|                                 | 止規             | 最小                                                                                                    |                  |                  |             |             | 1                     | 1     | 1                | 1      | 1                 | 1      | 1           | 2      | 1      | 0        |          |          |        | 1        | 1       | 1        | 1      | 1        | 1      | 1 | 2   | 1 | 0    |   |    |
|                                 |                | 最大                                                                                                    | 0                | 0                | 0           | 0           | 2                     | 2     | 2                | 2      | 2                 | 2      | 2           | 2      | 2      | 0        | 0        | 0        | 0      | 2        | 2       | 2        | 2      | 2        | 2      | 2 | 2   | 2 | 0    | 0 | 0  |
| 仕事9                             |                | 最小                                                                                                    | 0                | 0                | 0           | 0           | 2                     | 2     | 2                | 2      | 2                 | 2      | 2           | 2      | 2      | 0        | 0        | 0        | 0      | ) 2      | 2       | 2        | 2      | 2        | 2      | 2 | 2   | 2 | 0    | 0 | 0  |
| · Γ                             | 正規             | 最大                                                                                                    |                  |                  |             |             |                       |       |                  |        | Â                 |        |             |        |        | 0        |          |          |        |          |         | Â        |        | Â        |        |   |     |   | 0    |   |    |
|                                 |                | <u>最小</u>                                                                                                    |                  |                  |             | _           | 2                     | 2     | 2                | 2      | 2                 | 2      | 2           | 2      | 2      | 0        | _        | +        | _      | 12       | 2       | 2        | 2      | 2        | 2      | 2 | 2   | 2 | 0    |   | _  |

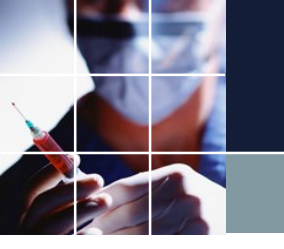

### タスクスキル属性

#### シートを開いてください。多数のタスクの場合は、そのタスクを出来る人が 限られてくるので、この例のフォーマットを習って記述してください。

| 自動保存 💽                 |                       | )• (° - ;        | <del>,</del>                        |                 |                                                                            |       |                                           |            |                                 | タスク勤務表2     | phase_スキル | - Excel          |                    |     |
|------------------------|-----------------------|------------------|-------------------------------------|-----------------|----------------------------------------------------------------------------|-------|-------------------------------------------|------------|---------------------------------|-------------|-----------|------------------|--------------------|-----|
| ファイル ホー                | ▲ 挿入                  | ページレ             | イアウト 🕴                              | 敗式 デー           | タ 校閲                                                                       | 表示    | 開発 ヘル                                     | J D        | 検索                              |             |           |                  |                    |     |
| ▲ 切り<br>より付け<br>・ ダ 書式 | 取り<br>- ~<br>のコピー/貼り付 | MSI<br>BI        | P <i>⊐`≳ッ</i> ク<br>· <u>U</u> ~   ⊞ | ~   <u></u> ~ , | 11 → A <sup>*</sup> A <sup>*</sup><br><u>A</u> ~   <sup><i>T</i></sup> = ~ |       | =   <u>*</u> * ×<br>≡   <del>•</del> ≡ ∓≡ | き 折り返して    | て全体を表示す<br>合して中央揃え              | る 標準        | % 9 5     | →<br>● →00<br>定書 | 付き テーブルと<br>、 書式設定 | / E |
| クリップオ                  | 7-7                   | Γ <u>ν</u>       |                                     | フォント            |                                                                            |       |                                           | 能置         |                                 | Γ <u>α</u>  | 数値        | Γ <u>α</u>       | スタイル               | /   |
| M13                    | · : . ×               | $\checkmark f_x$ |                                     |                 |                                                                            |       |                                           |            |                                 |             |           |                  |                    |     |
| A                      | в                     | С                | D                                   | E               | F                                                                          | G     | н                                         | I          | J                               | К           | L         | М                | N                  | С   |
| 1<br>2 non-auto        |                       |                  |                                     |                 |                                                                            |       |                                           |            |                                 |             |           |                  |                    |     |
| 3 ラベル                  | 1                     | 2                | 3                                   | 4               | 5                                                                          | 6     | 7                                         | 8          | 9                               | 10          | 11        | 12               |                    |     |
| 4 スタッフ名<br>5 M         | 仕事1                   | 仕事2              | 仕事3                                 | 仕事4             | 仕争5                                                                        | (仕事6  | <u>仕争7</u>                                | <u>仕争8</u> | 仕争9                             | <u>仕事10</u> | 仕事11      | 仕事12             |                    |     |
| 6 N2                   |                       |                  | 0                                   |                 |                                                                            | 0     |                                           | 0          | 0                               | 0           |           |                  |                    |     |
| 7 <u>N3</u>            |                       | 0                |                                     |                 | 0                                                                          |       |                                           |            |                                 |             |           |                  |                    |     |
| 9 N5                   | ŏ                     | ŏ                |                                     |                 | 0                                                                          | 0     |                                           |            |                                 |             |           |                  |                    |     |
| 10 N6                  |                       |                  | 0                                   | 0<br>0          | 0                                                                          |       |                                           | 0          | 0                               | 0           | 0         |                  |                    |     |
| 11 N/<br>12 N8         | 0                     | 0                |                                     |                 |                                                                            | 0     |                                           |            |                                 |             | 0         |                  |                    |     |
| 13 N9                  | Ŏ                     | Õ                |                                     | _               | 0                                                                          | Ŏ     |                                           |            |                                 |             |           |                  |                    |     |
| 14 N10                 |                       |                  | 0                                   | 0               |                                                                            | 0     |                                           |            | 0                               |             |           |                  |                    |     |
| 16 N12                 |                       |                  | 0                                   |                 | 0                                                                          | 0     |                                           | Ŭ          | Ŭ                               | Ŭ           |           |                  |                    |     |
| 17 N13                 | 0                     | 0                | 0                                   |                 |                                                                            | 0     |                                           |            |                                 |             | 0         |                  |                    |     |
| 19 N15                 | 0                     | 0                | ŏ                                   |                 |                                                                            | 0     |                                           | ŏ          | ŏ                               | ŏ           |           | 0                |                    |     |
| 20 N16                 | Ó                     | 0                | Ó                                   | _               |                                                                            | 0     |                                           | Ó          | Ó                               | Ó           |           |                  |                    |     |
| 21 N17<br>22 N18       |                       |                  |                                     |                 | 0                                                                          | 0     |                                           |            |                                 |             |           |                  |                    |     |
| 23 N19                 |                       |                  |                                     |                 |                                                                            |       |                                           |            |                                 |             |           |                  |                    |     |
| 24 N20                 | 0                     | 0                |                                     |                 | 0                                                                          |       | 0                                         |            |                                 |             |           |                  |                    |     |
| 26 A2                  | ŏ                     | ŏ                |                                     | 0               | Ŭ                                                                          |       | Ŭ                                         |            |                                 |             |           |                  |                    |     |
| 27 A3                  | 0                     | 0                | 0                                   |                 |                                                                            |       | 0                                         |            | $\stackrel{\circ}{\rightarrow}$ |             |           |                  |                    |     |
| 20 A4<br>29 A5         | 0                     | 0                |                                     |                 |                                                                            |       | 0                                         |            | U U                             |             |           |                  |                    |     |
| 30 A6                  |                       |                  | 0                                   | 0               | 0                                                                          |       | 0                                         | 0          | 0                               | 0           |           |                  |                    |     |
| 31 A/<br>32 A8         | 8                     | 0                | 0                                   |                 |                                                                            |       |                                           | ŏ          | 8                               | 1 ŏ         |           | 0                |                    |     |
| 33 A9                  | 0                     | 0                |                                     |                 |                                                                            |       |                                           |            |                                 |             |           |                  |                    |     |
| 34 A10<br>35 A11       |                       |                  |                                     |                 |                                                                            |       | 0                                         |            |                                 |             |           |                  |                    |     |
| 36                     |                       |                  |                                     |                 |                                                                            |       | · · ·                                     |            |                                 |             |           |                  |                    |     |
|                        | スタッフ属性                | E   工程人都         | 数 タスクス                              | キル属性            | 稼働日                                                                        | 7クロ設定 | +                                         |            |                                 |             |           |                  |                    | 4   |

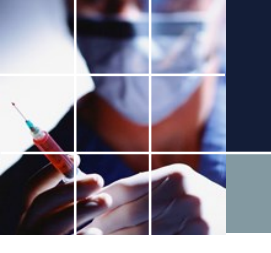

### タスク勤務表2phase\_スキルの読み込みその1

#### スキル付きのExcelファイルを読み込みするプロジェクトは、タスク勤 務表スキル付きになります。プロジェクトファイルを読み込みます。

💼 スケジュールナース 🗉 C:¥Users¥tak.sugawara¥Downloads¥schedule\_nurse3\_130A¥プロジェクトサンプル¥タスク勤務表¥タスク勤務表スキル付き.nurse3

ファイル 設定 制約 予定入力 求解 解 ウィンドウの設定 ヘルプ

| <u> </u>           |                               |                  |             |                             |                |  |
|--------------------|-------------------------------|------------------|-------------|-----------------------------|----------------|--|
|                    | schedule_nurse3_130A , プロジェクト | サンプル 🕨 タスク勤務表    | •           | ◆ タスク                       | 7勤務表の検索        |  |
| 理 ▼ 新しいフォルダー       |                               |                  |             |                             |                |  |
| 🔊 OneDrive 🔺       | 名前                            | 更新日時             | 種類          | サイズ                         |                |  |
| 🔊 OneDrive - sugaw | 📰 Myパートナ問題V1                  | 2020/07/22 21:54 | NURSE3 ファイル | 789 KE                      | 3              |  |
| 脂 アドレス帳            | <ul> <li>タスク勤務表</li> </ul>    | 2020/07/21 1:54  | NURSE3 ファイル | 758 KE                      | 3              |  |
| ┣ お気に入り            | ── タスク勤務表スキル付き                | 2020/07/19 15:35 | NURSE3 ファイル | 786 KE                      | 3              |  |
| 🔰 ダウンロード           | 🔜 パートナー問題予定入力付き               | 2020/07/21 14:34 | NURSE3 ファイル | 767 KE                      | 3              |  |
| schedule_nurse:    | 📰 訪問看護MultiShiftV2            | 2020/07/22 14:38 | NURSE3 ファイル | 696 KE                      | 3              |  |
| sim engine32       | 📰 訪問看護OneShiftV2              | 2020/07/22 14:41 | NURSE3 ファイル | 601 KE                      | 3              |  |
| sim engine64       |                               |                  |             |                             |                |  |
| ↓ プロミナクトサ          |                               |                  |             |                             |                |  |
|                    |                               |                  |             |                             |                |  |
| excer_sampr        |                               |                  |             |                             |                |  |
| python             |                               |                  |             |                             |                |  |
| soft_constra       |                               |                  |             |                             |                |  |
| 🍐 タスク勤務表           |                               |                  |             |                             |                |  |
| 📗 完全正循環 🔤          |                               |                  |             |                             |                |  |
|                    |                               |                  |             |                             |                |  |
| ファイル名(N)           | : タスク勤務表スキル付き                 |                  |             | <ul> <li>nurse f</li> </ul> | ile (*.nurse3) |  |

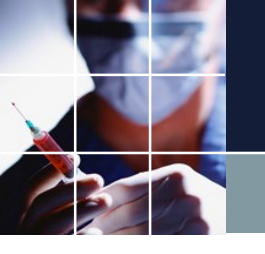

タスク勤務表2phase\_スキルの読み込みその2

# Excelファイルの読み込みは、チュートリアル1と同様にして読み込んでください。

| スケジュ     | ールナー             | ת די כ  | :¥Users¥ta | k.suga | wara¥D       | ownloa | ads¥schedu | ile_nurse | 3_130A¥プロ | ジェク | フトサンプル¥タス | くク勤務表¥タ | スク勤務 | 裱スキル付き.n | urse3      |   |
|----------|------------------|---------|------------|--------|--------------|--------|------------|-----------|-----------|-----|-----------|---------|------|----------|------------|---|
| ファイル     | 設定               | 制約      | 予定入力       | 求解     | 解            | ウィン    | ドウの設定      | ヘルプ       |           |     |           |         |      |          |            |   |
|          |                  |         |            |        |              |        |            |           |           |     |           |         |      |          |            |   |
|          |                  |         |            |        |              |        |            |           |           |     |           |         |      |          |            |   |
|          |                  |         |            |        |              |        |            |           |           |     |           |         |      |          |            |   |
|          |                  |         |            | _      |              |        |            |           |           |     |           |         |      |          |            |   |
|          | ກ່າງສາ           | 小設定     |            | ſ      |              |        |            |           |           |     |           |         |      |          |            |   |
|          | х у <u>м</u> орц |         |            |        |              |        |            |           |           |     |           |         |      |          |            |   |
| ExceI取り; | 込み設定             | Excel出7 | 力設定        |        |              |        |            |           |           |     |           |         |      |          |            |   |
|          | -                |         |            |        | -            |        |            |           |           |     |           |         |      |          |            |   |
| 言党)      | Ē                | 771)    | WK2        |        | 用又的          | 込み     |            |           |           |     |           |         |      |          |            |   |
|          |                  |         |            |        |              |        |            |           |           |     |           |         |      |          |            |   |
|          |                  |         |            |        |              |        |            |           |           |     |           |         |      |          |            |   |
|          |                  |         |            |        |              |        |            |           |           |     |           |         |      |          |            |   |
| No.      | 滷用               | 2       | シート名       |        | <i>r</i> °-∹ | ラタイプ   |            | मु        | 頁目        |     | ц         | 〔<br>目  |      | 項        | [ <b>B</b> |   |
|          | ~_/1             |         |            |        |              |        |            | 値         | タイプ       |     | 値         | タイプ     | •    | 値        | タイプ        |   |
| 1        |                  | į       | 稼働日        |        | 稼働           | Θ      | -          |           |           | -   |           |         | -    |          | -          |   |
| 2        | ✓                | スタ      | アッフ属性      |        | スタッフ         | 属性     | -          |           |           | -   |           |         | -    |          | -          |   |
| 3        |                  | Т       | "程人数       |        | 工程/          | 、数     | -          |           |           |     |           | 1       |      |          | _          | 1 |

-

-

-

スタッフタスク属性 🗸

タスクスキル属性

.

4

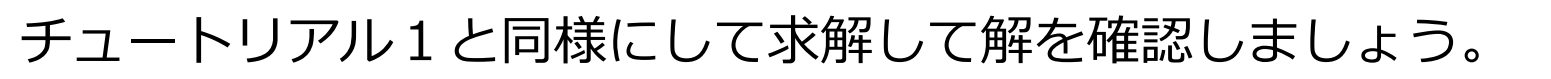

解の確認

| • スク | アジュール | オーズ                        | ע II C:¥              | Users¥tak.s | ugawar   | a¥Dov   | nloads | ¥sche  | dul | le_ni    | urse     | 3_13( | DA¥] | プロミ      | ジエイ        | 5 ht          | ナンフ        | プルキ      | <i>€97</i> | マク菫   | 助務表   | ¥夕) | スク菫        | 務表   | スキノ | Nda        | ≛.nu  | irse: | 3 - [f   | 解]   |        |            |      |            |        |
|------|-------|----------------------------|-----------------------|-------------|----------|---------|--------|--------|-----|----------|----------|-------|------|----------|------------|---------------|------------|----------|------------|-------|-------|-----|------------|------|-----|------------|-------|-------|----------|------|--------|------------|------|------------|--------|
|      | ファイル  | 設定                         | と 制約                  | 予定入力        | 求解       | 解       | ウィン    | ドウク    | D設  | 定        | $\sim$ I | プ     |      |          |            |               |            |          |            |       |       |     |            |      |     |            |       |       |          |      |        |            |      |            |        |
| 解1   |       |                            |                       |             |          |         |        |        |     |          |          |       |      |          |            |               |            |          |            |       |       |     |            |      |     |            |       |       |          |      |        |            | _    | _          |        |
|      | •     |                            |                       |             |          | المالية |        | 29(ak) | 2   | 0(+)     | 21/-     | e) 1  | (+)  | 2/6      | <b>1</b> 1 | 2(日)          | A          | ראיז     | 5()        | 41)   | 4+    | 7/  | <u>م</u> ا | 9(+) | 0/0 | <b>.</b>   | 10/ 8 | 1     | (PPA)    | 17(- | 4) I   | 2(+)       | 14   | (\$)       | 15(+)  |
|      | A     |                            | スタッ                   | つ名          |          | 71/05   | -      | 25()/( | , , | 0(17)    | 51(5     | * 1   | (1)  | 2(       | •          | э( <i>H</i> ) | -          |          | >(/        | ac)   | Q(A). | / ^ | ,±±,       | 0(I) | 2(0 | , ,        | TO()H | , .   |          | 12() | 1() I  | <u>م)د</u> | 1 14 | ,±,        | 10(II) |
|      | -     |                            | ,,,,,                 |             |          |         | •      |        | +   | -        |          |       | -    |          | -          |               | -          |          |            |       |       | -   |            |      |     |            |       | +     |          |      |        | +          | -    |            | -      |
| 1    |       |                            | N                     | 1           |          |         |        |        |     |          |          |       |      |          | F          | 7             |            |          |            | ſ     | 2     | 1   |            |      |     |            |       |       |          |      | 2      |            | 1    |            |        |
| 2    |       |                            | N                     | 2           |          |         |        |        | 1   |          |          | 1     | 1    |          |            |               | 8          | 8        |            |       |       |     | t          | 1    | 1   | <u>†</u> - |       | 8     | 9        |      | 9      | 9          | 1    | t          | 1      |
| 3    |       |                            | N                     | 3           |          |         |        |        | 1   |          |          | 1     |      |          |            | 5             | 5          | 5        | 1          | 5     | 5     | 5   | 1-1        | 1    | 1   |            | 5     | 5     | 5        |      | 5      | 5          | -    | 1          | 1      |
| 4    |       |                            | N                     | 4           |          |         |        |        | +   |          |          |       |      |          |            | (-            | 4          | 1        | 4          |       | 4     | 4   | ++         |      | 1   | +          |       | 4     | 4        | 4    | 4 2    | 4          | 2    | t          |        |
| 5    |       |                            | N                     | 5           |          |         |        |        | 1   |          | 1        |       | 1    |          | F          | T             | 1          | t        | 1          | ſ     | 1     |     | t          | 1    | 1   | Г          | 5     | 1     |          | 1 1  | - 1-   | 2          | 1    | ++         |        |
| 6    |       |                            | N                     | 6           |          |         |        |        | 1   |          |          | 1     | 1    |          |            | 1             | 11         | 5        | 5          | 4     |       | 7   | t          | 1    | 1   |            | 1     | 1.    | 10       | 5    | 8      | 9          | 11   | 1          | 1      |
| 7    | -     |                            | N                     | 7           |          |         |        |        |     | -        |          |       |      |          | Π.         | 4             | 4          | 4        | 4          | 4     | 4     | 4   | ++         |      | 1   | Г          | 4     | 4     | 4        | - 1  | 4 4    |            | 4    | t          |        |
| 8    |       |                            | N                     | 8           |          |         |        |        | +   |          |          |       |      |          | L.         | 2 1           | 2          |          | 1          | <br>[ | 2     | 11  |            |      |     | l          | 2 1   | 1 11  |          |      |        |            | 1    | 1          |        |
| 0    |       |                            | N                     | 0           |          |         |        |        | +   |          | ++       |       |      |          |            |               | 1          | 2        | ÷          | 5     | 5 0   | 2   |            |      | +   |            |       |       | 5        |      | 1 1    | 7          | 1    | +          |        |
| 10   |       |                            | NI                    | 0           |          |         |        |        |     |          | 1        |       |      |          | Ē          |               |            | 12       | -          |       | 1     | 2   |            |      | +   | <u> </u>   |       |       | 1        |      |        |            |      | t t        |        |
| 11   |       |                            | NI NI                 |             |          |         |        |        |     |          |          |       |      |          | !'         | +  0          | 4          | 4        | 4          |       | 4 (4  | 14  | +          |      |     | 1          | 4 [4  |       | 14       | 4    | 4 [4   | 4          | -14  | ÷          |        |
| 11   |       |                            |                       |             |          |         |        |        |     |          | -        |       |      |          | 5          |               | 19         |          |            | 9     |       |     |            |      |     |            |       |       | 1.0      |      |        |            | -    | ++-        |        |
| 12   |       |                            |                       | 2           |          |         |        |        |     |          |          |       |      |          | 1          |               | 10         | 15       |            |       | 5 [0  | 10  | ļ          |      |     |            |       |       |          | [2 ] | 5 5    |            | 15   | ++-        |        |
| 13   |       |                            | N                     | 13          |          |         |        |        |     |          | -        |       |      |          | 1          | 2 2           | 12         | 1        | 2          |       |       | 1   |            |      |     |            |       | 2     | 1        |      | 6 2    |            |      |            |        |
| 14   |       |                            | N1                    | L4          |          |         |        |        |     |          | <u> </u> |       |      |          | [          | B [9          | -          | 9        | 9          | 9     | 9 1   | 9   | ļ          |      |     |            | 8 19  | 9     | 8        | 9    | [9     | 10         | 8    | ļ          |        |
| 15   |       |                            | NI                    | 15          |          |         |        |        |     |          |          |       |      |          | <u>l</u>   | 9 [9          | 12         | 10       | 8          | 2     | 12 [8 | 9   |            |      |     | <u>l</u>   | 9 [9  | 12    | 9        | 9    | 8 12   | 2 8        | 9    | ļ          |        |
| 16   |       |                            | N1                    | 16          |          |         |        |        |     |          |          |       |      | <u> </u> | [          | 9 8           | 9          | 9        | 9          | 8     | 9 1   | 0 8 |            |      |     |            | 9 [8  | 2     | 2        | 8    | 9 9    | 10         | 9    | Ļļ.        |        |
| 17   |       |                            | NI                    | L <b>7</b>  |          |         |        |        |     |          |          |       |      |          | ŀ          | 4 4           | 5          | 4        | 5          | 5     | 4 5   | 5   |            |      |     | l          | 4 5   | 5     | 5        | 4    | 5 5    | 4          | 4    |            |        |
|      | J     |                            | N1                    | 8           | l        |         |        |        | -   |          |          |       | -    |          |            | 6 6           | 6          | 6        | 6          |       | 6 6   | 6   |            |      |     | 1          | 6 6   | 6     | 6        | 6    | 6      | 6          | 6    |            |        |
|      |       | 歹                          | 制約項目                  |             |          | フィルタ    |        | 水水     | ( オ | 木        | 金        | 金土    | : ±  | B        | Π.         | 月月            | 一火         | 火        | 水          | 水     | 木 7   | k 金 | 金          | ±±   | B   | Η          | 月丿    | 則少    | 、火       | 水    | 水 オ    | マ 木        | : 金  | 金:         | ±±     |
| 1    | ft    | 事11                        | Èスタッフ_ph              | 0 -         |          |         |        |        |     |          | <u> </u> | 0     |      | 0        |            | 4             | 4          | <u> </u> | 4          | _     | 4     | 4   | + - +      | 0    | 0   |            | 4     | 4     |          | 4    | 4      | <u>ا</u>   | 4    | <u> </u>   | 0      |
| 2    | 11    | [争]]<br>(山本)               | EIスタッノ_ph<br>1 正相 っトロ | 1 -         |          |         |        |        |     |          |          |       | 0    | 0        | 0          | 1             | -          | 2        | -          | 2     | 2     |     | 0          | 0    |     | 0          | -     |       | 2        | 2    | 2      | 2          | -    | 0          | 0      |
| 3    |       | 山尹                         | 1正規_phu<br>1正規_phu    | -           | <u> </u> |         |        |        |     |          | +        |       | 0    | U        | 0          | 4             | 4          | 1        | 4          | 1     | 4     | 4   |            | 0    |     | 0          | 4     | 4     | 1        | 4    | 1      | 1          |      | 0          | 0      |
| 5    | H     | ·正乎<br>-事24                | *エパペ_ping<br>全スタッフ ph | 0 -         |          |         |        |        |     |          |          | 0     |      | 0        |            | 2             | 3          |          | 2          |       | 3     | 2   | • • •      | 0    | 0   | · · · ·    | 2     | 3     |          | 2    | - 3    | -          | 2    | · ·        | 0      |
| 6    | 伯     | 事24                        | 全スタッフ_ph              | 1 -         |          |         |        |        | 1   |          |          |       | 0    |          | 0          | 1             |            | 3        | -          | 2     | 2     | 2   | 0          | 0    |     | 0          |       | L     | 3        |      | 2      | 2          |      | 0          | 0      |
| 7    |       | 仕事                         | 2正規_ph0               | -           |          |         |        |        | 1   |          |          | 0     |      | 0        |            | 2             | 2          | 1        | 1          |       | 2     | 1   |            | 0    | 0   |            | 1     | 2     |          | 1    | 2      |            | 1    |            | 0      |
| 8    |       | 仕事2                        | 2正規_ph1               | -           |          |         |        |        |     |          |          |       | 0    |          | 0          | 1             |            | 1        |            | 1     | 1     | L   | 0          | 0    |     | 0          |       | L     | 1        | ļļ   | 1      | 1          |      | 0          | 0      |
| 9    | ft    | 事3台                        | 全スタッフ_ph              | 0 💽         |          |         |        |        |     |          | <u> </u> | 0     |      | 0        |            | 0             | 0          | ļ        | 0          |       | 0     | 0   | ļļ.        | 0    | 0   |            | 0     | 0     | ļ        | 0    | 0      |            | 0    | ļļ.        | 0      |
| 10   | ft    | :事3≦                       | 全スタッフ_ph<br>ってまる      | 1 -         |          |         |        |        |     |          |          |       | 0    |          | 0          | 2             |            | 0        |            | 0     |       | )   | 0          | 0    |     | 0          |       | 2     | 0        |      | 0      | 0          | -    | 0          | 0      |
| 11   |       | (仕事)                       | 3正規_ph0               | -           |          |         |        |        |     |          |          | 0     |      | 0        | 0          | 0             | 0          |          | 0          | 0     | 0     | 0   |            | 0    | 0   |            | 0     | 0     |          | 0    | 0      |            | 0    |            | 0      |
| 12   | (4    | 山中。<br>- 本44               | 5표/요_phi<br>순기/2~ nh  | • -         |          |         |        |        |     |          | ·        | 0     |      | 0        |            | 4             | 4          | •        | 4          | •     | 3     | 4   | •          | 0    | 0   | •          | 4     | 4     |          | 4    | ,<br>, |            | 4    | •          | 0      |
| 14   |       | - 事<br>- 事 4 -             | Eスタッフ ph              | 1 -         |          |         |        |        | +   |          | ++       | ľ     | 0    | · ·      | 0          | 2             | ÷.         | 4        |            | 4     | -     | ÷   | 0          | 0    | Ť   | 0          |       | 2     | 4        | · •  | 4      | 4          | ÷    | 0          | 0      |
| 15   |       | 仕事                         | 4正規_ph0               |             |          |         |        |        |     |          |          | 0     |      | 0        |            | 3             | 3          | 1        | 3          |       | 2     | 3   |            | 0    | 0   |            | 3     | 3     |          | 3    | 2      |            | 3    | t t        | 0      |
| 16   |       | 仕事                         | 4正規_ph1               |             |          |         |        | Ī      | Ī   | 1        | 1        | Ī     | 0    | 1        | 0          | 1             | İ          | 3        | 1          | 3     | 3     | 3   | 0          | 0    | İ   | 0          |       | L     | 3        | İ    | 3      | 3          | 1    | 0          | 0      |
| 17   | ft    | 事54                        | 全スタッフ_ph              | 0 🔽         |          |         |        |        |     |          |          | 0     | 0    | 0        |            | 3             | 4          |          | 3          | Î     | 3     | 3   | 1          | 0    | 0   |            | 3     | 4     |          | 3    | 3      |            | 3    | 1          | 0      |
| 18   | ſł    | 事54                        | 全スタッフ_ph              | 1           |          |         |        |        | Ļ   |          | ļ        |       | 0    |          | 0          | 4             |            | 4        |            | 4     | 4     | ł [ | 0          | 0    |     | 0          | 4     | +     | 4        | ļļ   | 4      | 4          |      | 0          | 0      |
| 19   |       | 仕事                         | 5正規_ph0               | -           |          |         |        |        |     |          | <u> </u> | 0     | -    | 0        |            | 2             | 3          | +        | 2          |       | 2     | 3   | ++         | 0    | 0   |            | 2     | 3     | _        | 2    | 2      |            | 2    | <u> </u>   | 0      |
| 20   |       | 仕事                         | 5止規_ph1               |             |          |         |        |        |     |          |          |       | 0    |          | 0          | 3             |            | 3        |            | 3     | 3     | }   | 0          | 0    |     | 0          |       | 3     | 3        | ļ    | 3      | 3          |      | 0          | 0      |
| 21   | 11    | - 毎63<br>- 本64             | Eスダツノ_ph<br>シフカッコート   | U 🔽         |          |         |        |        |     | <u> </u> | +        | 0     | 0    | U        | 0          | 1             | 1          | -        | 1          | 4     | 1     | 1   | 0          | U A  | U   |            | 1     | 1     | 1        | 1    | 1      | <u>.</u>   | 1    | 0          | U      |
| 22   | 11    | - 争 <sup>103</sup><br>(十本) | E A ダツノ_ph<br>S正相 pbg | L (T        |          |         |        |        |     |          |          | 0     | U    | 0        | U          | 1             | •          | 1        | 1          | 1     | 1     | 1   | U          | 0    | 0   | U          | 1     | L     | 1        | 1    | 1      | 1          | 1    | U          | 0      |
| 23   |       | 11争(                       | эш.7яpnu              | <b>T</b>    |          |         |        |        |     |          | <u> </u> | U     |      | U        | ļ          | <u>+</u>      | . <b>1</b> |          | 1          |       | 1     |     | 4          | •    | U   |            | 1     |       | <u>i</u> | 1    |        | <u>.</u>   |      | . <u>.</u> | •      |

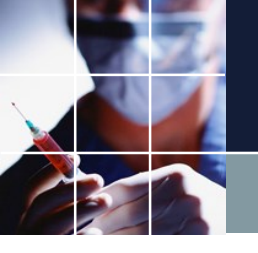

### チュートリアル3

訪問看護の問題です。スタッフ数は、僅かに4人です。今までと違うのは、 シフトは、行制約、フェーズは、列制約に綺麗に分けることが出来ない問題に なっていることです。シフトとタスクをどのようにフェーズに割り付けるか? 方法は、二つあり、その両方のやり方で同じ問題を記述してみます。

方法1)シフト数を1としてタスクでコーディング方法 (サンプルは、OneShiftV2)

方法2)シフト数は、あり得るシフト形態数分を取り、タスクは、必要なビット数だけエンコードする方法 (サンプルは、MultiShiftV2)

どちらでコーディングしても一長一短があります。 フェーズ変数を使わずに記述出来れば、それが一番よいのです。しかし、チュ ートリアル3のように使わざるを得ない場合、比較的理解が容易な方法1がよ いでしょう。

<u> 方法1 シフト数を1としてタスクだけで記述する</u>

設定

別名ラベルをフェーズ毎のラベルとして使用
アクティブシフト中のNoTask Varの使用を許可する

| No. | 適用       | <u> </u> | 色           |   | ラベル | 自動タスク |
|-----|----------|----------|-------------|---|-----|-------|
| 1   | <b>V</b> | ΒT       | Violet      | 0 | Β   | ✓     |
| 2   | ✓        | 拘束       | LawnGreen   | 0 | 拘   | ✓     |
| 3   |          | 有給       | LightBlue   | 0 | 有   | ✓     |
| 4   | ✓        | 公休       | 0,0,64      | 0 | •   | ✓     |
| 5   |          | 希望休み     | 224,224,224 | 0 | 希   |       |

|      |      | フェーズ |    |  |
|------|------|------|----|--|
| タスク  | AM   | PM   | 拘束 |  |
| ΒT   | ΒT   | ΒT   | _  |  |
| 拘束   | _    | _    | 拘束 |  |
| 有給   | 有給   | 有給   | _  |  |
| 公休   | 公休   | 公休   | _  |  |
| 希望休み | 希望休み | 希望休み | _  |  |
|      |      |      |    |  |

タスクは、左上のように記述しています。しかし、フェーズで見ると、各 タスクともに、必ずしも意味のあるタスクではありません。例えば、勤務 と言う意味で、日Tというタスクを割り当てていますが、AM/PMでは意味 があっても、拘束というフェーズでは、専用の拘束タスクを割り当ててい るので、このフェーズにおいては、日Tが出現しないように記述することが 必要となります。

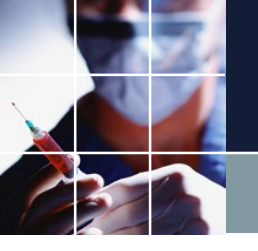

### タスク変数のケア

#### 他のタスクも同様のケアが必要になります。そのための記述が以下です。 列制約・行制約どちらの記述でも可能です。

| 📰 列 制約 | 5      |                |          |          |         |      |       |   |
|--------|--------|----------------|----------|----------|---------|------|-------|---|
| 列制約グ   | ループ1 🕴 | 捕助制約           |          |          |         |      |       |   |
| ☑ 適用   | 設定     | E 補助制約         |          |          |         |      |       |   |
| No.    | 連用     | 列制約名           | 曜日タイプ    | ヴループタイプ  | フェーズタイプ | タスク  | 制約タイプ | ł |
| 1      |        | 日タスクは、拘束フェーズなし | 今月 💽     | 全スタッフ 💽  | 拘束 🚽    | BT 💽 | タスク禁止 | - |
| 2      |        |                | •        | •        | -       | •    | タスク禁止 | - |
| 3      |        |                | <b>•</b> | <b>•</b> | -       | -    | タスク禁止 | - |

| 🗾 行 制約 | 5        |                    |         |   |        |             |        |        |                       |   |         |                  |             |     |     |   |   |   |          |    |   |
|--------|----------|--------------------|---------|---|--------|-------------|--------|--------|-----------------------|---|---------|------------------|-------------|-----|-----|---|---|---|----------|----|---|
| 行制約グ   | ループ1   彳 | テ制約グループ1 行補助処理     |         |   |        |             |        |        |                       |   |         |                  |             |     |     |   |   |   |          |    |   |
| ☑ 適用   | 設定       | 2 行補助処理            |         |   | 目拘     | <b>)</b> [: | 有一希    | 休<br>集 | 拘<br>集                | 働 | l<br>働> | ×                |             |     |     |   |   |   |          |    |   |
|        |          |                    |         |   |        |             |        |        |                       |   |         |                  |             | 71- | スパタ | シ |   |   |          |    |   |
| No.    | 連用       | 行制約名               | 曜日タイプ   |   | グループタイ | 9           | 制約タイプ  |        | 0                     |   | 1       |                  | 2           |     | 3   | 4 | 5 | 6 | 最大       | 最小 |   |
| 1      | ✓        | 拘束フェーズに有給タスク<br>禁止 | 今月      | • | 全スタッフ  | •           | パターン禁止 | •      |                       |   |         |                  | 有           |     |     |   |   |   | -        | -  | - |
| 2      | •        | 拘束禁止 AM            | 今月      | • | 全スタッフ  | •           | パターン禁止 | •      | □ <mark>拘</mark><br>集 |   |         | C                | ]           |     |     |   |   |   | -        | -  | - |
| 3      | ✓        | 拘束禁止PM             | 今月      | • | 全スタッフ  | •           | パターン禁止 | •      |                       |   | 拘<br>集  | ] [              | ן           |     |     |   |   |   | -        | -  | - |
| 4      | •        | やすみのときは拘束なし        | 今月      | • | 全スタッフ  | •           | パターン禁止 | •      | □ <mark>休</mark><br>集 |   | 休<br>集  | <mark>]</mark> [ | 」<br>)<br>集 |     |     |   |   |   | -        | -  | - |
| 5      |          | 平日AM日 PM休拘束はな<br>し | 実土でない今月 | • | 全スタッフ  | •           | パターン禁止 | •      |                       |   | 休<br>集  | ] □              | りり          |     |     |   |   |   | <b>_</b> | -  | - |

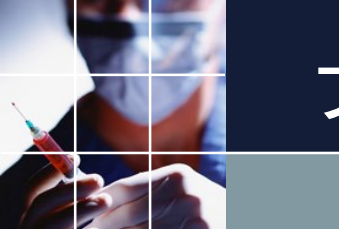

#### フェーズ変数

#### フェーズとタスクの組み合わせパターンをシフトと同様に一つの名前で呼 ぶための仕組みが用意されています。フェーズ変数は、シフトと同様に行 制約、列制約、予定入力で呼ぶことが出来ます。

| 🖳 フェー | ズ定義     |               |             |   |       |            |   |              |   |           |   |           |   |      |          |
|-------|---------|---------------|-------------|---|-------|------------|---|--------------|---|-----------|---|-----------|---|------|----------|
| フェーズ定 | 義 フェーク  | (変数定義 フェーズ変数集 | ie -        |   |       |            |   |              |   |           |   |           |   |      |          |
|       | Ē       |               |             |   |       |            |   |              |   |           |   |           |   |      |          |
| No.   | 滷用      | フェーズ変教        | 缶           |   | 5/516 | カウト教       |   | <b>鼓</b> 業時間 |   |           |   | Day       |   |      |          |
|       | Æ/11    |               |             |   | 3. 14 | 73 2 21 30 |   | 957C-1101    |   | 午前        |   | 午後        |   | 拘束   |          |
| 1     |         | 日勤            | 192,255,255 | 0 | 日勤    | 2          |   | 8:0          |   | BT        | • | BT        | • | 公休   | •        |
| 2     |         | 午前            | GreenYellow | 0 | 午前    | 1          | - | 4:0          | - | BT        | • | 公休        | - | 公休   | -        |
| 3     |         | 午後            | Yellow      | 0 | 午後    | 1          | - | 4:0          | - | 公休        | - | BT        | - | 公休   | -        |
| 4     |         | 日勤拘束          | 0,192,192   | 0 | 日拘    | 2          | - | 8:0          | - | BT        | • | BT        | - | 拘束   | -        |
| 5     |         | 日勤PV          | Violet      | 0 | В     | 2          | - | 8:0          | - | BT        | - | BT        | - |      | •        |
| 6     |         | 公休PV          | 224,224,224 | 0 | 公     |            | - | 0:0          | - | 公休        | - | 公休        | - | 公休   | -        |
| 7     |         | 有休PV          | 224,224,224 | 0 | 有休    | 2          | - | 8:0          | - | 有給        | - | 有給        | • | 公休   | -        |
| 8     |         | 希望PV          | 224,224,224 | 0 | 希     |            | - | 0:0          | - | 希望休み      | - | 希望休み      | - | 公休   | -        |
| 9     |         | 午前拘束PV        | Violet      | 0 | 前拘    | 1          | - | 4:0          | - | BT        | - | 公休        | - | 拘束   | •        |
| 10    |         | 午後拘束 PV       | Gold        | 0 | 後拘    | 1          | - | 4:0          | - | 公休        | - | BT        | - | 拘束   | -        |
| 11    |         | 拘束ダメ          | Gray        | 0 | 拘×    | 1          | - |              | - |           | - |           | - | 公休   | •        |
| 12    |         | 午前カウント        | LightPink   | 0 | 前     | 1          | - |              | - | BT        | - |           | • |      | -        |
| 13    |         | 午後カウント        | LightBlue   | 0 | 後     | 1          | - |              | - |           | - | BT        | - |      | •        |
| 14    |         |               | Gray        | 0 |       | 1          | - |              | - | •         | - |           | - |      | •        |
| 15    |         | 拘束カウント        | Gray        | 0 | 拘     | 1          | - |              | - |           | - |           | - | 拘束集合 | <b>.</b> |
| 16    |         | 午前有休PV        | Gray        | 0 | 前有    | 1          | - |              | - | 有給        | - |           | - |      | -        |
| 17    | <b></b> | 午後有休PV        | Gray        | 0 | 後有    | 1          | - |              | - |           | - | 有給        | - |      | •        |
| 18    |         | 午前働           | Gray        | 0 | 午前働   | 1          | - |              | - | 働きカウント    | - | 働きカウントしない | - |      | •        |
| 19    |         | 午後働           | Gray        | 0 | 午後働   | 1          | - |              | - | 働きカウントしない | - | 働きカウント    | - |      | -        |
| 20    |         | 前後働           | Gray        | 0 | 前後働   | 2          | - |              | - | 働きカウント    | • | 働きカウント    | - |      | -        |

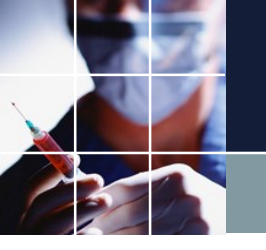

### フェーズ変数集合

#### フェーズ変数のOR集合を一つの名前として呼ぶことが出来ます。これも、 任意の制約でシフトと同様に呼ぶことが出来ます。

| 🔡 フェー<br>フェーズ定義 | ·ズ定義<br>義<br>フェー:                     | ズ 変数定義 フェーズ変数集 | 合<br>(合)    |   |      |               |     |         |        |              |        |          |
|-----------------|---------------------------------------|----------------|-------------|---|------|---------------|-----|---------|--------|--------------|--------|----------|
| 51 772          | ····································· |                |             |   |      |               |     |         |        |              |        |          |
| No.             | 渔用                                    | フェーズ変数集合名      | 色           |   | ラベル  |               |     | 7       | ローズ    | 変数           |        |          |
|                 |                                       | + /+ 7         |             |   | 4.7. | 1             |     | 2       |        | 3<br>** #Box | 4      |          |
| 1               |                                       | ፚነጙው           | Gray        | 0 | 1杯み  | 公1 <b>자PV</b> | . E | 1月1杯PV  | . Le l | 布望W↓         |        | <b>.</b> |
| 2               | ✓                                     | 午前希望           | 192,255,192 | 0 | 前希   | 午前            | -   | 公休PV    | -      | 有休PV ▼       |        | -        |
| 3               | <b>V</b>                              | 午後希望           | Yellow      | 0 | 後希   | 午後            | -   | 公休PV    | -      | 有休PV ↓       | 午後拘束PV | -        |
| 4               |                                       | 希望休み扱い         | White       | 0 | 希扱   | 希望PV          | -   | 公休PV    | -      | 有休PV ▼       |        | -        |
| 5               | <b>V</b>                              | Any勤務          | 255,192,192 | 0 | きんむ  | 午前カウント        | -   | 午後カウント  | -      | -            |        | •        |
| 6               | ✓                                     | 日勤扱い           | Grey        | 0 | 日扱   | 日勤            | -   | 日勤拘束    | -      | -            |        | -        |
| 7               |                                       | 公休PA           | 255,255,128 | @ | 休み   | 公休PV          | •   | 有休PV    | •      | 有休PV ↓       |        | -        |
| 8               |                                       | 午後扱い           | Grey        | 0 | 後扱   | 午後            | -   | 午後拘束 PV | -      | -            |        | -        |
| 9               |                                       | 有休集合           | 255,192,255 | 0 | 有集   | 午前有休PV        | •   | 午後有休PV  | •      | 有休PV 🗣       | ·      | -        |
| 10              | •                                     | 働集合            | 192,192,0   | 0 | 働集合  | 午前働           | •   | 午後働     | -      | 前後働 💽        |        | -        |

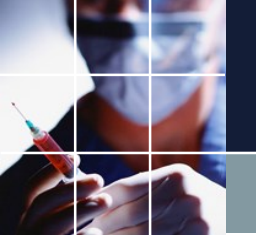

### フェーズ変数を利用した行制約

#### 後は、通常通り、シフトと同様に記述が可能です。

| 行制   | 5                   |                      |                |         |                 |          |             |                        |                                   |                   |            |            |          |    |     |              |                 |        |                                                                                 |                        |             |                   | -        |
|------|---------------------|----------------------|----------------|---------|-----------------|----------|-------------|------------------------|-----------------------------------|-------------------|------------|------------|----------|----|-----|--------------|-----------------|--------|---------------------------------------------------------------------------------|------------------------|-------------|-------------------|----------|
| 「制約グ | ループ1 <mark>የ</mark> | テ制約グループ1 🕴           | 行補助処理          |         |                 |          |             |                        |                                   |                   |            |            |          |    |     |              |                 |        |                                                                                 |                        |             |                   |          |
| 」適用  | 設定                  | こう 行制                | 約グループ1         |         | 日前任後            | 目拘       | Β           | 公                      | 〔希                                | 前<br>拘<br>拘       | 拘<br>×     | 前          | 後拘       | 前有 | 後角角 | F後<br>動<br>働 | 》<br>休 前<br>み 希 | j<br>i | 後<br>希<br>扱                                                                     | <sup>きん</sup> 日<br>む 扱 | 後<br>扱<br>集 | <mark>働集</mark> 合 |          |
|      |                     |                      |                |         |                 |          |             |                        |                                   | シフトパター            | ·У         |            |          |    |     |              |                 |        |                                                                                 |                        |             | 19-               | 最        |
| No.  | 適用                  | 行制約名                 | 曜日タイプ          | グループタイプ | 制約タイプ           |          | 0           | 1                      | 2                                 | 3                 | 4          |            | 5        | 6  | 最大  |              | 最小              |        | U<br>JF<br>JF<br>JF<br>JF<br>JF<br>JF<br>JF<br>JF<br>JF<br>JF<br>JF<br>JF<br>JF | パターン最初の                | 川湿日タイプ      | 後の場<br>タイ         | )<br>9   |
| 2    | •                   | 拘束連続はダ<br>メ          | 制約開始日1日<br>前から | 全スタッフ 🔻 | パターン禁止          | - 🗆      | 拘           | りり                     |                                   |                   |            |            |          |    |     | -            |                 | •      | •                                                                               |                        | -           | 1                 | •        |
| 3    | •                   | 土曜日拘束休<br>み休勤はダメ     | 制約開始日2日<br>前から | 全スタッフ 🔻 | パターン禁止          | [        | 拘 [         |                        | <ul> <li>きん</li> <li>む</li> </ul> |                   |            |            |          |    |     | -            |                 | -      | -                                                                               | ±                      | -           | 休勤日               |          |
| 4    | ¥                   | 土拘**休勤<br>はダメ        | 制約開始日3日<br>前から | 全スタッフ 🔻 | パターン禁止          | [        | 拘           |                        |                                   | □ <sup>きん</sup> む |            |            |          |    |     | -            |                 | -      | -                                                                               | ±                      | -           | 休勤日               |          |
| 5    |                     | 拘束 米 米 拘束<br>防止      | 制約開始日3日<br>前から | 全スタッフ 🔻 | 最大一最小パ<br>ターン   | [        | 拘           |                        |                                   | □ 拘               |            |            |          |    | 2   | -            | 0               | -      | -                                                                               |                        | -           |                   | ŀ        |
| 6    | ✓                   | できれば拘束<br>***拘束      | 制約開始日4日<br>前から | 全スタッフ 🔻 | パターン禁止          | - 🗆 [    | 拘           |                        |                                   |                   | •          | 向 🗆        |          |    |     | -            |                 | •      | 4 🔻                                                                             |                        | -           |                   |          |
| 7    | •                   | <mark>6</mark> 連勤はダメ | 制約開始日4日<br>前から | 全スタッフ 🔻 | パターン禁止          |          | 休<br>み      | 2 休<br>み               | ✓ 休<br>み                          | ✓ 休み              | ▼ 10       | <b>*</b> _ | 休<br>み 🗆 |    |     | -            |                 | •      | -                                                                               |                        | -           |                   |          |
| 8    | •                   | 5連勤防止                | 制約開始日4日<br>前から | 全スタッフ 🔻 | パターン禁止          | [        | 休<br>み      | <ul> <li>休み</li> </ul> | ✓ 休み                              | ✓ 休み              | ✓ 10       |            |          |    |     | -            |                 | •      | 7 🗸                                                                             |                        | -           | ]                 |          |
| 9    | •                   | 5連日勤禁止               | 制約開始日4日<br>前から | 全スタッフ 🔻 | パターン禁止          | <b>-</b> | 显□          | 显显                     | □ 显                               | □ 显               |            | J 🗆        |          |    |     | -            |                 | •      | -                                                                               |                        | -           |                   |          |
| 10   | •                   | 5連休は基本<br>はダメ        | 制約開始日5日<br>前から | 全スタッフ 🔻 | パターン禁止          | [        | 休<br>み      | はない。                   | □<br>み                            | 口休み               | 口 [7]<br>月 |            |          |    |     | -            |                 | •      | -                                                                               |                        | -           |                   |          |
| 11   | •                   | 休日に有休は<br>使えない       | 休日 🝷           | 全スタッフ 🝷 | パターン禁止          | <b>-</b> | 有<br>集      |                        |                                   |                   |            |            |          |    |     | -            |                 | •      | -                                                                               |                        | -           |                   |          |
| 12   | V                   | 土曜日に有休<br>は使えない      | 休日でない土 🔻       | 全スタッフ 🔻 | パターン禁止          | [        | 有<br>集      |                        |                                   |                   |            |            |          |    |     | -            |                 | •      | -                                                                               |                        | -           |                   |          |
| 13   | •                   | 休勤の後は有<br>休ではない      | 制約開始日1日<br>前から | 正社員 🝷   | パターン禁止          | <b>-</b> | きん<br>む     | 有休                     |                                   |                   |            |            |          |    |     | -            |                 | •      | -                                                                               | 休勤日                    | -           |                   | -        |
| 14   | •                   | 午後出勤は1<br>回まで        | 今月 🔻           | 正社員 🔻   | 最大一最小パ<br>ターン   | [        | 後<br>扱      |                        |                                   |                   |            |            |          |    | 1   | -            |                 | •      | -                                                                               |                        | -           |                   | ŀ        |
|      |                     | A- 44,1, #1,2 -      |                | 1       | <u> пт по</u> Г | l ir     | 86 <b>)</b> |                        | 1                                 |                   |            | 1 1        | 1        |    |     |              |                 |        |                                                                                 |                        |             | 1                 | <u> </u> |

方法2 タスクをエンコーディングする方法

|    |    | フェーズ定義                   | 義                                                                                                    |                                         |                                                                                                    |                                   |                                               |                              |           |                                                         |                                              |                                              |                     |                     |                                                                                                    |
|----|----|--------------------------|----------------------------------------------------------------------------------------------------|-----------------------------------------|----------------------------------------------------------------------------------------------------|-----------------------------------|-----------------------------------------------|------------------------------|-----------|---------------------------------------------------------|----------------------------------------------|----------------------------------------------|---------------------|---------------------|----------------------------------------------------------------------------------------------------|
| H. | 71 | ーズ定義                     | フェーズ 変数定義                                                                                                 | フェーズ変数集                                 | 長合                                                                                                    |                                   |                                               |                              |           |                                                         |                                              |                                              |                     |                     |                                                                                                    |
| Ħ  |    |                          |                                                                                                    |                                         |                                                                                                    |                                   |                                               |                              |           |                                                         |                                              |                                              |                     |                     |                                                                                                    |
|    |    |                          | 1                                                                                                    | 設定                                      |                                                                                                    |                                   |                                               |                              |           |                                                         |                                              |                                              |                     |                     |                                                                                                    |
|    |    |                          | フェーズ区分                                                                                                    |                                         |                                                                                                    | _                                 |                                               |                              | 実フェ゙      | -7                                                      |                                              |                                              |                     |                     |                                                                                                    |
|    | No | ).                       |                                                                                                    |                                         | 0                                                                                                    |                                   |                                               |                              | 1         |                                                         |                                              |                                              | 2                   |                     |                                                                                                    |
| 11 |    |                          | シ가名                                                                                                    | 時刻                                      | フェーズ名                                                                                                    | 色                                 | 時                                             | 刻                            | イフェーズ名    | 色                                                       | 時刻                                           | 71-                                          | 7名                  | 色                   |                                                                                                    |
|    | Da | ay Phases                |                                                                                                    | 0:0 -                                   | 午前                                                                                                    | White                             | @ 1:0                                         | -                            | 午後        | Gainsboro @                                             | 2:0 -                                        | 拘                                            | ₹<br>₹              | LightGray           | 0                                                                                                    |
|    |    | 1                        | 日勤拘束 🖵                                                                                                    |                                         | <b>V</b>                                                                                                  |                                   |                                               | 2                            | <b>V</b>  |                                                         |                                              |                                              | <b>V</b>            |                     |                                                                                                    |
|    |    | 2                        | 日勤 🖵                                                                                                    |                                         | 2                                                                                                    |                                   |                                               |                              | <b>V</b>  |                                                         |                                              |                                              |                     |                     |                                                                                                    |
|    |    | 3                        | 午後拘束 💽                                                                                                    |                                         |                                                                                                    |                                   |                                               |                              | <b>V</b>  |                                                         |                                              |                                              | <b>V</b>            |                     |                                                                                                    |
|    |    | 4                        | 前拘 👻                                                                                                    |                                         | ✓                                                                                                    |                                   |                                               |                              |           |                                                         |                                              |                                              | <ul><li>✓</li></ul> |                     |                                                                                                    |
|    |    | 5                        | 午後 -                                                                                                    |                                         |                                                                                                    |                                   |                                               |                              |           |                                                         |                                              |                                              |                     |                     |                                                                                                    |
|    |    | 6                        | 午前 🖣                                                                                                    |                                         | ✓                                                                                                    |                                   |                                               |                              |           |                                                         |                                              |                                              |                     |                     |                                                                                                    |
|    | _  | 7                        | · · · · · ·                                                                                               |                                         |                                                                                                    |                                   |                                               |                              |           |                                                         |                                              |                                              |                     |                     |                                                                                                    |
|    |    | 8                        |                                                                                                    |                                         |                                                                                                    |                                   |                                               |                              |           |                                                         |                                              |                                              |                     |                     |                                                                                                    |
|    |    | - タスクル                   | 表                                                                                                    |                                         |                                                                                                    |                                   |                                               |                              |           |                                                         |                                              |                                              |                     |                     |                                                                                                    |
|    | 9  | マスク定義 4<br>取入り定義 4<br>設定 |                                                                                                    |                                         | <ul> <li>         ・         ・         ・</li></ul>                                                         | フェーズ毎<br>ト中のNoT                   | のラベルとして<br>「ask Varの使り                        | 使用<br>用を許可す                  | 5         | ■ NoTaskVar@(9)                                         | 史用を予定制<br><b>911-2-1</b>                     | 約のみ許可                                        | 142                 | 01                  | \$ 1                                                                                                    |
|    | 9  | No. 3                    | <sub>義</sub><br><u> <u> </u> <u> </u> <u> </u> <u> </u> <u> </u> <u> </u> <u> </u> <u> </u> <u> </u> </u> | <u>ቃ</u> ኢታዳ                            | <ul> <li>図 別名ラベルを</li> <li>アクティブシフ</li> <li>色</li> </ul>                                                  | フェーズ毎<br>ト中のNoT                   | のラベルとして<br>TaskVarの使り                         | 使用<br>用を許可す<br><b>自動</b> り   | ס<br>געני | 📄 NoTask Varወ(j                                         | 使用を予定制<br><b>別名 1</b>                        | 約のみ許可<br><b>色</b>                            | 142                 | <u>別</u> 4<br>ラペル   | 名2                                                                                                    |
|    | 9  | No. 3                    | 截                                                                                                    | <b>タスク名</b><br>仕事1                      | <ul> <li>図 別名ラベルを</li> <li>アクティブシフ</li> <li>を</li> <li>Yellow</li> </ul>                                  | フェーズ毎<br>ト中のNoT<br>@              | のラベルとして<br>Fask Varの使り<br><b>ラペル</b>          | 使用<br>用を許可す<br>自動の           | る<br>1スク  | ■ NoTaskVarの()<br><b>ラペル</b><br>日                       | 使用を予定制<br><b>別名 1</b><br>255,2               | 約のみ許可<br><b>色</b><br>55,192                  | @<br>               | 別<br>うペル<br>拘       | 名 2<br>全<br>128,255,255 (                                                                                                    |
|    |    | No. j                    | 義<br>又之り集合<br>●用<br>・<br>マ                                                                                | <b>タスク名</b><br>仕事1<br>仕事2               | <ul> <li>図 別名ラベルを</li> <li>アクティブシフ</li> <li>全</li> <li>Yellow</li> <li>255,192,1</li> </ul>               | フェーズ毎<br>ト中のNoT<br>@<br>92 @      | のラベルとして<br>Fask Varの使り<br>うペル<br>日<br>有       | 使用<br>用を許可す<br>自動な<br>マ      | る<br>1スク  | <ul> <li>NoTaskVarの付</li> <li>うべル</li> <li>日</li> </ul> | 使用を予定制<br><b>別名 1</b><br>255,2<br>255,1      | 約のみ許可<br><b>在</b><br>55,192<br>28,128        | @<br>]42            | 別日<br>ラペル<br>拘<br>拘 | 名 2<br>全<br>128,255,255<br>128,255,255<br>(128,255,255)<br>(128,255,255)<br>( |
|    | 9  | No. j<br>1<br>2<br>3     | 義<br>又之り集合<br>●<br>一<br>●<br>一<br>・<br>・<br>・<br>・<br>・<br>・<br>・<br>・<br>・<br>・<br>・<br>・<br>・           | <b>9,2,0名</b><br>仕事1<br>仕事2<br>DTaskVar | <ul> <li>図 別名ラベルを</li> <li>アクティブシフ</li> <li>を</li> <li>Yellow</li> <li>255,192,1</li> <li>Gray</li> </ul> | フェーズ毎<br>ト中のNoT<br>の<br>92 @<br>@ | のラベルとして<br>Fask Varの使り<br>うペル<br>日<br>有<br>No | 使用<br>用を許可す<br>自動り<br>マ<br>マ | る<br>1スク  | ■ NoTask Varの付<br>うべル<br>日<br>有                         | 使用を予定制<br><b>別名 1</b><br>255,2<br>255,1<br>G | 約のみ許可<br><b>在</b><br>55,192<br>28,128<br>ray | 0<br>0<br>142       | 別日<br>うべル<br>拘<br>拘 | 名 2<br>全<br>128,255,255<br>128,255,255<br>Gray                                                                                                    |
|    |    | No. 3<br>3               | 義<br>及 ス ク 集 合<br>● 用<br>・<br>・<br>・<br>・<br>・<br>・<br>・<br>・<br>・<br>・<br>・<br>・<br>・                    | <b>9,2,0名</b><br>仕事1<br>仕事2<br>oTaskVar | <ul> <li>図 別名ラベルを</li> <li>アクティブシフ</li> <li>を</li> <li>Yellow</li> <li>255,192,1</li> <li>Gray</li> </ul> | フェーズ毎<br>ト中のNoT<br>92 @<br>@      | のラベルとして<br>Task Varの使り<br>うべル<br>日<br>有<br>No | 使用<br>用を許可す<br>自動り<br>マ<br>マ | る<br>リスク  | ■ NoTask Varの付<br>うべル<br>日<br>有                         | 使用を予定制<br><b>別名 1</b><br>255,2<br>255,1<br>G | 約のみ許可<br><b>在</b><br>55,192<br>28,128<br>ray | 0                   | 別日<br>うべル<br>拘<br>拘 | 名 2<br>全<br>128,255,255<br>128,255,255<br>Gray<br>(                                                                                                    |

シフトは、シフトのままに記述、タスクは、仕事1・仕事2の2ビットで訳 述しています。

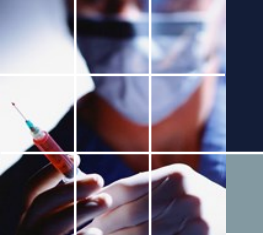

🖳 フェーズ定義

### タスクをエンコーディングする

|           |      | フェーズ |      |  |
|-----------|------|------|------|--|
| タスク       | AM   | PM   | 拘束   |  |
| 仕事1       | ΒT   | ΒT   | 拘束   |  |
| 仕事 2      | 有給   | 有給   | 拘束   |  |
| NoTaskVar | 上記以外 | 上記以外 | 上記以外 |  |
|           |      |      |      |  |

タスクは、フェーズ毎に全く別な意味として使います。このようにするとタスクビット数としては、節約できます。 また、方法1のような冗長性が少ないので、 不必要なビットをデアサートする記述も少なく て済みます。

> しかしながら、シフトとの関 係が複雑となり、フェーズ変 数も、左のようにNoTaskVar を使用せざるを得ない場面が 出てきます。

この結果、理解が難しいという問題があります。

| フェーズ定 | 義 71-)      | ズ 変数定義 フェーズ変数集 | e         |   |       |         |   |             |                              |      |           |   |           |   |
|-------|-------------|----------------|-----------|---|-------|---------|---|-------------|------------------------------|------|-----------|---|-----------|---|
|       | Ē           |                |           |   |       |         |   |             |                              |      |           |   |           |   |
| No    | 海田          | フェーブ 変数        | 缶         |   | 5/516 | 力小小数    |   | 就業時間        |                              |      | Day       |   |           |   |
| 110.  | <i>ж</i> ли | 71 75084       | L         |   | J. 17 | AL ICCC |   | 97.7K ~1[0] | 午前                           |      | 午後        |   | 拘束        |   |
| 1     | V           | 午前PV           | Violet    | 0 | PV1   | 1       | • |             | · 仕事1                        | •    | NoTaskVar | • | NoTaskVar | • |
| 2     | V           | 午後PV           | LightPink | 0 | PV2   | 1       | - | •           | <ul> <li>NoTaskVa</li> </ul> | ar 🔻 | 仕事1       | • | NoTaskVar |   |
| 3     | V           | 有休PV           | LightBlue | 0 | 有休    | 1       | - |             | · 仕事2                        | -    | 仕事2       | • | NoTaskVar |   |
| 4     | V           | 拘束ダメ           | Gray      | 0 | 拘×    | 1       | - |             |                              | •    |           | • | NoTaskVar |   |
| 5     | V           | 午前カウント         | LightPink | 0 | 前     | 1       | - |             | • 仕事1                        | -    |           | • |           |   |
| 6     |             | 午後カウント         | LightBlue | 0 | 後     | 1       | • |             |                              | •    | 仕事1       | • |           |   |
| 7     |             | 拘束カウント         | Gray      | 0 | 拘     | 1       | • |             |                              | •    | 0         | • | 拘束集合      |   |
| 8     | V           | 日勤扱い           | Grey      | 0 | 日扱    | 2       | • |             | · 仕事1                        | •    | 仕事1       | • |           |   |
| 9     | V           | 午後扱い           | Gray      | 0 | 後扱    | 1       |   |             | NoTaskVa                     | ar 🔽 | 仕事1       | • |           |   |
| 10    | V           | 有休午後           | Gray      | 0 | 有後    | 1       | - |             | • N1                         | •    | 仕事2       | • |           |   |
| 11    | V           | 有休午前           | Gray      | 0 | 有前    | 1       | - |             | ・ 仕事2                        | •    | N1        | • |           |   |
| 12    | V           | 有休前後           | Gray      | 0 | 有     | 2       | • | ŀ           | · 仕事2                        | •    | 仕事2       | • |           |   |
| 13    | V           | 休日拘束           | Gray      | 0 | 休拘束   |         | - | l           | · 仕事1                        | •    | 仕事1       | • | 仕事1       |   |
| 14    | V           | 午前拘束           | Gray      | 0 | 前拘    |         | - |             | · 仕事1                        | •    | NoTaskVar | - | 仕事1       |   |

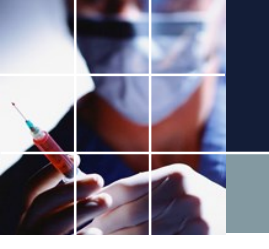

🖳 フェーズ定義

フェーズ定義フェーズ変数定義フェーズ変数集合

### シフト・タスクエンコード

|           |      | フェーズ |      |
|-----------|------|------|------|
| タスク       | AM   | PM   | 拘束   |
| 仕事1       | ΒT   | ΒT   | 拘束   |
| 仕事 2      | 有給   | 有給   | 拘束   |
| NoTaskVar | 上記以外 | 上記以外 | 上記以外 |
|           |      |      |      |

タスクは、フェーズ毎に全く別な意味として使います。このようにするとタスクビット数としては、節約できます。 また、方法1のような冗長性が少ないので、 不必要なビットをデアサートする記述も少なく て済みます。

しかしながら、シフトとの関係 が複雑となり、フェーズ変数も 、左のようにNoTaskVarを使用 せざるを得ない場面が出てきま す。

フェーズ変数が記述出来たら、 後はシフトと同様に記述できる のは、方法1に同じです。

|    | 設)<br>(1) | È                                                                                       |        |           |   |        |              |   |             |           |   |           |    |           |
|----|-----------|-----------------------------------------------------------------------------------------|--------|-----------|---|--------|--------------|---|-------------|-----------|---|-----------|----|-----------|
|    | No        | 海田                                                                                      | フェーブ変教 | 缶         |   | 5/5/16 | 力小小教         |   | <b>鼓薬時間</b> |           |   | Day       |    |           |
|    | 110.      | <i>i</i> , <i>i</i> , <i>i</i> , <i>i</i> , <i>i</i> , <i>i</i> , <i>i</i> , <i>i</i> , |        | -         |   | 3. 14  | 73 7 7 7 7 7 |   | 47.77C-1101 | 午前        |   | 午後        | 拘束 |           |
|    | 1         | V                                                                                       | 午前PV   | Violet    | 0 | PV1    | 1            | • | •           | 仕事1       | • | NoTaskVar | •  | NoTaskVar |
|    | 2         | V                                                                                       | 午後PV   | LightPink | 0 | PV2    | 1            | • | •           | NoTaskVar | • | 仕事1       | •  | NoTaskVar |
|    | 3         | V                                                                                       | 有休PV   | LightBlue | 0 | 有休     | 1            |   | •           | 仕事2       | • | 仕事2       | •  | NoTaskVar |
|    | 4         | V                                                                                       | 拘束ダメ   | Gray      | 0 | 拘×     | 1            | • | •           |           | • |           | -  | NoTaskVar |
|    | 5         | V                                                                                       | 午前カウント | LightPink | 0 | 前      | 1            | • | •           | 仕事1       | • |           | •  |           |
|    | 6         | V                                                                                       | 午後カウント | LightBlue | 0 | 後      | 1            | • | •           |           | • | 仕事1       | •  |           |
|    | 7         | V                                                                                       | 拘束カウント | Gray      | 0 | 拘      | 1            | • | -           | 0         | • |           | •  | 拘束集合      |
|    | 8         | V                                                                                       | 日勤扱い   | Grey      | 0 | 日扱     | 2            | • | •           | 仕事1       | • | 仕事1       | •  |           |
|    | 9         | V                                                                                       | 午後扱い   | Gray      | 0 | 後扱     | 1            | • | -           | NoTaskVar | • | 仕事1       | •  |           |
|    | 10        | V                                                                                       | 有休午後   | Gray      | 0 | 有後     | 1            | • | •           | N1        | • | 仕事2       | •  |           |
|    | 11        | V                                                                                       | 有休午前   | Gray      | 0 | 有前     | 1            | • | •           | 仕事2       | • | N1        | •  |           |
|    | 12        | V                                                                                       | 有休前後   | Gray      | 0 | 有      | 2            | • | •           | 仕事2       | • | 仕事2       | •  |           |
|    | 13        | V                                                                                       | 休日拘束   | Gray      | 0 | 休拘束    |              | • |             | 仕事1       | • | 仕事1       | •  | 仕事1       |
| lī | 14        | <b>v</b>                                                                                | 午前拘束   | Gray      | 0 | 前拘     |              | - | •           | 仕事1       | • | NoTaskVar | -  | 仕事1       |

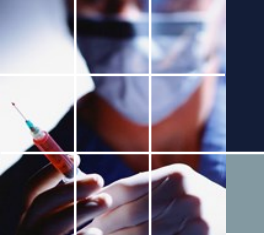

#### Excel への出力

フェーズオブジェクト(フェーズ変数、フェーズ変数集合の総称)を用いた 場合、シフトとタスクが連動したユーザの独自フォーマットになる関係でサ ポートしていません。次善の方法としては、Pythonで個別にCSVを出力する 方法があります。OneShiftV2を動かすと次のCSVが出力されます。

| 自重    | 加保存                | 7 💽           | *7      |                    | 2~ ( | ,<br>, , , , |             |            |              |      |     |              | th      | is_mor | nth_sol         | ution · | - Excel              | (              |                     |                        |           |     | î                 | 源孝幸      | 8                   | 困                            |      | C        |          | ×  |
|-------|--------------------|---------------|---------|--------------------|------|--------------|-------------|------------|--------------|------|-----|--------------|---------|--------|-----------------|---------|----------------------|----------------|---------------------|------------------------|-----------|-----|-------------------|----------|---------------------|------------------------------|------|----------|----------|----|
| ファイ   | ıL                 | <b>ж</b> -    | -A      | 挿入                 | ペ    | ージレイ         | ィアウト        | 数:         | 式            | データ  | 校閲  | 表            | 示       | 開発     | ~JL             | プ       | Pt                   | 食索             |                     |                        |           |     |                   |          |                     | [                            | 🖒 共有 | 1 F      | יאב נ    | ٢  |
| 節府    | ל<br>10 [<br>לי לי | <<br>₽ ~<br>% | 游:<br>B | ゴシック<br>I <u>U</u> | •    | H.           | • 1<br>⊘_ • | 1 -<br>A - | A^ Aĭ<br>≝ ~ | =    | = = | ≫~<br>≖ ≖    | e₽<br>€ | - B    | 標準<br>1937 - 19 | 69      | €.0 .00<br>.00 → 00. |                | 条件付<br>テーブル<br>セルのフ | き書式、<br>として書<br>くタイル ~ | ,<br>式設定、 |     | ■挿入<br>■削除<br>■書式 | ~  <br>~ | Σ ~<br>↓ ~<br>� ~ ヺ | A<br>Z<br>Z<br>ゼベ替える<br>マルター |      | ) .<br>Ł | アイ<br>デア |    |
| クリップ  | ボー                 | ÷ 15          | 1       |                    |      | フォント         |             |            | 5            | a l  | 百   | 置            |         | Гы     | 1               | 数値      |                      | r <sub>S</sub> |                     | スタイル                   |           |     | セル                |          |                     | 編集                           |      | P        | イデア      | ^  |
| A1    |                    |               | -       | ×                  | ~    | $f_{x}$      | スタ          | マッフ        | 1            |      |     |              |         |        |                 |         |                      |                |                     |                        |           |     |                   |          |                     |                              |      |          |          | ~  |
|       |                    | B             | с       | D                  | E    | F            | G           | н          | 1.1          | 1.1  | к   | 1 L          | M       | N      | 0               | P       | Q                    | R              | s                   | T                      | U         | V V | w                 | X        | Y                   | z                            | AA   | AB       | AC       |    |
| 1 28% | 718                | b             | 用動      | # <b>2</b> 0       | 休み   | 田 勤          | 午前          | 休勤         | 休み           | 用動   | 用動  | <b>≡ ≣</b> b | 田 勤     | 休み     | 休み              | #10     | 用動                   | 用 動            | 有休                  | 用動                     | 午前        | 休み  | 用動                | 用動       | = <u>2</u> )        | 有休                           | 午前   | 午前       | 休み       | ٦Н |
| 2     |                    |               |         | 抱束                 |      |              |             | 拘束         |              |      |     | 把東           |         |        |                 | 抱束      |                      |                |                     | 拘束                     |           |     |                   | 抱束       |                     |                              |      | 土和       |          |    |
| 3 287 | 72休                | ð             | 目動      | # <u>10</u>        | 8 B) | 有休           | 午前          | 体み         | 用動           | # 10 | 用動  | 用動           | 有休      | 午前     | 休勤              | 休み      | 用動                   | = <u>3</u> )   | 用動                  | 用動                     | 体养        | 休勤  | 休み                | 用動       | = <u>3</u> )        | 用動                           | 用動   | 休み       | 体补       |    |
| 4     |                    |               | 拘束      |                    |      |              | 主約          |            |              |      | 抱束  |              |         |        | 拘束              |         |                      |                | 拘束                  |                        |           | 抱束  |                   |          |                     | 拘束                           |      |          |          |    |
| 5 282 | 738                | 0             | 81)     | 体み                 | 体み   | 用意           | 体补          | 体み         | 用動           | 前有   | 体み  | 体み           | 午前      | 午前     | 体み              | 8 B)    | 体み                   | # B)           | 午前                  | 体不                     | 午前        | 体み  | 用動                | 午後       | 午後                  | 午前                           | 体系   | 午町       | 休勤       |    |
| 6     | 25)                |               |         |                    |      | 拘束           |             |            |              | 拘束   |     |              |         | 土物     |                 |         |                      | 拘束             |                     |                        | 土物        |     |                   |          | 拘束                  |                              |      |          | 拘束       |    |
| 7 282 | 74月                | b i           | 体系      | 用動                 | 用動   | 午前           | 体み          | 休み         | 用動           | 休み   | 用動  | 体み           | 用動      | 休み     | 休み              | 用動      | 記有                   | 体み             | 用動                  | 体み                     | 休み        | 休み  | 用動                | 休み       | 午前                  | 用動                           | 午後   | 休み       | 休み       |    |
| 8     |                    |               |         |                    | 拘束   |              |             |            | 拘束           |      |     |              | 拘束      |        |                 |         | 抱束                   |                |                     |                        |           |     | 抱束                |          |                     |                              | 拘束   |          |          |    |
| 9     |                    |               |         |                    |      |              |             |            |              |      |     |              |         |        |                 |         |                      |                |                     |                        |           |     |                   |          |                     |                              |      |          |          | -  |

#### これをユーザフォーマッ トのExcelに貼り付けると 次のようになります。

| 1  |   |        |    |    |    |    |    |    |    |    |    |    |    |    |    |    |    |    |    |    |    |    |    |    |         |
|----|---|--------|----|----|----|----|----|----|----|----|----|----|----|----|----|----|----|----|----|----|----|----|----|----|---------|
| 2  |   | 2020   | 年  | 6  | 月  |    | 看  | 蒦師 | 出費 | 办予 | 定君 | Ę  |    |    |    |    |    |    |    |    |    |    |    |    |         |
| 3  |   |        |    |    |    |    |    |    |    |    |    |    |    |    |    |    |    |    |    |    |    |    |    |    |         |
| 4  |   |        | 1  | 2  | 3  | 4  | 5  | 6  | 7  | 8  | 9  | 10 | 11 | 12 | 13 | 14 | 15 | 16 | 17 | 18 | 19 | 20 | 21 | 22 | 23      |
| 5  |   |        | 月  | 火  | 水  | 木  | 金  | ±  | B  | 月  | 火  | 水  | 木  | 金  | ±  | E  | 月  | 火  | 水  | 木  | 金  | ±  | B  | 月  | 火       |
| 6  | 1 | スタッフ1  | 日勤 | 日勤 | 日勤 | 休み | 日勤 | 午前 | 休勤 | 休み | 日勤 | 日勤 | 日勤 | 日勤 | 休み | 休み | 日勤 | 日勤 | 日勤 | 有休 | 日勤 | 午前 | 休み | 日勤 | 日勤      |
| 7  |   |        |    |    | 拘束 |    |    |    | 拘束 |    |    |    | 拘束 |    |    |    | 拘束 |    |    |    | 拘束 |    |    |    | 拘束      |
| 8  | 2 | スタッフ 2 | 休み | 日勤 | 日勤 | 日勤 | 有休 | 午前 | 休み | 日勤 | 日勤 | 日勤 | 日勤 | 有休 | 午前 | 休勤 | 休み | 日勤 | 日勤 | 日勤 | 日勤 | 休み | 休勤 | 休み | 日勤      |
| 9  |   |        |    | 拘束 |    |    |    | 土拘 |    |    |    | 拘束 |    |    |    | 拘束 |    |    |    | 拘束 |    |    | 拘束 |    |         |
| 10 | 3 | スタッフ 3 | 日勤 | 日勤 | 休み | 休み | 日勤 | 休み | 休み | 日勤 | 前有 | 休み | 休み | 午前 | 午前 | 休み | 日勤 | 休み | 日勤 | 午前 | 休み | 午前 | 休み | 日勤 | 午後      |
| 11 |   |        | 拘束 |    |    |    | 拘束 |    |    |    | 拘束 |    |    |    | 土拘 |    |    |    | 拘束 |    |    | 土拘 |    |    |         |
| 12 | 4 | スタッフ4  | 日勤 | 休み | 日勤 | 日勤 | 午前 | 休み | 休み | 日勤 | 休み | 日勤 | 休み | 日勤 | 休み | 休み | 日勤 | 前有 | 休み | 日勤 | 休み | 休み | 休み | 日勤 | 休み      |
| 13 |   |        |    |    |    | 拘束 |    |    |    | 拘束 |    |    |    | 拘束 |    |    |    | 拘束 |    |    |    |    |    | 拘束 |         |
| 1/ | 5 |        | l  | Ι  |    |    |    |    |    |    |    | 1  |    | 1  | 1  |    | 1  |    |    |    |    |    | T  | T  | <b></b> |

100

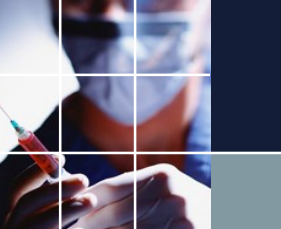

## 用語集

| ソルバ     | 答えを出す脳、に相当するソフトウェア                      |
|---------|-----------------------------------------|
| 制約      | 勤務のルール                                  |
| 解       | 制約を満たす答え                                |
| ハード制約   | 必ず満たさないといけない制約。                         |
| ソフト制約   | 出来れば満たしたい制約                             |
| オプティマイズ | 最適化。エラーの数を1個づつ減らして重みxエラー総和を最小<br>化すること。 |
| リソース    | 人的資源。使用例)リソースがない➡人がいない                  |
| 行       | 横方向の列                                   |
| 列       | 縦方向の列                                   |
| 充足      | 制約を満たすこと                                |
| エラー     | 失敗。誤差(目標値からのずれ、ペナルティ)                   |
| ボトルネック  | その制約を満たすことが難しいために解がない状態                 |
| トレードオフ  | 何かを達成するために別の何かを犠牲にしなければならないの<br>関係のこと。  |

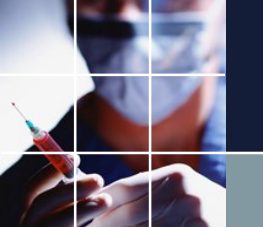

## 用語集2

| プロジェクトファイル | 制約,予定入力や解を収めたお客様専用設定ファイル。通<br>常月毎に名前を変えて作成します。 |
|------------|------------------------------------------------|
| 弊社SE       | 弊社システムエンジニア                                    |
| ハードエラー     | 解が存在しないこと(ソルバが矛盾を認識したときに出すエ<br>ラー)             |
| solution1  | 1番目の答え、solution2は、2番目の答え                       |
| ソフトエラー     | ソフト制約で満足しない箇所。                                 |
| 最適化        | ソフトエラーの満足しない箇所を重みを含めて最小にすること。                  |
| コンフリクト     | ハード制約同士の矛盾。同時に満たす解が存在しない状態                     |
| 過制約        | 制約が多すぎて、同時に満足する解を得がたい状態                        |
|            |                                                |
|            |                                                |
|            |                                                |
|            | 102                                            |
|            |                                                |